## **Tutoriel XBNE**

# Premiers pas avec XBNE

| 1 | . Intr | roduction                                  | 5  |
|---|--------|--------------------------------------------|----|
| 2 | . Priı | incipes de fonctionnement                  | 7  |
|   | 2.1    | Fonctionnement de XBMC                     | 7  |
|   | 2.2    | Fonctionnement du scraper                  | 9  |
|   | 2.3    | Fonctionnement de XBNE                     | 11 |
|   | 2.4    | Et tout cela ensemble comment ça marche ?  | 12 |
| 3 | . L'o  | organisation des fichiers                  | 13 |
| 4 | . L'ir | nstallation de XBNE                        | 14 |
|   | 4.1    | Pré-requis et recommandations              | 14 |
|   | 4.2    | Installation                               | 15 |
| 5 | . Le   | premier lancement de XBNE                  |    |
|   | 5.1    | Finalisation de l'installation             |    |
|   | 5.2    | Vérification de l'installation             | 23 |
| 6 | . Le j | paramétrage de XBNE                        | 27 |
|   | 6.1    | Les paramètres de XBNE                     | 27 |
|   | 6.2    | Paramètres de Sauvegarde                   | 27 |
|   | 6.3    | Paramètres de Gestion Fichier              | 29 |
|   | 6.4    | Paramètres de Scraper                      |    |
|   | 6.5    | Paramètres de cache de XBNE                |    |
|   | 6.6    | Autres paramètres                          |    |
|   | 6.7    | Exemple de paramétrage                     |    |
| 7 | . Ajo  | out de film dans XBNE                      | 43 |
|   | 7.1    | Ajout d'un film simple                     | 43 |
|   | 7.1    | I.1 Recherche du film                      | 43 |
|   | 7.1    | L.2 Scraping du film                       | 50 |
|   | 7.2    | Présentation de la fenêtre de film         | 55 |
|   | 7.2    | 2.1 Onglet « Infos »                       | 56 |
|   | 7      | 7.2.1.1 Sous onglet « Résumé long »        | 57 |
|   | 7      | 7.2.1.2 Sous onglet « Résumé / Critiques » |    |

#### Tutoriel XBNE : Premiers pas avec XBNE v1.0

|    | 7.2    | 2.1.3    | Sous onglet « Genre »                                       | 58  |
|----|--------|----------|-------------------------------------------------------------|-----|
|    | 7.2    | 2.1.4    | Sous onglet « Artistes »                                    | 66  |
|    | 7.2    | 2.1.5    | Sous onglet « Set / Suite » :                               | 75  |
|    | 7.2    | 2.1.6    | Sous onglet « Playlist »                                    | 75  |
|    | 7.2.2  | Ong      | glet « Media »                                              | 77  |
|    | 7.2.3  | Ong      | glet « Vignette »                                           | 79  |
|    | 7.2.4  | . Ong    | glet « Fanart »                                             | 83  |
|    | 7.2.5  | Ong      | glet « Extra »                                              | 86  |
|    | 7.2.6  | Ong      | glet « Bande Annonce »                                      | 87  |
|    | 7.2.7  | Öng      | glet « Signet »                                             | 94  |
|    | 7.2.8  | Ong      | glet « Scraper »                                            | 94  |
|    | 7.3    | Sauve    | garde                                                       | 95  |
|    | 7.4    | Descri   | ption du fichier nfo                                        |     |
|    | 7.5    | Ajout    | d'un film en plusieurs fichiers                             | 104 |
|    | 7.6    | Ajout    | d'une saga                                                  |     |
|    | 7.7    | Gestio   | n des sous-titres                                           | 117 |
| 8. | Editio | ons de J | olusieurs films                                             | 122 |
|    | 8.1    | Créati   | on des répertoires et renommage des fichiers vidéo en masse | 125 |
|    | 8.2    | Déplao   | cement des répertoires de films appartenant à une saga      | 128 |
|    | 8.3    | Editio   | n d'un film depuis la fenêtre d'accueil de XBNE             | 132 |
|    | 8.3.1  | Edit     | ion de la vignette du film                                  | 132 |
|    | 8.3.2  | Edit     | tion du fanart du film                                      | 134 |
|    | 8.3.3  | Edit     | ion des genres du film                                      | 136 |
|    | 8.3.4  | Visi     | onnage des vignettes de genres et d'acteur du film          | 137 |
|    | 8.3.5  | Gér      | nération du fichier nfo et sauvegarde des vignettes acteurs | 138 |
|    | 8.4    | Rescra   | ping complet d'un film                                      | 139 |
|    | 8.5    | Rescra   | ping partiel d'un film                                      | 142 |
|    | 8.6    | Créatio  | on des fichiers en masse                                    | 145 |
|    | 8.7    | Téléch   | argement en masse des bandes annonces                       | 146 |

| 8   | 8.8    | Scrapings dédiés                                                              | 148 |
|-----|--------|-------------------------------------------------------------------------------|-----|
|     | 8.8.1  | Onglet « Media »                                                              | 148 |
|     | 8.8.2  | Onglet Vignette                                                               | 149 |
|     | 8.8.3  | Onglet « Fanart »                                                             | 151 |
|     | 8.8.4  | Onglet « Bande Annonce                                                        | 153 |
| 9.  | Editio | ons des informations transverses aux films                                    | 154 |
| ç   | 9.1    | Edition transverse des genres                                                 | 154 |
| ç   | ).2    | Edition transverse des artistes                                               | 155 |
| ç   | 9.3    | Edition transverse des pays                                                   | 158 |
| 10. | Aj     | out de plusieurs films                                                        | 164 |
| 1   | .0.1   | Depuis un répertoire déclaré comme source dans XBMC                           | 165 |
|     | 10.1.  | 1 Fenêtre « Recherches Multiples »                                            | 165 |
|     | 10.1.  | 2 Identification des films                                                    | 168 |
|     | 10.1.  | 3 Paramétrage du scraping                                                     | 171 |
|     | 10.1.  | 4 Le scraping                                                                 | 172 |
| 1   | .0.2   | Depuis un répertoire qui n'est pas déclaré comme source dans XBMC             | 174 |
|     | 10.2.  | 1 Scraping, création des répertoires et renommage des fichiers vidéo en masse | 175 |
|     | 10.2.  | 2 Déplacement des répertoires de film                                         |     |
| 11. | Su     | ppression d'un film de la base de données de XBMC                             | 184 |
| 12. | Qı     | uelques astuces                                                               | 187 |
| 1   | .2.1   | Les tests                                                                     | 187 |
| 1   | 2.2    | Déplacement de fichier                                                        | 190 |
| 13. | Co     | nclusion                                                                      | 191 |
| 14. | Ar     | inexe                                                                         |     |

### 1. Introduction

XBNE est un gestionnaire de médiathèque « Film », il permet de gérer les informations qui sont utilisés pour présenter un film dans la méditahèque « Films » de plusieurs média centers, à savoir XBMC bien sûr mais aussi d'autres média center comme BOXEE, XTREAMER, MediaPortal,... Ces informations peuvent être de simples textes comme le titre du film, l'année de sortie, le réalisateur, la durée,..., ou des images comme la vignette (affiche de film ou jaquette de DVD, BlueRay), le fanart (image utilisé comme fond d'écran lors de la présentation du film dans la médiathèque) ou encore la bande annonce du film. XBNE va permettre de :

- > Ajouter un film à la médiathèque,
- Editer un film existant dans une médiathèque afin de modifier ou compléter les informations d'illustration du film,
- Créer des fichiers de sauvegarde qui pourront être utilisés pour restaurer la médiathèque ou pour alimenter la médiathèque d'un autre média center,
- > Associer des fichiers à un film (bande annonce),
- > Renommer le fichier de la vidéo du film et les fichiers de sauvegarde associés au film,
- Regrouper le fichier de la vidéo d'un film et les fichiers de sauvegarde associés au film dans un répertoire dont le nom peut être personnalisé.

Dans ce tutoriel, XBNE est présenté en interaction avec le media center XBMC. Il n'a pas l'ambition de présenter l'ensemble des fonctionnalités de XBNE, ça serait extrêmement long, tellement l'outil a de possibilité. Le tutoriel est organisé plusieurs temps :

- > Les principes de fonctionnement de XBMC, de XBNE et des scrapers et l'organisation des fichiers,
- > L'installation de XBNE et la première connexion à XBNE,
- > Le paramétrage de XBNE,
- > Une découverte approfondie des fonctionnalités de XBNE avec l'ajout d'un film,
- > Une présentation des autres fonctionnalités utiles à savoir :
  - o L'édition de films,
  - o L'édition des informations transverses aux films,
  - L'ajout de plusieurs films,
  - o La suppression de film,
- > Et enfin quelques astuces pratiques.

Ce tutoriel peut paraître long mais en réalité il y a beaucoup d'images du coup sa lecture est assez rapide. Il est conseillé de le lire une première fois à tête reposée sans utiliser XBNE pour s'approprier le contenu et ensuite de s'appuyer dessus pour commencer à manipuler XBNE.

Ce tutoriel se veut un complément du wiki sur XBNE : http://wiki.passion-xbmc.org/Aides:XBNE

Il a été réalisé sur la version 18.5 de XBNE et 12.1 de XBMC (« Frodo »). Il a également été testé avec la version 12.2 de XBMC.

Enfin je tiens à profiter de ces premières lignes pour remercier une nouvelle fois Vincent, le développeur de XBNE qui travaille maintenant depuis plusieurs années pour nous mettre à disposition ce logiciel et pour sa disponibilité et son aide dans la rédaction de ce tutoriel. Encore Bravo.

## 2. Principes de fonctionnement

Avant de se lancer à utiliser XBNE, il est essentiel de faire un point sur quelques éléments structurants qui permettent de comprendre la logique de fonctionnement global concernant 3 outils : XBMC, XBNE et les scrapers.

#### 2.1 Fonctionnement de XBMC

Le but ici n'est pas d'expliquer tout le fonctionnement de XBMC mais juste mettre en exergue quelques éléments qui sont importants à avoir en tête. Pour faire fonctionner la médiathèque « Films », XBMC s'appuie sur 2 composants (entre autre) :

- Une base de données : toutes les informations autour d'un film que l'on voit apparaître quand on navigue dans la médiathèque sont sauvegardées dans une base données qui s'appelle MyVideosxx.db (où xx représente un numéro de version au moment où nous écrivons ces lignes, sous Eden c'est « 54 », sous Frodo « 75 »). Les informations sauvegardées dans cette base sont de 2 natures :
  - o Des informations dites « texte » comme le titre, l'année, le ou les genres, la durée,...
  - Des informations d'accès à des fichiers comme la vignette du film, le fanart ou encore la bande annonce. Ces informations d'accès peuvent être une adresse internet (<u>http://www</u>) ou un chemin classique (D:\Mes Films sous Windows)

A noter que cette base de données stocke toutes les informations autour des vidéos de XBMC, c'est-à-dire les films mais aussi les séries TV, les émissions TV, les clips musicaux,...

Un cache : Pour des raisons de performances, XBMC retravaille les images d'un film, vignette et fanart ainsi que les vignettes des acteurs de manière à rendre leur visionnage dans la médiathèque plus rapide. Pour se faire il régénère chaque image et la stocke dans un cache qui se situe au niveau du dossier « Thumbnails ». L'information qui permet de dire qu'à un film est associée à tel vignette du cache ou tel fanart du cache n'est pas gérée dans la base de données MyVideos mais dans une autre base de données qui s'appelle Texturesxx.db (xx représente un numéro de version de la base de données « 13 » sous Frodo). Bien évidement cette base de données est en relation avec la base de données MyVideos qui reste la base où sont gérées les informations autour des films.

XBMC, comme tout outil informatique qui se respecte, est dépendant les films sont de mauvaises qualités, la médiathèque sera de mauvaise qualité. La qualité de la médiathèque est dépendante, entre autre, de la qualité de la base de données MyVideos.

XBMC permet également de créer des fichiers de sauvegarde avec l'option « Export de médiathèque ». Ces fichiers sont pour chaque film :

- Un fichier nfo : <nom de la vidéo du film>.nfo. Un fichier nfo est un fichier xml (une recherche sur google vous en dira plus, sinon un peu de patience nous revenons plus loin dans le tutoriel sur la constitution de ce fichier) qui regroupent des informations autour du film, à savoir :
  - o Des informations dites « texte » comme le titre, l'année, le ou les genres, la durée,...
  - Des informations d'accès à des fichiers comme la vignette du film, le fanart ou encore la bande – annonce. Ces informations d'accès peuvent être des adresses internet (<u>http://www</u>.) ou un chemin d'accès classique (D:\Mes Films sous Windows)

Il faut voir ce fichier comme une extraction des informations contenues dans la base de données MyVideos à un instant t.

- > Un fichier pour la vignette de film, ce fichier peut être nommé de la manière suivante :
  - o Jusqu'à la version 11 de XBMC (« Eden ») : <nom de la vidéo du film>.tbn,
  - Depuis la version 12 (« Frodo ») : <nom de la vidéo du film-poster>.jpg. A noter que XBMC en version 12 est aussi capable d'interpréter un fichier avec une extension « .tbn » comme la vignette du film.
- > Un fichier pour le fanart : ce fichier est nommé <nom de la vidéo du film-fanart>.jpg
- Un dossier « .actor » qui regroupe les vignettes d'acteurs (ou images des acteurs), le fichier de chaque vignette d'acteurs peut être nommé de la manière suivante :
  - Jusqu'à la version 11 de XBMC (« Eden ») : <nom de l'acteur>.tbn,
  - Depuis la version 12 (« Frodo ») : <nom de l'acteur>.jpg. A noter que XBMC en version 12 est aussi capable d'interpréter un fichier avec une extension « .tbn » comme une vignette d'acteur.

Vous trouverez dans les liens ci-dessous des informations (en particulier leur lieu de stockage) concernant les bases de données MyVideos et Textures ainsi que le cache de XBMC :

- Répertoire « userdata » : <u>http://wiki.xbmc.org/?title=Userdata</u>
- Base de données :
  - o MyVideos : <u>http://wiki.xbmc.org/index.php?title=XBMC\_databases</u>
  - Textures : <u>http://wiki.xbmc.org/?title=Texture\_Attributes</u>
- > Thumbnails :
  - o <a href="http://wiki.xbmc.org/index.php?title=Thumbnails">http://wiki.xbmc.org/index.php?title=Thumbnails</a>
  - o <a href="http://wiki.xbmc.org/index.php?title=Thumbnails/Cache">http://wiki.xbmc.org/index.php?title=Thumbnails/Cache</a>

Si vous souhaitez plus d'informations sur XBMC, nous vous conseillons la lecture du :

- Wiki de XBMC Passion : <u>http://wiki.passion-xbmc.org/</u>
- Wiki officiel de XBMC (en anglais) : <u>http://wiki.xbmc.org/index.php?title=Main\_Page</u>

#### 2.2 Fonctionnement du scraper

Nous venons de parler de la qualité de la base de données MyVideos, un scraper est un outil qui va permettre de renseigner cette base de données pour chacun des films. Cet outil va interroger une base de données disponible sur internet ou directement un site internet pour récupérer ces informations. Il existe plusieurs scrapers et chacun s'appuie sur son site internet, en voici quelques uns (avec le site Internet associé) :

- Media-Passion : <u>http://passion-xbmc.org/scraper/index2.php?Page=Home</u>
- > The Movie Database (TMDB) : <u>http://www.themoviedb.org/?language=fr</u>
- International Movie Database (ImDB) : <u>http://www.imdb.com/</u>

Une question naturelle est : Comment le scraper fait-il pour trouver le bon film ou existe-t-il un identifiant universel pour les films ?

Une première réponse pourrait être le titre du film, cependant ce n'est pas le cas. En effet le titre du film change suivant la langue, et il se peut même qu'un film ait plusieurs noms dans la même langue (cas de certains films entre la France et le Canada, par exemple) ou encore que le titre du film change d'un site internet à un autre. D'autre part plusieurs films peuvent avoir le même titre (faites une recherche avec le titre « King Kong » sur le site internet de The Movie Database et vous verrez). Bon alors il existe peut être un identifiant universel, la réponse est non également. Chaque site internet dispose de son propre identifiant, voici quelques exemples d'identifiants pour ces sites internet :

- TMDB : chaîne de caractère constituée de chiffres (par exemple « 175 » est l'identifiant du film « Le Grand Bleu »),
- ImDB : chaîne de caractère commençant par « tt » suivi de plusieurs chiffres (par exemple « tt0095250 » est l'identifiant du « Le Grand Bleu »)

On trouve l'identifiant d'un film dans l'adresse internet de la page du film de chacun de ces sites. Il y a un tout de même un bémol car l'identifiant ImDb semble être accepté par les autres sites internet comme un identifiant universel pour un film.

Lorsqu'on lance un scrap depuis XBMC en utilisant un scraper, la seule information dont dispose le scraper est le nom du fichier de la vidéo du film (dans le cas où il n'y a pas de fichier « nfo »). Hors ce nom n'est pas fiable comme il l'a été expliqué ci-dessus et de plus le nom du fichier contient assez souvent des chaînes de caractère « parasites » qui ne facilitent pas le travail du scraper. C'est pourquoi il faut en général, même quasi systématiquement, passer par une phase de renommage des fichiers.

C'est ce problème de nommage qui explique qu'on se retrouve, après un premier scrap depuis XBMC, avec une médiathèque « Films » bancale où les informations concernant certains films ne correspondent pas au « vrai » film.

Pour terminer avec les scrapers, nous allons prendre le temps d'expliquer leur logique de scraping :

- Dans un premier temps le scraper va rechercher dans le répertoire où est stocké le fichier de la vidéo du film s'il n'existe pas des fichiers de la forme suivante :
  - <nom du fichier de la vidéo>-poster.jpg ou <nom du fichier de la vidéo>.tbn : Si ce fichier existe, le scraper va l'interpréter comme la vignette du film
  - <nom du fichier de la vidéo>-fanart.jpg : Si ce fichier existe, le scraper va l'interpréter comme le fanart du film.
  - <nom du fichier de la vidéo>-trailer.<ext> (où <ext> représente une extension de vidéo par exemple flv, avi, mkv,...): Si ce fichier existe, le scraper va l'interpréter comme la bande annonce du film.
- Ensuite le scraper va chercher un fichier <nom du fichier de la vidéo>.nfo, pour compléter le film avec les informations manquantes,
- Si le scraper n'a rien trouvé, il va alors chercher les informations manquantes sur le site internet ou sur une base de données internet.

Pour revenir sur le sujet de la qualité de la base de données, un scraper est donc dépendant de la qualité des fichiers (image, bande-annonce, nfo) ou de la qualité de la base de données du site internet. Ce n'est pas un outil miracle !

#### 2.3 Fonctionnement de XBNE

XBNE est également un outil qui s'appuie sur sa propre base de données et son propre cache :

- La base de données de XBNE : La question qui vous vient naturellement à l'esprit et pourquoi ne pas utiliser directement celle de XBMC. Tout simplement car il se peut que la base de données de XBMC ne soit pas accessible à un instant donnée car elle se trouve, par exemple, sur un PC différent de celui où est installé XBNE (ce qui est le cas avec une installation de XBMC sur plusieurs machines et dont la base de données n'a pas été centralisé sur un serveur MySQL). Cette organisation a pour conséquence de faire que la cohérence des informations gérées entre les 2 bases de données n'est pas garantie en permanence. Nous verrons plus loin dans ce tutoriel ce que XBNE propose pour faire face à ce problème, même s'il est impossible de supprimer le problème (du fait de ce choix d'architecture).
- Le cache de XBNE : XBNE peut être amené à gérer son propre cache. En effet XBNE privilégie le cache de XBMC excepté pour les images téléchargées sur internet. Il y a alors plusieurs gestions de cache possibles :
  - o Si les images ne sont pas conservées, XBNE s'appuie sur un cache temporaire,
  - Si les images sont conservées le temps de la session, XBNE s'appuie sur un cache de session,
  - o Si les images sont conservées indéfiniment, XBNE s'appuie sur un cache permanent.

XBNE peut également créer un cache pour sauvegarder les fichiers nfo et les requêtes htlml utilisées lors du scraping. Nous aurons l'occasion au cours de ce tutoriel de revenir plus en détail sur ce cache.

La base de données de XBNE se situe dans le répertoire d'installation de XBNE (généralement C:\program files (x86)\xbne), ce sont les fichiers \*.fic, \*.mmo et \*.ndx

Le cache de XBNE se situe au chemin suivant :

- > Cache temporaire : dans le répertoire « temp » du répertoire d'installation de XBNE
- Cache de session : dans le répertoire « cache\_s » du répertoire d'installation de XBNE
- Cache permanent : dans le répertoire « cache\_t » du répertoire d'installation de XBNE
- > Cache de fichier nfo :dans le répertoire « nfo » du répertoire d'installation de XBNE
- > Cache de requêtes : dans le répertoire « Requettes » du répertoire d'installation de XBNE

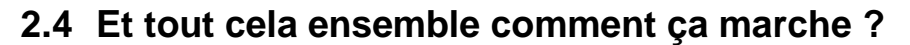

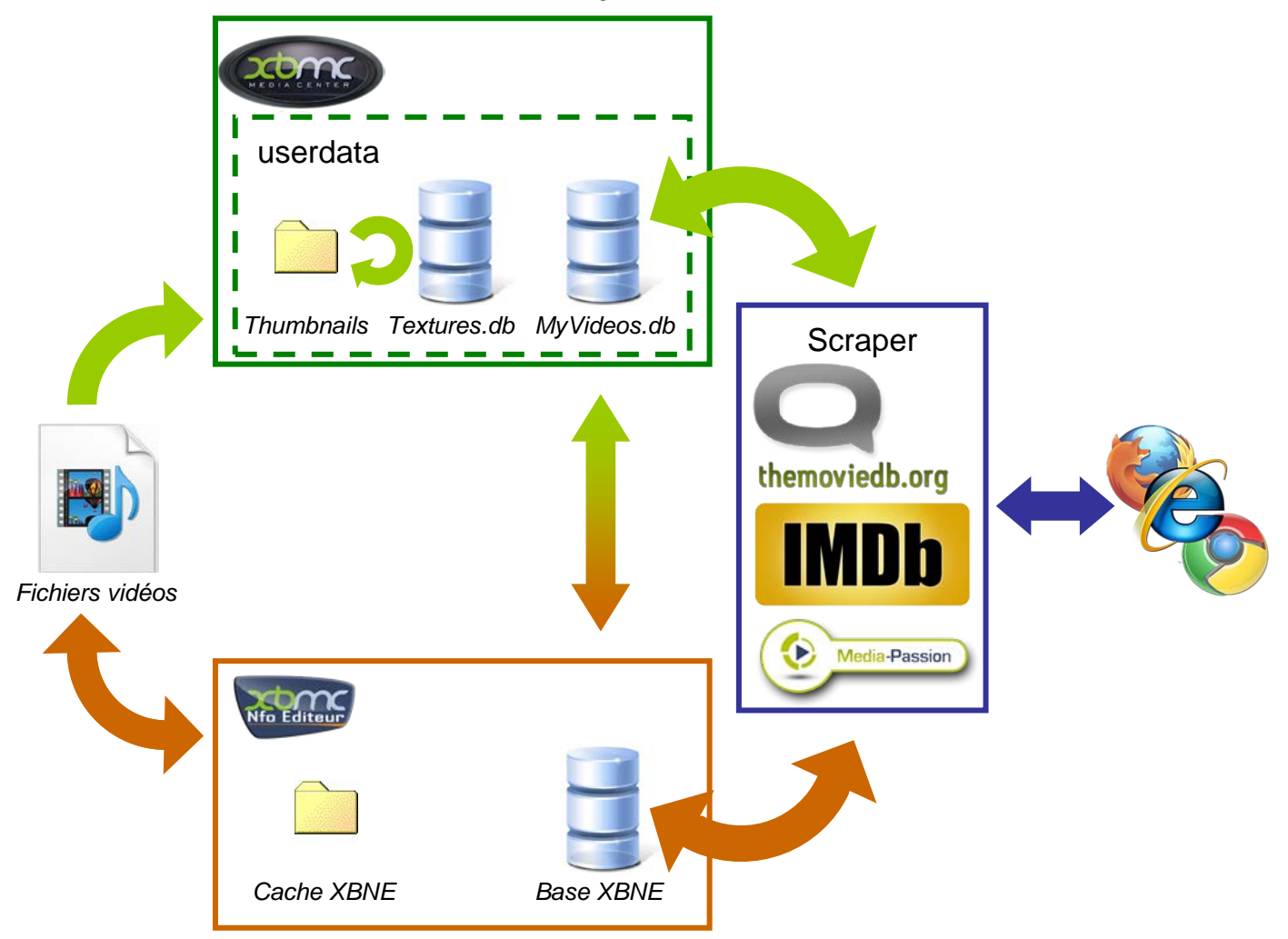

Le scraping depuis XBMC est entièrement automatique et s'appuie sur le nom du fichier de la vidéo du film. A l'inverse avec XBNE, il est possible d'avoir la main sur le scraping, à savoir :

- > Sélectionner le « bon » film sur lequel lancer le scraping,
- Choisir la vignette et le fanart du film (c'est également possible depuis XBMC mais l'interface est moins ergonomique) et également modifier / compléter les informations d'un film,
- > Réorganiser les fichiers vidéo de film, les renommer et aussi créer des fichiers de sauvegardes,
- Sauvegarder dans la base de données MyVideos, les informations telles qu'elles ont été défini dans XBNE.

Lors de l'accès à la médiathèque « Films », XBMC génère le cache (Thumbnails) et renseigner la base de données Textures. On peut alors profiter de XBMC avec les informations telles qu'elles ont été définies dans XBNE, et cela sans avoir besoin de relancer un scraping depuis XBMC, très appréciable.

## 3. L'organisation des fichiers

L'organisation des fichiers de vidéo de film à son importance, il est fortement recommandé de créer un répertoire par film car il est plus aisé de gérer les fichiers surtout s'il y a un nombre conséquent de fichiers (après vous faites ce que vous voulez). Il n'est pas interdit d'avoir plusieurs répertoires qui regroupent les répertoires de films (par exemple un dossier pour les films français, un autre pour les films américains). A noter qu'il ne sera pas nécessaire de déclarer autant de source qu'il y a de répertoire, dans XBMC. Il est en effet possible de définir plusieurs chemins de répertoire pour une source.

Pour les sagas (ex : Retour vers le futur 1, Retour vers le futur 2 et Retour vers le futur 3), il n'y a pas d'organisation recommandée, cependant la plus logique est d'avoir un répertoire pour la saga (que l'on peut nommer <titre de la saga> [Saga], par exemple) situé dans le répertoire qui regroupe les répertoires de films. On retrouve ensuite un répertoire par film de la saga dans ce répertoire de la saga.

## 4. L'installation de XBNE

Pour les utilisateurs de linux et de la pomme, la lecture de ce topic risque de s'arrêter là. En effet XBNE n'est supporté que sous Windows (XP, Vista, Seven et Windows 8). Pour les utilisateurs de linux il faudra voir à monter une machine virtuelle sous Windows sur votre ordinateur, cela est possible avec certaines distributions, et voir ce qu'il en est.

#### 4.1 Pré-requis et recommandations

Avant de se lancer dans l'installation de XBNE sur votre PC, il faut s'assurer que :

- > XBMC est déjà installé sur le PC,
- XBMC a été lancé au moins une fois, en effet c'est lors du 1<sup>er</sup> lancement de XBMC, et non son installation, qu'est créé le répertoire « userdata » qui contient en particulier les bases de données MyVideos et Textures (sous le répertoire « database ») et le répertoire « Thumbnails »,
- > Une source dans XBMC a été préalablement créée et un scraping a été lancé.

Enfin quelques recommandations afin de s'éviter quelques problèmes, si vous êtes un cador en informatique vous pouvez passer outre et régler les éventuels problèmes que vous rencontrerez un à un :

- > Installer XBNE sur le même PC que celui où est installé XBMC,
- Si vous comptez déporter votre base de données sur un serveur MySQL, ne le faites pas dans un premier temps. XBNE sait gérer cette configuration mais pour le moment nous allons démarrer simplement,
- > Ne pas utiliser XBMC et XBNE en même temps, même si ça fonctionne, ce n'est pas recommandé,
- Sauvegarder les fichiers d'installation de chacune des versions de XBNE (ou au moins en sauvegarder un) afin de pouvoir restaurer une version antérieure. XBNE est un logiciel qui évolue beaucoup et de nouvelles versions sortent régulièrement. Nous ne pouvons que nous réjouir que son développeur s'investisse ainsi. Il peut arriver que sur une version, il y ait une régression, entendre par là qu'une fonctionnalité qui marchait avant, ne marche plus avec la nouvelle version. Ce n'est pas volontaire de la part du développeur mais ce sont des choses qui arrivent quand on développe. A noter que Vincent a mis en place un topic qui permet de télécharger certaines versions de XBNE sur le forum XBMC Passion : <a href="http://passion-xbmc.org/xbne-nfo-editeur/versions-de-xbne/">http://passion-xbmc.org/xbne-nfo-editeur/versions-</a>

#### 4.2 Installation

On peut maintenant installer XBNE, pour se faire :

- 1. Télécharger le fichier d'installation (voici le chemin pour accéder à la dernière version : <u>http://passion-xbmc.org/downloads/outils-divers-et-logiciels/xbne-nfo-editeur-v18500-installateur-windows/23</u>)
- 2. Lancer le fichier d'installation, la fenêtre suivante va apparaître :

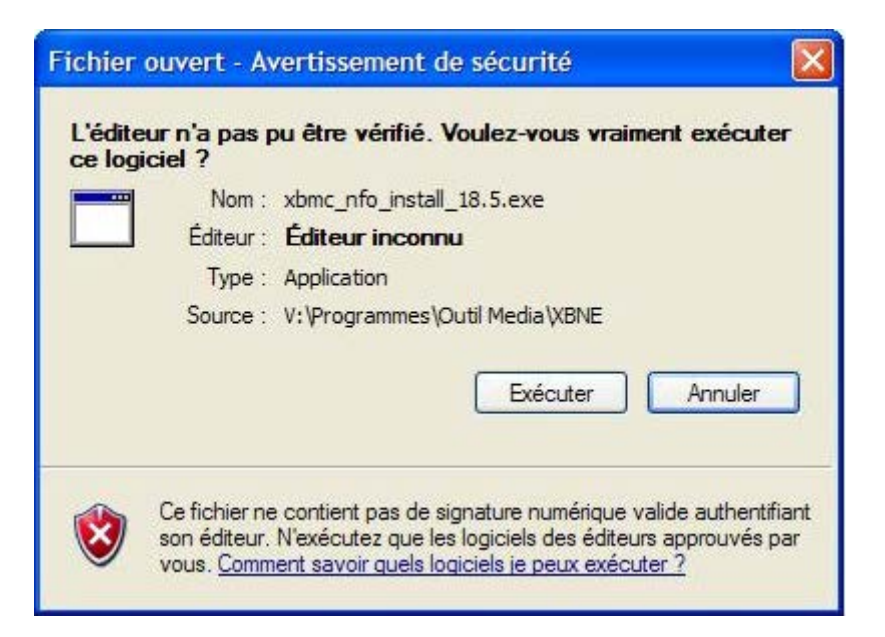

3. Cliquer sur le bouton « Exécuter », la fenêtre suivante va apparaître :

| 🐗 xbne              |                                           |
|---------------------|-------------------------------------------|
|                     | Choisissez la langue<br>Choose a language |
|                     | Français                                  |
|                     | English                                   |
| Réalisé avec WinDev | OK 🔮 Annuler 📎                            |

Tutoriel XBNE : Premiers pas avec XBNE v1.0

4. Choisissez « Français » et cliquer sur le bouton « OK », la fenêtre suivante va apparaître :

| 🖏 xbne - Assistant d'installati | on 📃 🗖                                                                                          |    |
|---------------------------------|-------------------------------------------------------------------------------------------------|----|
|                                 | Bienvenue dans l'assistant d'installation de<br>xbne                                            | .0 |
|                                 | Ce programme va installer le logiciel xbne sur votre ordinateur.                                |    |
|                                 | Il est recommandé de fermer toutes les applications en cours avant de lancer<br>l'installation. |    |
|                                 | L'application va être installée dans le répertoire suivant :                                    | _  |
|                                 | C:\Program Files\xbne                                                                           | •  |
|                                 | Précédent Suivant I                                                                             | 2  |

5. Sélectionner le répertoire où vous souhaitez installer XBNE et cliquer sur le bouton « Suivant », la fenêtre suivante va apparaître :

| 🖣 xbne - Assistant d'installatio | pn                                                                                                    |         |
|----------------------------------|----------------------------------------------------------------------------------------------------|---------|
|                                  | <ul> <li>Type d'installation</li> <li>Quel type d'installation voulez-vous réaliser ?</li> <li>Complète : Installe toutes les options</li> <li>Minimale : Utilise le moins d'espace disque possible</li> <li>Personnalisée : Vous pouvez choisir les options à installer.<br/>Recommandé uniquement pour les utilisateurs avancés.</li> </ul> |         |
|                                  | Espace requis : 96 Mo<br>Espace disponible : 29 Go<br>Précédent Suivant () An                                                                                                    | nuler 🚫 |

6. Choisissez « Complète : Installe toutes les options » et cliquer sur le bouton « Suivant », la fenêtre suivante va apparaître :

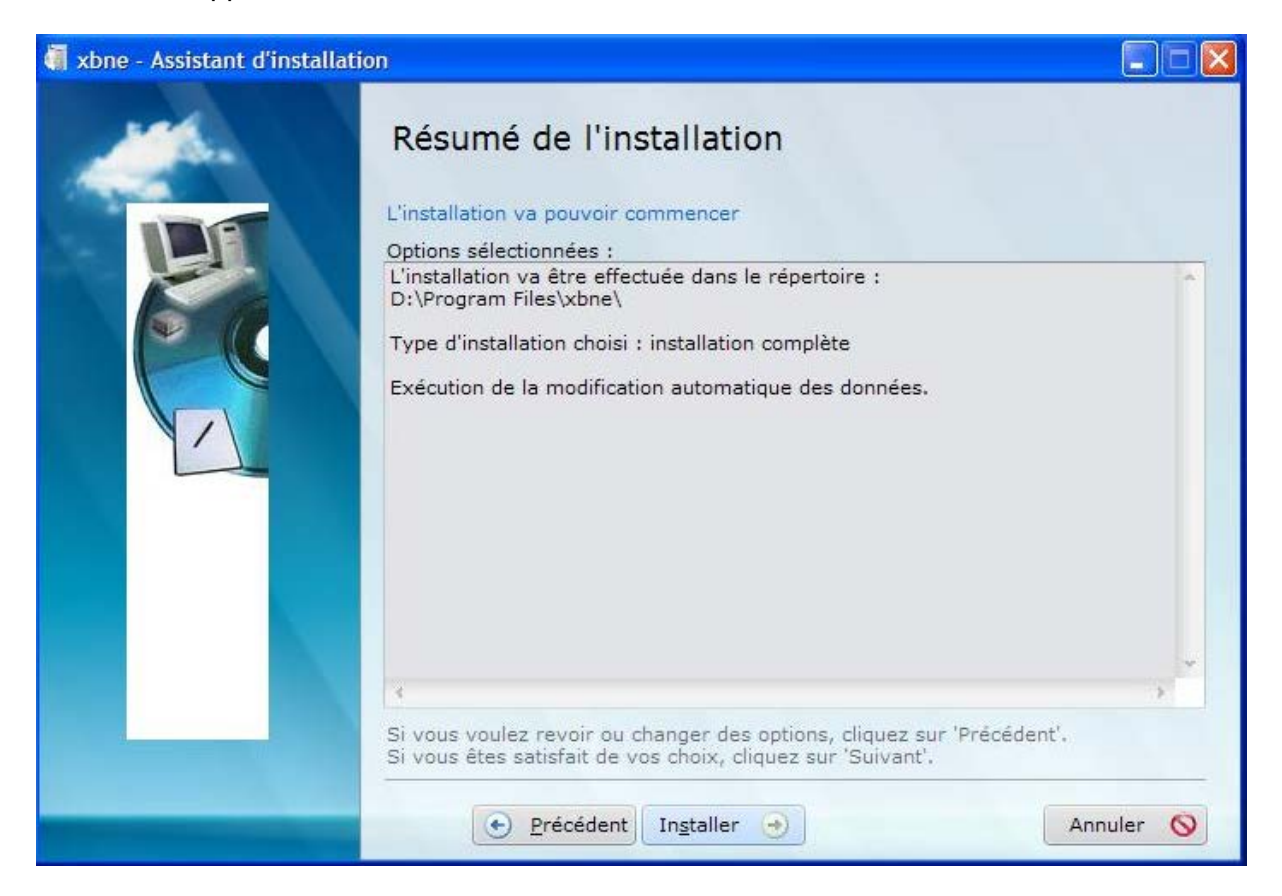

7. Cette fenêtre est un résumé de votre installation. Cliquer sur le bouton « Suivant » et la fenêtre suivante va apparaître :

| 🐗 xbne - Assistant d'installatio | n                                                                                                    |         |
|----------------------------------|----------------------------------------------------------------------------------------------------|---------|
|                                  | Installation terminée.<br>L'installation est terminée.<br>Cliquez sur 'Terminer' pour quitter le programme d'installation.<br>Lancer le programme<br>Placer une icône sur le bureau (pour tous les utilisateurs)<br>Placer une icône dans le menu Démarrer (pour tous les utilisateurs) |         |
|                                  | Précédent Terminer                                                                                                    | nuler 🚫 |

8. Sélectionner les options qui vous intéressent et cliquer sur le bouton « Terminer »

## 5. Le premier lancement de XBNE

#### 5.1 Finalisation de l'installation

Lors du premier lancement de XBNE, plusieurs pop up vont apparaître. Celles-ci posent quelques questions afin de finaliser l'installation de XBNE. Une fois les réponses fournies, on accède à la fenêtre d'accueil de XBNE :

1. Tout d'abord, la langue de l'interface de XBNE :

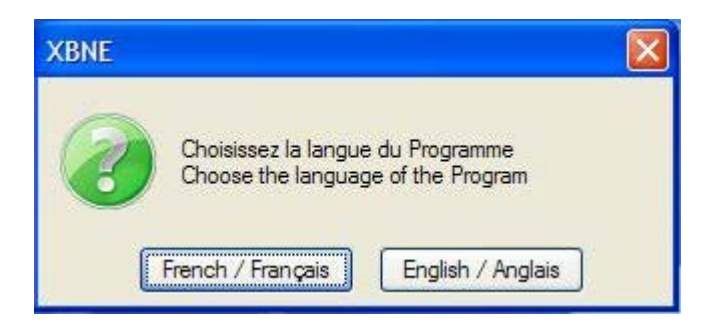

2. Cliquer sur le bouton « French / Français », XBNE va se lancer et la fenêtre pop up suivante va apparaître :

| XBNE nfo Editeur | XBNE nfo Editeur    |                  |       |      |     |          |             |  |
|------------------|---------------------|------------------|-------|------|-----|----------|-------------|--|
| Quel MediaCe     | enter Utilisez vous | ?<br>MediaPortal | (WMC) | YAMJ | UMC | XTREAMER | Aucun/Autre |  |

3. Cliquer sur le bouton « XBMC », la fenêtre pop up suivante va apparaître :

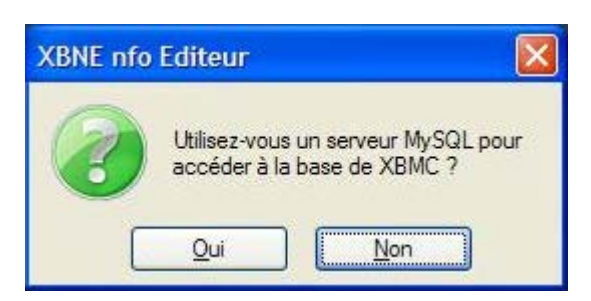

- 4. Si l'on souhaite que XBNE accède directement à une base données MyVideos hébergé sur un serveur MySQL, cliquer sur le bouton « Oui ». Il sera alors nécessaire de renseigner dans la nouvelle fenêtre pop up, l'adresse ip du serveur MySQL ainsi que l'identifiant et le mot de passe nécessaire à l'accès de la base. Comme il a été conseillé, répondre « Non » (il est possible de connecter XBNE à un serveur MySQL sans avoir réinstaller XBNE) :
  - Si XBMC n'est pas installé, ou qu'il n'a pas été lancé une première fois, ou que la base de données MyVideos est installée dans un autre emplacement que le répertoire « database » du répertoire « userdata », la fenêtre pop up suivante va apparaître :

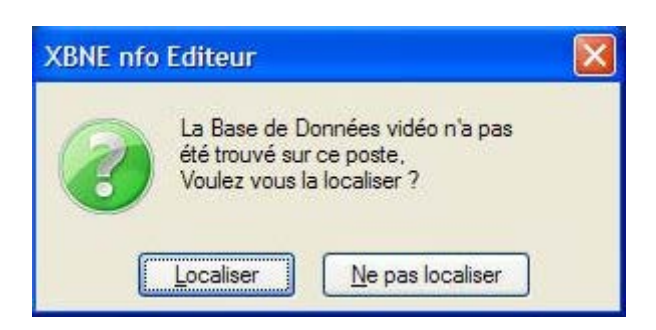

 Si les recommandations qui ont été données plus haut ont été respectées, XBNE va trouver tout seul la base de données MyVideos et la fenêtre pop up ci-dessus n'apparaîtra pas. C'est la fenêtre pop up suivante qui va apparaître :

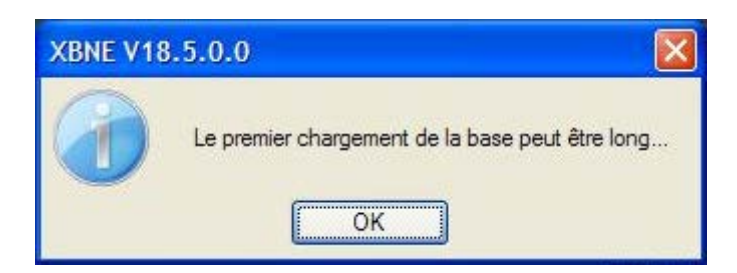

5. Cliquer sur le bouton « OK », XBNE va charger sa base de données avec les informations de la base de données MyVideos, la fenêtre pop up suivante va apparaître :

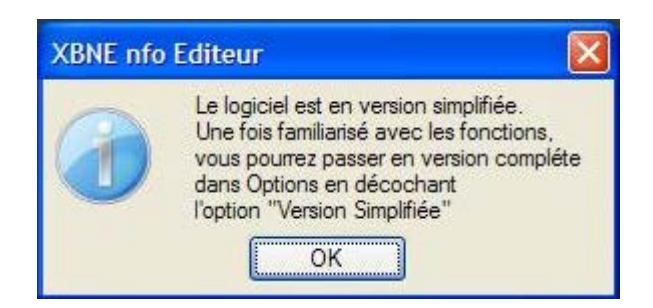

6. Cliquer sur le bouton « OK », la fenêtre pop up suivante va apparaître :

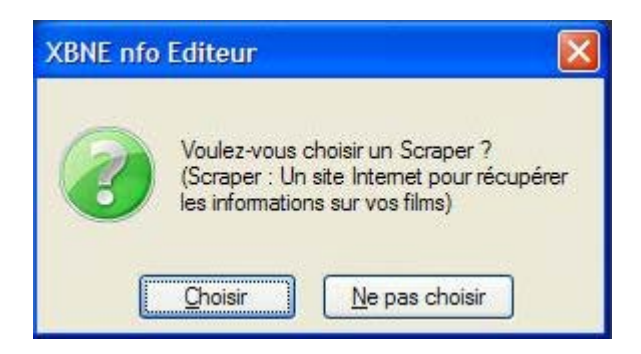

7. Cette fenêtre permet de paramétrer du scraper, dès le 1<sup>er</sup> lancement

o Si on clique sur le bouton « Choisir » la fenêtre suivante va apparaître :

| 📽 Choix et Paramétra                                                          | iges des Scrapers |                                      |                |
|-------------------------------------------------------------------------------|-------------------|--------------------------------------|----------------|
| Ciné-Passion TheM                                                             | ovieDb imD8       | Version Net - 4.0 Doit être >= 3.5   | <u>V</u> alide |
| V Iltiliser Ciné-Passion                                                      |                   |                                      |                |
| Langue pour Ciné-Pas                                                          | sion — Cine-Pass  | ion O Media-Passion                  |                |
| Notation pour Ciné-Pa                                                         | userName          |                                      |                |
| Cine-Passion AloCiné ImDb                                                     | PassWord          | •                                    |                |
| Taille Vignettes Ciné-                                                        | Passion -         | S'inscrire sur Ciné-Passion          |                |
| <ul> <li>Maximale</li> <li>Moyenne (500px)</li> <li>Petite (120px)</li> </ul> |                   | Augmenter mon Quota sur Ciné-Passion |                |
| Taille Vignettes Reche                                                        | erche             | Test Quota :                         |                |
| 💽 Moyenne (500px)<br>🌕 Petite (120px)                                         |                   |                                      |                |
| Certification France                                                          |                   |                                      |                |

 Nous aurons l'occasion de revenir plus tard sur cette fenêtre dans le tutoriel, pour le moment cliquer sur le bouton « Ne pas choisir », la fenêtre pop up suivante va apparaître :

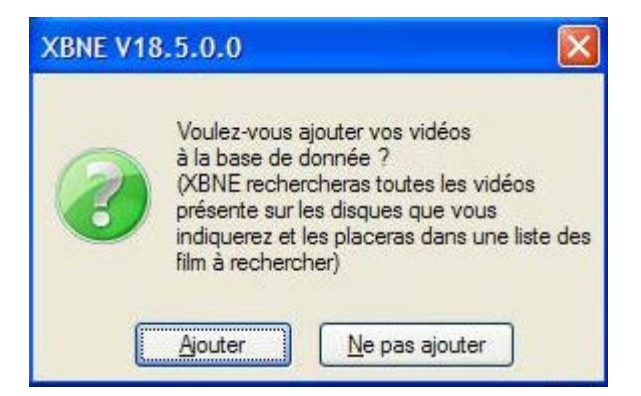

8. Cliquer sur le bouton « Ne pas ajouter », la fenêtre pop up va apparaître :

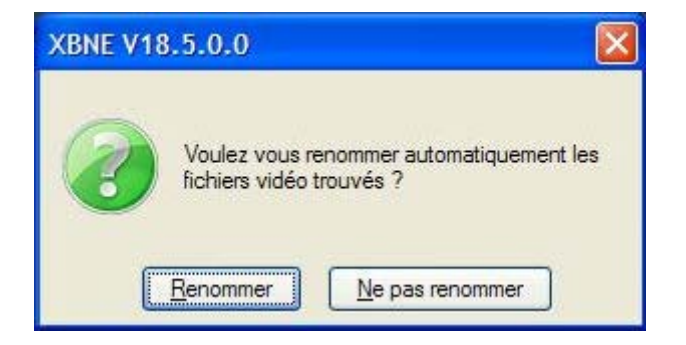

9. Cliquer sur le bouton « Ne pas renommer » et on arrive dans la fenêtre d'accueil de XBNE (ou fenêtre principale) :

|                                                                                                    | STATE V1    | 8.5.0.0                  |                                                                                                    |                      |                    |                         |            |
|----------------------------------------------------------------------------------------------------|-------------|--------------------------|----------------------------------------------------------------------------------------------------|----------------------|--------------------|-------------------------|------------|
| ■ Medentità       Tatre       Genre       Avadé       Avadé       Avadé       No       Dermiere       Durée       Notes       Votes       Fichier       T | Selection   | Edition 🕌 Nouveau 🐼 Effa | ce 🦻 Ajoute 🜸 Editions Multiples                                                                                | Recherches Multiples |                    |                         | Option 🙎 🐼 |
|                                                                                                    | 🔍 📃 Récents | Titre                    | Senre Senre Senre Senre Senre Senre Senre Senre Senre Senre Senre Senre Senre Senre Senre Senre Senre Senre Sen | Année Ajouté         | 📍 Vue 🎴 Derniere 📍 | Durée 🎴 Notes 🎴 Votes 📍 | Fichier 😽  |
|                                                                                                    | 1           |                          |                                                                                                    |                      |                    |                         |            |
|                                                                                                    |             |                          |                                                                                                    |                      |                    |                         |            |
|                                                                                                    |             |                          |                                                                                                    |                      |                    |                         |            |
|                                                                                                    |             |                          |                                                                                                    |                      |                    |                         |            |
|                                                                                                    |             |                          |                                                                                                    |                      |                    |                         |            |
| 0 vdcs                                                                                                    |             |                          |                                                                                                    |                      |                    |                         |            |
| 0 vides                                                                                                    |             |                          |                                                                                                    |                      |                    |                         |            |
| 0 vides                                                                                                    | _           |                          |                                                                                                    |                      |                    |                         |            |
| 0 videss                                                                                                    |             |                          |                                                                                                    |                      | -                  |                         |            |
| videss                                                                                                    |             |                          |                                                                                                    |                      |                    |                         |            |
| • ★★★★<br>• 0 videes                                                                                                    |             |                          |                                                                                                    |                      |                    |                         |            |
| 0 videos                                                                                                    |             |                          |                                                                                                    |                      |                    |                         |            |
| - ★★★★<br>0 videos                                                                                                    |             |                          |                                                                                                    |                      |                    |                         |            |
| - ★★★★<br>0 videos                                                                                                    |             |                          |                                                                                                    |                      |                    |                         |            |
| - ★★★★<br>0 videos                                                                                                    |             |                          |                                                                                                    |                      |                    |                         |            |
| - <b>* * * *</b>                                                                                                    |             |                          |                                                                                                    |                      |                    |                         |            |
| - ★★★★★<br>0 videos                                                                                                    |             |                          |                                                                                                    |                      |                    |                         |            |
| - <b>****</b>                                                                                                    |             |                          |                                                                                                    |                      |                    |                         |            |
| - <b>*</b> ****                                                                                                    |             |                          |                                                                                                    |                      |                    |                         |            |
| - <b>*</b> ****                                                                                                    |             |                          |                                                                                                    |                      |                    |                         |            |
| - XXXXX                                                                                                    |             |                          |                                                                                                    |                      |                    |                         |            |
| 0 videos                                                                                                    |             |                          |                                                                                                    |                      |                    |                         | ***        |
| 0 videos                                                                                                    |             |                          |                                                                                                    |                      |                    |                         |            |
|                                                                                                    | 0 videos    |                          |                                                                                                    |                      |                    |                         |            |

Prenons le temps de découvrir cette fenêtre :

- Tout d'abord on retrouve en haut une série de bouton, nous aurons l'occasion d'en découvrir quelques uns plus en détail dans la suite de ce tutoriel,
- Ensuite on retrouve, en dessous, un tableau qui est la liste des films présent dans la base de données de XBNE. Pour le moment elle est vide. Chaque ligne du tableau représente un film et les colonnes des informations sur un film (Titre, Genre, Année,...),
- Au dessous de ce tableau, un espace avec 3 boutons qui contiennent des flèches bleues et un bouton avec une flèche verte. Cet espace permet de visionner les images (vignette et fanart de film, vignettes de genre et vignettes d'acteur) associées au film sélectionné dans la liste et de lancer la lecture d'un film dans un player. Nous aurons l'occasion de revenir en détail sur cet espace plus loin dans le tutoriel.
- Enfin en bas à droite on retrouve des étoiles qui permettent de connaître la note d'un film et en bas à gauche on retrouve un compteur qui dénombre les vidéos de film présent dans la base de données de XBNE.

Pour paramétrer les colonnes qui apparaissent dans le tableau, il suffit de cliquer sur le bouton situé en haut à droite sous le bouton avec un œil, puis dans le menu déroulant placer votre souris sur « Sélectionner les colonnes » (nativement tout est sélectionné) :

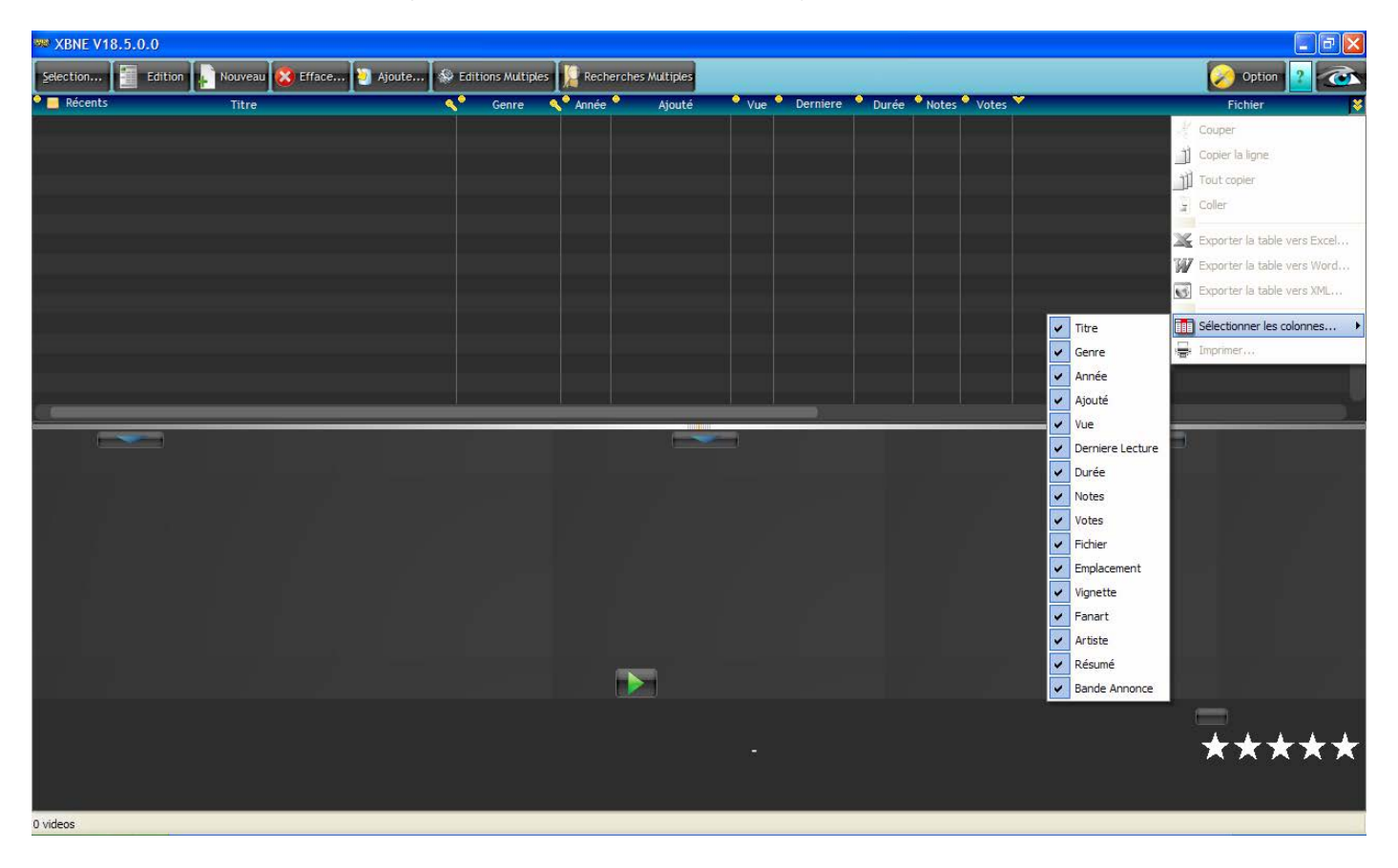

Il est important de retenir que les films présentés ici sont ceux de la base de données de XBNE et non celle de XBMC. C'est pour cela qu'il y a un chargement de la base de données de XBNE avec celle de XBMC lors du démarrage de XBNE. Ici la base de données est vide, c'est un choix volontaire afin que dans un premier temps nous puissions nous focaliser sur le paramétrage de XBNE et ne pas être parasité par des films scrapés depuis XBMC. Nous aborderons dans un deuxième temps l'édition avec XBNE de films scrapés depuis XBMC.

#### 5.2 Vérification de l'installation

Avant de se lancer dans le paramétrage de XBNE et de mettre les premiers films dans la base de données de XBMC, nous allons prendre le temps de vérifier que l'installation de XBNE s'est bien passée. Pour cela rendez-vous dans la fenêtre « Options », bouton en haut à droite dans la fenêtre d'accueil de XBNE :

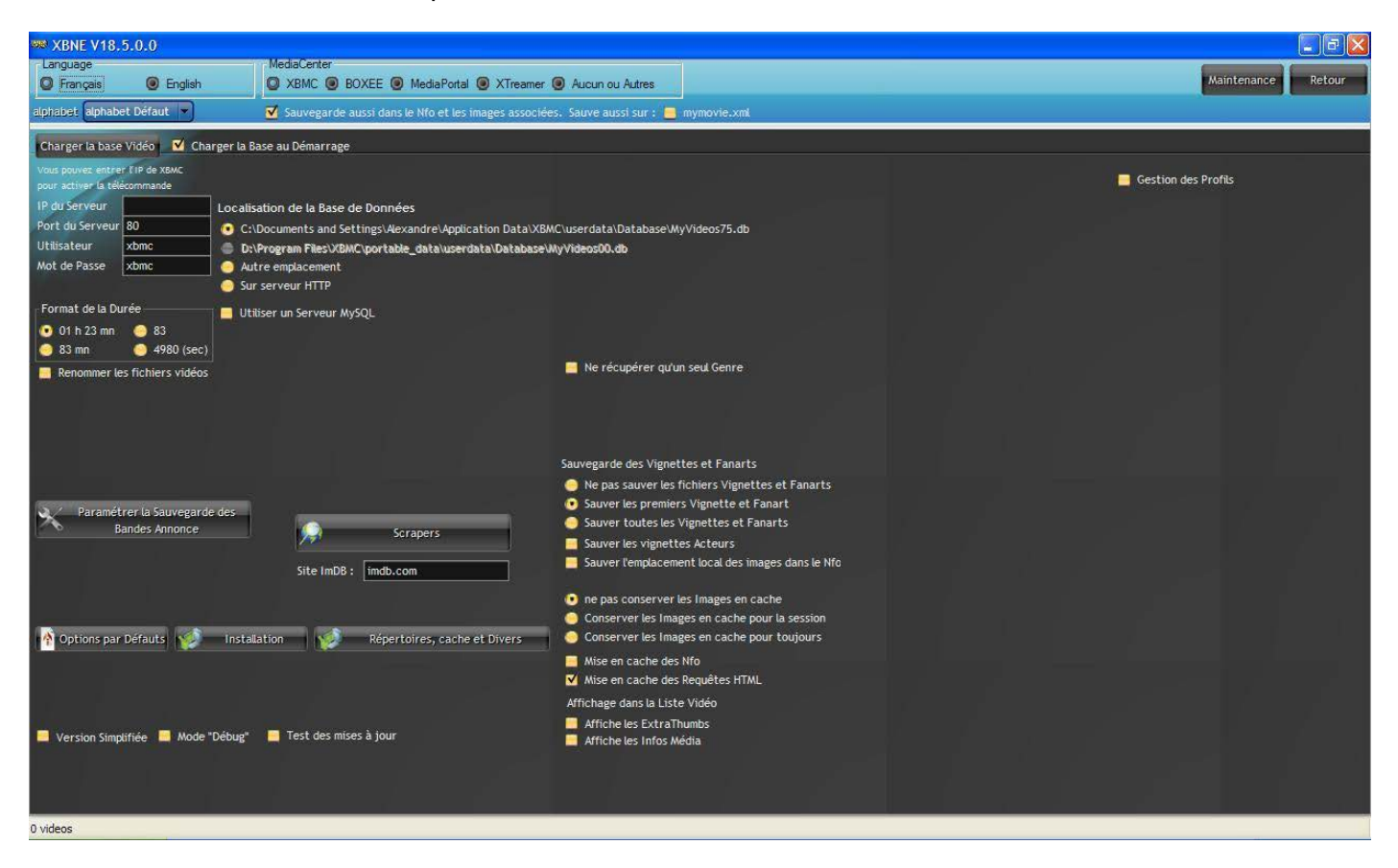

- > Tout d'abord en haut de la fenêtre « Options », vérifier que :
  - L'option « Language » est bien « Français » à moins que vous souhaitiez une interface en Anglais,
  - o L'option « Mediacenter » est « XBMC »,
  - L'option « Charger la base au démarrage » est cochée : Permet de charger la base de données de XBNE avec tous les films de la base de données MyVideos de XBMC au démarrage de XBNE. Cette option permet de se prémunir des risques d'incohérence entre les 2 bases qui ont été évoqués plus haut. Si la gestion de la base de données MyVideos se fait entièrement depuis XBNE (pas de scraping et d'édition de film depuis XBMC), il n'est pas nécessaire d'activer cette option,
  - Au chemin qui est indiqué dans « Localisation de la base de données » (si XBNE et XBMC sont installés sur le même PC, c'est la première option qui est cochée par défaut), via l'explorateur Windows, on retrouve bien la base de données MyVideos*xx*.db dans la bonne version. Profitez-en pour vérifier que il y a bien une et une seule base de données MyVideos,
  - o Le site renseigné dans le champ « ImDB » est « imdb.com ».

- > En bas à gauche de la fenêtre « Options », vérifier que :
  - « Version simplifiée » est désactivé : Cette option permet de retirer quelques options de paramétrage,
  - « Mode Debug » est désactivé : Cette option permet à XBNE de créer un fichier de log qui retrace pas à pas toutes les actions faites dans XBNE. Vincent pourrait être amené à vous demander un log par rapport à un dysfonctionnement de XBNE que vous avez détecté. Il faudra alors supprimer le fichier de log, activer cette option, simuler votre dysfonctionnement, désactiver l'option puis envoyer le fichier xbne.log à Vincent. Ce fichier se trouve dans votre répertoire d'installation de XBNE. Il s'appelle xbne.log,
  - « Test des mises à jour » est activé : Permet d'être averti quand une nouvelle version est sortie, il n'est pas obligatoire d'installer la nouvelle version. L'activation de cette option est facultative mais ça permet d'être au courant.
- > Ensuite cliquer sur le bouton « Répertoires, Cache et Drivers », une nouvelle fenêtre apparaît :

| ₩ XBNE V18,5.0.0                                                                                                    |                      |                                          |
|----------------------------------------------------------------------------------------------------|----------------------|------------------------------------------|
|                                                                                                    |                      | Retour                                   |
|                                                                                                    |                      |                                          |
|                                                                                                    |                      |                                          |
| Durée Minimum pour les films (mn) 10<br>En deça de cette durée, le film n'est pas<br>ajouté en automatique.<br>Répertoire des Nfo (Vide = Avec le film) | Film en FLV possible | Extension des Vignettes<br>• .tbn • .jpg |
|                                                                                                    | Abc                  |                                          |
| Répertoire Images des Genres                                                                                                    |                      | Redimensionner les Vignettes             |
| D:\Program Files\xbne\flags\Genre\                                                                                                    | Ale                  | - Non -                                  |
| Repertoire Cache des images<br>C:\Documents and Settings\Aexandre\Application Data\XBMC\userdata\Thumbnails\                                            | A                    | Conserve les Proportions                 |
| Sauvegarder les Fanarts aussi :                                                                                                    |                      |                                          |
| Titre>.jpg Fichier>.jpg Nombre à Sauver                                                                                                    |                      |                                          |
|                                                                                                    |                      |                                          |
|                                                                                                    |                      | Redimensionner les Fanarts               |
| Fichier HTML de Présentation (Vide = Aucun)                                                                                                    |                      | Conserve les Proportions                 |
|                                                                                                    | (Abc                 |                                          |
|                                                                                                    |                      |                                          |
|                                                                                                    |                      |                                          |
|                                                                                                    |                      |                                          |
|                                                                                                    |                      |                                          |
|                                                                                                    |                      |                                          |
|                                                                                                    |                      |                                          |
|                                                                                                    |                      |                                          |
|                                                                                                    |                      |                                          |
|                                                                                                    |                      |                                          |
|                                                                                                    |                      |                                          |
| 0 videos                                                                                                    |                      |                                          |

Dans cette fenêtre, vérifier que :

- Via l'explorateur Windows, le chemin indiqué au champ « Répertoire Cache des images » amène bien dans le bon dossier « Thumbnails » de XBMC,
- L'option « extension des vignettes » est « tbn », si la version de XBMC est « Eden » ou une version antérieure. A l'inverse sous Frodo il est possible choisir l'une ou l'autre des extensions « .tbn » ou « .jpg »,
- o L'option « film en FLV possible » est activé si certains films ont une extension « .flv ».

A noter que c'est aussi dans cette fenêtre qu'il est possible d'indiquer où se trouvent les images de genre via le champ « Répertoire Images des Genres ». En cas de problème, il est possible d'effacer les champs « Répertoire... », puis de relancer XBNE qui retrouvera tout seul ces champs.

Cliquer sur le bouton « Retour » afin de revenir à la fenêtre d'accueil de XBNE, puis se rendre à nouveau dans la fenêtre « Options ». Cliquer sur le bouton « Maintenance » situé au même endroit que le bouton « Options » (en haut à droite). Nous ne rentrerons pas dans le détail de cette fenêtre avec ce tutoriel mais il faut tout de même savoir qu'elle permet de :

- Faire des exports de la base de données MyVideos :
  - Sous forme de nfo (en un seul fichier ou autant de fichier qu'il y a de films dans la base de données XBNE),
  - Vers un fichier Excel.
- > Reconstruire la base de données de XBNE et de XBMC à partir d'un fichier Excel,
- Publier la base de données vers d'autres XBMC installés sur d'autres PCs que celui sur lequel est installé XBMC et qui est utilisé par XBNE comme source pour la base de données MyVidéos.

| ₩ XBNE V18.5.0.0                                                                                                    |               |
|----------------------------------------------------------------------------------------------------|---------------|
|                                                                                                    | Retour        |
|                                                                                                    |               |
|                                                                                                    |               |
| Sauvegarde toutes les Vidéos de la Sauvegarde toutes les Vidéos de la Base dans un fichier Nfo par Vidéo de la Base dans un seul Fichier | Exclusion     |
| Remet toutes les Vidéos<br>dans la Base de Données des Vignettes et Fanarts                                                              | Sources Vidéo |
| Sauvegarde toutes les Vidéos<br>de la Base dans un Fichier XLS<br>d'un Fichier XLS                                                       |               |
| Configuration et Synchroniser Synchroniser les<br>Synchronisation Réseau Dernières Lectures                                              |               |
| Modifier les chemins réseau de la base Enlever le Login:Mdp des disques réseau                                                           |               |
|                                                                                                    |               |
|                                                                                                    |               |
|                                                                                                    |               |
|                                                                                                    |               |
|                                                                                                    |               |
|                                                                                                    |               |
|                                                                                                    |               |
|                                                                                                    |               |
|                                                                                                    |               |
|                                                                                                    |               |
| 0 videos                                                                                                    |               |

Il y a tout de même 2 boutons intéressants dans cette fenêtre :

Le bouton « Sources Vidéo » : Permet de voir la liste des sources vidéo qui ont été déclarées (il y a les sources des films, mais aussi celle des séries et des clips musicaux puisqu'il s'agit également de vidéos). Vérifier que les sources présentes correspondent à celles qui ont été déclarées dans XBMC :

| urces      |        |                          |             |                         |                                                       |                                                                                                    |                     |
|------------|--------|--------------------------|-------------|-------------------------|-------------------------------------------------------|----------------------------------------------------------------------------------------------------|---------------------|
| <b>۹</b> ° | Path   | •                        | Path        | •                       | Path                                                  | ¥                                                                                                    | Fermer 🔀            |
| D:\Mes f   | films\ | 1                        |             |                         |                                                       |                                                                                                    |                     |
|            |        |                          |             |                         |                                                       |                                                                                                    | Nouveau             |
|            |        |                          |             |                         |                                                       |                                                                                                    | Edito               |
|            |        |                          |             |                         |                                                       |                                                                                                    | Luice               |
|            |        |                          |             |                         |                                                       |                                                                                                    | <u>S</u> upprime    |
|            |        |                          |             |                         |                                                       |                                                                                                    | Mettre à jour le    |
|            |        |                          |             | -0                      |                                                       | f                                                                                                    | ichier des sources  |
|            | Urces  | Urces Path D:\Mes films\ | Path   Path | Path Path D:\Mes films\ | Aurces   Path Path     D:\Mes films\     D:\Mes films | Path Path     D:\Mes films\     Image: Distribution of the second of the second of | Path Path Path Path |

A noter qu'il est possible de déclarer une nouvelle source ou d'éditer une source depuis XBNE.

Le bouton « Répertoires Vidéo » : Permet de voir la liste des répertoires de films (si les films sont organisés ainsi) :

| 🌃 Table des R | épertoires |           |                |                                     |                  |                                                                          |   |            |
|---------------|------------|-----------|----------------|-------------------------------------|------------------|--------------------------------------------------------------------------|---|------------|
| °             | Path       | •<br>Туре | e<br>Recursive | Utiliser le<br>Nom du<br>répertoire | e<br>Scraper     | Settings                                                                 | ¥ |            |
| D:\Mes films\ |            | movies    |                |                                     | metadata.themovi | <pre>settings&gt;<setting id="RatingS" pre="" value<=""></setting></pre> |   |            |
|               |            |           |                |                                     |                  |                                                                          |   | Nouveau 📄  |
|               |            |           |                |                                     |                  |                                                                          |   | Modifier 式 |
|               |            |           |                |                                     |                  |                                                                          |   | Francis 💌  |
| -             |            |           |                |                                     |                  |                                                                          |   | Fermer 🔝   |

A noter ici qu'aucun film n'est présent dans la base de données de XBNE et XBMC, donc seul le répertoire de la source apparaît.

## 6. Le paramétrage de XBNE

Une fois ces vérifications faites, on peut commencer par une étape très importante sous XBNE : Le paramétrage. Tout d'abord il n'y a pas de paramétrage parfait, celui-ci est fonction de vos besoins mais aussi de vos moyens (entendre par là principalement la capacité de stockage dont vous disposez). Dans ce chapitre nous allons prendre le temps d'expliquer les différents paramètres et de présenter un exemple de paramétrage qui sera utilisé par la suite dans le tutoriel.

#### 6.1 Les paramètres de XBNE

L'essentiel du paramétrage de XBNE s'effectue dans la fenêtre « Options ». On peut regrouper les paramètres de XBNE en plusieurs familles, ce découpage est purement formel mais il permet de se repérer dans cette fenêtre de XBNE :

- Les paramètres de Sauvegarde : Ces paramètres permettent de définir ce que l'on souhaite sauvegarder en termes de fichier,
- Les paramètres de Gestion fichier : Ces paramètres permettent de définir ce que l'on souhaite en termes de renommage des fichiers et du répertoire de film,
- Les paramètres de Scraper : Ces paramètres permettent de définir ce que l'on souhaite en termes de paramètres pour le ou les scrapers,
- Les paramètres de Gestion de cache de XBNE : Ces paramètres permettent de définir la gestion du cache de XBNE,
- > Autres paramètres.

#### 6.2 Paramètres de Sauvegarde

Dans la fenêtre ci-dessous, les options concernées sont encadrées en rouge :

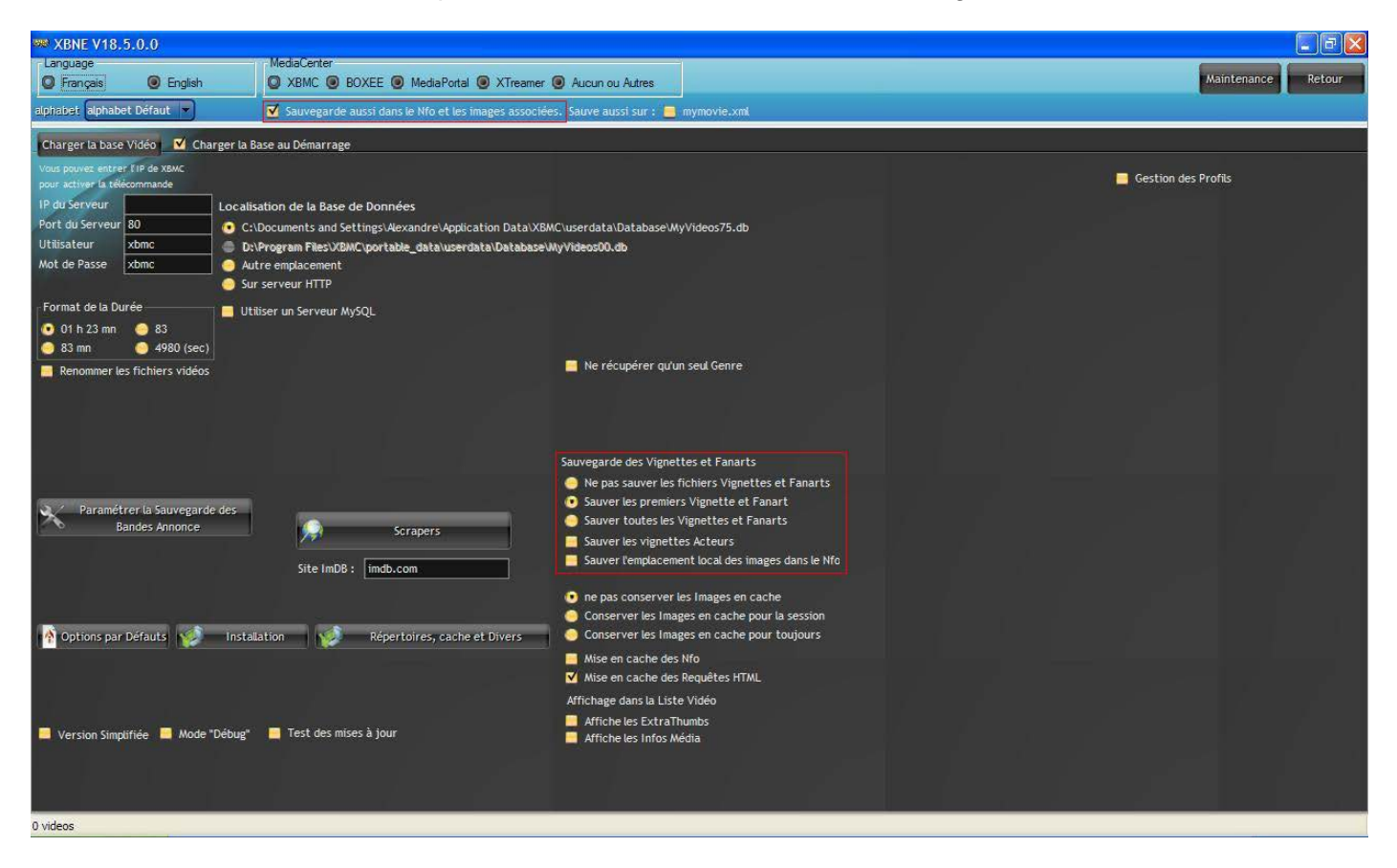

- Sauver le nfo et les images associées » (en haut de la fenêtre) : Permet de créer un fichier nfo et les fichiers des images associées pour chaque film (vignettes et fanarts). Ces fichiers seront sauvegardés au même endroit que le fichier de la vidéo du film. Le fichier nfo sera nommé de la manière suivante <nom du fichier de la vidéo du film>.nfo,
- « Ne pas sauver les Vignettes et Fanarts »: Permet de ne pas sauvegarder les vignettes et les fanarts du film,
- Sauver la première Vignette et le premier Fanart » : Permet de sauvegarder la première vignette et le premier fanart du film situées respectivement dans l'onglet « Vignette » et l'onglet « Fanart » de la fenêtre de film (nous verrons cette fenêtre un peu plus loin dans le tutoriel). Ces fichiers seront nommés :
  - <nom du fichier de la vidéo du film>-poster.jpg pour la vignette (si l'extension « .tbn » a été sélectionné, il sera nommé <nom du fichier de la vidéo du film>.tbn, si la version de XBMC est « Eden » ou une version antérieure, XBNE détectera la version et forcera l'extension à « .tbn »),
  - o <nom du fichier de la vidéo du film>-fanart.jpg pour le fanart.
- Sauver toutes les vignettes et tous les fanarts » : Permet de sauvegarder toutes les vignettes et tous les fanarts situées respectivement dans l'onglet « Vignette » et l'onglet « Fanart » de la fenêtre de film. Ces fichiers seront nommés :
  - o Pour la première vignette et le premier fanart comme il l'a été expliqué juste au dessus,
  - Pour les vignettes et fanarts suivants : <nom du fichier de la vidéo du film>-poster-x.jpg (ou <nom du fichier de la vidéo du film>-x.tbn si l'extension « tbn » a été choisie) pour la vignette et <nom du fichier de la vidéo du film>-fanart-y.jpg pour le fanart. « x » et « y » représentent un nombre qui démarre à « 1 » et qui est incrémenté au fur et à mesure des fichiers.
- « Sauver les vignettes Acteurs »: Permet de sauvegarder les vignettes des acteurs dans un répertoire « .actor ». Ce répertoire sera sauvegardé au même endroit que le fichier de la vidéo du film,
- « Sauver l'emplacement local des images dans le Nfo » : Dans le cas où la sauvegarde d'une ou plusieurs vignettes / fanarts de film est activée, c'est le nom des différents fichiers qui sera sauvegardé dans le fichier nfo en lieu et place des adresses internet.

### 6.3 Paramètres de Gestion Fichier

Dans la fenêtre ci-dessous, les options et les boutons concernées sont encadrées en rouge :

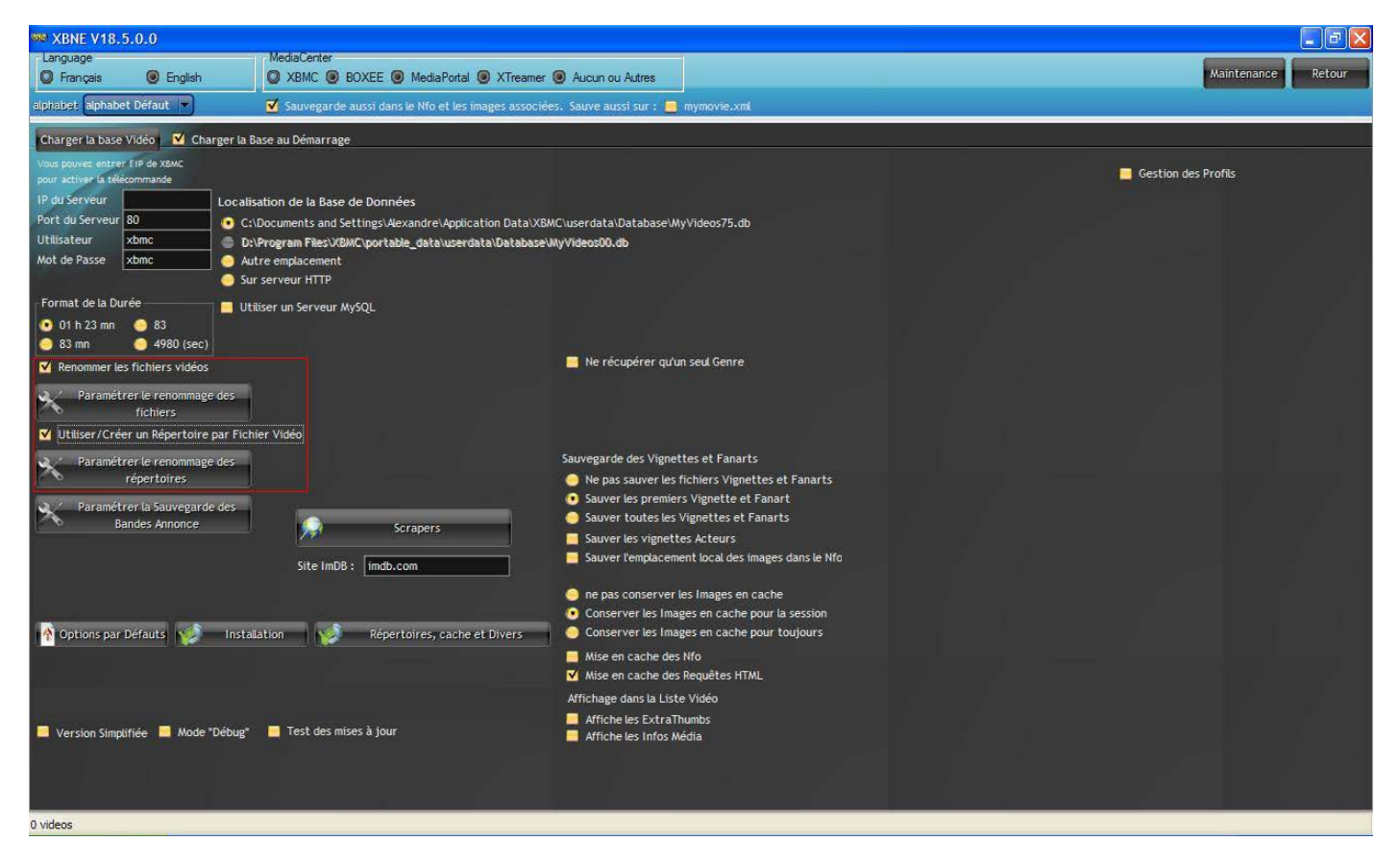

- « Renommer les fichiers vidéos » : Cette option permet d'activer le renommage des fichiers suivant une règle. Les fichiers concernés sont :
  - o Le fichier de la vidéo du film
  - o La ou les vignette(s) (suivant l'option de sauvegarde qui a été sélectionnée)
  - Le ou les fanart(s) (suivant l'option de sauvegarde qui a été sélectionnée)
  - Le fichier de nfo

A noter que le fichier de la vidéo de la bande annonce n'est pas concerné, le renommage de celui ci se fait ailleurs,

« Utiliser / Créer un Répertoire par Fichier Vidéo » : Permet d'activer la création d'un répertoire (ou s'il existe déjà de l'utiliser) afin de regrouper tous les fichiers (vidéo du film, nfo, images et bande annonce) et de le renommer suivant une règle qui a été défini. A noter que cette option apparaît uniquement si l'option de « Renommer les fichiers vidéos » est activée.

Cliquer sur le bouton « Paramétrer le renommage des fichiers » (ce bouton apparaît uniquement si l'option de « Renommer les fichiers vidéos » est activée), une nouvelle fenêtre pop up s'ouvre :

| 👐 Format du renommage des Fichiers                                                                                     |      |        |
|----------------------------------------------------------------------------------------------------|------|--------|
|                                                                                                    |      |        |
| Resultat Titre                                                                                                    |      |        |
| Renommage des Fichiers<br>Titre<br>Ex: Film.avi                                                                        |      |        |
| <ul> <li>Titre - Année</li> <li>Ex : Film - 2011.avi</li> <li>Titre - Genre</li> <li>Ex : Film - Action.avi</li> </ul> |      | Valide |
| Titre - Résolution Vidéo et Audio<br>Ex : Film - 720p Mp3.avi                                                          | Plus |        |
|                                                                                                    |      | 4      |

Dans cette fenêtre, il est possible de définir le règle de renommage du fichier de la vidéo du film (et du même coup pour les fichiers images et le fichier nfo associés au film). Cette fenêtre est organisée en 2 temps :

• Tout d'abord il est possible de sélectionner des options pré définies pour le renommage du fichier de la vidéo du film.

• Si cela ne convient ne pas, cliquer sur le bouton « Plus » et la fenêtre pop up va changer :

| 🍩 Format du renommas                                                                                                    | ge des Fichiers |             |           |                                                                        |
|----------------------------------------------------------------------------------------------------|-----------------|-------------|-----------|------------------------------------------------------------------------|
| Format 🚮                                                                                                    |                 |             |           |                                                                        |
| Resultat Titre                                                                                                    |                 |             |           |                                                                        |
| Aiouter : 🧧 Sans Accent                                                                                                    |                 | MAJUSCULE - | minuscule | 1er Lettre majuscule                                                   |
| <ul> <li>%1 : Titre</li> <li>%2 : Genre</li> <li>%3 : Année</li> <li>%4 : Résolution Vidéo</li> <li>%5 : Résolution Audio</li> <li>%6 : Information de RIP</li> <li>%7 : Extension</li> </ul> | Si Vide         |             |           | 1er Lettre de Chaque<br>Mot en Majuscule         Valide         Retour |

- Il y a ici un large choix d'option afin de personnaliser plus finement le nom du fichier de la vidéo, l'interface est assez intuitive pour la comprendre. Il suffit de cocher une case pour inclure le paramètre dans le Format. A noter qu'il est possible de visionner le résultat dans le champ « Résultat »,
- o Le bouton « Retour » permet de revenir à la première fenêtre pop up,
- Ne pas oublier pas de cliquer sur le bouton « Valide » pour sauvegarder le paramétrage et fermer cette fenêtre pop up.

Cliquer sur le bouton « Paramétrer le renommage des répertoires », une nouvelle fenêtre pop up s'ouvre :

| Format du renommage des Répertoires |        |
|-------------------------------------|--------|
|                                     |        |
| Resultat Titre                      |        |
|                                     |        |
| Renommage des Répertoires           |        |
| Titre                               |        |
| Ex: Film\                           |        |
| 🦲 Titre - Année                     |        |
| Ex : Film - 2011\                   | Valide |
| 😑 Titre - Genre                     |        |
| Ex:Film - Action\                   |        |
| 😑 Titre - Résolution Vidéo et Audio |        |
| Ex : Film - 720p Mp3\               | Plus   |
|                                     |        |
|                                     |        |
|                                     |        |

Dans cette fenêtre, il est possible de définir la règle de nommage du répertoire du film. Cette fenêtre est organisée en 2 temps :

 Tout d'abord il est possible de sélectionner des options pré définies pour le renommage du répertoire. (comme pour le renommage des fichiers vidéo),

| 📟 Format du renommag    | e des Répertoires              |                                    |                      |
|-------------------------|--------------------------------|------------------------------------|----------------------|
| Format 📶                |                                | 1911                               |                      |
| Vous pouvez u           | tiliser 'V pour créer un réper | toire en + ou "\\" pour utiliser l | a racine du disque   |
| Resultat Titre\         |                                |                                    |                      |
| Ajouter : 🧧 Sans Accent | Sans Doublons                  | MAJUSCULE                          | 1er Lettre majuscule |
| ☑ %1 : Titre            |                                | <u> </u>                           | Ier Lettre de Chaque |
| 🦲 %2 : Genre            | Si Vide                        |                                    | Mot en Majuscule     |
| 📑 %3 : Année            | Si Vide                        |                                    |                      |
| 🧧 %4 : Résolution Vidéo | Si Vide                        |                                    | Valide               |
| 🧧 %5 : Résolution Audio | Si Vide                        |                                    | Value                |
| %6 : Information de RIP | Si Vide                        |                                    |                      |
| 🧧 %7 : Extension        |                                |                                    | Petour               |
| 🧧 %8 : Info Media       | Section                        |                                    | Recourse             |
|                         | Balise                         | Numérique                          | Arrondi              |
| 🧧 %9 : Qualité          | Si Résolution Vic              | téo >= Sinon                       |                      |
| 🧧 %0 : Balise Nfo       | Tag Nfo                        |                                    |                      |

• Si cela ne convient pas, cliquer sur le bouton « Plus » et la fenêtre pop up va changer :

- Il y a ici un large choix d'option afin de personnaliser plus finement le nom du répertoire, l'interface est assez intuitive pour la comprendre. Le principe de fonctionnement est identique à celui de la fenêtre pop up de renommage du fichier de la vidéo,
- o Le bouton « Retour » permet de revenir à la première fenêtre pop up,
- Ne pas oublier de cliquer sur le bouton « Valide » pour sauvegarder le paramétrage et fermer cette fenêtre pop up.
- Cliquer sur le bouton « Paramétrer la sauvegarde des bandes Annonces », une nouvelle fenêtre pop up s'ouvre :

| 🔊 Paramètres de Sauvegarde des Bandes Annonces |                                                                       |                                                                                                   |     |  |  |
|------------------------------------------------|-----------------------------------------------------------------------|---------------------------------------------------------------------------------------------------|-----|--|--|
|                                                |                                                                       | Valider 文                                                                                         |     |  |  |
| Format de Sauvegarde de la                     |                                                                       | <répertoire du="" film=""><nom du="" film="">.<e:< th=""><th>xt&gt;</th></e:<></nom></répertoire> | xt> |  |  |
| Répertoire de Sauvegarde                       | <répertoire du="" fi<="" th=""><th>m&gt; 🤤</th><th></th></répertoire> | m> 🤤                                                                                              |     |  |  |
| Répertoire Supplémentaire                      | -Aucun-                                                               |                                                                                                   |     |  |  |
| Nom du fichier                                 | <nom du="" film=""></nom>                                             | Balise Supplémentaire                                                                             |     |  |  |

Cette fenêtre permet de définir, **et** le renommage du fichier vidéo de la bande annonce, **et** la sauvegarde de celui-ci :

- En ce qui concerne la sauvegarde du fichier vidéo de la bande annonce, il est possible de :
  - Sauvegarder dans le répertoire du film ou dans un répertoire différent (champ « répertoire de Sauvegarde »),
  - Et de faire une sauvegarde supplémentaire (champ « Répertoire Supplémentaire »).
- Pour le renommage du fichier, il est possible de
  - Sélectionner son nom parmi une liste de choix (champ « nom du fichier »),
  - Et aussi de rajouter une balise supplémentaire (champ « Balise Supplmentaire »). Il est conseillé d'utiliser la balise native de XBMC, à savoir « -trailer ».

#### 6.4 Paramètres de Scraper

Le paramétrage du scraper se fait dans la fenêtre « Options » et dans la fenêtre du film, nous reviendrons plus tard dans ce tutoriel sur le paramétrage dans cette fenêtre. Nous allons commencer avec les paramètres de la fenêtre « Options ». Dans la fenêtre ci-dessous, les options et les boutons concernées sont encadrées en rouge :

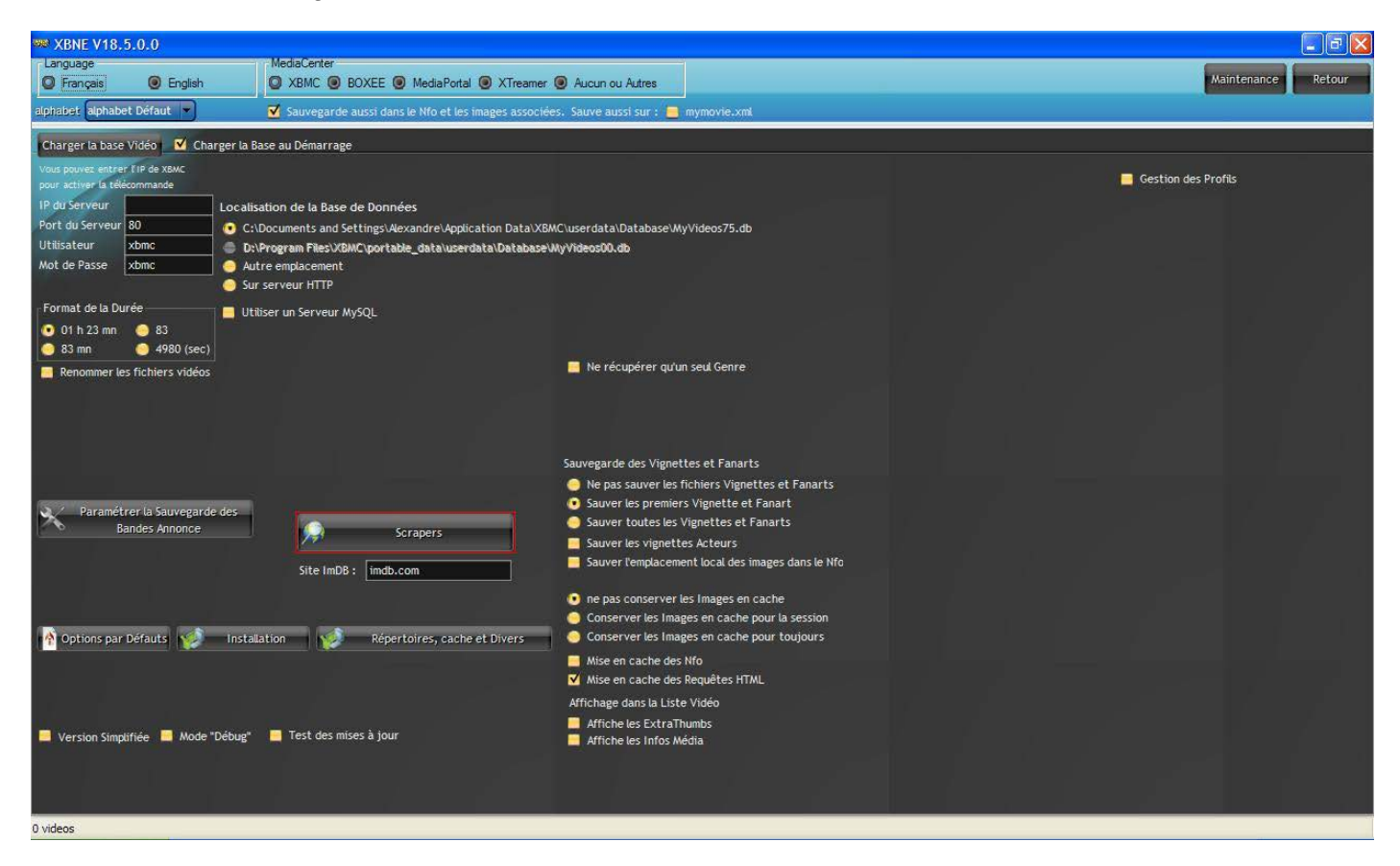

Cliquer sur le bouton « Scraper », la fenêtre pop up suivante apparaît :

| ramétrages des     | Scrapers                                                                                                    |                                      |                                                                                                    |
|--------------------|----------------------------------------------------------------------------------------------------|--------------------------------------|----------------------------------------------------------------------------------------------------|
|                    |                                                                                                    |                                      | Valide                                                                                                    |
| TheMovieDb         | ImDB                                                                                                    | Version .Net : 4.0 Doit être >= 3.5  |                                                                                                    |
| -Passion           |                                                                                                    |                                      |                                                                                                    |
| Ciné-Passion —     | 💽 Cine-Passio                                                                                                    | Media-Passion                        |                                                                                                    |
| ur Ciné-Passion    | UserName                                                                                                    |                                      |                                                                                                    |
| sion               | PassWord                                                                                                    |                                      |                                                                                                    |
|                    | rassitora                                                                                                    |                                      |                                                                                                    |
| tes Ciné-Passion - |                                                                                                    | Sinscrire sur Ciné-Passion           |                                                                                                    |
| 1000               |                                                                                                    |                                      |                                                                                                    |
| 20px)              |                                                                                                    | Augmenter mon Quota sur Ciné-Passion |                                                                                                    |
| tes Recherche —    | _                                                                                                    | Test Quota :                         |                                                                                                    |
| (500px)            |                                                                                                    |                                      |                                                                                                    |
| 20px)              |                                                                                                    |                                      |                                                                                                    |
| -                  |                                                                                                    |                                      |                                                                                                    |
| France             |                                                                                                    |                                      |                                                                                                    |
|                    |                                                                                                    |                                      |                                                                                                    |
|                    |                                                                                                    |                                      |                                                                                                    |
|                    | ramétrages des<br>TheMovieDb<br>-Passion<br>Ciné-Passion<br>Ciné-Passion<br>ur Ciné-Passion<br>sion<br>tes Ciné-Passion<br>(500px)<br>20px)<br>tes Recherche<br>(500px)<br>20px)<br>France | ramétrages des Scrapers              | ramétrages des Scrapers         The Movie Db       ImDB       Version . Net : 4,0 Doit être >= 3,5         -Passion <ul> <li>Ciné-Passion</li> <li>Ciné-Passion</li> <li>Ciné-Passion</li> <li>User Name</li> <li>PassWord</li> <li>User Name</li> <li>PassWord</li> <li>Sinscrire sur Ciné-Passion</li> <li>Goopx)</li> <li>Augmenter mon Quota sur Ciné-Passion</li> <li>Test Quota :</li> <li>France</li> <li>France</li> </ul> |

Cette fenêtre est organisée avec un onglet par scraper, nativement il y a 3 scrapers :

- Media-Passion,
- TheMovieDb,
- ➤ ImDB.

Il est possible d'utiliser tous les scrapers, pour cela il faut cocher dans chaque onglet, les différentes options « Utiliser .... » situé en haut à gauche de chaque onglet.

- Pour le scraper Ciné-Passion, il faut être inscrit pour pouvoir l'utiliser. Les options de paramétrage sont explicites.
- > Pour le scraper TMDB, il est possible de paramétrer :
  - o La langue dans laquelle seront récupérées les informations (champ « Language »),
  - o La taille des vignettes de film (champ « Taille Vignettes TheMovieDb »),
  - La taille des vignettes Artiste (champ « Taille Vignettes Artiste »). Une remarque le scraper ne semble fonctionner qu'avec la taille de vignette Artiste « Petite ».

| 🏁 Choix et Paramétrages des S                             | crapers |                                     |        |
|-----------------------------------------------------------|---------|-------------------------------------|--------|
|                                                           |         |                                     | Valide |
| Ciné-Passion TheMovieDb                                   | ImDB    | Version .Net : 4.0 Doit être >= 3.5 |        |
| Utiliser TheMovieDb                                       |         |                                     |        |
| Language [fr                                              |         |                                     |        |
| - Taille Vignettes TheMovieDb                             |         |                                     |        |
| Maximale                                                  |         |                                     |        |
| Moyenne (500px)                                           |         |                                     |        |
| 🔵 Petite (120px)                                          |         |                                     |        |
| Taille Vignettes Artiste<br>Petite<br>Moyenne<br>Maximale |         |                                     |        |

- > Pour le scraper ImDB, il est possible de choisir :
  - o De tout récupérer ainsi que le casting complet (champ « Scrap et Casting Complet »),
  - La taille des vignettes (champ « Taille Vignettes ImDb »).

| Choix et Paramétrages des | Scrapers |                                     |        |
|---------------------------|----------|-------------------------------------|--------|
|                           |          |                                     | Valide |
| Ciné-Passion TheMovieDb   | ImDB     | Version .Net : 4.0 Doit être >= 3.5 |        |
| Utiliser ImDB             |          |                                     |        |
| Scrap et Casting Complet  |          |                                     |        |
| Taille Vignettes ImDb     |          |                                     |        |
| 💽 Large                   |          |                                     |        |
| 😑 Petite                  |          |                                     |        |
| Maximum                   |          |                                     |        |
| 10                        |          |                                     |        |
|                           |          |                                     |        |
|                           |          |                                     |        |
|                           |          |                                     |        |
|                           |          |                                     |        |
|                           |          |                                     |        |
|                           |          |                                     |        |
|                           |          |                                     |        |
|                           |          |                                     |        |
|                           |          |                                     |        |
|                           |          |                                     |        |
|                           |          |                                     |        |
|                           |          |                                     |        |

Dans le cas ou plusieurs scrapers ont été sélectionnés, en revenant dans la fenêtre « Options », 3 nouvelles options (encadrées en rouge) apparaissent :

| 🗫 XBNE V18.5.0.0                        |                                                         |                                                                                         |                     | _ @ 🛛  |
|-----------------------------------------|---------------------------------------------------------|-----------------------------------------------------------------------------------------|---------------------|--------|
| Language                                | MediaCenter                                             |                                                                                         | Naintenance         | Patour |
|                                         | C XBMC O BOXEE O MediaPortal O XTreamer O               | Aucun ou Autres                                                                         | Presidence          | Ketour |
| alphabet alphabet Défaut                | Sauvegarde aussi dans le Nfo et les images associées.   | Sauve aussi sur : 🧮 mymovie.xml                                                         |                     |        |
| Charger la base Vidéo 🛛 🗹 Charger la Ba | ase au Démarrage                                        |                                                                                         |                     |        |
| Vous pouvez entrer (1P de XBMC          |                                                         |                                                                                         | Gestion des Profils |        |
| IP du Serveur Localise                  | ation de la Base de Données                             |                                                                                         |                     |        |
| Port du Serveur 80 C:\l                 | Documents and Settings\Alexandre\Application Data\XBMC\ | userdata\Database\MyVideos75.db                                                         |                     |        |
| Utilisateur xbmc 🖨 D:\\                 | Program Files\XBMC\portable_data\userdata\Database\Wy   | /ideos00.db                                                                             |                     |        |
| Mot de Passe xbmc 🥥 Aut                 | re emplacement                                          |                                                                                         |                     |        |
| Sur                                     | serveur HTTP                                            |                                                                                         |                     |        |
| Format de la Durée 📃 📃 Utili            | iser un Serveur MySQL                                   |                                                                                         |                     |        |
| 🤨 01 h 23 mn 🥚 83                       |                                                         |                                                                                         |                     |        |
| 🥥 83 mn 😜 4980 (sec)                    |                                                         | Ne récupérer ortun saul Genre                                                           |                     |        |
| Renommer les fichiers vidéos            |                                                         |                                                                                         |                     |        |
|                                         |                                                         | Récupére les Vignettes sur tous les Scraper                                             |                     |        |
|                                         |                                                         | Recupere les Fanarts sur tous les Scraper                                               |                     |        |
|                                         |                                                         | Recupere les Artistes sur tous les straper                                              |                     |        |
|                                         |                                                         | auvegarde des Vignettes et Fanarts                                                      |                     |        |
|                                         |                                                         | Ne pas sauver les fichiers Vignettes et Fanarts Sauver les premiers Vignette et Fanart  |                     |        |
| Paramétrer la Sauvegarde des            |                                                         | Sauver toutes les Vignettes et Fanarts                                                  |                     |        |
| o bandes Almonce                        | Scrapers                                                | Sauver les vignettes Acteurs                                                            |                     |        |
|                                         | Site ImDB : imdb.com                                    | Sauver l'emplacement local des images dans le Nfo                                       |                     |        |
|                                         |                                                         |                                                                                         |                     |        |
|                                         |                                                         | In e pas conserver les Images en cache<br>Conserver les Images en cache neur la cossion |                     |        |
| Options par Défauts                     | ation Répertoires, cache et Divers                      | Conserver les Images en cache pour la session                                           |                     |        |
| Topetons par bonades                    |                                                         | Mise en cache des Nfo                                                                   |                     |        |
|                                         |                                                         | V Mise en cache des Requêtes HTML                                                       |                     |        |
|                                         |                                                         | Affichage dans la Liste Vidéo                                                           |                     |        |
|                                         |                                                         | Affiche les ExtraThumbs                                                                 |                     |        |
| Version Simplifiée 🔜 Mode "Débug"       | Test des mises à jour                                   | Affiche les Infos Média                                                                 |                     |        |
|                                         |                                                         |                                                                                         |                     |        |
|                                         |                                                         |                                                                                         |                     |        |
|                                         |                                                         |                                                                                         |                     |        |
| 0 videos                                |                                                         |                                                                                         |                     |        |
- « Récupérer les Vignettes sur tous les scrapers » : Permet de récupérer les vignettes de film sur tous les scrapers activés
- « Récupérer les Fanarts sur tous les scrapers » : Permet de récupérer les fanarts sur tous les scrapers activés
- « Récupérer les Artistes sur tous les scrapers » : Permet de récupérer les vignettes des acteurs sur tous les scrapers activés

Enfin dans cette même fenêtre « Options », une dernière option « Ne récupérer qu'un seul Genre » (encadrée en rouge) permet de récupérer un et un seul genre par film, le premier qui est trouvé par le scraper.

### 6.5 Paramètres de cache de XBNE

Dans la fenêtre ci-dessous, les options concernées sont encadrées en rouge :

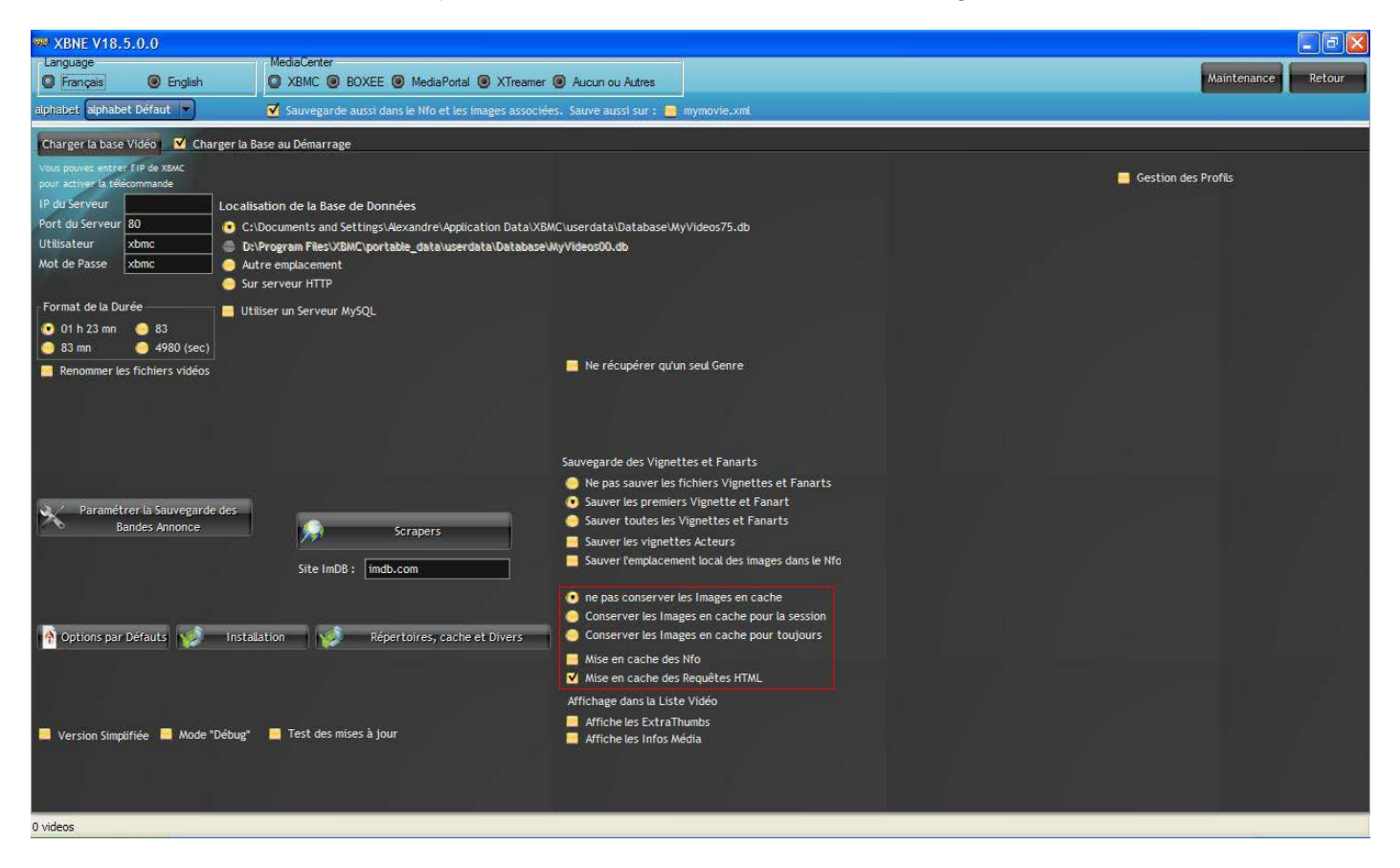

- « Ne pas conserver les Images en cache » : Les images (vignettes et fanarts de film et vignette artistes) seront sauvegardées dans le cache de XBNE (répertoire « temp ») tant que la fenêtre de film restera ouverte,
- « Conserver les images en cache pour la session » : Les images seront sauvegardées le temps de la session, c'est-à-dire que si un scrap est réalisé, les images issues de ce scrap seront conservées dans le cache de XBNE (répertoire « cache\_s ») jusqu'à ce que XBNE soit fermé,
- Conserver les images en cache pour toujours » : Les images seront conservées indéfiniment dans le cache de XBNE (répertoire « cache\_t »)
- « Mise en cache des nfo »: Permet de sauvegarder chaque fichier nfo dans le cache de XBNE (répertoire « nfo »).
- « Mise en cache des requêtes html » : Permet de sauvegarder les requêtes html dans le cache de XBNE (répertoire « Requettes »). Cette sauvegarde permet d'accélérer les recherches sur le net si un nouveau scrap est lancé sur un film déjà scrapé auparavant.

Comme tout cache, il ne peut que grossir, donc s'il a été décidé de tout sauvegarder, au fur et à mesure de la construction de la médiathèque, ce cache va augmenter en termes de taille.

# 6.6 Autres paramètres

Pour terminer avec cette fenêtre « Options », voici quelques autres paramètres :

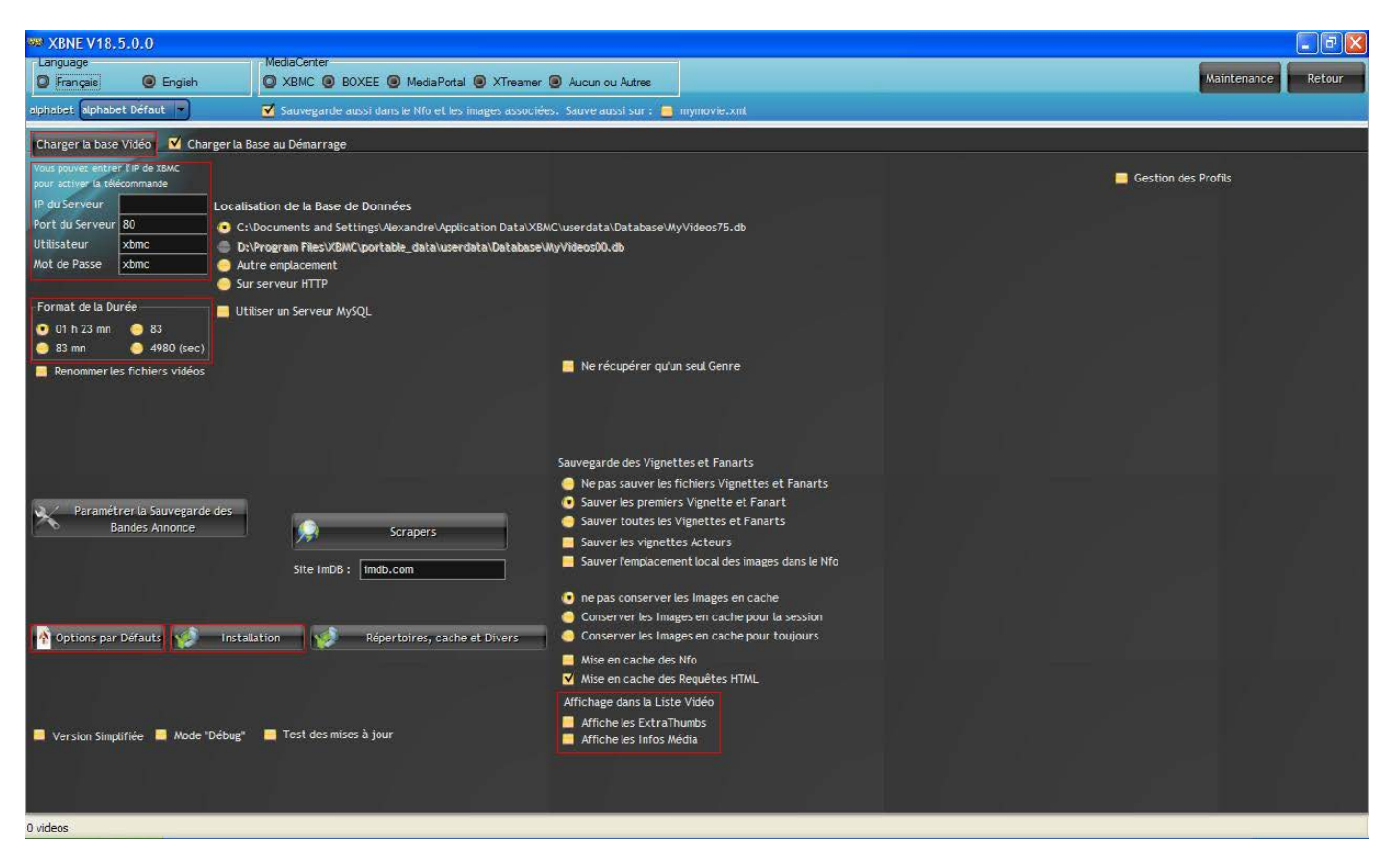

- Bouton « Charger la base Vidéo » : Permet de charger la base de données de XBNE avec la base de données XBMC,
- « Vous pouvez entrer l'ip de XBMC pour activer la télécommande » : Permet de piloter XBMC depuis XBNE qui fait office de télécommande,
- « Format de la durée » : Permet de sélectionner le format suivant lequel sera sauvegardée la durée du film dans les bases de données (XBMC et XBNE),
- > Bouton « Options par Défauts » : Permet de rétablir le paramétrage initial,
- Bouton « Installation » : Permet de réinstaller XBNE, il sera alors proposé de vider la base de XBNE, puis les fenêtres pop up du 1<sup>er</sup> lancement de XBNE apparaîtront,
- « Affiche les ExtraThumbs »: Permet d'afficher les « Extrathumbs » dans la fenêtre d'accueil. Attention cette option ralentit l'actualisation de l'espace de visionnage des images quand on navigue de film en film,
- « Affiche les infos Media » : Permet d'afficher les informations de Media dans la fenêtre d'accueil. Attention cette option ralentit l'actualisation de l'espace de visionnage des images quand on navigue de film en film,
- > « Gestion des profils » : Permet de gérer plusieurs profils si ceux-ci sont actifs dans XBMC.

Une fois que le paramétrage est défini, il est mémorisé par XBNE, il n'y a pas besoin de le refaire à chaque nouvelle ouverture de XBNE.

# 6.7 Exemple de paramétrage

Comme nous le disions, il n'y a pas de paramétrage idéal, tout dépend de vos besoins et de vos moyens. Le paramétrage qui va être présenté ici permet de couvrir, entre autre, les besoins suivants :

- Pouvoir restaurer sa médiathèque « Films » rapidement sans avoir à lancer une quantité importante de scrap sur internet. En effet il est possible d'être amené à restaurer sa médiathèque « Films » suite à réinstallation de XBMC ou encore du matériel sur lequel est déployé XBMC. Lorsqu'on a pris le temps de peaufiner sa médiathèque, ce qui prend en général un peu de temps, on ne souhaite pas y repasser une 2<sup>ème</sup> fois. De plus le temps de scraping est dépendant de la qualité de sa connexion internet, hors celle-ci n'est pas toujours de bon niveau (ADSL) et suivant les heures de la journée elle peut aussi se détériorer. Enfin certains scrapers limitent le nombre de scraping pendant une période donnée, lors d'une restauration on peut vite atteindre cette limite et être contraint de racheter des crédits supplémentaires.
- Pouvoir faire bénéficier à d'autres devices (Smartophones et tablettes), dont la qualité de la connexion internet n'est pas toujours de qualité (par exemple : tablette sans antenne 3G, il y a le tethering pour contourner le problème), des informations et des fichiers récupérés pour un film. Puisque XBMC est également supporté sur d'autres systèmes d'exploitation comme Android ou iOS, il est tout à fait normal de vouloir profiter de ses films sur d'autres supports. Il suffira alors de transférer les fichiers vers le device.

A l'inverse ce paramétrage nécessite de stocker des fichiers supplémentaires en plus du fichier de la vidéo du film, du coup ces fichiers vont occuper de l'espace disque. Multiplié par le nombre de films, cela peut représenter un espace non négligeable à la fin. En termes de place occupé, un fichier nfo, qui est basiquement un fichier texte, fait une dizaine Ko, c'est négligeable. Les fichiers images occupe en général quelques centaines de Ko voir 1 ou 2 Mo. Si on compte une dizaine de fichier par film (une vignette, un fanart de film et plusieurs vignettes d'acteurs) on peut donc arriver à environ 10 Mo par film. Pour une bande annonce, tout dépend de la qualité vidéo et de l'encodage, mais si elle est en Haute Définition, on peut approcher les 100 Mo, en moyenne on peut compter 40 Mo. Il faudra garder ses ordres de grandeurs en tête.

Le choix du paramétrage reste donc une affaire de compromis entre besoins (par rapport à l'utilisation que vous avez de XBMC) et votre capacité de stockage.

En conséquence, le paramétrage adopté dans XBNE, et qui sera utilisé pour le reste de ce tutoriel, est le suivant :

- Extension des vignettes : « .jpg »
- > Sauvegarde :
  - o « Sauver le nfo et les images associées » : activé
  - o « Sauver la première Vignette et le premier Fanart » : activé
  - o « Sauver les vignettes Acteurs » : activé
  - o « Sauver l'emplacement local des images dans le Nfo : activé
  - o Sauvegarde de la bande annonce : Dans le répertoire du film
- Gestion Fichier :
  - « Renommer les fichiers » : activé
    - Renommage : <titre du film> <qualité vidéo>
  - o « Utiliser / Créer un Répertoire par Fichier Vidéo » : activé
    - Renommage : <titre du film> (année) : Cela permet d'avoir un nom unique de répertoire pour des films portant le même nom (exemple : King Kong 1933, 1976 et 2005)
  - o Renommage de la bande annonce : <nom du film>-trailer
- Scraper :
  - o « Ne récupérer qu'un seul genre » : inactivé
  - o Scraper activé : TheMovieDb et ImDB
  - Paramétrage du scraper TheMovieDb
    - Taille vignette artiste : « Petite »
    - Taille vignette : « Maximale »
  - Paramétrage du scraper ImDB
    - « Scrap du casting complet » : inactivé
    - Taille vignette : « Petite »
  - « Récupérer les Vignettes sur tous les scrapers » : inactivé (TheMovieDatabase propose déjà pas mal de vignette)
  - o « Récupérer les Fanarts sur tous les scrapers » : inactivé (idem pour les fanarts)
  - o « Récupérer les Vignettes Artiste sur tous les scrapers » : activé

#### Cache de XBNE

- o « Conserver les images en cache pour la session » : activé
- « Mise en cache des nfo » : inactivé (option par défaut)
- o « Mise en cache des requêtes html » : activé (option par défaut)
- > Autres paramètres :
  - « Format de la durée » : 01 h 23 mn
  - o « Affiche les Extrathumbs » : inactivé
  - o « Affiche les Infos Média » : activé

L'organisation des fichiers adoptés est la suivante :

- > Un répertoire par film dans lequel on retrouve :
  - o Le fichier de la vidéo du film
  - o Un fichier nfo
  - Une vignette de film
  - o Un fanart de film
  - o Le fichier de la vidéo de la bande annonce
  - o Un dossier « .actor » qui regroupe les vignettes des acteurs
- Tous les répertoires de film sont dans un répertoire unique, on retrouve également dans ce répertoire, tous les répertoires de saga.

Enfin toute modification de la médiathèque « Films » se fait uniquement sur XBNE et jamais sur XBMC afin de garantir la mise à jour du fichier nfo, de la vignette, du fanart,...

Avec ce paramétrage il y a de nouvelles options qui apparaissent dans la fenêtre « Options » :

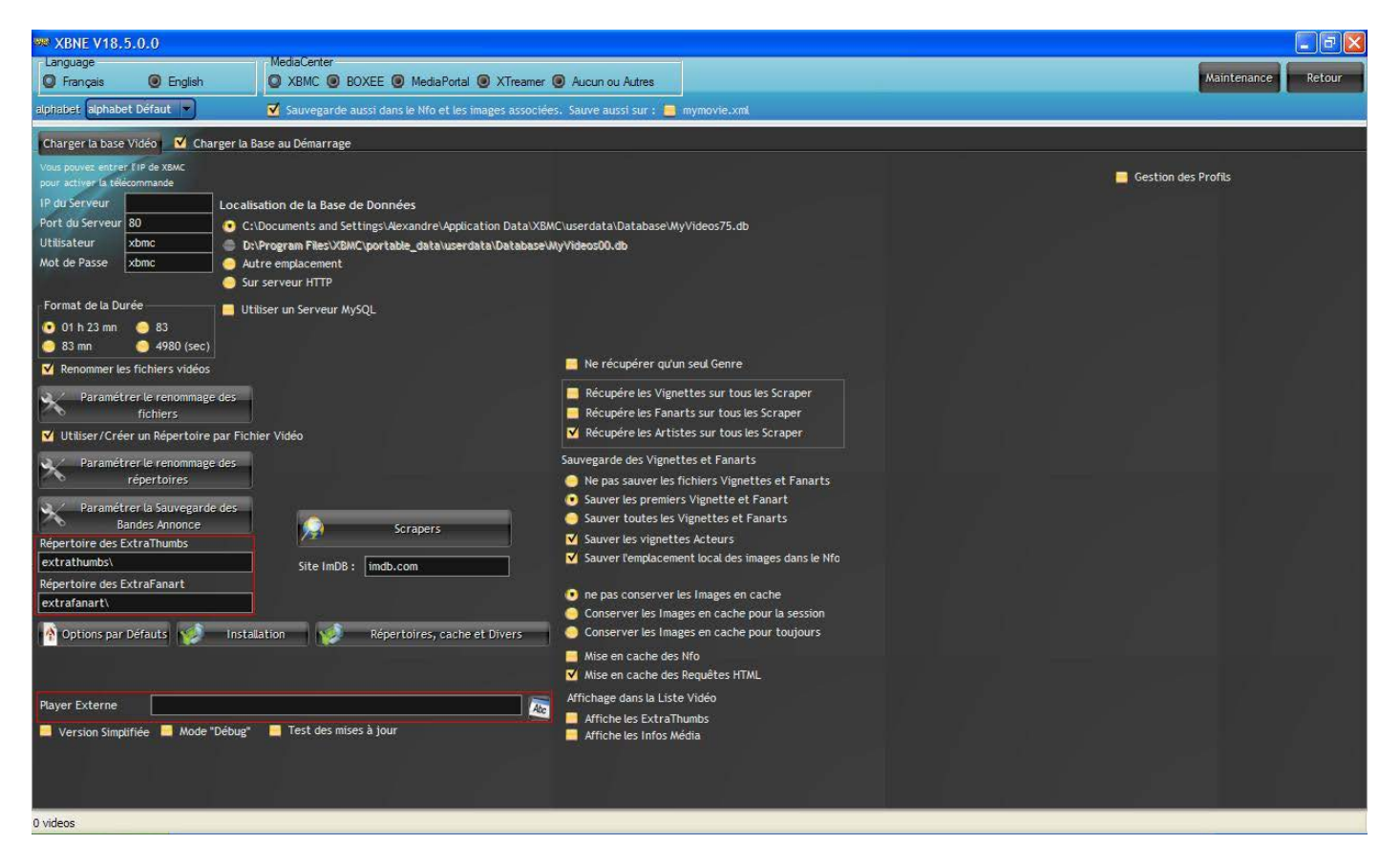

- « Répertoire des ExtraThumbs » : Permet de définir le répertoire où seront sauvegardés les extrathumbs. Par défaut ceux-ci seront sauvegardés dans un répertoire « extrathumbs » situé dans le répertoire du film.
- « Répertoire des ExtraFanart » : Permet de définir le répertoires où seront sauvegardés les extrafanarts. Par défaut ceux-ci seront sauvegardés dans un répertoire « extrathumbs » situé dans le répertoire du film.
- « Player externe »: Permet d'indiquer le player externe (par exemple VLC media player) pour lancer le film ou la bande annonce dans ce player. Il faut indiquer le chemin vers le fichier « exe » de votre player.

Les extrathumbs et les extrafanarts sont des images supplémentaires (généralement tirées du film) qui sont utilisées par certains skins dans XBMC. Les extrathumbs sont à priori de taille plus réduite que les extrafanarts qui ont la même résolution qu'un fanart (1280 x 720 ou 1920 x 1080).

# 7. Ajout de film dans XBNE

Ça y est on a installé XBNE, vérifié que cette installation s'était faite normalement, puis on l'a paramétré, maintenant on va rentrer dans le vif du sujet.

Il est possible que lors des toutes premières utilisations de XBNE, les différentes images de vignettes, de fanart, de genre n'apparaissent pas dans certaines fenêtres de XBNE. Pour résoudre le problème il suffit de fermer XBNE et de l'ouvrir à nouveau.

# 7.1 Ajout d'un film simple

On va commencer simple et au fur et à mesure on va complexifier, ça veut dire qu'on va commencer avec un film qui est en un seul fichier, relativement connu et qui ne fait pas partie d'une saga.

#### 7.1.1 Recherche du film

 Tout d'abord placer le fichier de la vidéo du film dans un répertoire (inutile de le renommer) qui est situé dans le répertoire où seront stockés tous les répertoires de films et qui a été déclaré comme source dans XBMC :

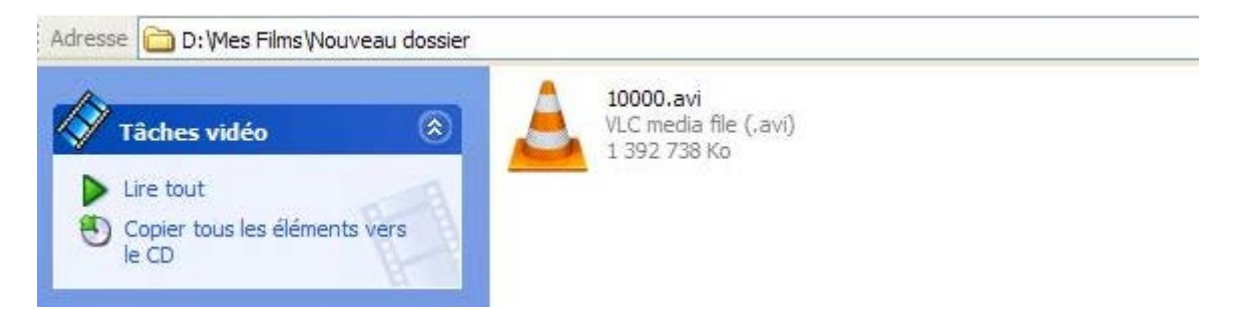

Si aucun répertoire n'est créé, au moment de la sauvegarde, si l'option de création / renommage d'un répertoire de film est activée, XBNE va renommer le répertoire à la racine du film (ici ce sera le répertoire « Mes Films » qui sera renommé) qui est le répertoire déclaré comme source dans XBMC. Pour les films suivants il ne sera pas nécessaire de créer un répertoire (uniquement si chaque film est en un seul fichier), XBNE ne renommera pas le répertoire à la racine du film.

2. Dans la fenêtre d'accueil, cliquer sur « Ajoute... » (le titre complet est « Ajouter une vidéo ou un fichier NFO dans la base) puis sélectionner « Ajouter une vidéo »

| 👐 XBNE V18.5.0.0  |                  |              |                    |            |           |            |             |       |     |    |          |
|-------------------|------------------|--------------|--------------------|------------|-----------|------------|-------------|-------|-----|----|----------|
| Selection Edition | Nouveau 🙆 Efface | 🥘 Ajoute     | Editions Multiples | Recherches | Multiples |            |             |       |     |    | Option 2 |
| Récents           | Titre            | Ajoute un N  | fo Genre           | 💊 Année 📍  | Ajouté    | Vue Dernie | ere 📍 Durée | Notes | s • | Fi | chier 😽  |
|                   |                  | Ajoute une \ | Vidéo              |            |           |            |             |       |     |    |          |
|                   |                  |              |                    |            |           |            |             |       |     |    |          |
|                   |                  |              |                    |            |           |            |             |       |     |    |          |
|                   |                  |              |                    |            |           |            |             |       |     |    |          |
|                   |                  |              |                    |            |           |            |             |       |     |    |          |
|                   |                  |              |                    |            |           |            |             |       |     |    |          |
|                   |                  |              |                    |            |           |            |             |       |     |    |          |
|                   |                  |              |                    |            |           |            |             |       |     |    |          |
|                   |                  |              |                    |            |           |            |             |       |     |    |          |
|                   |                  |              |                    | 1 1        |           | _          |             |       |     |    |          |
|                   |                  |              |                    |            |           | )          |             |       |     |    |          |
|                   |                  |              |                    |            |           |            |             |       |     |    |          |
|                   |                  |              |                    |            |           |            |             |       |     |    |          |
|                   |                  |              |                    |            |           |            |             |       |     |    |          |
| r de la           |                  |              |                    |            |           |            |             |       |     |    |          |
|                   |                  |              |                    |            |           |            |             |       |     |    |          |
|                   |                  |              |                    |            |           |            |             |       |     |    |          |
|                   |                  |              |                    |            |           |            |             |       |     |    |          |
|                   |                  |              |                    |            |           |            |             |       |     |    |          |
|                   |                  |              |                    |            |           |            |             |       |     | _  |          |
|                   |                  |              |                    |            |           |            |             |       |     |    | ****     |
|                   |                  |              |                    |            |           |            |             |       |     |    |          |
|                   |                  |              |                    |            |           |            |             |       |     |    |          |
| 0 videos          |                  |              |                    |            |           |            |             |       |     |    |          |

3. Dans la fenêtre pop up de recherche Windows « Sélectionner un fichier Vidéo » qui apparaît, rechercher le fichier de la vidéo du film :

| Sélectionnez u                     | n fichier Video    |       |     |       | ? 🛛     |
|------------------------------------|--------------------|-------|-----|-------|---------|
| Regarder dans :                    | 🔁 Nouveau dossier  |       | · 0 | 1 🖻 🖽 | ]•      |
| Mes documents<br>récents<br>Bureau | 🛓 10000.avi        |       |     |       |         |
| Mes documents                      |                    |       |     |       |         |
| Poste de travail                   |                    |       |     |       |         |
|                                    | Nom du fichier :   |       |     | ~     | Ouvrir  |
| Favoris réseau                     | Fichiers de type : | Vidéo |     | ~     | Annuler |

Point important, il faut utiliser le même chemin pour accéder à la vidéo depuis XBNE que celui qui a été utilisé pour définir le chemin du répertoire de la source dans XBMC. Si ce n'est fait pas, on risque d'avoir le film en doublon.

4. Cliquer sur « Ouvrir », XBNE va travailler un certain temps pour faire le ménage dans le nom du fichier afin de proposer un titre pour le film. A noter qu'il est relativement puissant pour retirer toutes les chaînes de caractères « parasites ». Quand XBNE a terminé son travail, la fenêtre de film va s'ouvrir avec la pop up suivante :

| 200 XBNE V18.5.0.0                                                                  | 💶 🗗 🗙           |
|-------------------------------------------------------------------------------------|-----------------|
| Supprime Sauvegarde                                                                 | Option Retour   |
| Titre Original                                                                      |                 |
| Fidfifer D:Wes films:Nouveau dossier/10000.avi                                      | Gestion Fichier |
| Infos Média Vignette Fanart Extra Bande Annonce Signets Scraper                     |                 |
| Ajouté 2013-06-02 03:13:00 Année Durée 1h 44mn Notes 0,0 ,● Yotes 0 Top 250 0 Yue 0 |                 |
| Résumé long Résumé/Critiques Genre Artistes Suite / Set PlayListe                   |                 |
|                                                                                     |                 |
|                                                                                     |                 |
|                                                                                     |                 |
|                                                                                     |                 |
| 🦉 Chercher un Titre 📃 🗖 🔀                                                           |                 |
| Chercher ce Titre sur les Scrapers                                                  |                 |
| Nom du répertoire Cherche sur Google Qui 🖌 Non 🚳                                    |                 |
| Titre 10000                                                                         |                 |
|                                                                                     |                 |
|                                                                                     |                 |
|                                                                                     |                 |
| Avis Mpaa                                                                           |                 |
| Réalisateur                                                                         |                 |
| Scénariste                                                                          |                 |
|                                                                                     |                 |
| Id ImDb Id TheMovieDb Id Ciné-Passion Id AloCiné                                    |                 |
|                                                                                     |                 |
|                                                                                     | *****           |
|                                                                                     |                 |

5. Faire les corrections nécessaires pour avoir le bon titre et cliquer sur le bouton « Oui », XBNE va ouvrir l'onglet scraper de la fenêtre de film et va vous proposer les films qui correspondent au titre :

| ** XBNE V18.5.0.0                                                            |                                                                                                    |
|------------------------------------------------------------------------------|----------------------------------------------------------------------------------------------------|
| Supprime 🛐 Sauvegarde                                                        | 🧭 Option 📔 Retour                                                                                                    |
| Titre One                                                                    | ginal 10000                                                                                                    |
| Fichter D:Wes films!Nouveau dossier/10000.avi                                | @ Gestion Fichie                                                                                                    |
| Infos Média Vignette Fanart Extra Bande Annonce Signets <mark>Scraper</mark> |                                                                                                    |
| The MovieDB ImDB                                                             | Cherche VID ImDB sur Google ID ImDb                                                                                                    |
| Chercher avec : 🕐 Titre 🥚 Titre Original                                     | Cherche le Titre sur les Scrapers                                                                                                    |
| Titre                                                                        | Jaquette Id 😻 Décunéra la Titra célectionné                                                                                                    |
| Aucun film trouvé POUR : 10000                                               | Récupérer sur :<br>TMDB ImDB<br>Titre / Durée<br>Année/ Etolies/ Top/ Votes<br>Résumés/ Critiques<br>Genres / Pays<br>Artistes V + Vignette Artiste<br>Avis/Crédit/ Réalisteur / Studio<br>Vignette<br>Fanarts<br>Bande-Annonce<br>Récupére les Notes/Votes sur ImDB<br>Ne récupére les Notes/Votes sur ImDB<br>Ne récupére seudement<br>les Vignettes sur:<br>Récupére seudement<br>les Artistes sur:<br>Récupére seudement<br>les Artistes sur:<br>Charger un Nio |
|                                                                              |                                                                                                    |

0 videos

Si aucun film n'a été trouvé (comme c'est le cas ici) : un message « Aucun film trouvé POUR :... » apparaît.

- a. Il est alors possible de :
  - Modifier le titre (en retirant certaines chaines de caractère) en haut à gauche (encadré en rouge)
  - Ou de faire une recherche à partir du titre original (encadré en vert)

| 👐 XBNE V18.5.0.0                                                |                             |                                                                                                    |
|-----------------------------------------------------------------|-----------------------------|----------------------------------------------------------------------------------------------------|
| 🗊 Supprime 📎 Sauvegarde                                         |                             | Option Retour                                                                                                    |
| Titre 10000 Titre Oni                                           | ginat 10000                 |                                                                                                    |
| Fichiler D:Wes films\Nouveau dossier\10000.avi                  |                             | Gestion Fichier                                                                                                    |
| infos Média Vignette Fanart Extra Bande Annonce Signets Scraper |                             |                                                                                                    |
| The MovieDB ImDB                                                | Cherche IID ImDB sur Google | ID ImDb                                                                                                    |
| Chercher avec : 💽 Titre 🔵 Titre Original                        |                             | Cherche le Titre sur les Scrapers                                                                                                    |
| • Titre                                                         | Jaquette Id 💝               | Récupére le Titre sélectionné                                                                                                    |
| Aucun film trouvé POUR : 10000                                  |                             | Récupérer sur :<br>TMDB ImDB<br>Titre / Durée<br>Année/ Etolles/ Top/ Votes<br>Résumés/ Critiques<br>Genres / Pays<br>Artistes V + Vignette Artiste<br>Artistes V + Vignette Artiste<br>Artistes V + Vignette Artiste<br>Artistes V + Vignette Studio<br>Vignette<br>Fanarts<br>Récupérer les Notes/Votes sur ImDB<br>Ne récupérer que les infos manquantes<br>Conserver les Images dèjà presentes<br>Récupére seulement<br>les Vignettes sur: |
|                                                                 |                             | Récupére seulement<br>les Fanarts sur:                                                                                                    |
|                                                                 |                             | Récupére seuement<br>les Artistes sur;<br>Charger un Nfo                                                                                                    |
|                                                                 |                             |                                                                                                    |
|                                                                 |                             |                                                                                                    |
|                                                                 |                             |                                                                                                    |
| 0 videos                                                        |                             |                                                                                                    |

Relancer une recherche en cliquant sur le bouton « Cherche le Titre sur les Scrapers » (encadré en rouge).

Avec ce film, vous ne voyez pas où se situe le problème. En réalité le titre n'est pas « 10000 » mais « 10 000 ». Cet exemple a été pris pour que vous vous rendiez compte que le titre d'un film n'est pas aussi évident qu'on le pense. Les scrapers ont des difficultés avec les films dont le titre n'a que des chiffres. b. Si XBNE ne trouve toujours pas le film, il est possible de rechercher l'identifiant ImDb du film en cliquant sur le bouton « Cherche l'ID ImDB sur Google » (encadré en rouge) :

| 👐 XBNE V18.5.0.0                                                |                             |                                                                                                    |
|-----------------------------------------------------------------|-----------------------------|----------------------------------------------------------------------------------------------------|
| 🗍 Supprime 📎 Sauvegarde                                         |                             | Option Retour                                                                                                    |
| Intre 10000 Titre Origina                                       | at 10000                    |                                                                                                    |
| Fighter D:\Wes films\Nouveau dossier\10000.avi                  |                             | Gestion Fichier                                                                                                    |
| Infos Média Vignette Fanart Extra Bande Annonce Signets Scraper |                             |                                                                                                    |
| The MovieD8 ImD8                                                | Cherche IID ImDB sur Google | ID ImDb                                                                                                    |
| Chercher avec : 🕐 Titre 🕜 Titre Original                        |                             | Cherche le Titre sur les Scrapers                                                                                                    |
| Titre                                                           | Jaquette Id 💝               | 🧕 Récupére le Titre sélectionné                                                                                                    |
| Aucun film trouvé POUR : 10000                                  |                             | TMDB ImDB     TMDB ImDB     Titre / Durée     Année / Etolies / Top / Votes     Anse / Etolies / Top / Votes     Arist / Critiques     Arist / Critiques     Arist / Crédit / Réalisateur / Studio     Vignette     Anse / Annonce     Récupérer les Notes / Votes sur ImDB     Ne récupérer que les infos manquantes     Conserver les Images déjà presentes     Récupére seulement     les Vignettes sur: |
|                                                                 |                             | Récupére seulement<br>les Fanarts sur:                                                                                                    |
|                                                                 |                             | Récupére seulement<br>les Artistes sur:                                                                                                    |
|                                                                 |                             | Charger un Nfo                                                                                                    |
|                                                                 |                             |                                                                                                    |
|                                                                 |                             |                                                                                                    |
| 0 videos                                                        |                             |                                                                                                    |

• Si cette recherche est concluante la fenêtre pop up suivante apparaît :

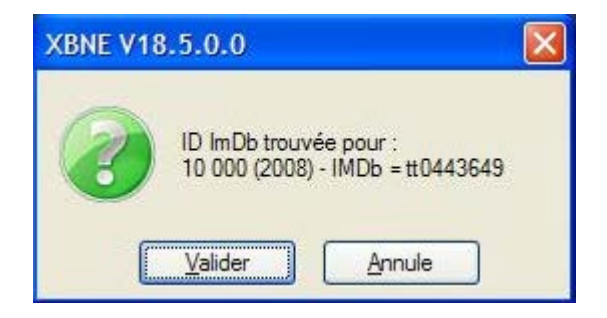

Cliquer sur le bouton « Valider » et la fenêtre pop up suivante apparaît :

| XBNE V18.5.0.0 |                       | X |
|----------------|-----------------------|---|
| Cherche cet    | ID sur les Scrapers ? |   |
|                | Ne pas chercher       |   |

Cliquer sur le bouton « Chercher » et la fenêtre pop up suivante apparaît (cette pop up apparaît uniquement si un et un seul film a été trouvé) :

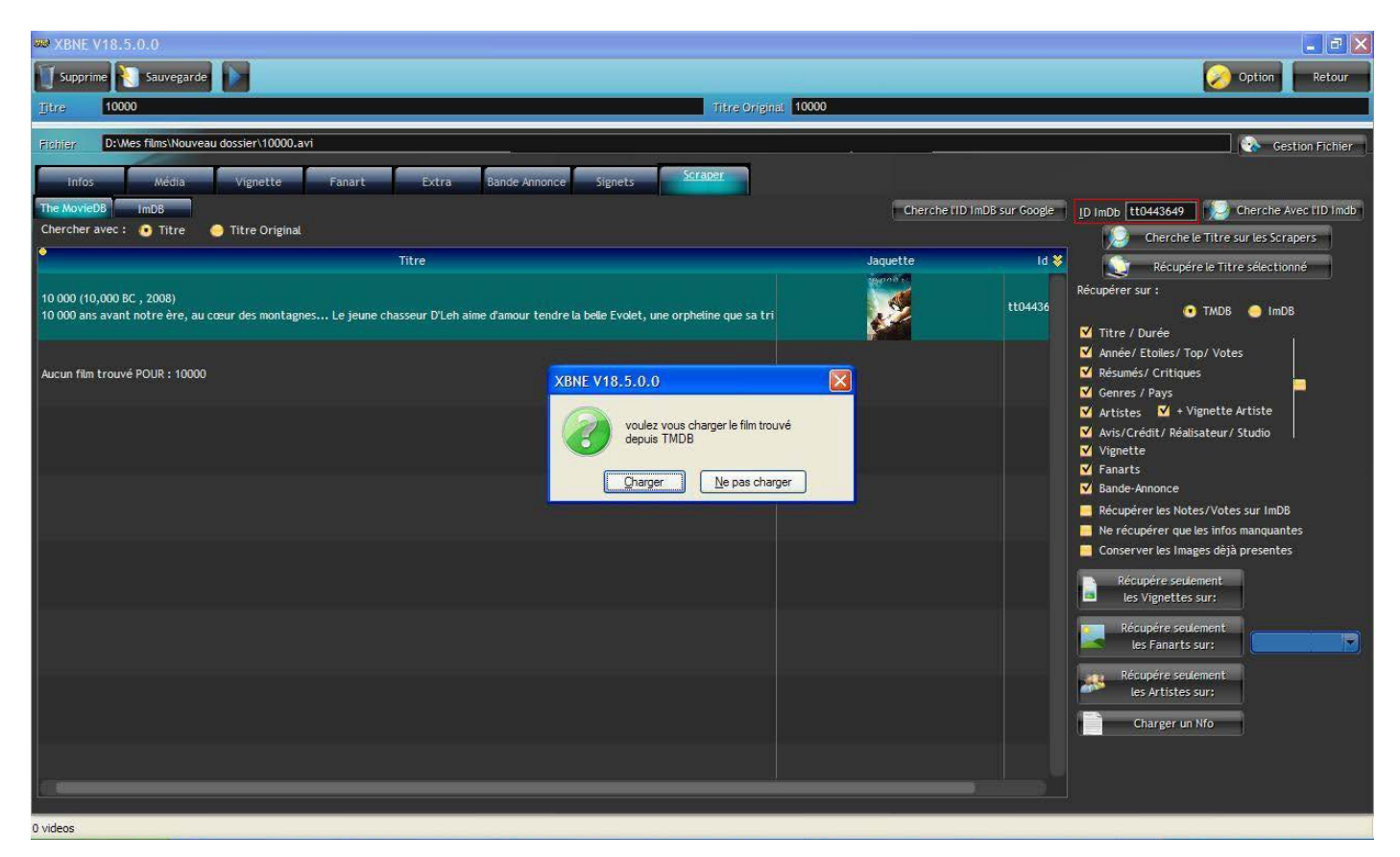

On peut constater que le champ « ID ImDb » a été mis à jour, (encadré en rouge). Pour le moment, cliquer sur le bouton « Ne pas charger ».

 Si la recherche de l'identifiant ImDb n'a pas été concluante, la fenêtre pop up suivante apparaît :

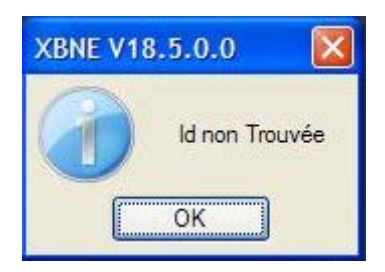

Il faut alors recherche manuellement l'identifiant ImDb sur Google. Lancer un navigateur web et aller sur Google et faire une recherche avec le <titre du film> + imdb

Dans la page de résultat, il est déjà possible de sélectionner l'identifiant ImDb (chaîne de caractère qui commence par « tt » suivi de plusieurs chiffres) :

Sinon rentrer dans la page internet du film sur le site ImDb et dans l'adresse de la page on trouve aussi l'identifiant ImDb du film :

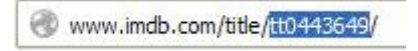

Copier cette chaîne de caractère et la coller dans le champ « ImDB » (encadré en rouge) puis cliquer sur le bouton « Chercher Avec l'ID ImDB » (encadré en vert) :

| 👐 XBNE V18.5.0.0                                        |                             |                                       |
|---------------------------------------------------------|-----------------------------|---------------------------------------|
| Supprime 💦 Sauvegarde                                   |                             | Option Retour                         |
| IItre 10000 Titre Orig                                  | ginat 10000                 |                                       |
| Fichiers D: Wes films\Nouveau dossier\10000.avi         |                             | Gestion Fichier                       |
| Scraper                                                 |                             |                                       |
| Infos Media Vignette Panart Extra bande Annonce Signets |                             |                                       |
| Chercher avec : 💽 Titre 🥥 Titre Original                | Cherche tro milos sur dooge | ID Imbb Ett0443649                    |
| Titre                                                   | Jaquette Id 😻               | Cherchelle Titre sur les scrapers     |
|                                                         |                             | Récupérer sur :                       |
| Aucun film trouvé POUR : 10000                          |                             | 💽 TMDB 😔 ImDB                         |
|                                                         |                             | ✓ Titre / Durée                       |
|                                                         |                             | Année/ Etoiles/ Top/ Votes            |
|                                                         |                             | Resumes/ Critiques                    |
|                                                         |                             | Artistes + Vignette Artiste           |
|                                                         |                             | ✓ Avis/Crédit/ Réalisateur/ Studio    |
|                                                         |                             | Vignette                              |
|                                                         |                             | ✓ Fanarts                             |
|                                                         |                             | Mande-Annonce                         |
|                                                         |                             | Récupérer les Notes/Votes sur ImDB    |
|                                                         |                             | Ne recuperer que les intos manquantes |
|                                                         |                             | conserver les mages deja presentes    |
|                                                         |                             | Récupére seulement                    |
|                                                         |                             | tes vignettes sur:                    |
|                                                         |                             | Récupére seulement                    |
|                                                         |                             | tes raharts sur:                      |
|                                                         |                             | Récupére seulement                    |
|                                                         |                             | tes Artistes sur:                     |
|                                                         |                             | Charger un Nfo                        |
|                                                         |                             |                                       |
|                                                         |                             |                                       |
|                                                         |                             |                                       |
| 0 videos                                                |                             |                                       |

Cette fois-ci la recherche est concluante et le bon film a été trouvé, la pop up suivante apparaît (cette pop up apparaît uniquement si un et un seul film a été trouvé) :

| 38 XBNE V18.5.0.0                                                                                      |                                                                                                    |                              |                                                                                                    |
|----------------------------------------------------------------------------------------------------|----------------------------------------------------------------------------------------------------|------------------------------|----------------------------------------------------------------------------------------------------|
| Supprime Sauvegarde                                                                                    |                                                                                                    |                              | Option Retour                                                                                                    |
|                                                                                                    | Titre Original 10000                                                                                                    |                              |                                                                                                    |
| Fichier D:\Wes films\Nouveau dossier\10000.avi                                                         |                                                                                                    |                              | Gestion Fichier                                                                                                    |
| Infos Média Vignette Fanart Extra                                                                      | Bande Annonce Signets Scraper                                                                                                    |                              |                                                                                                    |
| The MovieDB ImDB<br>Chercher avec : O Titre Titre Original                                             |                                                                                                    | Cherche l'ID ImDB sur Google | ID ImDb tt0443649 Cherche Avec t1D Imdb                                                                                                    |
| • Titre                                                                                                |                                                                                                    | Jaquette Id 😽                | Cherche le Titre sur les Scrapers                                                                                                    |
| 10 000 (10,000 BC , 2008)<br>10 000 ans avant notre ère, au cœur des montagnes Le jeune chasseur D'Leh | aime d'amour tendre la belle Evolet, une orpheline que sa tri                                                                                                    | tt04436                      | Récupérer sur :<br>TMDB ImDB<br>Titre / Durée<br>Manéér/Etnijes/Ton/Vates                                                                                                    |
| Aucun film trouvé POUR : 10000                                                                         | XBNE V18.5.0.0       Image: Comparison of the point of the point of t |                              | Année/ Etalies/ Top/ Votes Résumés/ Critiques Artistes Artistes A |
| 0 videos                                                                                               |                                                                                                    |                              |                                                                                                    |

Pour le moment cliquer sur le bouton « Ne pas charger ».

#### 7.1.2 Scraping du film

Il faut maintenant poursuivre avec le scraping du film :

1. Sur la partie droite de la fenêtre de film se trouve plusieurs options de scraping (encadré en rouge), il s'agit de la deuxième partie du paramétrage du scraper :

| ₩# XBNE V18,5.0.0                                                                                                    |                              |                                                                                                    |
|----------------------------------------------------------------------------------------------------|------------------------------|----------------------------------------------------------------------------------------------------|
| Supprime Sauvegarde                                                                                                    |                              | 🧭 Option Retour                                                                                                    |
| Ditre 10000 Titre Original 1000                                                                                                    | 0                            |                                                                                                    |
| Fibhier D:Wes films:Nouveau dossier/10000.avi                                                                                                    |                              | Gestion Fichier                                                                                                    |
| Infos Média Vignette Fanart Extra Bande Annonce Signets Scraper                                                                                                    |                              |                                                                                                    |
| The MovieDB ImDB                                                                                                    | Cherche l'ID imDB sur Google | ID ImDb tt0443649 Derche Avec IID Imdb                                                                                                    |
| Chercher avec : 💽 Titre 🥥 Titre Original                                                                                                    |                              | Cherche le Titre sur les Scrapers                                                                                                    |
| Titre                                                                                                    | Jaquette Id 💝                | Récupére le Titre sélectionné                                                                                                    |
| 10 000 (10,000 BC , 2008)<br>10 000 ans avant notre ère, au cœur des montagnes Le jeune chasseur D'Leh aime d'amour tendre la belle Evolet, une orphetine que sa tri | tt04436                      | Récupérer sur :<br>TMDB OIMDB<br>Titre / Durée                                                                                                    |
| Aucun film trouvé POUR : 10000                                                                                                    |                              | Manée/ Étolies/ Top/ Votes  Résumés/ Critiques  Genres / Pays  Artistes  Artistes  Varistes  Artistes  Artistes  Martie  Fanarts  Bande Annonce  Récupérer les Notes/Votes sur ImD8  Ne récupérer les Notes/Votes sur ImD8  Ne récupérer que les infos manquantes  Conserver les Images dèjà presentes  Récupére seulement  Iles Vignettes sur:  Récupére seulement  Iles Artistes sur:  Charger un Nío |
| 0 videos                                                                                                    |                              |                                                                                                    |

- Si plusieurs scrapers ont été activés il faut d'abord sélectionner le scraper principal (encadré en vert) sur lequel seront récupérées les informations listé en-dessous. Nous allons choisir « TMDB ».
- Ensuite il est possible d'activer/désactiver une liste d'options, les intitulés sont explicites, sachant qu'une partie d'entre elles peuvent être activées / désactivées en masse via la case à cocher complètement à droite (encadré en jaune). Nous allons activer toutes les options sauf « Bande Annonce », « Ne récupérer que les infos manquantes » et « Conserver les images existantes ».

Avec ce paramétrage la fenêtre de film doit être ainsi :

| XBNE V18.5.0.0                                                                                                    |                             |                                                                                                    |
|----------------------------------------------------------------------------------------------------|-----------------------------|----------------------------------------------------------------------------------------------------|
| 🕤 Supprime 💽 Sauvegarde                                                                                                    |                             | Option Retour                                                                                                    |
| Titre 0 riginal 1000                                                                                                    | 0                           |                                                                                                    |
| Fidfiler D:Wes films\Nouveau dossier\10000.avi                                                                                                    |                             | Gestion Fichier                                                                                                    |
| Infos Média Vignette Fanart Fytra Rande Annonce Signets <u>Scraper</u>                                                                                               |                             |                                                                                                    |
| The MayleDB ImDB                                                                                                    | Cherche IID ImDB sur Google | ID Imph #104/3649                                                                                                    |
| Chercher avec : 💽 Titre 🕒 Titre Original                                                                                                    | energine tip mep par coope  | Cherche le Titre sur les Scrapers                                                                                                    |
| • Titre                                                                                                    | Jaquette Id 😽               | Récupére le Titre sélectionné                                                                                                    |
| 10 000 (10,000 BC , 2008)<br>10 000 ans avant notre ère, au cœur des montagnes Le jeune chasseur D'Leh aime d'amour tendre la belle Evolet, une orphetine que sa tri | tt04436                     | Récupérer sur :<br>TMDB ImDB<br>Titre / Durée                                                                                                    |
| Aucun film trouvé POUR : 10000                                                                                                    |                             | Anner/Etolles/Top/Votes     Résumés/Critiques     Genres/Pays     Artistes    V + Vignette Artiste     Artis/Crédit/Réalisateur/Studio     Vignette     Fanarts     Bande-Annonce     D |
|                                                                                                    |                             | Récuperer les notes voites su initio     Ne récupèrer que les infos manquantes     Conserver les Images déjà presentes     Récupére seulement     les Vignettes sur:                    |
|                                                                                                    |                             | Récupére seulement<br>les Fanarts sur:<br>Récupére seulement<br>les Artistes sur:<br>Charger un Nfo                                                                                     |
| Videos                                                                                                    |                             |                                                                                                    |

Une fois ce paramétrage réalisé, il est mémorisé par XBNE, il ne sera pas nécessaire de revenir dessus pour les films suivants. Il sera donc possible de directement cliquer sur le bouton « Charger » dans la fenêtre pop up qui est apparu précédemment.

S'il y a plusieurs films proposés suite à une recherche, il est possible d'avoir un aperçu plus grand de la vignette dans la partie droite de la fenêtre de film lorsqu'on place la souris sur la vignette d'un film dans la colonne « Jaquette » :

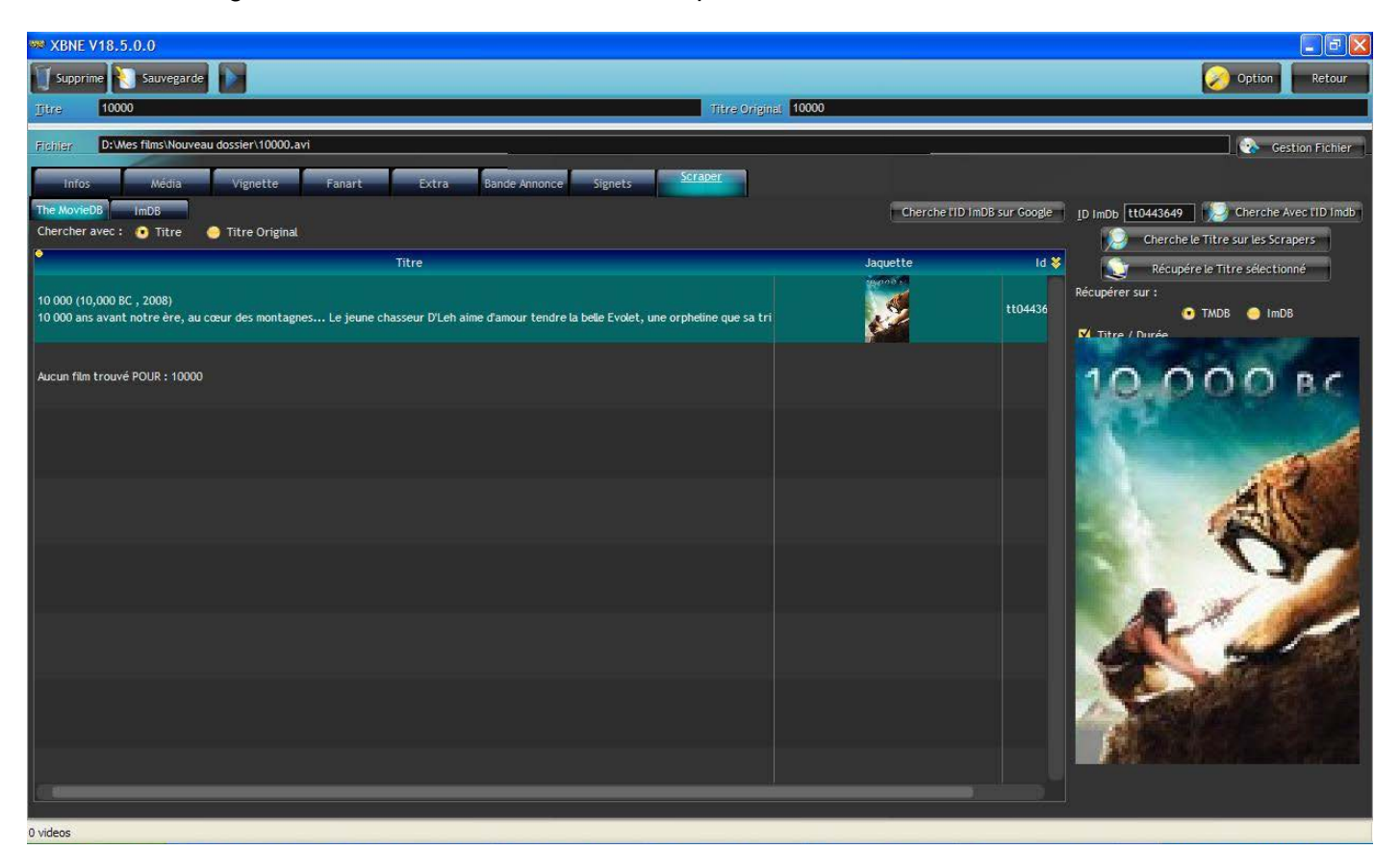

 Sélectionner le bon film parmi la liste proposée (il doit se mettre en surbrillance bleu vert) s'il y en a plusieurs puis cliquer sur le bouton « Récupère le titre sélectionné » (encadré en rouge) ou double cliquer sur le film :

| ₩ XBNE V18.5.0.0                                                                                                    |                             |                                                                                                    |
|----------------------------------------------------------------------------------------------------|-----------------------------|----------------------------------------------------------------------------------------------------|
| Supprime Sauvegarde                                                                                                    |                             | Option Retour                                                                                                    |
| Titre 10000 Titre Original                                                                                                    | 10000                       |                                                                                                    |
| FileFiler D: Mes films \Nouveau dossier \10000.avi                                                                                                    |                             | Gestion Fichier                                                                                                    |
| Infos Nédia Vignette Fanart Extra Bande Annonce Signets Scraper                                                                                                    |                             |                                                                                                    |
| The MovieDB ImD8                                                                                                    | Cherche IID ImDB sur Google | ID ImDb tt0443649 Cherche Avec IID Imdb                                                                                                    |
| Chercher avec : 💿 Titre 📀 Titre Original                                                                                                    |                             | 🔎 Cherche le Titre sur les Scrapers                                                                                                    |
| Titre                                                                                                    | Jaquette Id 💝               | Récupére le Titre sélectionné                                                                                                    |
| 10 000 (10,000 BC , 2008)<br>10 000 ans avant notre ère, au cœur des montagnes Le jeune chasseur D'Leh aime d'amour tendre la belle Evolet, une orpheline que sa tri | tt04436                     | Récupérer sur :<br>TMDB o ImDB<br>Titre / Durée                                                                                                    |
| Aucun film trouvé POUR : 10000                                                                                                    |                             | Année / Etalies / Tóp / Votes     Résumés / Critiques     Genres / Pays     Artistes    Y + Vignette Artiste     Avis/Crédit / Réalisateur / Studio     Vignette     Anonce     Récupérer les Notes / Votes sur ImDB     Ne récupérer les infos manquantes     Conserve les Images déjà presentes     Récupére seulement     les Vignettes sur:     Récupére seulement     les Fanarts sur:     Récupére seulement     les Artistes sur:     Charger un Nfo |
| 0 videos                                                                                                    |                             |                                                                                                    |

3. XBNE va solliciter le ou les sraper(s) suivant le paramétrage qui a été défini, afin de récupérer les informations et les images. Cela va prendre un peu de temps, en haut on peut voir une barre de progression de chaque téléchargement (informations, images) :

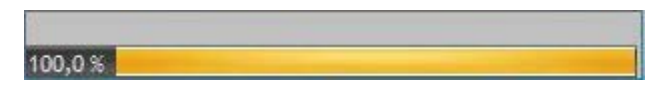

4. La dernière chose que fait XBNE (avec ce paramétrage) est de télécharger les fanarts. Une fenêtre pop up va alors apparaître et se remplir progressivement avec les fanarts :

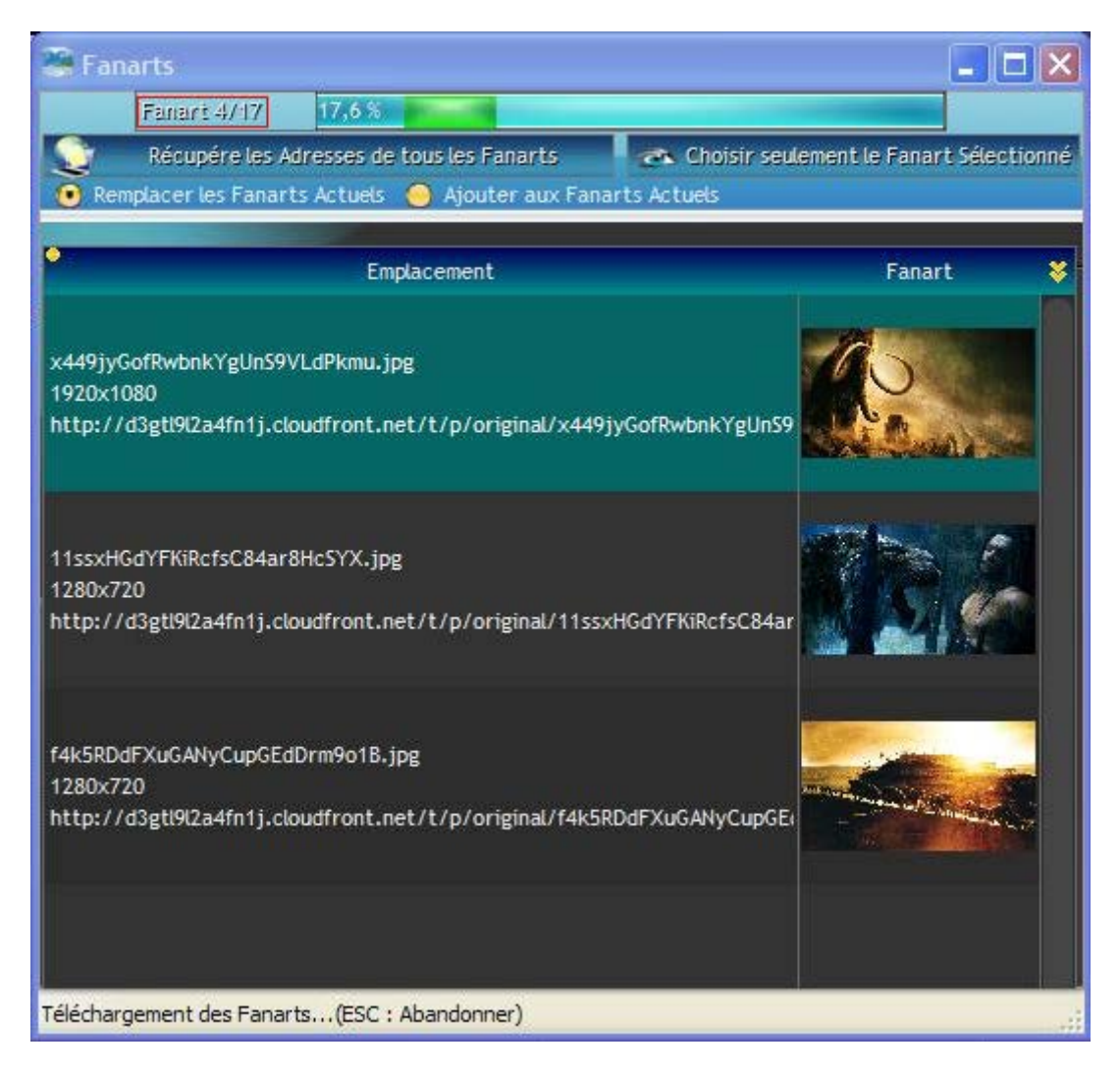

Cette fenêtre pop up contient un compteur d'avancement de téléchargement des fanarts (encadré en rouge) qui indique le nombre de fanarts téléchargés et en cours de téléchargement (ici 4/17). Progressivement les fanarts téléchargés vont apparaître dans la fenêtre pop up. Il est possible de visionner les fanarts au fur et à mesure du téléchargement en utilisant l'ascenseur sur la droite de la fenêtre pop up.

5. Une fois que tous les fanarts ont été téléchargés, le compteur d'avancement reste bloqué, ici 17/17. Il ne faut pas paniquer, XBNE est en train de récupérer les adresses internet de chaque fanart. Un compteur de temps (encadré en rouge) apparaît et se décrémente jusqu'à arriver à 0. C'est à ce moment là que la fenêtre pop up se ferme. XBNE a terminé le scraping.

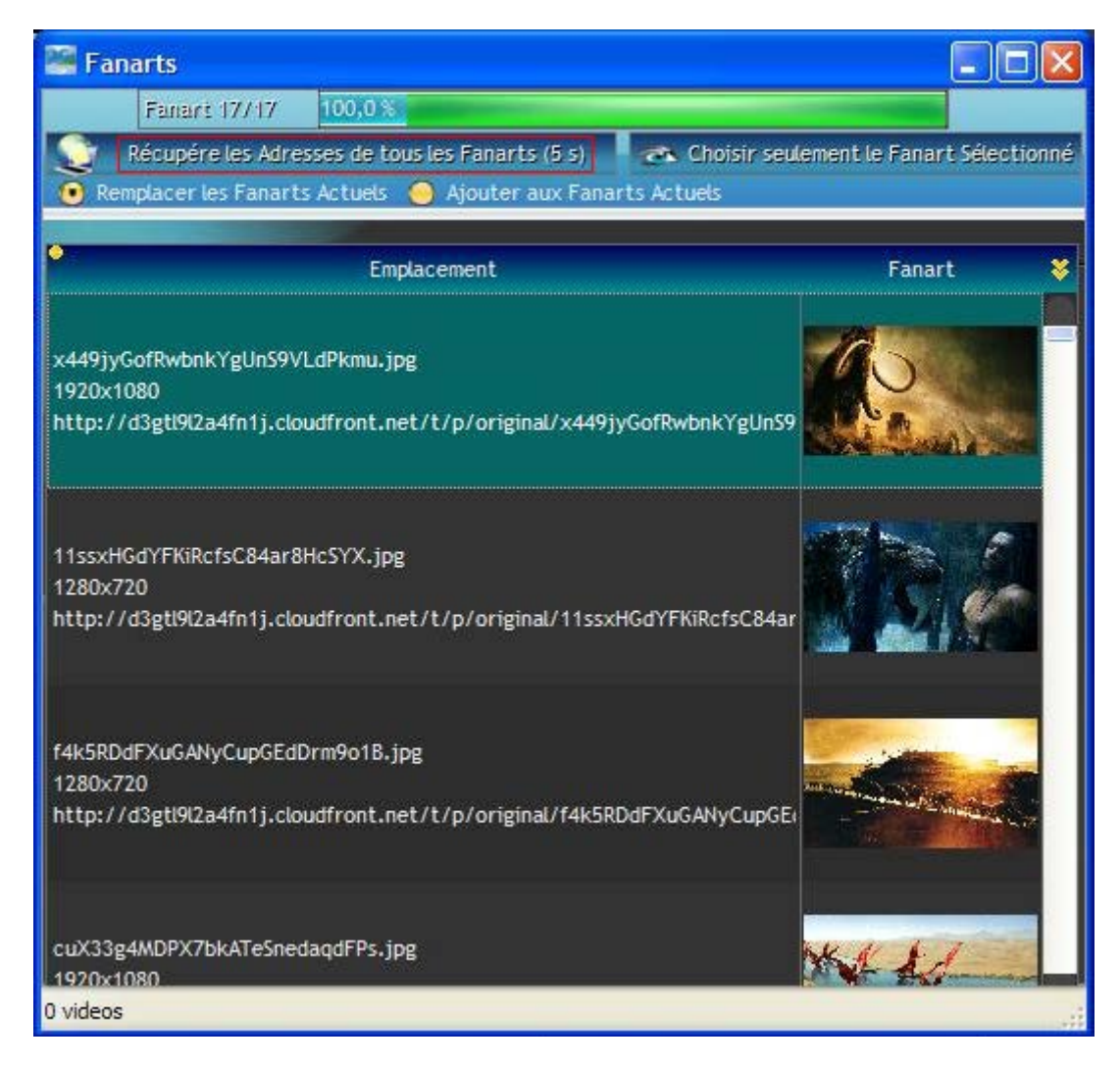

Il est toujours possible de visionner les fanarts pendant le téléchargement des adresses internet. Le temps de scraping peut varier d'un film à l'autre. Le plus long à télécharger sont les images (vignettes et fanarts de film et vignettes d'acteur), les fanarts étant les plus longs.

# 7.2 Présentation de la fenêtre de film

Une fois le scraping terminé, on peut découvrir la fenêtre de film. Celle-ci est composée d'onglet (encadré en rouge) :

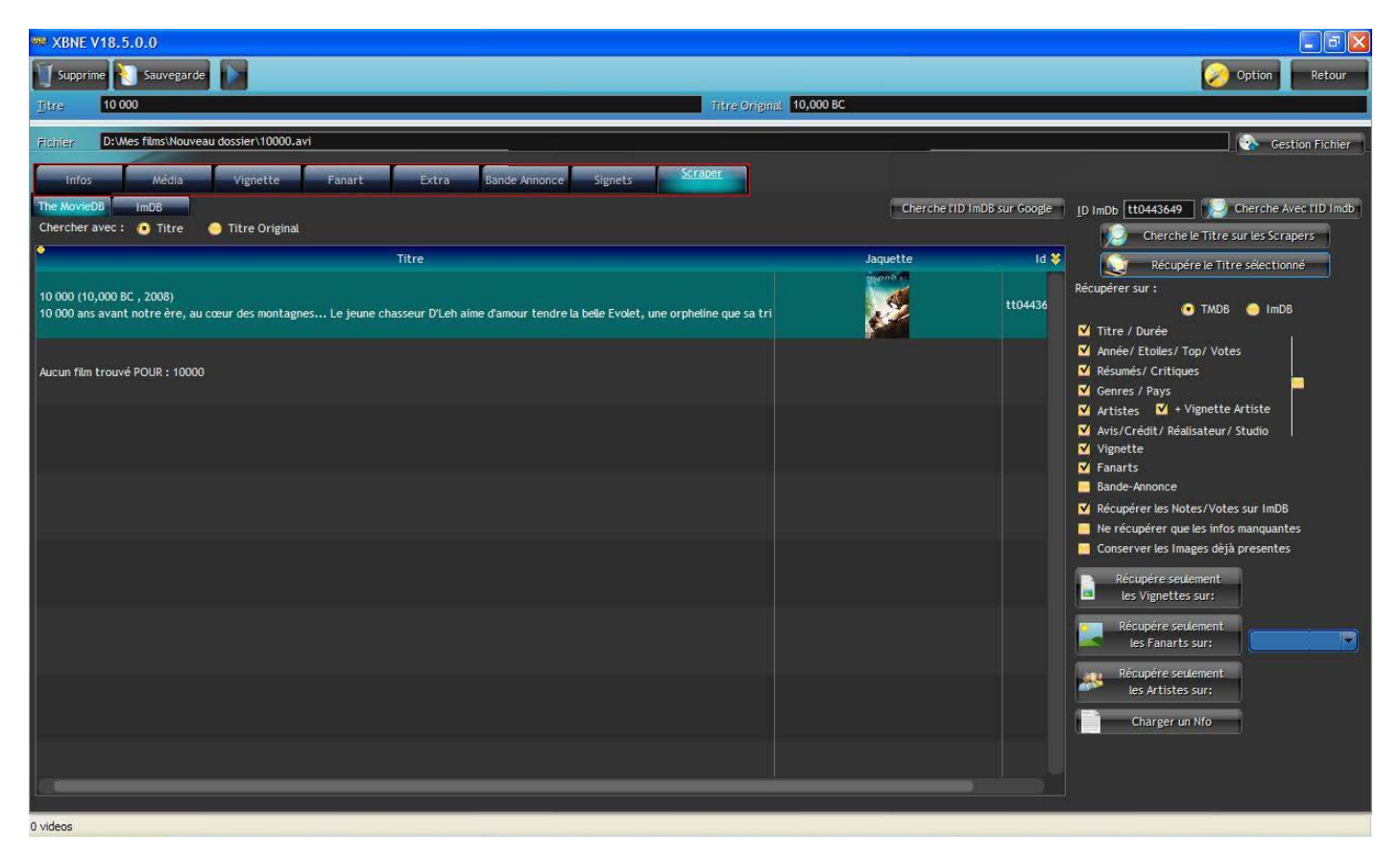

Nous allons maintenant prendre le temps de découvrir chacun de ces onglets plus en détail.

#### 7.2.1 Onglet « Infos »

Dans ce sous onglet on retrouve la majorité des informations texte en haut et en bas de la fenêtre. Il est possible de corriger / compléter ces informations manuellement.

| W XBNE V18.5.0.0                                                                                                    |                                                                                                    |                                                                                                    |
|----------------------------------------------------------------------------------------------------|----------------------------------------------------------------------------------------------------|----------------------------------------------------------------------------------------------------|
| Supprime 🚷 Sauvegarde                                                                                                    |                                                                                                    | 🧭 Option 🛛 Retour                                                                                                    |
| 10 000                                                                                                    | Titre Original 10,000 BC                                                                                                    |                                                                                                    |
| Fighter D:\Wes films\Nouve                                                                                                    | au dossier\10000.avi                                                                                                    | Sestion Fichier                                                                                                    |
| Infos Média                                                                                                    | Vignette Fanart Extra Bande Annonce Signets Scraper                                                                                                    |                                                                                                    |
| Ajouté 2013-06-02 03:13:00                                                                                                    | Année 2008 Durée 1h 49mn Notes 4,9 Votes 78 866 Top 250 0 Yue 0                                                                                                    |                                                                                                    |
| Résumé long Résumé/Cri                                                                                                    | tiques Genre Artistes Suite / Set PlayListe                                                                                                    |                                                                                                    |
| io doo ans avant norverer, au<br>sa rescousse la tête d'une poi<br>soupçonnaît pas l'existence. Au<br>hérissé d'immenses pyramides d | uceu des indriègres Le poule charame d'annui tende la deue troier, une ophene que a rituo recuent queques an<br>préé de chasseurs de mannouths. Le groupe, l'ranchissant pour la premier doi les binités de son territoire, entame un long périple à<br>fil de ces rencontres, d'autres tribus, spoliées et asservies, se joignent à D'Leh et ses hommes, finissant par constituer une petite a<br>édiées à un dieu vivant, tyrannique et sanguinaire. Le jeune chasseur comprend alors que sa mission n'est pas seulement de sauver E | nees puis don Lon aque clear of est enter de par une dance de planaros, poen se lance a<br>la travers des terres infestées de monstres, est découvre des civilisations dont il ne<br>rmée. Au terme de leur voyage, D'Leh et les siens découvrent un empire inconnu,<br>ivolet, mais la civilisation tout entière |
| Avis Mpaa PG-13                                                                                                    |                                                                                                    | Pays United States of America / Sout                                                                                                    |
| Réalisateur Roland Emmerich                                                                                                    |                                                                                                    |                                                                                                    |
| Scénariste                                                                                                    |                                                                                                    |                                                                                                    |
| Studio Warner Bros. / Co                                                                                                    | entropolis Entertainment / Legendary Pictures / The Department of Trade and Industry of South Africa / Moonlighting Films                                                                                                    | I I                                                                                                    |
| ld ImDb tt0443649<br>Voir sur ImDb                                                                                                   | Id TheMovieDb 7840 Id Ciné-Passion Id AlloCiné                                                                                                    |                                                                                                    |
|                                                                                                    |                                                                                                    | ****                                                                                                    |
| 0 videos                                                                                                    |                                                                                                    |                                                                                                    |

Par exemple, il manque le scénariste (encadré en rouge). Pour le rajouter il suffit de cliquer dans le champ « Scénariste » et de saisir son nom, pour ce film il s'agit de « Harald Kloser » :

| ₩ XBNE V18.5.0.0                                                                                                    |                                                                                                    |
|----------------------------------------------------------------------------------------------------|----------------------------------------------------------------------------------------------------|
| Supprime 🔪 Sauvegarde                                                                                                    | 🧭 Option 🛛 Retour                                                                                                    |
| Titre Original 10,000 BC                                                                                                    |                                                                                                    |
| Fjichtier: D:Wes films:Nouveau dossier/10000.avi                                                                                                    | Gestion Fichier                                                                                                    |
| Infos Média Vignette Fanart Extra Bande Annonce Signets Scraper                                                                                                    |                                                                                                    |
| Ajouté 2013-06-02 03:13:00 Année 2008 Durée 1h 49mn Notes 4,9 🖉 Yates 78 866 Top 250 0 Yue 0                                                                                                    |                                                                                                    |
| Résumé long Résumé / Critiques Genre Artistes Suite / Set PlayListe                                                                                                    |                                                                                                    |
| sa rescousse à la tête d'une poignée de chasseurs de mammouths. Le groupe, franchissant pour la première fois les limites de son territoire, entame un long périple à travers de<br>soupponnait pas l'existence. Au ff de ces rencontres, d'autres tribus, spoliées et asservies, se joignent à D'Leh et ses hommes, finissant par constituer une petite armée. Au ter<br>hérissé d'immenses pyramides dédiées à un dieu vivant, tyrannique et sanguinaire. Le jeune chasseur comprend alors que sa mission n'est pas seulement de sauver Evolet, mais | es terres infestées de monstres, et découvre des civilisations dont il ne<br>rme de leur voyage, D'Leh et les siens découvrent un empire inconnu,<br>la civilisation tout entière |
| Avis Mpaa PG-13                                                                                                    | Pays United States of America / Sout                                                                                                    |
| Réalisateur Roland Emmerich                                                                                                    |                                                                                                    |
| Scénariste Harald Noser                                                                                                    |                                                                                                    |
| Studio Warner Bros. / Centropolis Entertainment / Legendary Pictures / The Department of Trade and Industry of South Africa / Moonlighting Films                                                                                                    |                                                                                                    |
| Id ImDb tt0443649 Id TheMovieDb 7840 Id Ciné-Passion Id AloCiné<br>Voir sur ImDb Voir sur TheMovieDb                                                                                                    |                                                                                                    |
|                                                                                                    | *****                                                                                                    |
| 0 videos                                                                                                    |                                                                                                    |

A noter que le bouton situé à droite du champ permet d'accéder à une liste déroulante de tous les scénaristes de tous les films présents dans la base de données de XBNE. Pour le moment il n'y en a aucun car la base de données est vide.

Il y a ensuite une série de sous-onglet (le sous onglet sélectionné par défaut est « Résumé long »).

#### 7.2.1.1 Sous onglet « Résumé long »

On retrouve dans cet onglet le résumé long du film :

| ₩ XBNE V18.5.0.0                                                                                                    |                                                                |
|----------------------------------------------------------------------------------------------------|----------------------------------------------------------------|
| Supprime 💽 Sauvegarde 💽                                                                                                    | Option Retour                                                  |
| Titre Oniginal 10,000 BC                                                                                                    |                                                                |
| Fildrifer D:Wes films:Nouveau dossier/10000.avi                                                                                                    | Gestion Fichier                                                |
| Infos Média Vignette Fanart Extra Bande Annonce Signets Scraper                                                                                                    |                                                                |
| Ajouté 2013-06-02 03:13:00 Année 2008 Durée 1h 49mn Notes 4,9 / Yotes 78 866 Top <u>2</u> 50 0 Yue 0                                                                                                    |                                                                |
| Résumé lons Résumé/Critiques Genre Artistes Suite / Set PlayListe                                                                                                    |                                                                |
| sa rescousse à la tête d'us poignée de chasseurs de manufouths. Le groupe, franchissant pour la première fois les limites de son territoire, entame un long périple à travers de terres infestées de monstres, et décou<br>soupçonnait pas lexistence. Au fit de ces rencontres, d'autres tribus, spoliées et asservies, se joignent à D'Leh et ses hommes, finissant par constituer une petite armée. Au terme de leur voyage, D'Leh et les siens déc<br>hérissé d'immenses pyramides dédiées à un dieu vivant, tyrannique et sanguinaire. Le jeune chasseur comprend alors que sa mission n'est pas seulement de sauver Evolet, mais la civilisation tout entière                                                                                                    | vre des civitisations dont il ne<br>ouvrent un empire inconnu, |
| Avis Mpaa PG-13 Sector Decision Control Control Contro | (Sout 10.000 BC                                                |
| Réalisateur Roland Emmerich                                                                                                    |                                                                |
| Scénariste Harald Kloser                                                                                                    |                                                                |
| Studio Warner Bros. / Centropolis Entertainment / Legendary Pictures / The Department of Trade and Industry of South Africa / Moonlighting Films                                                                                                    |                                                                |
| Id ImDb tt0443649 Id TheMovieDb 7840 Id Ciné-Passion Id AlloCiné                                                                                                    |                                                                |
|                                                                                                    |                                                                |
|                                                                                                    | ***                                                            |
| 0 videos                                                                                                    |                                                                |

#### 7.2.1.2 Sous onglet « Résumé / Critiques »

On retrouve dans cet onglet le résumé court du film ainsi que les critiques :

| XBNE V1                                      | 8.5.0.0                                                                                                    |
|----------------------------------------------|----------------------------------------------------------------------------------------------------|
| Supprime                                     | Sauvegarde Option Retour                                                                                                    |
| jikre 1                                      | 0 000 Titre Original 10,000 BC                                                                                                    |
| Fishter D                                    | 2/Wes films/Nouveau dossier/10000.avi                                                                                                    |
| Infos                                        | Média Vignette Fanart Extra Bande Annonce Signets Scraper                                                                                                    |
| Ajouté 2013                                  | 3-06-02 03:13:00 Année 2008 Durée 1h 49mm Notes 4,9 🎤 Votes 78 866 Top 250 0 Yue 0                                                                                                    |
| Résumé lon                                   | ig Résumé/Critiques Genre Artistes Suite / Set PlayListe                                                                                                    |
| Résumé court                                 |                                                                                                    |
| sa rescousse<br>soupçonnait<br>hérissé d'imm | vanit intre etc, au teur des inortagies Le jeune chasseur ocen anie d'anout reintre la bac Evner, juie vointenie que so tribu recuent queques anies juio toris que teuer i est entere par une baile de plant, juie vointe que so tribu recuent queques anies juio toris que teuer i est entere par une baile de plant, par se anie d'annout c'ante an la la tête d'une, entanne un long péripà à travers de terres intersées de mostres, et découvrent des civilisations dont il ne<br>pas l'existence. Au fit de ces rencontres, d'autres tribus, spoliées et asservies, se joignent à DLeh et se hommes, finissant par constituer une petite armée. Au terme de leur voyage, DLeh et les siens découvrent un empire inconnu,<br>ienses pyramides dédiées à un dieu vivant, tyrannique et sanguinaire. Le jeune chasseur comprend alors que sa mission n'est pas seulement de sauver Evolet, mais la civilisation tout entière |
| Critiques                                    |                                                                                                    |
|                                              |                                                                                                    |
|                                              |                                                                                                    |
| Avis Mpaa 🛛                                  | PG-13 Pays United States of America / Sout                                                                                                    |
| Réalisateur                                  | Roland Emmerich                                                                                                    |
| Scénariste                                   | Harald Kloser                                                                                                    |
| Studio                                       | Warner Bros. / Centropolis Entertainment / Legendary Pictures / The Department of Trade and Industry of South Africa / Moonlighting Films                                                                                                    |
| Id ImDb                                      | Itt0443649     Id TheMovieDb     7840     Id Ciné-Passion     Id AlloCiné       sur ImDb     Voir sur TheMovieDb     Id AlloCiné     Id AlloCiné                                                                                                    |
|                                              | ****                                                                                                    |

#### 7.2.1.3 Sous onglet « Genre »

On retrouve dans ce sous onglet les genres du film. Les images des genres sont issues du dossier de genre de XBNE (voir la fin du chapitre « <u>Vérification de l'installation</u> ») :

| 🐲 XBNE V        | 18.5.0.0                                                                                                    |         |
|-----------------|----------------------------------------------------------------------------------------------------|---------|
| Supprime        | e 🛐 Sauvegarde 🔊                                                                                                    | etour   |
| <u>Titre</u>    | 10 000 Titre Original 10,000 BC                                                                                                    |         |
| Fichter         | D:Wes films:\Nouveau dossier'10000.avi                                                                                                    | Fichier |
| Infos           | Média Vignette Fanart Extra Bande Annonce Signets Scraper                                                                                 |         |
| Ajouté 201      | 13-06-02 03:13:00 Année 2008 Durée 1h 49mm Notes 4,9 🔎 Votes 78 866 Top 250 0 Yue 0                                                       |         |
| Résumé la       | ong Résumé/Critiques Cenne Artistes Suite / Set PlayListe                                                                                 |         |
| Genre Av        | venture / Drame / Action / Thriller                                                                                                    |         |
|                 | Editer les Genres Remplacer les Genres                                                                                                    |         |
|                 | Aventure       Drame       Action       Thriller                                                                                          |         |
| Avis Mpaa       | PG-13 United States of America / Sout                                                                                                    | вс      |
| Réalisateur     | Roland Emmerich                                                                                                    |         |
| Scénariste      | Harald Koser                                                                                                    |         |
| <u>S</u> tudio  | Warner Bros. / Centropolis Entertainment / Legendary Pictures / The Department of Trade and Industry of South Africa / Moonlighting Films |         |
| Id ImDb<br>Voir | tt0443649 Id TheMovieDb 7840 Id Ciné-Passion Id AlloCiné                                                                                  |         |
| 0 videos        | ****                                                                                                    | *       |

Dans ce sous onglet, il est possible d'éditer les genres :

1. Cliquer sur le bouton « Editer les Genres » (encadré en rouge), la fenêtre pop up suivante apparaît :

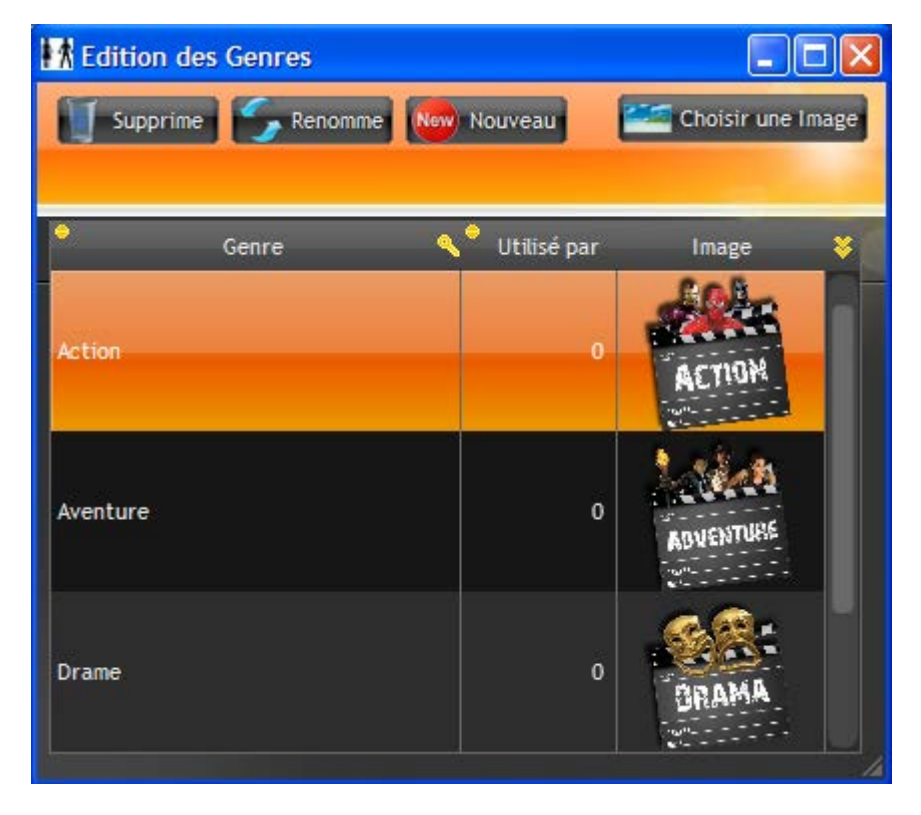

Cette fenêtre permet d'éditer **tous** les genres, pour le moment il n'y a que ceux du film (puisqu'il n'y a qu'un seul film) mais si plusieurs films sont présents dans la base de donnée de XBNE, cette fenêtre recensera alors la liste complète de tous les genres de tous les films.

2. Pour rajouter un genre, cliquer sur le bouton « Nouveau », un champ « Genre » apparaît juste en dessous des boutons :

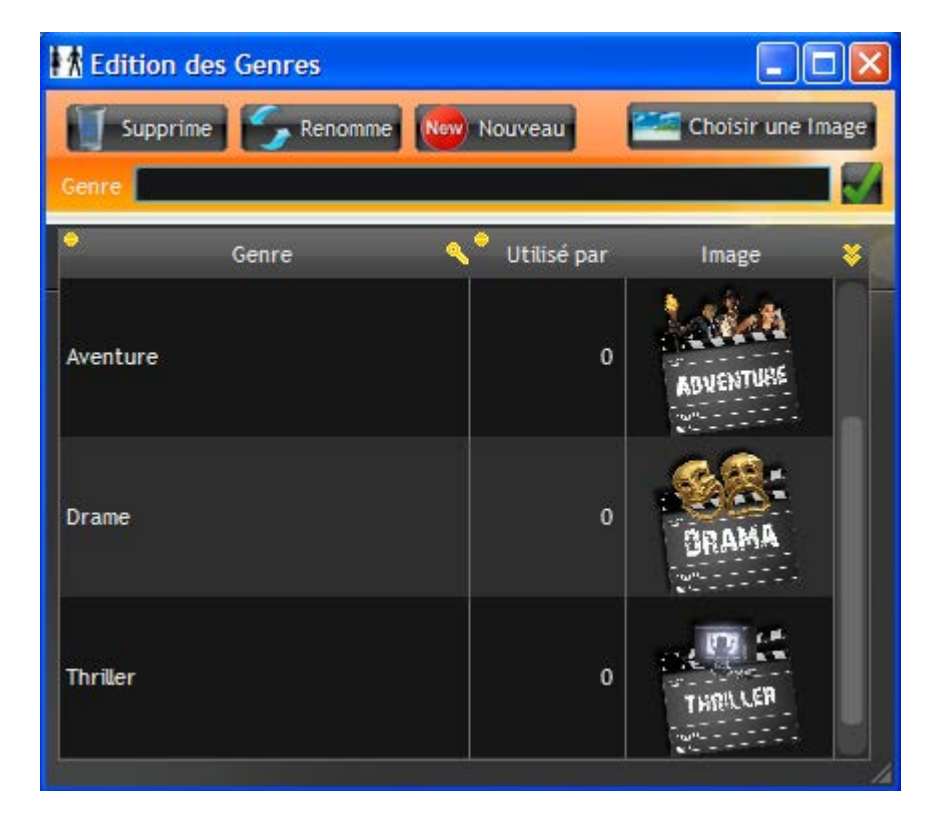

Tutoriel XBNE : Premiers pas avec XBNE v1.0

 Saisir le nouveau genre dans ce champ (par exemple, le Genre « Historique »), puis cliquer sur le bouton . Le nouveau genre est alors rajouté dans la liste :

| s Genres |               |                                                                      |                                                                                                    |
|----------|---------------|----------------------------------------------------------------------|----------------------------------------------------------------------------------------------------|
| 🥱 Renomm | e Nouveau     | Choisir une                                                          | Image                                                                                                    |
|          |               |                                                                      |                                                                                                    |
| Genre    | 🔨 Utilisé par | Image                                                                | *                                                                                                    |
|          | o             | ORAMA                                                                |                                                                                                    |
|          | o             |                                                                      | Ĩ                                                                                                    |
|          | 0             | THRULER                                                              |                                                                                                    |
|          | s Genres      | s Genres<br>Renomme Kon Nouveau<br>Genre Vitilisé par<br>0<br>0<br>0 | s Genres Choisir une<br>Renomme Ver Nouveau Choisir une<br>Genre VItilisé par Image<br>Image<br>Image<br>Image<br>Image<br>Image<br>Image<br>Image<br>Image<br>Image<br>Image<br>Image<br>Image<br>Image<br>Image<br>Image<br>Image |

La colonne « Utilisé par » indique le nombre de films qui sont rattachés au genre. Pour le moment le compteur est à 0 car le film n'a pas encore été sauvegardé dans les bases de données de XBNE et XBMC.

4. Sélectionner le nouveau genre (ici Historique) dans la liste (il doit passer en surbrillance bleu vert) et cliquer sur le bouton « Choisir une Image », la fenêtre pop up Windows suivante apparaît :

| Sélectionnez u                                      | ine Image pour ce Ge                                                                                                    | enre          |                                                                                                    |                                                                                                    |                                                                                                    | ? 🗙                                                                                                    |
|-----------------------------------------------------|----------------------------------------------------------------------------------------------------|---------------|----------------------------------------------------------------------------------------------------|----------------------------------------------------------------------------------------------------|----------------------------------------------------------------------------------------------------|----------------------------------------------------------------------------------------------------|
| Regarder dans :                                     | 🚞 genre                                                                                                    |               |                                                                                                    | 💌 G 💋                                                                                                    | b 📂 🛄-                                                                                                    |                                                                                                    |
| Mes documents<br>récents<br>Bureau<br>Mes documents | <ul> <li>3D Movies.png</li> <li>007.png</li> <li>Action &amp; Adventure.</li> <li>Action and Adventure</li> <li>Action.png</li> <li>Adventure.png</li> <li>Adventure.png</li> <li>All Movies.png</li> <li>Animation.png</li> <li>Anime.png</li> <li>Anime.png</li> <li>Asian Movies.png</li> <li>Aventure.png</li> <li>Biography.png</li> <li>Bluray Movies.png</li> <li>Bluray Movies.png</li> </ul> | png<br>re.png | Bollywoo<br>Box Sets<br>Box Sets<br>Cartoons<br>Chick Flic<br>Christma<br>Christma<br>Classic T<br>Classics.)<br>Comédie<br>Comédie<br>Comédie<br>Comedy2<br>Comedy3 | d.png<br>DVD.png<br>HD.png<br>_3.png<br>s.png<br>ks.png<br>s Nativity.png<br>s.png<br>V.png<br>ong<br>dramatique.png<br>p.png<br>2.png<br>2.png | Cookin<br>Crime<br>Crime<br>Disasti<br>Disney<br>Disney<br>Disney<br>Docum<br>Docum<br>Docum<br>Docum<br>Drama<br>Drama<br>Drama<br>Everyt | ng.png<br>& Gangsters.png<br>png<br>_2.png<br>er.png<br>/ Sing Along.png<br>/ Fixed.png<br>nentaries.png<br>nentary.png<br>.png<br>lovies.png<br>thing.png<br>se Videos.png |
| Poste de travail                                    | Nom du fichier :                                                                                                    |               | Conedy.                                                                                                    | ping                                                                                                    |                                                                                                    | Ouvrir                                                                                                    |
| Favoris réseau                                      | Fichiers de type :                                                                                                    | Tous (*       | .JPG ; *.GIF ; *                                                                                                    | .PCD; *.PCX; *.PN                                                                                                    | IG ; *.P: 🔽                                                                                                    | Annuler                                                                                                    |
|                                                     |                                                                                                    |               |                                                                                                    | ✓ Ape<br>Mode<br>Aucur<br>Zo                                                                                                    | erçu<br>de transparen<br>ne<br>iom                                                                                                    | ice :                                                                                                    |

5. Sélectionner l'image associée au genre, un aperçu apparaît en bas de la fenêtre pop up Windows :

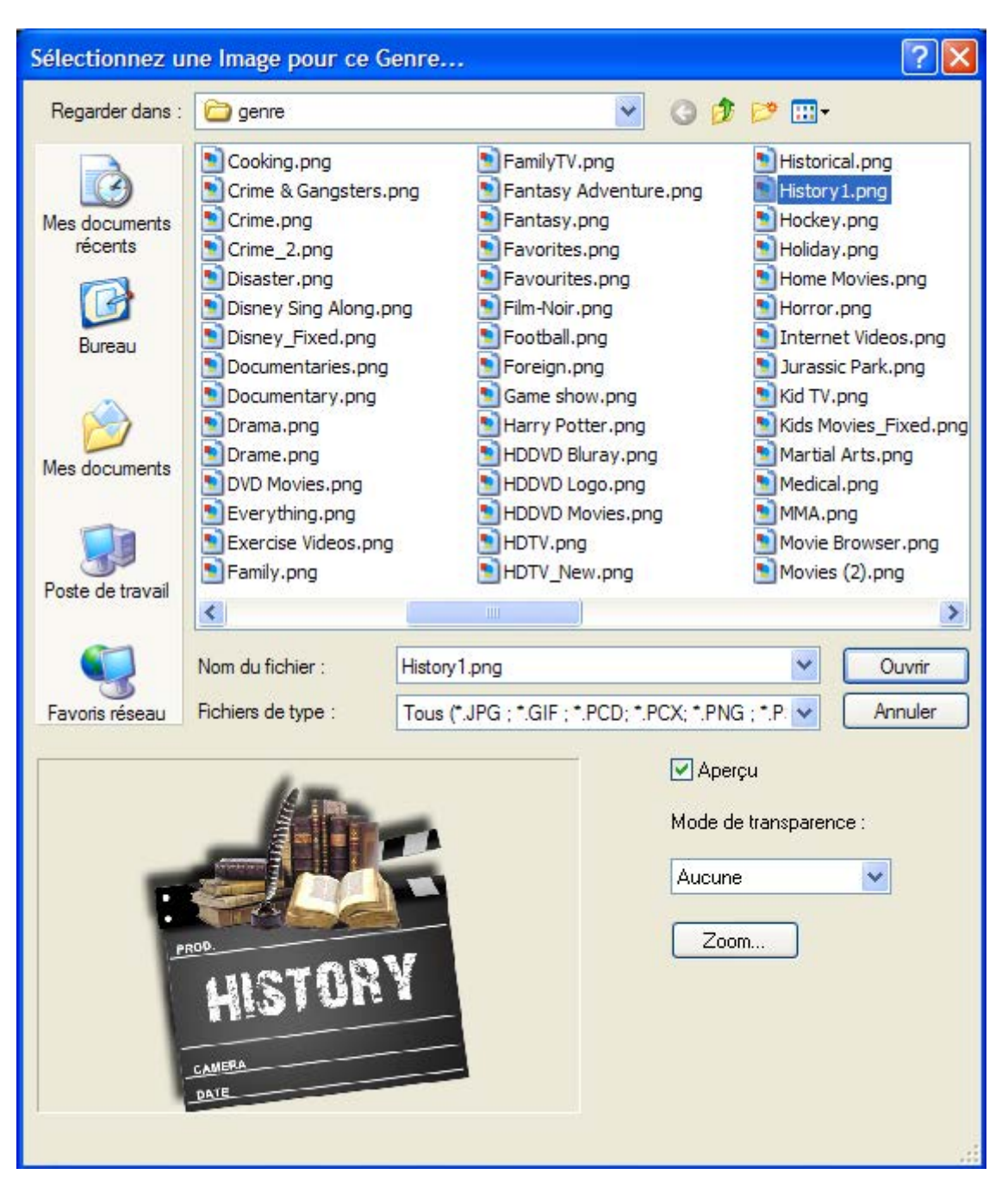

Tutoriel XBNE : Premiers pas avec XBNE v1.0

6. Cliquer sur le bouton « Ouvrir », l'image est alors associé au genre :

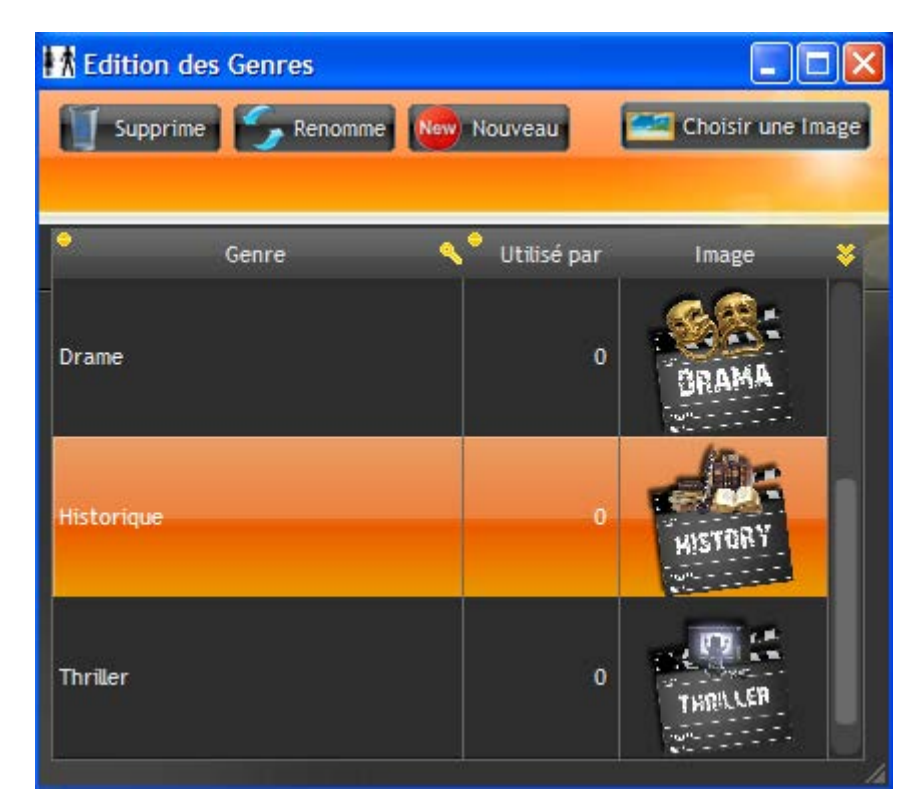

7. Fermer la fenêtre pop up en cliquant sur la croix en haut à droite. On s'aperçoit que le nouveau genre n'a pas été rattaché au film. Pour se faire cliquer, sur le bouton a droite du champ « Genre » afin de faire apparaître la liste déroulante des genres :

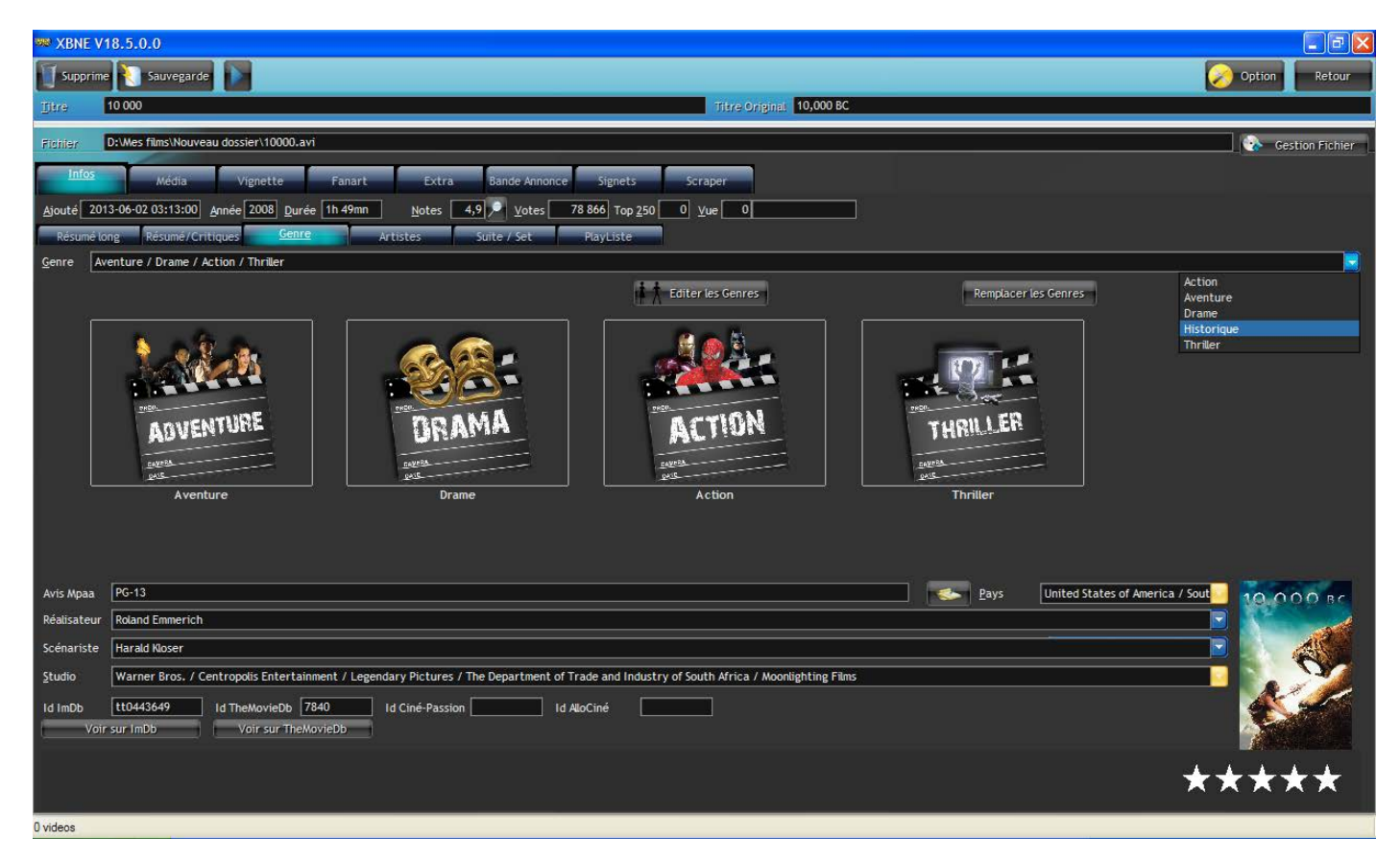

8. Sélectionner le nouveau genre (ici Historique) dans la liste déroulante afin de le rattacher au film. La fenêtre de film va se réactualiser avec tous les genres :

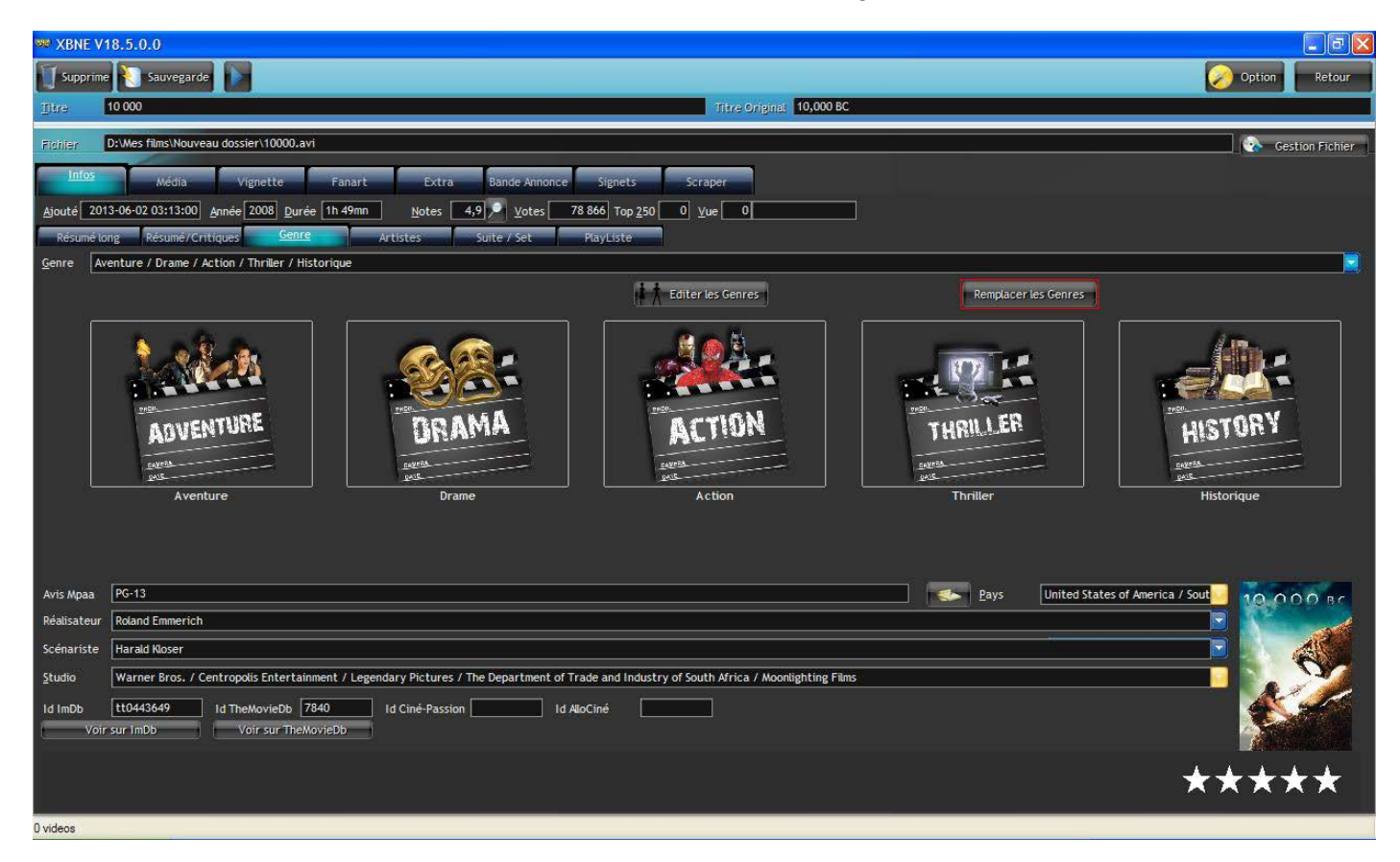

Il est possible de supprimer un genre ou de le renommer via la même fenêtre pop up. Enfin il est également possible de substituer systématiquement le nom d'un genre par un autre :

1. Cliquer sur le bouton « Remplacer les genres » (encadré en rouge), la fenêtre pop up suivante apparaît :

| 🎟 Remp | lacement des Genres |    |              |                   |
|--------|---------------------|----|--------------|-------------------|
| •      | Remplacer Ce Genre  | <° | Par ce Genre | 🔍 💐 🛛 Supprimer 📼 |
|        |                     |    |              |                   |
|        |                     |    |              |                   |
|        |                     |    |              |                   |
|        |                     |    |              |                   |
|        |                     |    |              |                   |
|        |                     |    |              |                   |
|        |                     |    |              |                   |
|        |                     |    |              |                   |
|        |                     |    |              |                   |
|        |                     |    |              |                   |

2. Saisir la règle, par exemple pour changer le nom du genre « Aventure » par « Aventura », il faut renseigner les champs de la manière suivante :

| 🏁 Remplace | ement des Genres   |          |              |                   |
|------------|--------------------|----------|--------------|-------------------|
| •          | Remplacer Ce Genre | < °      | Par ce Genre | 🔍 😻 🛛 Supprimer 📼 |
| Aventure   |                    | Aventura |              |                   |
|            |                    |          |              |                   |
|            |                    |          |              |                   |
|            |                    |          |              |                   |
|            |                    |          |              |                   |
|            |                    |          |              |                   |
|            |                    |          |              |                   |
|            |                    |          |              |                   |
|            |                    |          |              |                   |
|            |                    |          |              |                   |
|            |                    |          |              |                   |

3. Cliquer sur la croix en haut à droite de la fenêtre pour que la règle soit bien prise en compte

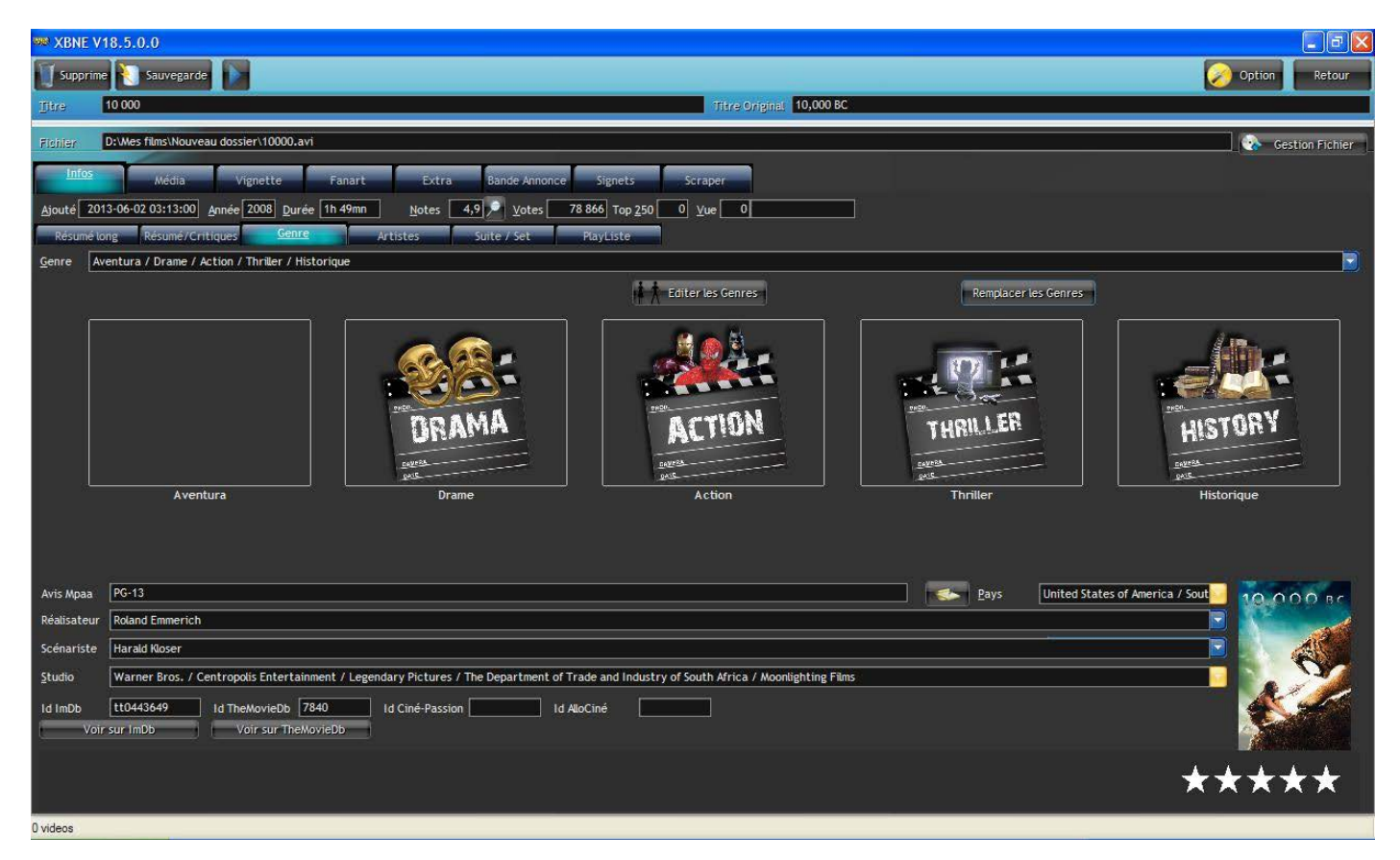

On remarque que le nom du genre a changé mais du coup il n'y a plus d'image. C'est normal puisqu'il n'y a pas d'image associée au genre « Aventura ». Pour associer une image à ce genre, il suffit de passer par une édition des genres comme cela a été présenté juste au dessus. Pour annuler le changement il suffit de supprimer la règle et définir une nouvelle règle mais dans le sens inverse.

#### 7.2.1.4 Sous onglet « Artistes »

On retrouve dans ce sous onglet le casting du film avec les vignettes de chaque acteur :

| 👐 XBNE V18.5.0.0                                                          |                                         |                                  |                  |                                | - 8 🛛                      |
|---------------------------------------------------------------------------|-----------------------------------------|----------------------------------|------------------|--------------------------------|----------------------------|
| Supprime Sauvegarde                                                       |                                         |                                  |                  |                                | Option Retour              |
|                                                                           |                                         | Titre Original 10,000 BC         |                  |                                |                            |
| Fighter D: Wes films Nouveau dossier \10000.avi                           |                                         |                                  |                  |                                | Gestion Fichier            |
| Infos Média Vignette Fanart Extra                                         | Bande Annonce Signets Si                | raper                            |                  |                                |                            |
| Airstef 2012 06 02 02/24/17 Annés 2008 Durés 11 40mp Alabas (4)           | 78 946 7 250 0                          |                                  |                  |                                |                            |
| Ajoure 2013-00-02 03.34.17 Annee 2008 Duree 111 45min Mores 4;            | 7 votes 78 800 100 250 0                |                                  |                  |                                |                            |
| Resume long Resume/Critiques Genre                                        | Suite / Set PlayListe                   |                                  |                  |                                |                            |
| Nom Artiste                                                               |                                         | Rôle                             | Vignette         | Utilisé par Ordri 😻 🔛          | Ajoute un Artiste          |
|                                                                           | E transfer                              |                                  |                  |                                | Enléve cet Artiste du Film |
| Camila belle                                                              | Dieb                                    |                                  | 8                |                                | Editer les Artistes        |
| Cliff Curtis                                                              | Tic.Tic                                 |                                  |                  |                                |                            |
| Nathanael Baring                                                          | Baku                                    |                                  | 0                | 1 4                            |                            |
| Mo Zinal                                                                  | Ka'Ren                                  |                                  |                  | 1 5                            |                            |
| Affif Ben Badra                                                           | Warlord                                 |                                  | <b>1</b>         | 1 6                            |                            |
| Mona Hammond                                                              | Old Mother                              |                                  |                  | 1 7 🗾                          |                            |
| Marco Khan                                                                | One-Eye                                 |                                  |                  | 1 8 🎑                          |                            |
| Reece Ritchie                                                             | Moha                                    |                                  |                  | 1 9                            |                            |
| Joel Fry                                                                  | Lu'Kibu                                 |                                  |                  | 1 10                           |                            |
| Joel Virgel                                                               | Nakudu                                  |                                  |                  | 1 11                           |                            |
| Omar Sharif                                                               | Narrator (voice)                        |                                  |                  |                                |                            |
| Kristian Beazley                                                          | D'Leh's Father                          |                                  |                  | 1 13                           |                            |
| lunior Oliohant                                                           | Tudu                                    |                                  |                  | 1 14                           |                            |
| Avis Mpaa PG-13                                                           |                                         |                                  | ] 🛃 <u>P</u> ays | United States of America / Sou | t 10,000 BC                |
| Réalisateur Roland Emmerich                                               |                                         |                                  |                  |                                |                            |
| Scénariste                                                                |                                         |                                  |                  |                                |                            |
| Studio Warner Bros. / Centropolis Entertainment / Legendary Pictures / Th | e Department of Trade and Industry of S | outh Africa / Moonlighting Films |                  |                                |                            |
| Id ImDb tt0443649 Id TheMovieDb 7840 Id Ciné-Passion                      |                                         |                                  |                  |                                |                            |
| Voir sur ImDb Voir sur TheMovieDb                                         |                                         |                                  |                  |                                |                            |
| 2 Day                                                                     |                                         |                                  |                  |                                |                            |
|                                                                           |                                         |                                  |                  | A.                             |                            |
|                                                                           |                                         |                                  |                  |                                |                            |
| 0 videos                                                                  |                                         |                                  |                  |                                |                            |

Pour avoir un aperçu de la vignette d'un acteur, il suffit de placer la souris sur la vignette de l'acteur dans la colonne « Vignette » :

| 🗯 XBNE V18.5.0.0                                                       |                            |                                             |                                                                                                    |                                         |
|------------------------------------------------------------------------|----------------------------|---------------------------------------------|----------------------------------------------------------------------------------------------------|-----------------------------------------|
| Supprime Sauvegarde                                                    |                            |                                             |                                                                                                    | Option Retour                           |
| Jitre 10 000                                                           |                            | Titre Original 10,000 B                     | BC                                                                                                    |                                         |
| Fichier D:Wes films\Nouveau dossier\10000.avi                          |                            |                                             |                                                                                                    | Gestion Fichier                         |
| Infos Mária Vienette Entra                                             | Pando Annanco Sia          | estr                                        |                                                                                                    |                                         |
|                                                                        |                            |                                             |                                                                                                    |                                         |
| Ajoute 2013-00-02 03:34:17 Annee 2008 Duree 1n 49mn Notes              | 4,9 Votes 78 866           | 1op <u>2</u> 50 U <u>V</u> ue U             |                                                                                                    |                                         |
| Resume long Resume / Critiques Genre Artistes                          | Suite / Set PlayLi         | iste                                        |                                                                                                    |                                         |
| Nom Artiste                                                            |                            | Rôle                                        | 🔍 Vignette                                                                                                    | Utilisé par Ordri 😻 🔤 Ajoute un Artiste |
| Camilla Belle                                                          | Evolet                     |                                             | 0                                                                                                    | Enléve cet Artiste du Film              |
| Steven Strait                                                          | D'Leh                      |                                             | a de la companya de la companya de | 1 2 Editer les Artistes                 |
| Cliff Curtis                                                           | Tic-Tic                    |                                             | 2                                                                                                    | 1 3                                     |
| Nathanael Baring                                                       | Baku                       |                                             | <b>A</b>                                                                                                    | 1 4                                     |
| Mo Zinal                                                               | Ka'Ren                     |                                             |                                                                                                    | 1 5 🔤                                   |
| Affif Ben Badra                                                        | Warlord                    |                                             |                                                                                                    | 1 6                                     |
| Mona Hammond                                                           | Old Mother                 |                                             |                                                                                                    | 1 7 📜 🦳 💬 🌑                             |
| Marco Khan                                                             | One-Eye                    |                                             |                                                                                                    | 1 8                                     |
| Reece Ritchie                                                          | Moha                       |                                             |                                                                                                    | 1 9                                     |
| Joel Fry                                                               | Lu'Kibu                    |                                             |                                                                                                    | 1 10                                    |
| Joel Virgel                                                            | Nakudu                     |                                             |                                                                                                    | 1 11                                    |
| Omar Sharif                                                            | Narrator (voice)           |                                             |                                                                                                    | 1 12                                    |
| Kristian Beazley                                                       | D'Leh's Father             |                                             |                                                                                                    | 1 13                                    |
| Junior Oliobant                                                        | Tudu                       |                                             |                                                                                                    | 1 14                                    |
| Avis Mpaa PG-13                                                        |                            |                                             | Pays U                                                                                                    | nited States of America / Sout          |
| Réalisateur Roland Emmerich                                            |                            |                                             |                                                                                                    |                                         |
| Scénariste                                                             |                            |                                             |                                                                                                    |                                         |
| Studio Warner Bros. / Centropolis Entertainment / Legendary Pictures / | The Department of Trade an | d Industry of South Africa / Moonlighting F | ilms                                                                                                    |                                         |
| Id ImDb tt0443649 Id TheMovieDb 7840 Id Ciné-Passion                   | Id AlloCiné                |                                             |                                                                                                    |                                         |
| Voir sur ImDb Voir sur TheMovieDb                                      | · <u> </u>                 | ·                                           |                                                                                                    |                                         |
|                                                                        |                            |                                             |                                                                                                    |                                         |
|                                                                        |                            |                                             |                                                                                                    | ****                                    |
|                                                                        |                            |                                             |                                                                                                    |                                         |
| 0 videos                                                               |                            |                                             |                                                                                                    |                                         |

TMDB et ImDB ne sont pas complet sur les vignettes d'acteurs. Il est possible d'ajouter des vignettes aux acteurs qui n'en ont pas (par exemple l'acteur Mo Zinal) :

1. Sélectionner l'artiste pour lequel il faut rajouter une vignette dans la liste (il doit être en surbrillance bleu vert) :

| 🗯 XBNE V18.5.0.0                                                           |                                                         |                                                 | - 🖻 🛛      |
|----------------------------------------------------------------------------|---------------------------------------------------------|-------------------------------------------------|------------|
| Supprime Sauvegarde                                                        |                                                         | Option                                          | Retour     |
| Itre 10 000                                                                | Titre Original                                          | 10,000 BC                                       |            |
| Etchier: D:\Wes films\Nouveau dossier\10000.avi                            |                                                         | A Contri                                        | on Fichier |
|                                                                            |                                                         |                                                 | unnener    |
| Inlos Média Vignette Fanart Extra                                          | Bande Annonce Signets Scraper                           |                                                 |            |
| Ajouté 2013-06-02 03:34:17 Année 2008 Durée 1h 49mn Notes 4,9              | <u>V</u> otes 78 866 Top <u>2</u> 50 0 ⊻ue 0            |                                                 |            |
| Résumé long Résumé/Critiques Genre Artistes 5                              | uite / Set PlayListe                                    |                                                 |            |
|                                                                            |                                                         | Ajoute un Ar                                    | tiste      |
| Nom Artiste                                                                | Rôle                                                    | 🔦 Vignette Utilisé par Ordri 🛠 🚽 Estérant tabét |            |
| Camilla Belle                                                              | Evolet                                                  |                                                 |            |
| Steven Strait                                                              | D'Leh                                                   | 1 2 🚺 Editeries Art                             | istes      |
| Cliff Curtis                                                               | Tic-Tic                                                 | 1 3                                             |            |
| Nathanael Baring                                                           | Baku                                                    | A 1 4                                           |            |
| Mo Zinal                                                                   | Ka'Ren                                                  | 1 5                                             |            |
| Affif Ben Badra                                                            | Warlord                                                 | 1_6                                             |            |
| Mona Hammond                                                               | Old Mother                                              | 1 7                                             |            |
| Marco Khan                                                                 | One-Eye                                                 | 1 8                                             |            |
| Reece Ritchie                                                              | Moha                                                    | 1 9                                             |            |
| Joel Fry                                                                   | Lu'Kibu                                                 | 1 10                                            |            |
| Joel Virgel                                                                | Nakudu                                                  | 1 11                                            |            |
| Omar Sharif                                                                | Narrator (voice)                                        |                                                 |            |
| Kristian Beazley                                                           | D'Leh's Father                                          | 1 13                                            |            |
| Linnor Oliobant                                                            | CTuda                                                   |                                                 |            |
| Avis Mpaa PG-13                                                            |                                                         | Pays United States of America / Sout            | OBC        |
| Réalisateur Roland Emmerich                                                |                                                         |                                                 | - A        |
| Scénariste                                                                 |                                                         |                                                 |            |
| Studio Warner Bros. / Centropolis Entertainment / Legendary Pictures / The | Department of Trade and Industry of South Africa / Moon | nlighting Films 📃 🚺                             | 3          |
| Id ImDb tt0443649 Id TheMovieDb 7840 Id Ciné-Passion                       | Id AlloCiné                                             |                                                 |            |
|                                                                            |                                                         |                                                 |            |
|                                                                            |                                                         |                                                 |            |
|                                                                            |                                                         |                                                 |            |
| Ovideos                                                                    |                                                         |                                                 |            |

2. Cliquer sur le bouton « Editer les artistes » (encadré en rouge), la fenêtre pop up suivante apparaît :

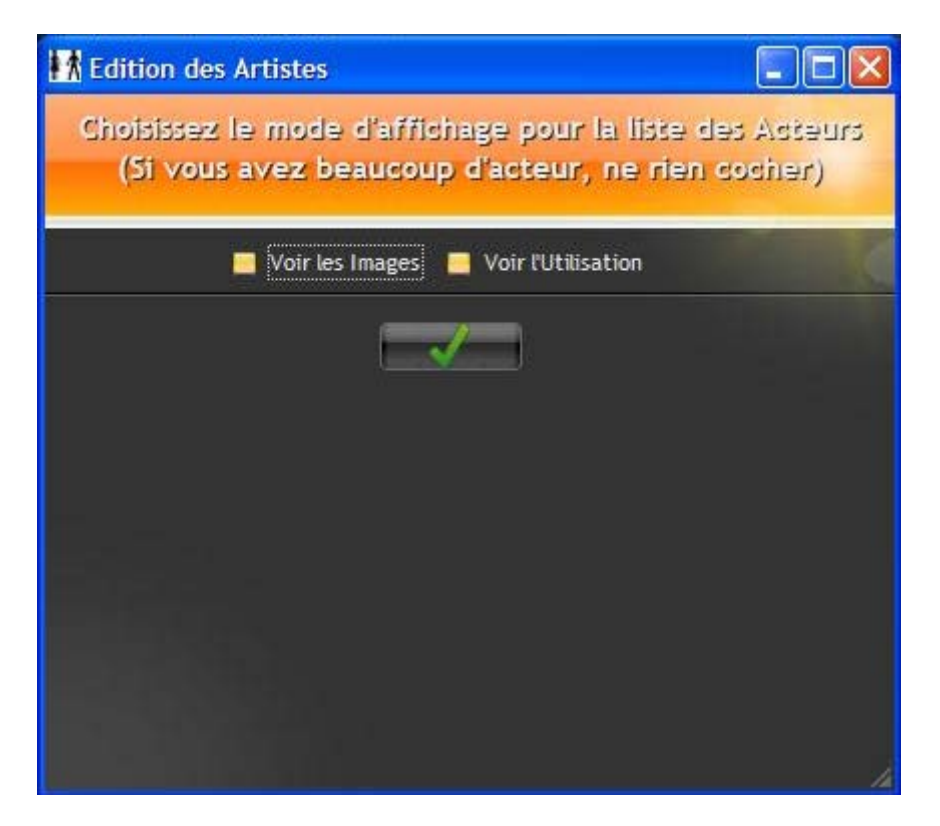

Cette fenêtre permet de paramétrer le contenu de la fenêtre d'édition des artistes :

- « Voir les images » : Permet de visionner les images des acteurs,
- > « Voir l'utilisation » : Permet d'afficher le nombre de films dans lesquels l'acteur joue.
- 3. Activer les 2 options et cliquer sur le bouton
- 4. La fenêtre pop up d'édition des artistes apparaît alors directement sur l'acteur qui a été sélectionné. Il est en surbrillance orange :

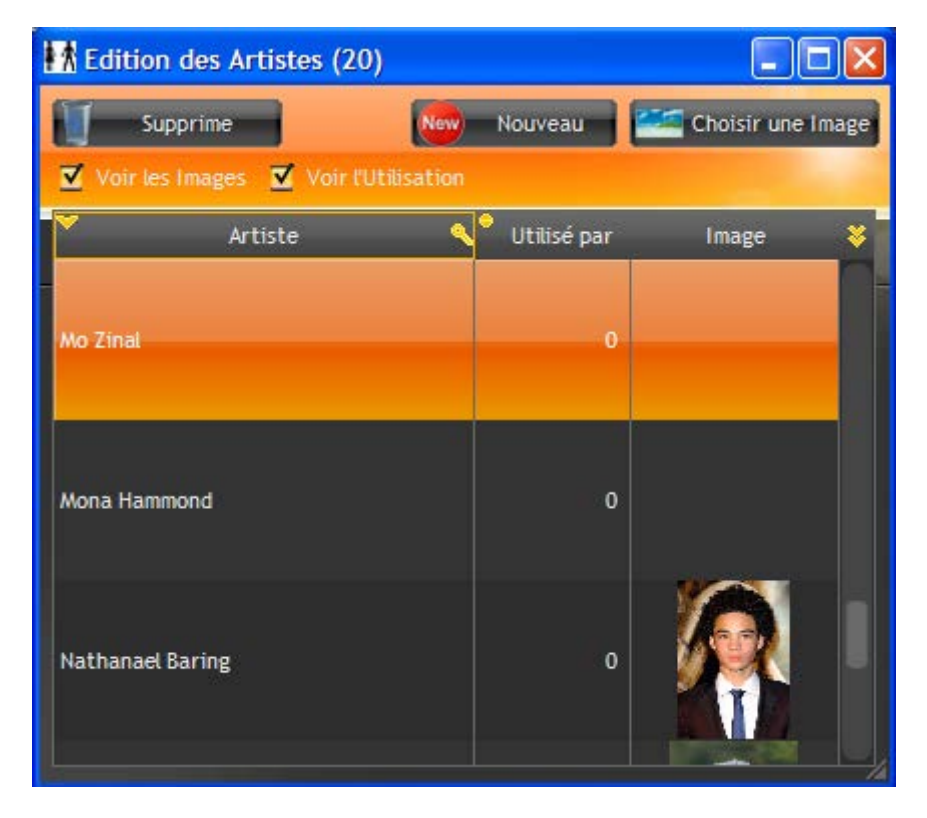

Comme pour la fenêtre d'édition de genres, cette fenêtre permet d'éditer **tous** les acteurs. Pour le moment il n'y a que ceux du film (puisqu'il n'y a qu'un seul film) mais si plusieurs films sont présents dans la base de données de XBNE, cette fenêtre recensera alors la liste complète de tous les acteurs de tous les films.

Dans la colonne « Utilisé par », pour le moment les compteurs sont tous à 0 car nous n'avons pas encore sauvegardé le film dans les bases de données de XBNE et XBMC. Le nombre indiqué entre parenthèses dans le haut de la fenêtre représente le nombre d'acteurs présents dans la base de données de XBNE et de XBMC.

5. Cliquer sur le bouton « Choisir une Image », Il y a alors 2 possibilités :

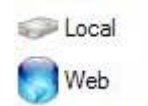

« Local » : Si la vignette est en local sur le PC, il suffit alors d'indiquer à XBNE le fichier dans la fenêtre pop up Windows « Sélectionner une Image pour cet Artiste » qui apparaît :

| Sélectionnez u           | ne Image pour cet  | Artiste                                                    |                    | ? 🔀    |
|--------------------------|--------------------|------------------------------------------------------------|--------------------|--------|
| Regarder dans :          | 🗀 Nouveau dossier  |                                                            | 🔽 🧿 🌶 📂 🖽 -        |        |
| Mes documents<br>récents |                    |                                                            |                    |        |
| Direau                   |                    |                                                            |                    |        |
| Mes documents            |                    |                                                            |                    |        |
| Poste de travail         |                    |                                                            |                    |        |
|                          | Nom du fichier :   | D:\Program Files\xbn                                       | e\flags\genre      | Ouvrir |
| Tavoris réseau           | Fichiers de type : | Tous (*.JPG ; *.GIF ; *.PCD; *.PCX; *.PNG ; *.P. 🖌 Annuler |                    |        |
|                          |                    |                                                            | 🗹 Aperçu           |        |
|                          |                    |                                                            | Mode de transparer | nce:   |
|                          |                    |                                                            | Aucune             | ~      |
|                          |                    |                                                            | Zoom               |        |
|                          |                    |                                                            |                    |        |
|                          |                    |                                                            |                    |        |

A noter qu'un aperçu de l'image est disponible quand elle est sélectionnée, comme avec les genres. Petite remarque supplémentaire, si l'option de sauvegarde des vignettes d'acteurs et l'option de création d'un répertoire de film ont été activées, XBNE se chargera de renommer correctement le fichier de la vignette et de le placer dans le répertoire « .actor » sous le répertoire du film au moment de la sauvegarde.

« Web » : Si la vignette se trouve sur internet, il suffit alors de renseigner l'adresse internet de l'image dans la fenêtre pop up qui apparaît :

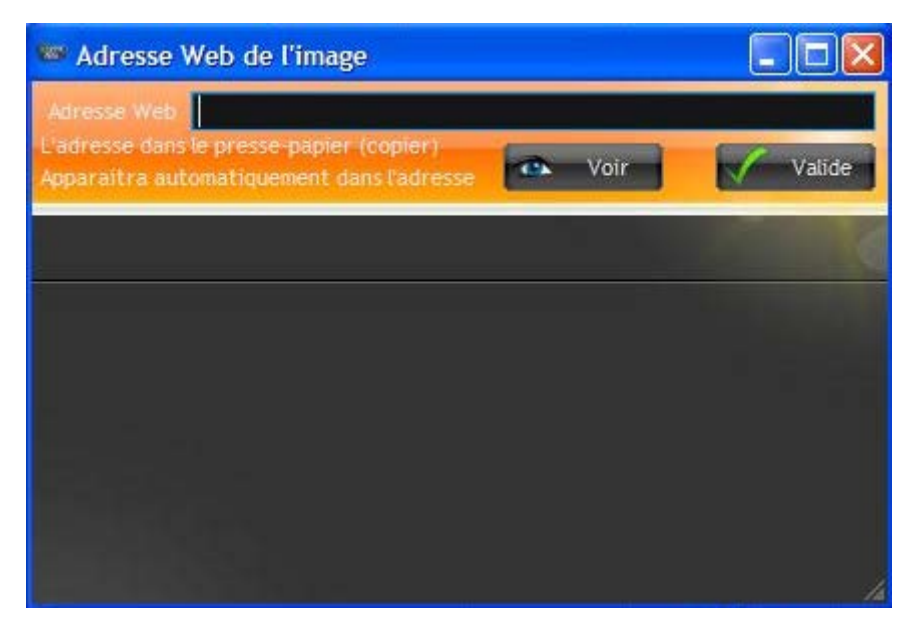

Petite astuce, si l'adresse internet de l'image a été copiée et qu'ensuite cette fenêtre pop up est ouverte, le champ « Adresse Web » sera directement rempli avec l'adresse internet de l'image. Petite remarque supplémentaire, si l'option de sauvegarde des vignettes d'acteurs et l'option de création d'un répertoire de film ont été activées, XBNE se chargera de créer le fichier de la vignette en le nommant correctement. Il sera placé dans le répertoire « .actor » sous le répertoire du film au moment de la sauvegarde.

6. Une fois l'image sélectionnée, elle est prise en compte dans la fenêtre pop up « Edition des artistes » :

| Edition des Artistes (20   |             |             |               |            |
|----------------------------|-------------|-------------|---------------|------------|
| Supprime                   | New         | Nouveau     | 🚾 Choisir une | Image      |
| 🗹 Voir les Images 🗹 Voir l | Utilisation |             |               | -          |
| Artiste                    | ٩           | Utilisé par | Image         | _ <b>×</b> |
| Mo Zinal                   |             | 0           |               |            |
| Mona Hammond               |             | 0           |               |            |
| Nathanael Baring           |             | 0           |               |            |

7. Cliquer sur la croix en haut à droite de la fenêtre la liste des artistes du sous onglet « Artistes » est mise à jour avec l'image :

| 🗯 XBNE V18.5.0.0                                                                                                    |                              |                                                            |  |  |  |  |  |  |
|----------------------------------------------------------------------------------------------------|------------------------------|------------------------------------------------------------|--|--|--|--|--|--|
| Supprime Sauvegarde                                                                                                    |                              | Option Retour                                              |  |  |  |  |  |  |
| Titre 10 000                                                                                                    | Titre Original 10,000 BC     |                                                            |  |  |  |  |  |  |
| Fighier D:\Wes films\Nouveau dossier\10000.avi                                                                                                   |                              | 👶 Gestion Fichier                                          |  |  |  |  |  |  |
|                                                                                                    |                              |                                                            |  |  |  |  |  |  |
| Média Vignette Fanart Extra B                                                                                                    | ande Annonce Signets Scraper |                                                            |  |  |  |  |  |  |
| Ajouté 2013-06-02 03:34:17 Année 2008 Durée 1h 49mn Notes 4,9                                                                                    | Votes 78 866 Top 250 0 Yue 0 |                                                            |  |  |  |  |  |  |
| Résumé long Résumé/Critiques Genre Attistes Suite / Set PlayListe                                                                                |                              |                                                            |  |  |  |  |  |  |
|                                                                                                    |                              | 🔷 👻 🛃 🦳 Ajoute un Artiste                                  |  |  |  |  |  |  |
| Nom Artiste                                                                                                    | Rôle                         | 🔦 Vignette Utilisé par Ordri 🛠 🔤 Enléve cet Artiste du Elm |  |  |  |  |  |  |
| Camilla Belle                                                                                                    | Evolet                       |                                                            |  |  |  |  |  |  |
| Steven Strait                                                                                                    | D'Leh                        | 1 2 Editer les Artistes                                    |  |  |  |  |  |  |
| Cliff Curtis                                                                                                    | Tic-Tic                      |                                                            |  |  |  |  |  |  |
| Nathanael Baring                                                                                                    | Baku                         |                                                            |  |  |  |  |  |  |
| Mo Zinal                                                                                                    | Ka'Ren                       |                                                            |  |  |  |  |  |  |
| Affif Ben Badra                                                                                                    | Warlord                      |                                                            |  |  |  |  |  |  |
| Mona Hammond                                                                                                    | Old Mother                   | 1 7                                                        |  |  |  |  |  |  |
| Marco Khan                                                                                                    | One-Eye                      |                                                            |  |  |  |  |  |  |
| Reece Ritchie                                                                                                    | Moha                         |                                                            |  |  |  |  |  |  |
| Joet Fry                                                                                                    | Lu'Kibu                      |                                                            |  |  |  |  |  |  |
| Joel Virgel                                                                                                    | Nakudu                       |                                                            |  |  |  |  |  |  |
| Umar sharir                                                                                                    | Narrator (voice)             |                                                            |  |  |  |  |  |  |
| Nristiali beazley                                                                                                    | D Lettis Facher              |                                                            |  |  |  |  |  |  |
|                                                                                                    |                              |                                                            |  |  |  |  |  |  |
| Avis Mpaa PG-13                                                                                                    |                              | Pays United States of America / Sout                       |  |  |  |  |  |  |
| Réalisateur Roland Emmerich                                                                                                    |                              |                                                            |  |  |  |  |  |  |
| Scénariste                                                                                                    |                              |                                                            |  |  |  |  |  |  |
| Studio Warner Bros. / Centropolis Entertainment / Legendary Pictures / The Department of Trade and Industry of South Africa / Moonlighting Films |                              |                                                            |  |  |  |  |  |  |
|                                                                                                    |                              |                                                            |  |  |  |  |  |  |
| Voir sur ImDb Voir sur TheMovieDb                                                                                                    |                              |                                                            |  |  |  |  |  |  |
|                                                                                                    |                              |                                                            |  |  |  |  |  |  |
|                                                                                                    |                              | And the Association                                        |  |  |  |  |  |  |
|                                                                                                    |                              |                                                            |  |  |  |  |  |  |
|                                                                                                    |                              |                                                            |  |  |  |  |  |  |

Dans ce sous onglet, il est également possible d'ajouter un acteur

1. Cliquer sur le bouton « Ajoute un Artiste » (encadré en rouge), la même fenêtre pop up « Edition des Artistes » apparaît :

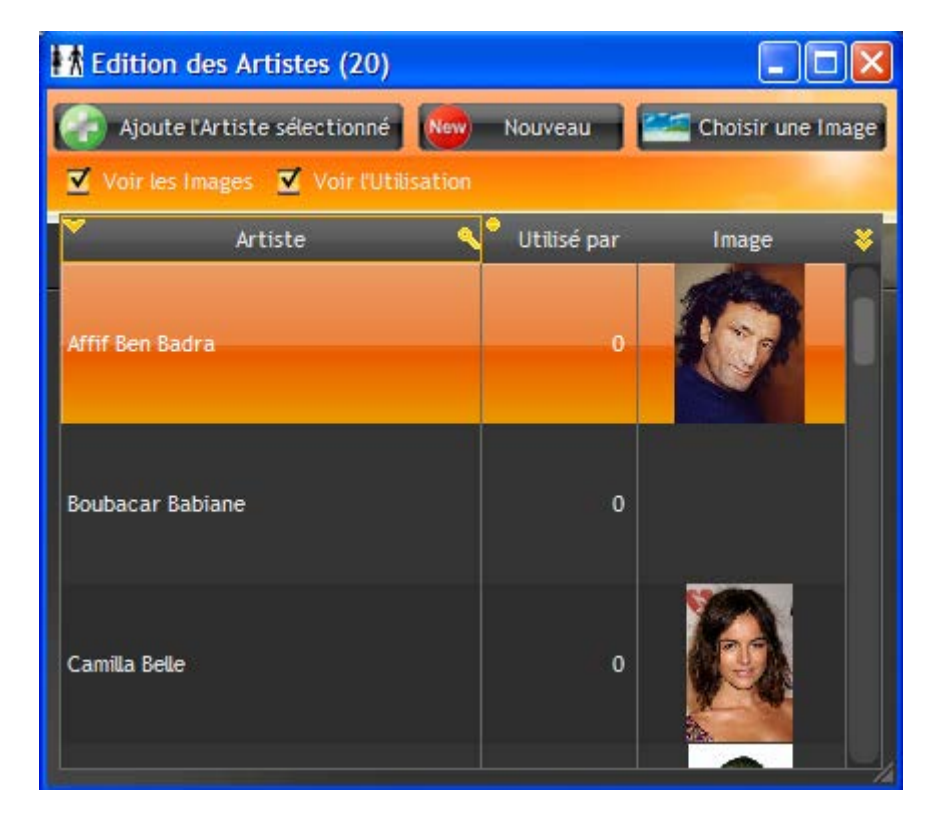

- 2. Il y a alors 2 possibilités :
  - Soit l'acteur est déjà présent dans la liste (pour rappel il s'agit de la liste de tous les acteurs de tous vos films) : il suffit alors de le sélectionner et de cliquer sur le bouton « Ajoute l'Artiste sélectionné » pour le rajouter au casting du film,
  - Soit l'acteur n'existe pas : il suffit alors de cliquer sur le bouton « Nouveau ». Un champ « Artiste » apparaît juste en dessous des boutons :

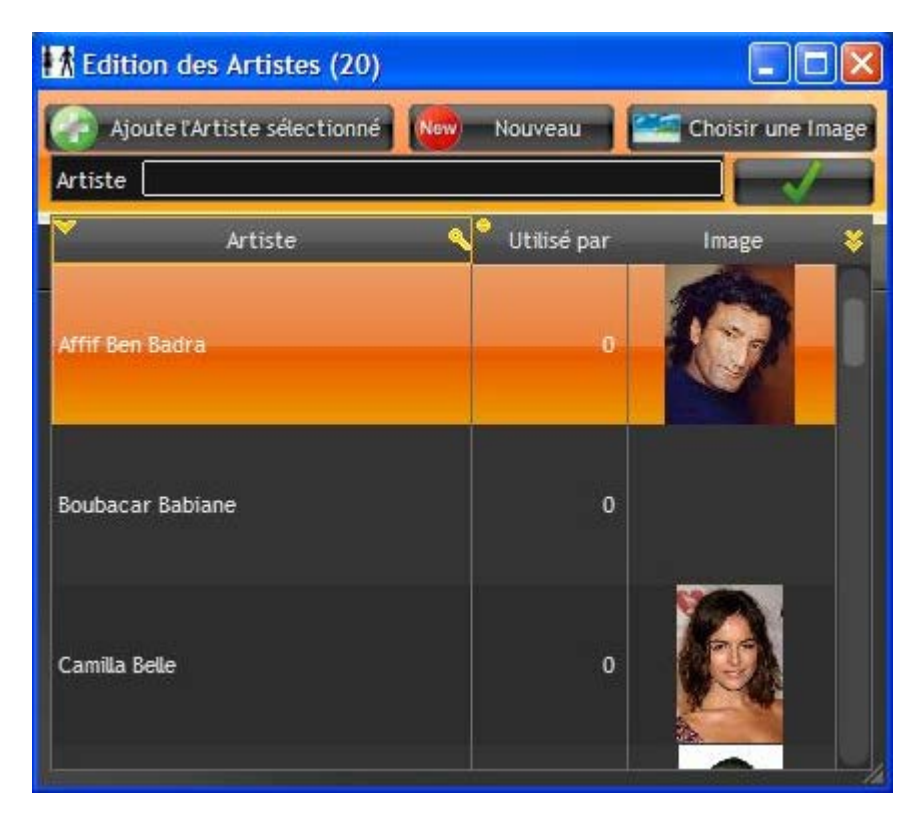

- Rentrer le nom de l'acteur (ici il manque l'acteur « Charles Baloyi » qui joue le rôle de « Gatto »)
- b. Cliquer sur le bouton pour ajouter l'artiste à la liste :

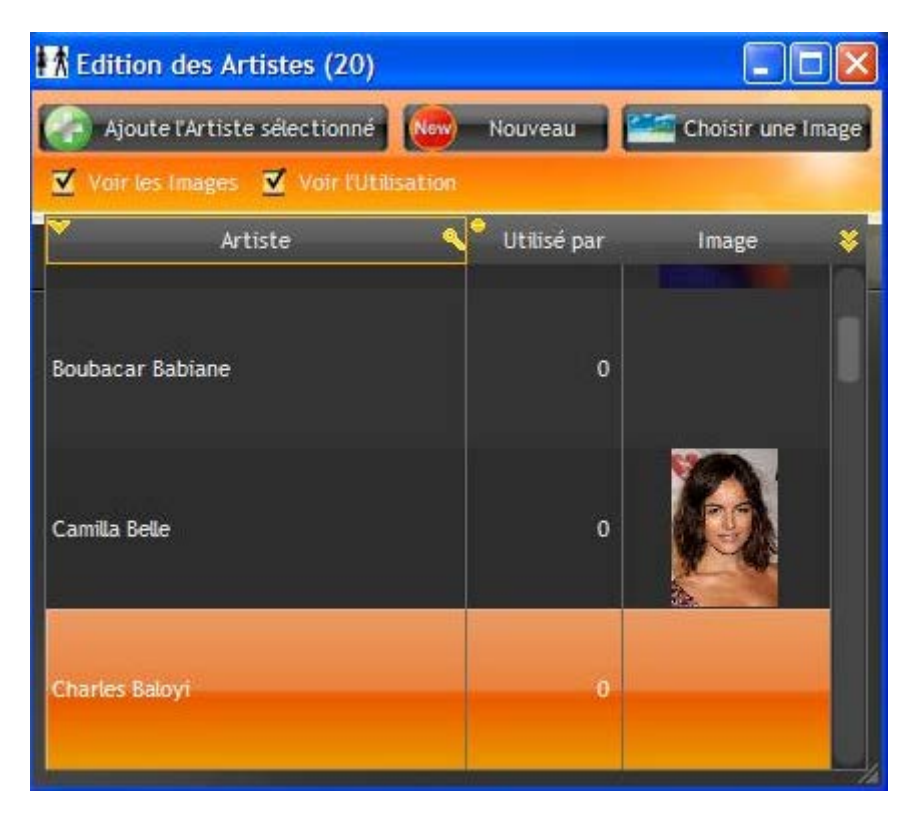
Tutoriel XBNE : Premiers pas avec XBNE v1.0

c. Ensuite il reste à lui associer une image avec la même méthode que celle qui a été vu précédemment :

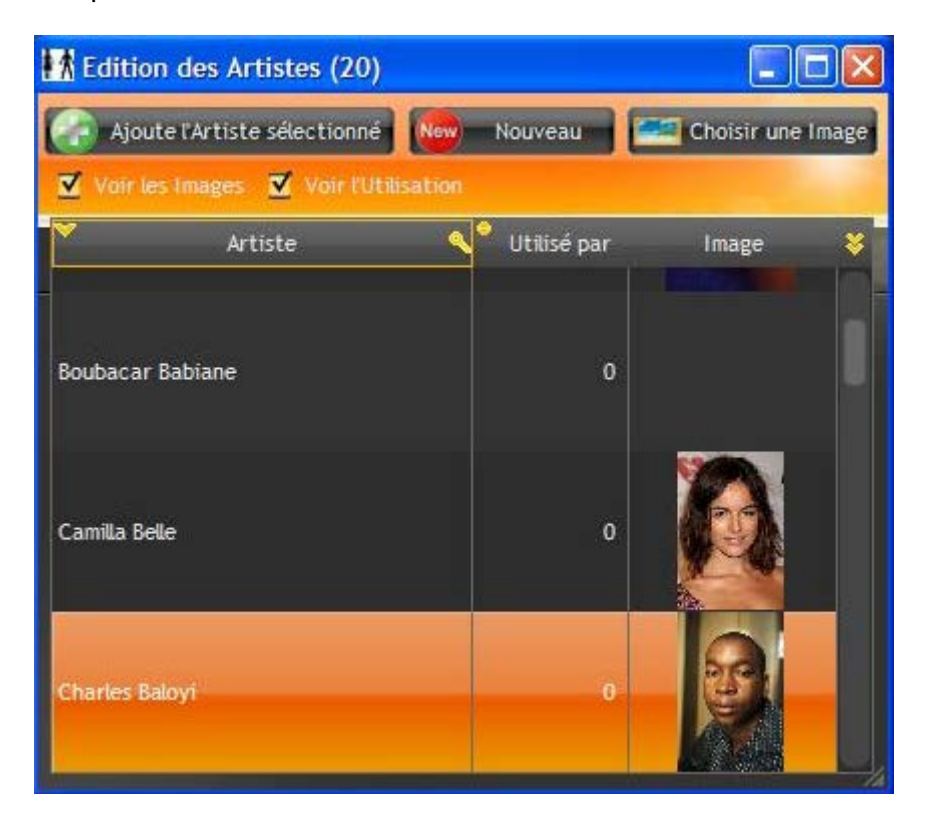

d. Cliquer sur le bouton « Ajoute l'Artiste sélectionné » pour le rajouter au casting du film, la liste des artistes du sous onglet « Artistes » a été mise à jour :

| *** XBNE V18.5.0.0                                                |                                  |                                                  |            |                                 | <b>-</b> 7 <b>×</b>                      |
|-------------------------------------------------------------------|----------------------------------|--------------------------------------------------|------------|---------------------------------|------------------------------------------|
| Supprime Sauvegarde                                               |                                  |                                                  |            | 🔗 Optio                         | n Retour                                 |
| Titre 10 000                                                      |                                  | Titre Original 10,000 BC                         |            |                                 |                                          |
| Fichier DYMes films\Nouveau descier\10000 avi                     |                                  |                                                  |            | 1                               |                                          |
|                                                                   |                                  |                                                  |            | 1                               | Gestion Fichier                          |
| Infos Média Vignette Fanart Ex                                    | tra Bande Annonce Sig            | anets Scraper                                    |            |                                 |                                          |
| Ajouté 2013-06-02 03:34:17 Année 2008 Durée 1h 49mn Note:         | 4,9 🔎 <u>V</u> otes 78 866       | Top <u>2</u> 50 0 ⊻ue 0                          |            |                                 |                                          |
| Résumé long Résumé/Critiques Genre <u>Artistes</u>                | Suite / Set PlayL                | iste                                             |            |                                 |                                          |
|                                                                   | •                                |                                                  |            | Ajoute                          | un Artiste                               |
| Nom Artiste                                                       |                                  | Rôle                                             | 🔍 Vignette | Utilisé par Ordri 😻             | Arbieko du Elm                           |
| Marco Niali                                                       | Ulle-Eye                         |                                                  | 1 <u>M</u> | enteve cer                      | Artiste du Fiuli                         |
| Reece Ritchie                                                     | Moha                             |                                                  |            | 1 9 A Editer                    | les Artistes                             |
| Joel Fry                                                          | Lu'Kibu                          |                                                  |            | 1 10                            | and the second second                    |
| Joel Virgel                                                       | Nakudu                           |                                                  |            | 1 11 👌                          | -                                        |
| Omar Sharif                                                       | Narrator (voice)                 |                                                  |            | 1 12                            |                                          |
| Kristian Beazley                                                  | D'Leh's Father                   |                                                  |            | 1 13                            |                                          |
| Junior Oliphant                                                   | Tudu                             |                                                  |            | 1 14 👩 📂                        | 2 h 3                                    |
| Louise Tu'u                                                       | Baku's Mother                    |                                                  |            | 1 15 🖉 🛛                        | e la la la la la la la la la la la la la |
| Jacob Renton                                                      | Young D'Leh                      |                                                  |            | 1 16                            | 2 Alta                                   |
| Grayson Hunt Urwin                                                | Young Evolet                     |                                                  |            |                                 |                                          |
| Farouk Valley Omar                                                | High Priest                      |                                                  |            | 1 18                            |                                          |
| Doublecar Dabiane                                                 | Quina                            |                                                  |            |                                 |                                          |
| Charles baloy                                                     |                                  |                                                  |            | 2 20                            | nino estati                              |
|                                                                   |                                  |                                                  |            |                                 |                                          |
| Avis Mpaa PG-13                                                   |                                  |                                                  | Pays       | Jnited States of America / Sout | 000 BC                                   |
| Réalisateur Roland Emmerich                                       |                                  |                                                  |            | M 🛛                             |                                          |
| Scénariste                                                        |                                  |                                                  |            |                                 | AS                                       |
| Studio Warner Bros. / Centropolis Entertainment / Legendary Pictu | res / The Department of Trade ar | nd Industry of South Africa / Moonlighting Films |            | 🔽 🚺                             |                                          |
| Id ImDb tt0443649 Id TheMovieDb 7840 Id Ciné-Pa                   | ssion Id AlloCiné                |                                                  |            |                                 |                                          |
| Voir sur ImDb Voir sur TheMovieDb                                 |                                  |                                                  |            |                                 |                                          |
|                                                                   |                                  |                                                  |            |                                 |                                          |
|                                                                   |                                  |                                                  |            | ***                             | <b>:★★</b>                               |
|                                                                   |                                  |                                                  |            |                                 |                                          |
| 0 videos                                                          |                                  |                                                  |            |                                 |                                          |

Tutoriel XBNE : Premiers pas avec XBNE v1.0

 e. Pour rajouter son rôle dans le film, il suffit de double-cliquer sur le champ qui n'est pas rempli à droite du nom de l'acteur (colonne « Rôle ») et de saisir son rôle (ici « Gatto ») :

| *** XBNE V18.5.0.0                                                  |                                   |                                               |            |                                 | 🛛                        |
|---------------------------------------------------------------------|-----------------------------------|-----------------------------------------------|------------|---------------------------------|--------------------------|
| Supprime Sauvegarde                                                 |                                   |                                               |            | <b>[</b>                        | Option Retour            |
|                                                                     |                                   | Titre Original 10,000 BC                      |            |                                 |                          |
| Eichter D:\Wes films\Nouveau dossier\10000.avi                      |                                   |                                               |            |                                 | Contine Sichier          |
| 1121121                                                             |                                   |                                               |            |                                 | descion richler          |
| Infos Média Vignette Fanart Extr                                    | a Bande Annonce Signe             | ts Scraper                                    |            |                                 |                          |
| Ajouté 2013-06-02 03:34:17 Année 2008 Durée 1h 49mn Notes           | 4,9 🔎 <u>V</u> otes 78 866 To     | pp <u>2</u> 50 0 ⊻ue 0                        |            |                                 |                          |
| Résumé long Résumé/Critiques Genre Artistes                         | Suite / Set PlayList              | e                                             |            |                                 |                          |
|                                                                     | •                                 |                                               |            | • •                             | Ajoute un Artiste        |
| Nom Artiste                                                         |                                   | Rôle                                          | 🔨 Vignette | Utilisé par Ordri 😻             |                          |
| Marco Niali                                                         | Olle-Eye                          |                                               | <u> </u>   |                                 | Reve cet Artiste du Plui |
| Reece Ritchie                                                       | Moha                              |                                               |            | 1 9 1                           | Editer les Artistes      |
| Joel Fry                                                            | Lu'Kibu                           |                                               |            | 1 10                            |                          |
| Joel Virgel                                                         | Nakudu                            |                                               |            | 1 11 🗎                          |                          |
| Omar Sharif                                                         | Narrator (voice)                  |                                               |            | 1 12                            |                          |
| Kristian Beazley                                                    | D'Leh's Father                    |                                               |            | 1 13                            | A AL                     |
| Junior Dipnant                                                      | Tudu                              |                                               |            |                                 |                          |
| Louise luru                                                         | Baku's Mother                     |                                               |            |                                 |                          |
| Graving Hunt Unvin                                                  | Young Evolet                      |                                               |            | 1 10                            |                          |
| Farouk Valley Omar                                                  | High Driect                       |                                               |            | 1 12                            | Alter Hill               |
| Rouhacar Babiane                                                    | Quina                             |                                               |            | 1 19                            |                          |
| Charles Balovi                                                      | Gatto                             |                                               | 18         | 2 20                            | Vana and Th              |
|                                                                     |                                   |                                               |            |                                 |                          |
|                                                                     |                                   |                                               |            |                                 |                          |
| Avis Mpaa PG-13                                                     |                                   |                                               | Pays [     | Inited States of America / Sout | 10.000 BC                |
| Réalisateur Roland Emmerich                                         |                                   |                                               |            |                                 |                          |
| Scénariste                                                          |                                   |                                               |            |                                 |                          |
| Studio Warner Bros. / Centropolis Entertainment / Legendary Picture | s / The Department of Trade and I | Industry of South Africa / Moonlighting Films |            |                                 |                          |
| Id ImDb tt0443649 Id TheMovieDb 7840 Id Ciné-Pass                   | ion Id AlloCiné                   |                                               |            |                                 |                          |
| Voir sur ImDb Voir sur TheMovieDb                                   |                                   |                                               |            |                                 |                          |
|                                                                     |                                   |                                               |            |                                 |                          |
|                                                                     |                                   |                                               |            |                                 | ****                     |
|                                                                     |                                   |                                               |            |                                 |                          |
| 0 videos                                                            |                                   |                                               |            |                                 |                          |

Dans ce sous onglet, il est également possible d'enlever un acteur en le sélectionnant dans la liste (il doit se mettre en surbrillance bleu vert) et en cliquant sur le bouton « Enléve cet Artiste du Film » (encadré en rouge)

Enfin il y a 3 boutons sur le côté (encadré en vert) qui permettent de (il faut préalablement sélectionner un acteur dans la liste, il doit en surbrillance bleu vert) :

- Repositionner vers le haut un acteur à l'aide du bouton situé en haut,
- Repositionner vers le bas un acteur à l'aide du bouton situé au milieu,
- Enfin pour le dernier bouton situé en bas, en cliquant dessus un menu contextuel apparaît :

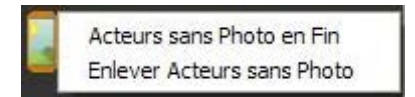

Il est alors possible de :

- o Positionner les acteurs sans photo à la fin de la liste des acteurs,
- Enlever les acteurs sans photo

Le mieux pour éditer des artistes est encore de se rendre directement sur le site internet du scraper, de s'inscrire et d'éditer la fiche du film en renseignant ces informations comme cela les prochaines personnes qui scraperont ce film pourront bénéficier des informations.

### 7.2.1.5 Sous onglet « Set / Suite » :

Dans ce sous onglet on peut voir la saga à laquelle appartient le film. Nous aurons l'occasion de revenir sur ce sous onglet un peu plus tard dans le tutoriel :

| 🐲 XBNE V        | 18.5.0.0                                                                                                    |                                      | 🗖 🗗 🗾           |
|-----------------|----------------------------------------------------------------------------------------------------|--------------------------------------|-----------------|
| Supprime        | e 💽 Sauvegarde                                                                                                    |                                      | Option Retour   |
| Iltre           | 10 000 Titre Original 10,000 BC                                                                                                    |                                      |                 |
| Fichter         | D:\Wes films\Nouveau dossier\10000.avi                                                                                                    |                                      | Gestion Fichier |
| Infos           | Média Vignette Fanart Extra Bande Annonce Signets Scraper                                                                                                    |                                      |                 |
| Ajouté 201      | 13-06-02 03:34:17] Année 2008 Durée 1h 49mn Notes 4,9 🔎 Votes 78 866 Top 250 0 Yue 0                                                                                                    |                                      |                 |
| Résumé la       | ng Résumé/Critiques Genre Artistes <u>Suite/Set</u> PlayListe                                                                                                    |                                      |                 |
| Nom de Tri      | Charger Vignette Fanart                                                                                                    |                                      |                 |
|                 |                                                                                                    |                                      |                 |
| Films de la Su  | uite                                                                                                    |                                      |                 |
|                 |                                                                                                    |                                      |                 |
|                 |                                                                                                    |                                      |                 |
|                 |                                                                                                    |                                      |                 |
|                 |                                                                                                    |                                      |                 |
|                 |                                                                                                    |                                      |                 |
|                 |                                                                                                    |                                      |                 |
|                 |                                                                                                    |                                      |                 |
| Avis Mpaa       | PG-13                                                                                                    | Pays United States of America / Sout | 10,000 BC       |
| Réalisateur     | Roland Emmerich                                                                                                    |                                      | 3               |
| Scénariste      |                                                                                                    |                                      |                 |
| <u>S</u> tudio  | Warner Bros. / Centropolis Entertainment / Legendary Pictures / The Department of Trade and Industry of South Africa / Moonlighting Films                                                                                   |                                      |                 |
| Id ImDb<br>Voir | tt0443649         Id TheMovieDb         7840         Id Ciné-Passion         Id AlloCiné           sur ImDb         Voir sur TheMovieDb         Voir sur TheMovieDb         Voir sur TheMovieDb         Voir sur TheMovieDb |                                      |                 |
|                 |                                                                                                    |                                      | ****            |
|                 |                                                                                                    |                                      |                 |
| Ovideos         |                                                                                                    |                                      |                 |

#### 7.2.1.6 Sous onglet « Playlist »

Dans ce sous onglet on peut associer le film à une playlist vidéo de XBMC. Les playlists existantes doivent apparaître dans la zone encadrée en rouge :

| ₩ XBNE V18.5.0.0                                                                                                    |                   |                       |
|----------------------------------------------------------------------------------------------------|-------------------|-----------------------|
| 🕤 Supprime 👔 Sauvegarde                                                                                                    |                   | Option Retour         |
| j]tre 10 000 Titre Original 10,000 BC                                                                                                    |                   |                       |
| Fichter D:Wes films\Nouveau dossier\10000.avi                                                                                                    |                   | 🛞 Gestion Fichier     |
| Infos Média Vignette Fanart Extra Bande Annonce Signets Scraper                                                                                  |                   |                       |
| Ajouté 2013-06-02 03:34:17 Année 2008 Durée 1h 49mn Notes 4,9 🏓 Votes 78 866 Top 250 0 Yue 0                                                     |                   |                       |
| Résumé long Résumé/Critiques Genre Artistes Suite / Set PlayListe                                                                                |                   |                       |
| Inclure dans PlayListe                                                                                                    | Nouvelle PlayList |                       |
|                                                                                                    |                   | Créer cette PlayListe |
|                                                                                                    |                   |                       |
|                                                                                                    |                   |                       |
|                                                                                                    |                   |                       |
|                                                                                                    |                   |                       |
|                                                                                                    |                   |                       |
|                                                                                                    |                   |                       |
|                                                                                                    |                   |                       |
|                                                                                                    |                   |                       |
|                                                                                                    |                   |                       |
| Avis Moaa PG-13                                                                                                    | Pays United State | es of America / Sout  |
| Réalisateur Roland Emmerich                                                                                                    |                   |                       |
| Scénariste                                                                                                    |                   |                       |
| Studio Warner Bros. / Centropolis Entertainment / Legendary Pictures / The Department of Trade and Industry of South Africa / Moonlighting Films |                   |                       |
| Id ImDb tt0443649 Id TheMovieDb 7840 Id Ciné-Passion Id AlloCiné                                                                                 |                   |                       |
| Voir sur ImDb Voir sur TheMovieDb                                                                                                    |                   |                       |
|                                                                                                    |                   |                       |
|                                                                                                    |                   | ****                  |
| D videos                                                                                                    |                   |                       |

Pour associer un film à une playlist, il existe 2 possibilités :

- Soit la playlist existe déjà : il suffit alors de cocher la case dans la colonne « Inclure dans » en face de la playlist,
- Soit la playlist n'existe pas :
  - a. Il faut créer la playlist en saisissant le nom de la playlist (par exemple « Ma playlist ») dans le champ « Nouvelle PlayList » (encadré en rouge) :

| XBNE V18.5.0.0                                                                                                    |                   |                       |
|----------------------------------------------------------------------------------------------------|-------------------|-----------------------|
| Supprime Sauvegarde                                                                                                    |                   | Option Retour         |
| If the United Original 10,000 BC                                                                                                    |                   |                       |
| Fichiler D:Wes films!Nouveau dossier\10000.avi                                                                                                   |                   | Gestion Fichier       |
| Infos Mérija Vignette Fanart Evtra Bande Annonce Signets Scraner                                                                                 |                   |                       |
| Aiouté 2013-06-02 03:34:17 Année 2008 Durée 1h 49mn Notes 4,9 2 Votes 78 866 Top 250 0 Vue 0                                                     |                   |                       |
| Résumé long Résumé/Critiques Genre Artistes Suite / Set PavListe                                                                                 |                   |                       |
| Inclure dans PlayListe                                                                                                    | Nouvelle PlayList | Ma playlist           |
|                                                                                                    |                   | Créer cette PlayListe |
|                                                                                                    |                   |                       |
|                                                                                                    |                   |                       |
|                                                                                                    |                   |                       |
|                                                                                                    |                   |                       |
|                                                                                                    |                   |                       |
|                                                                                                    |                   |                       |
|                                                                                                    |                   |                       |
|                                                                                                    |                   |                       |
|                                                                                                    |                   |                       |
| Avis Moaa PG-13                                                                                                    | Pays United State | es of America / Sout  |
| Réalisateur Roland Emmerich                                                                                                    |                   |                       |
| Scénariste                                                                                                    |                   |                       |
| Studio Warner Bros. / Centropolis Entertainment / Legendary Pictures / The Department of Trade and Industry of South Africa / Moonlighting Films |                   |                       |
| Id ImDb Itt0443649 Id TheMovieDb 7840 Id Ciné-Passion Id AlloCiné                                                                                |                   |                       |
| Voir sur ImDb Voir sur TheMovieDb                                                                                                    |                   |                       |
|                                                                                                    |                   |                       |
|                                                                                                    |                   | ****                  |
|                                                                                                    |                   |                       |

b. Cliquer sur le bouton « Créer cette PlayListe » (encadré en vert), la fenêtre pop up suivante apparaît :

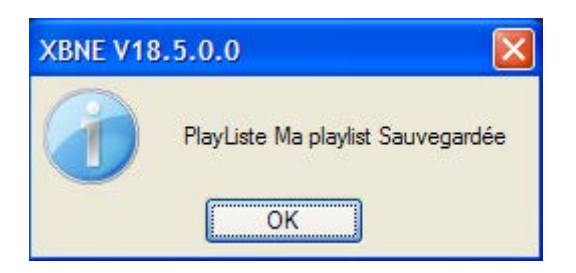

Cette fenêtre pop up signale que la playlist a été enregistré dans le fichier playlists.xml situé dans le répertoire « video », situé lui-même dans le répertoire « playlist » du répertoire « userdata ».

c. Cliquer sur le bouton « OK », on constate que le film a été automatiquement associé à cette nouvelle playlist (encadré en rouge) :

| XBNE V18.5.         | 0.0                                                                                                    |                   |                       |
|---------------------|----------------------------------------------------------------------------------------------------|-------------------|-----------------------|
| Supprime            | Sauvegarde                                                                                                    |                   | Option Retour         |
| jitre 10 000        | Titre Original 10,000 BC                                                                                                    |                   |                       |
| Fichter D:VMes      | films\Nouveau dossier\10000.avi                                                                                                    |                   | Gestion Fichier       |
| Infos               | Média Vignette Fanart Extra Bande Annonce Signets Scraper                                                                             |                   |                       |
| Ajouté 2013-06-0    | 2 03:34:17 Année 2008 Durée 1h 49mn Notes 4,9 🔎 Yotes 78 866 Top 250 0 Yue 0                                                          |                   |                       |
| Résumé long         | Résumé/Critiques Genre Artistes Suite / Set PayListe                                                                                  |                   |                       |
| Inclure dans        | PlayListe                                                                                                    | Nouvelle PlayList | Ma playlist           |
|                     | Ma playlist                                                                                                    |                   | Créer cette PlayListe |
|                     |                                                                                                    |                   |                       |
|                     |                                                                                                    |                   |                       |
|                     |                                                                                                    |                   |                       |
|                     |                                                                                                    |                   |                       |
|                     |                                                                                                    |                   |                       |
|                     |                                                                                                    |                   |                       |
|                     |                                                                                                    |                   |                       |
|                     |                                                                                                    |                   |                       |
|                     |                                                                                                    |                   |                       |
|                     |                                                                                                    |                   |                       |
| Avis Mpaa PG-1      |                                                                                                    | Pays United Sta   | tes of America / Sout |
| Réalisateur Rolan   | d Emmerich                                                                                                    |                   |                       |
| Scénariste          |                                                                                                    |                   |                       |
| <u>S</u> tudio Warr | er Bros. / Centropolis Entertainment / Legendary Pictures / The Department of Trade and Industry of South Africa / Moonlighting Films |                   |                       |
| Id ImDb tt04        | 13649 I d TheMovieDb 7840 I d Ciné-Passion I d AloCiné                                                                                |                   |                       |
| voir sur in         |                                                                                                    |                   |                       |
|                     |                                                                                                    |                   | ****                  |
|                     |                                                                                                    |                   |                       |

#### 7.2.2 Onglet « Media »

Dans cet onglet on retrouve les informations qui concernent le fichier vidéo comme les codecs vidéo et audio, la résolution de la vidéo :

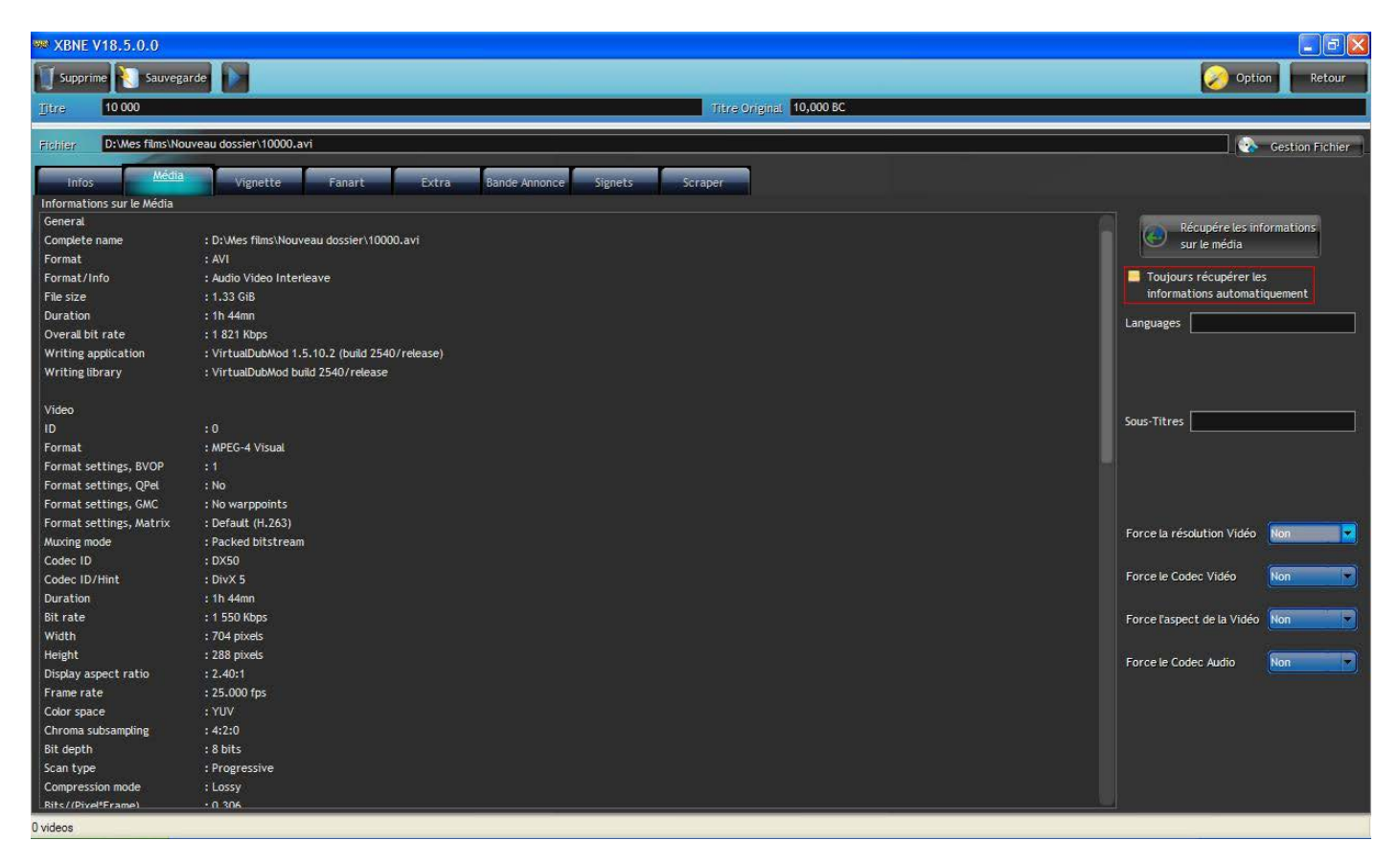

A noter qu'il est possible ici de rajouter les langues ainsi que les sous-titres :

- > Soit dans le nom du fichier de la vidéo du film
- Soit dans les genres :
- 1. Cocher l'option « Toujours récupérer ces informations automatiquement » (encadré en rouge), de nouvelles options apparaissent :

| 🟁 XBNE V18.5.0.0          |                                                     |                                              |
|---------------------------|-----------------------------------------------------|----------------------------------------------|
| Supprime Sauvegar         |                                                     | Option Retour                                |
| Titre 10 000              | Titre Original 10,000 BC                            |                                              |
|                           |                                                     |                                              |
| Pichter D: Wes huns Nou   | Veau dossier (10000.av)                             | Gestion Fichier                              |
| Infos Média               | Vignette Fanart Extra Bande Annonce Signets Scraper |                                              |
| Informations sur le Média |                                                     |                                              |
| General                   |                                                     | Pérupére les informations                    |
| Complete name             | : D:\Mes films\Nouveau dossier\10000.avi            | sur le média                                 |
| Format                    | : AVI                                               |                                              |
| Format/Info               | : Audio Video Interleave                            | Toujours récupérer les                       |
| File size                 | : 1.33 GB                                           | informations automatiquement                 |
| Duration                  | : 1h 44mn                                           | Languages                                    |
| Overall bit rate          | : 1 821 Kbps                                        | - Ainute les langages Audio (si plusieurs) - |
| Writing application       | : VirtualDubMod 1.5.10.2 (build 2540/release)       |                                              |
| Writing library           | : VirtualDubMod build 2540/release                  | Au Genre, Ex: (Fr,Ell)                       |
|                           |                                                     | Au Comer Excitence of English                |
| Video                     |                                                     | Sour Titros                                  |
| ID                        |                                                     | Aiguto lo guilor cour titror i               |
| Format                    | : MPEG-4 Visual                                     | Ajoute le ou les sous-titles :               |
| Format settings, BVOP     |                                                     | Au Litre, Ex: (Srt-Fr)                       |
| Format settings, QPel     | : No                                                | Au Genre. Ex: Srt-French/Srt-Engush          |
| Format settings, GMC      | : No warppoints                                     |                                              |
| Format settings, Matrix   | : Default (H.263)                                   | Force la résolution Vidéo Non                |
| Muxing mode               | : Packed bitstream                                  |                                              |
| Codec ID                  | : DX50                                              |                                              |
| Codec ID/Hint             | : DivX 5                                            | Force le Codec Video                         |
| Duration                  | : 1h 44mn                                           |                                              |
| Bit rate                  | : 1 550 Kbps                                        | Force l'aspect de la Vidéo Non               |
| Width                     | : 704 pixels                                        |                                              |
| Height                    | : 288 pixels                                        | Force le Codec Audio Non                     |
| Display aspect ratio      | 3.2.40.1                                            |                                              |
| Frame rate                | 125.000 185                                         |                                              |
| Color space               | TUV                                                 |                                              |
| Chroma subsampling        | 14/20                                               |                                              |
| Bit depth                 | 18 DITS                                             |                                              |
| Scan type                 | Progressive                                         |                                              |
| Compression mode          | : LOSSY                                             |                                              |
| Dairs/Telvererame)        |                                                     |                                              |
| 0 videos                  |                                                     |                                              |

2. Choisir le paramétrage pour les langues (encadré en rouge) et les sous-titres (encadré en vert).

Dans notre cas, nous ne rajouterons pas ces informations au genre et au nom du fichier de la vidéo du film. Il est également possible de forcer la résolution de la vidéo, l'aspect de la vidéo, le codec vidéo et le codec audio (encadré en jaune).

### 7.2.3 Onglet « Vignette »

Dans cet onglet on retrouve toutes les vignettes de film scrapées par XBNE :

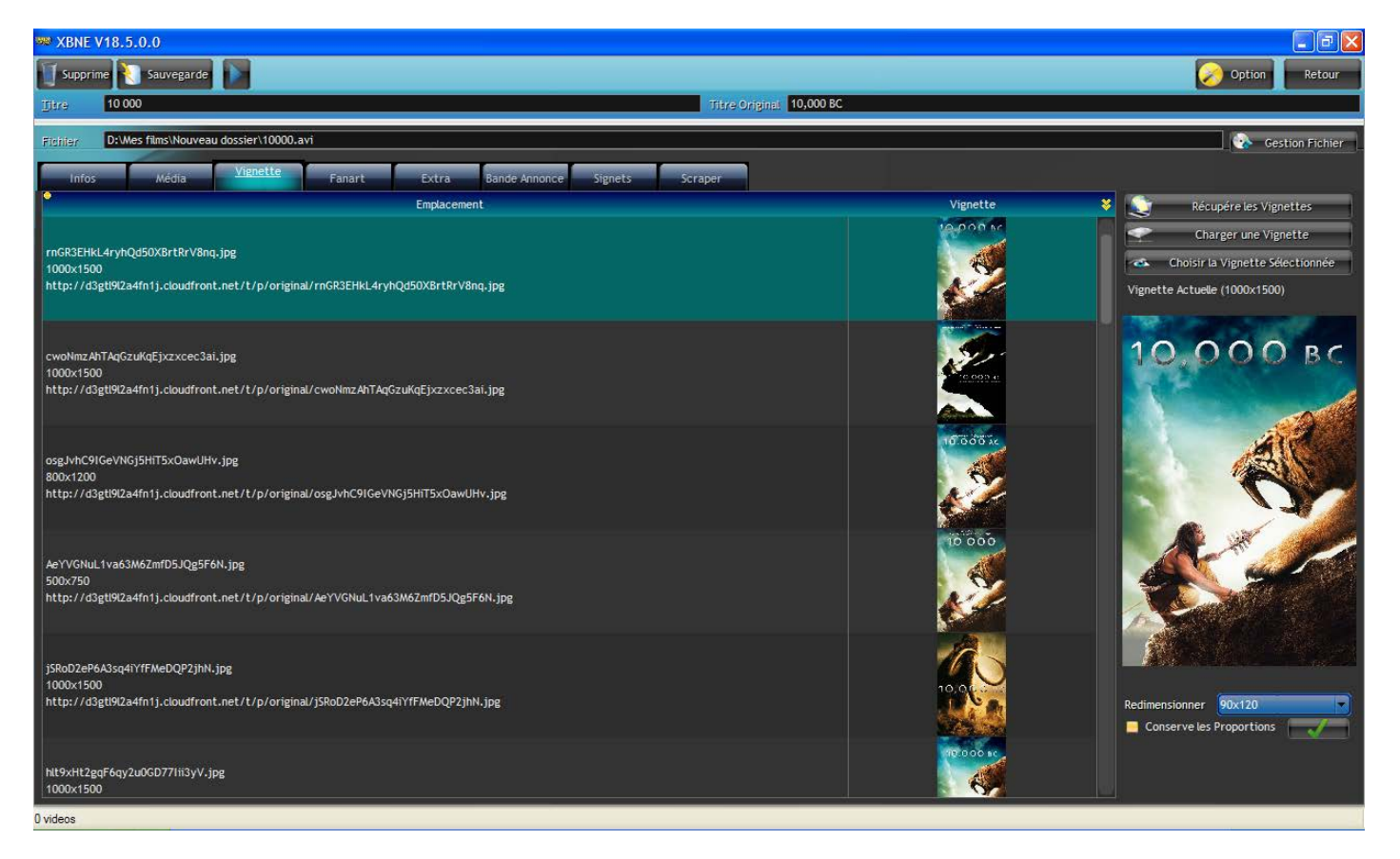

Il est possible d'avoir un aperçu plus grand d'une vignette à gauche, en plaçant la souris sur cette vignette :

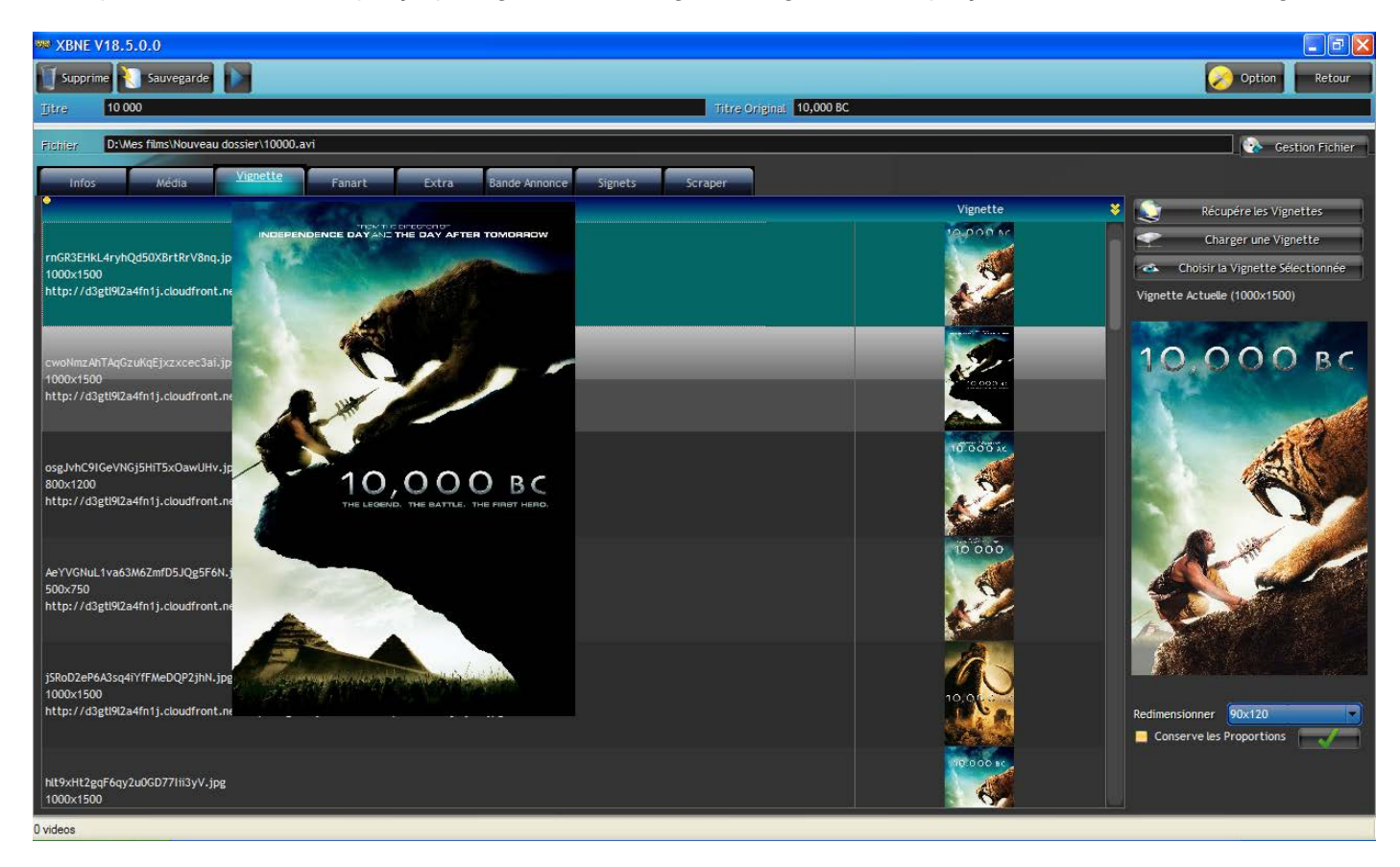

Il ne reste plus qu'à choisir la vignette qui convient dans la liste :

1. Cliquer sur la vignette désirée (elle doit se mettre en surbrillance bleu vert) :

| XBNE V18.5.0.0                                                                                                    |           | E 8 🛛                                                                               |
|----------------------------------------------------------------------------------------------------|-----------|-------------------------------------------------------------------------------------|
| 🕤 Supprime 🔪 Sauvegarde 🔊                                                                                                    |           | Option Retour                                                                       |
| Titre 10 000 Titre Original 10,000                                                                                                | ) BC      |                                                                                     |
| Fichtier D:Wes films\Nouveau dossier\10000.avi                                                                                    |           | Gestion Fichier                                                                     |
| Infos Média Vignette Fanart Extra Bande Annonce Signets Scraper                                                                   |           |                                                                                     |
| Emplacement                                                                                                    | Vignette  | Récupére les Vignettes                                                              |
| rnGR3EHKL4ryhQd50X8rtRrV8nq.jpg<br>1000x1500<br>http://d3gtl9l2a4fn1j.cloudfront.net/t/p/original/rnGR3EHkL4ryhQd50X8rtRrV8nq.jpg |           | Charger une Vignette Choisir la Vignette Sélectionnée Vignette Actuelle (1000x1500) |
| cwoNmzAhTAqGzuKqEjxzxcec3ai.jpg<br>1000x1500<br>http://d3gtU9l2a4fn1j.cloudfront.net/t/p/original/cwoNmzAhTAqGzuKqEjxzxcec3ai.jpg |           | 10.000 BC                                                                           |
| osgJvhC9IGeVNGj5HiT5xDawUHv.jpg<br>800x1200<br>http://d3gtl9l2a4fn1j.cloudfront.net/t/p/original/osgJvhC9IGeVNGj5HiT5xOawUHv.jpg  | 10000 it. |                                                                                     |
| AeYYVGNuL1va63M6ZmfD5JQg5F6N.jpg<br>500x750<br>http://d3gtl9l2a4fn1j.cloudfront.net/t/p/original/AeYVGNuL1va63M6ZmfD5JQg5F6N.jpg  |           |                                                                                     |
| jSRoD2eP6A3sq4YYFFMeDQP2jhN.jpg<br>1000x1500<br>http://d3gtl9l2a4fn1j.cloudfront.net/t/p/original/jSRoD2eP6A3sq4YYFFMeDQP2jhN.jpg |           | Redimensionner 90x120                                                               |
| Nt9xHt2gqF6qy2u0GD77fil3yV.jpg<br>1000x1500                                                                                       | 10000 10  |                                                                                     |

2. Cliquer sur le bouton « Choisir la vignette sélectionnée » (encadré en rouge) ou double cliquer sur la vignette. La vignette à droite (« Vignette Actuelle ») se met à jour avec celle qui a été choisie :

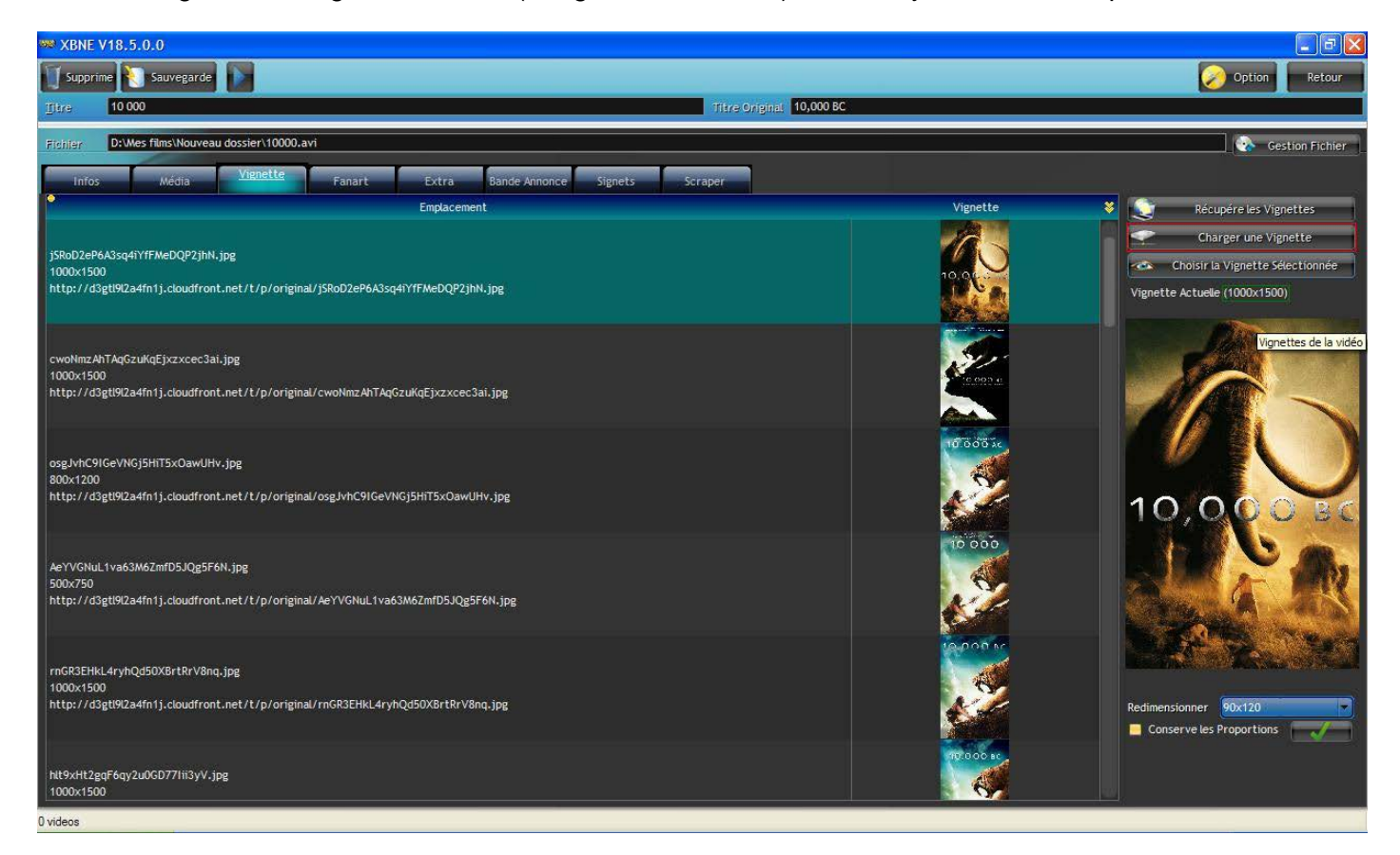

La résolution de la vignette est indiquée (encadré en vert). Si aucune vignette ne convient ou qu'il n'y en a pas, il est possible d'en charger une en cliquant sur le bouton « Charger une vignette » (encadré en rouge).

Il y a alors 2 possibilités :

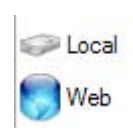

« Local » : Si la vignette est en local sur le PC, il suffit alors d'indiquer à XBNE le fichier dans la fenêtre Windows « Sélectionner une Image » qui apparaît :

| Sélectionnez u           | ne Image           |                         |            |             |          | ? 🔀     |
|--------------------------|--------------------|-------------------------|------------|-------------|----------|---------|
| Regarder dans :          | 🗀 Mes films        |                         | *          | G 👂 🛛       | • 🖽 🕈    |         |
| Mes documents<br>récents |                    |                         |            |             |          |         |
| Dureau                   |                    |                         |            |             |          |         |
| Mes documents            |                    |                         |            |             |          |         |
| Poste de travail         |                    |                         |            |             |          |         |
| <b></b>                  | Nom du fichier :   | D:\Mes films            |            |             | ~        | Ouvrir  |
| Favoris réseau           | Fichiers de type : | Tous (*.JPG ; *.GIF ; * | .PCD; *.PC | CX; *.PNG ; | *.P: 🗸   | Annuler |
|                          |                    |                         |            | 🗹 Aperçu    |          |         |
|                          |                    |                         |            | Mode de tr  | ansparen | ce:     |
|                          |                    |                         |            | Aucune      |          | *       |
|                          |                    |                         |            | Zoom        |          |         |
|                          |                    |                         |            |             |          |         |
|                          |                    |                         |            |             |          | .:      |

A noter qu'un aperçu de l'image est disponible quand elle est sélectionnée, comme avec les genres. Petite remarque supplémentaire, si l'option de sauvegarde des vignettes (ou d'une vignette) et l'option de création d'un répertoire de film ont été activées, XBNE se chargera de renommer correctement le fichier de la vignette et de le placer dans le bon répertoire au moment de la sauvegarde.

«Web » : Si la vignette se trouve sur internet, il suffit alors de renseigner l'adresse internet dans la fenêtre pop up « Adresse Web de l'image » qui apparaît :

| 🏧 Adresse Web de l'image                                                                             |   |      |        |
|----------------------------------------------------------------------------------------------------|---|------|--------|
| Adresse Web<br>L'adresse dans le presse-papier (copier)<br>Apparaîtra automatiquement dans l'adresse | • | Voir | Valide |
|                                                                                                    |   |      |        |
|                                                                                                    |   |      |        |
|                                                                                                    |   |      |        |
|                                                                                                    |   |      |        |
|                                                                                                    |   |      |        |
|                                                                                                    |   |      | 14     |

Petite astuce, si l'adresse internet de l'image a été copiée et qu'ensuite cette fenêtre pop up est ouverte, le champ « Adresse Web » sera directement rempli avec l'adresse internet de l'image. Petite remarque supplémentaire, si l'option de sauvegarde des vignettes (ou d'une vignette) et l'option de création d'un répertoire de film ont été activées, XBNE se chargera de créer le fichier de la vignette, de le renommer correctement et de le placer dans le bon répertoire au moment de la sauvegarde.

Voici la vignette qui a été choisie (pour qu'on puisse se rendre compte que ce choix a bien été pris en compte dans XBMC)

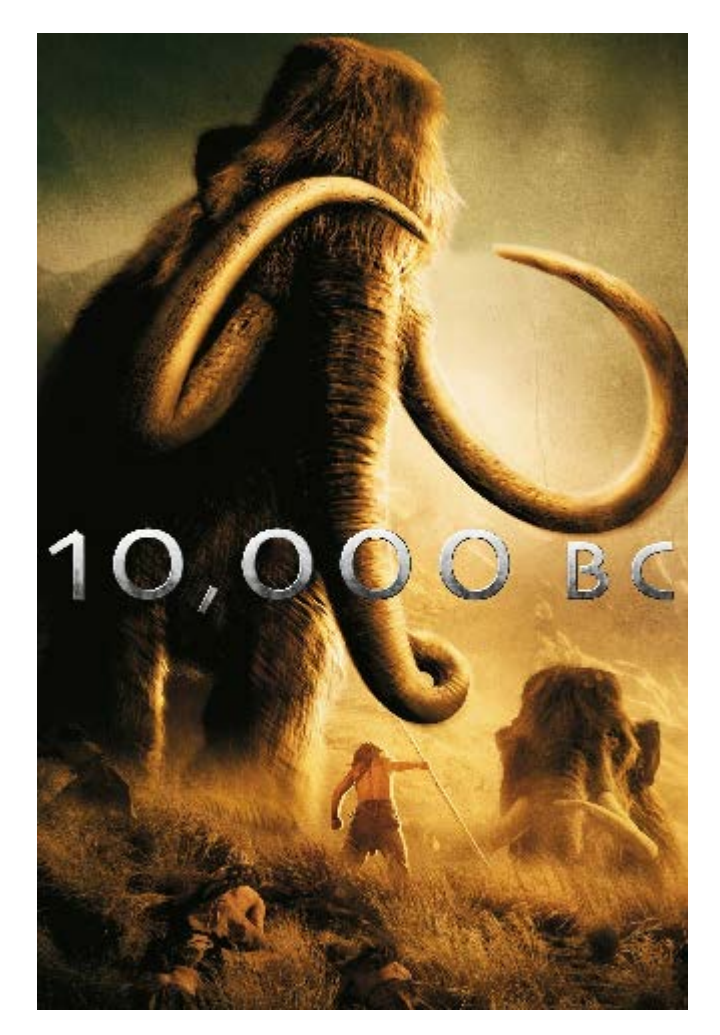

### 7.2.4 Onglet « Fanart »

Dans cet onglet on retrouve tous les fanarts de film scrapés par XBNE.

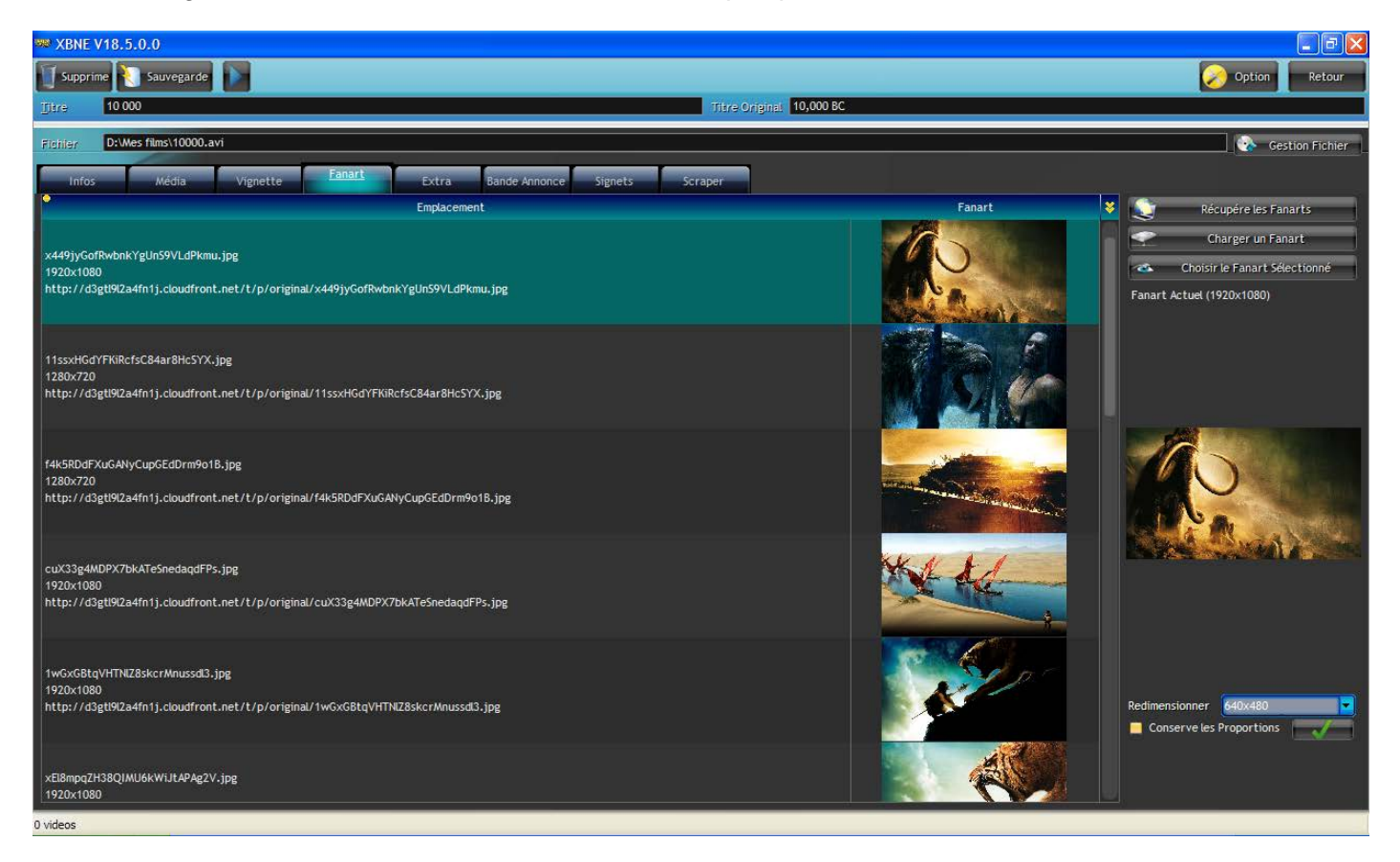

Il est possible d'avoir un aperçu plus grand d'un fanart à gauche, en plaçant la souris sur ce fanart :

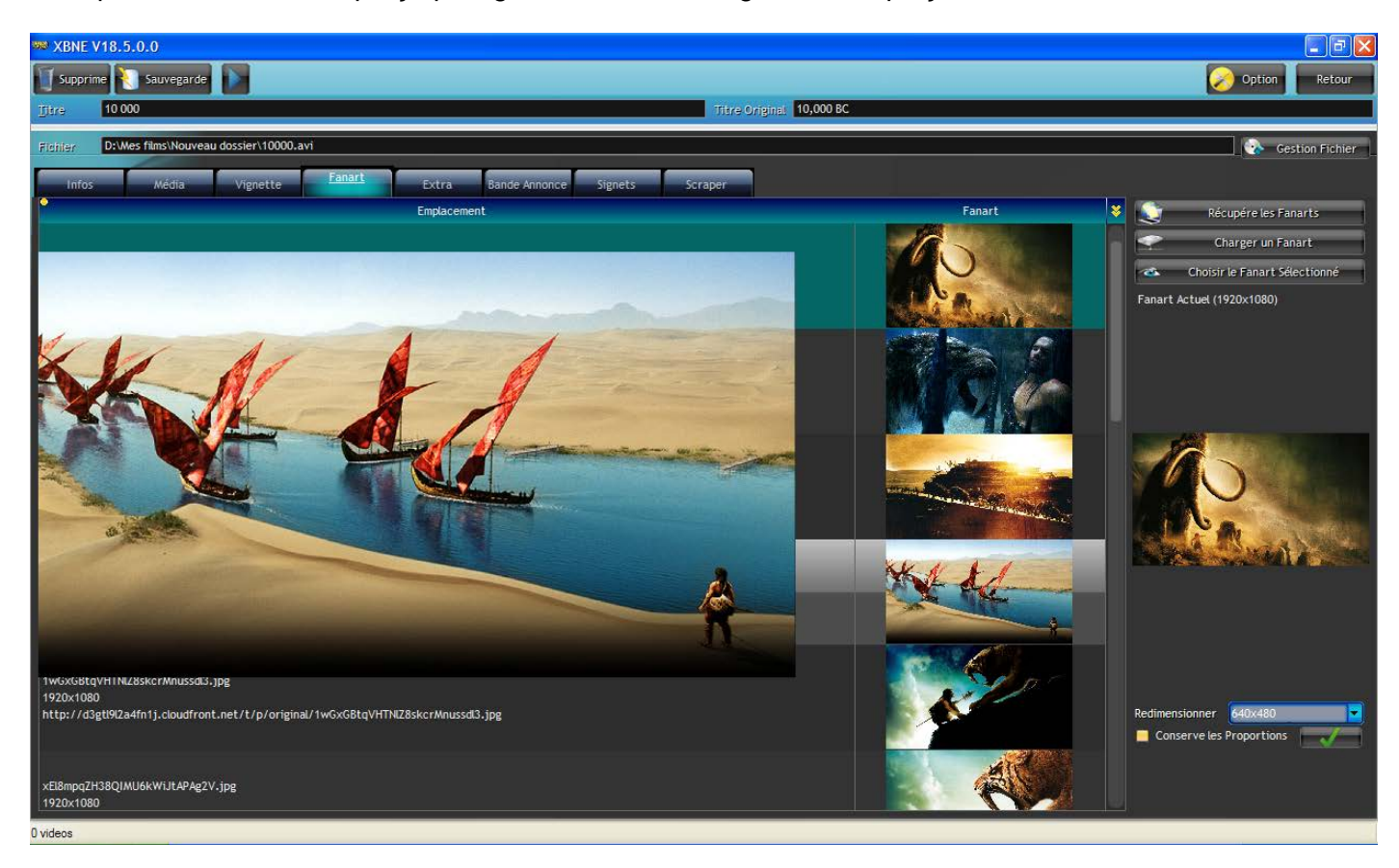

Il ne reste plus qu'à choisir le fanart qui convient dans la liste :

1. Cliquer sur le fanart désiré (il doit se mettre en surbrillance bleu vert)

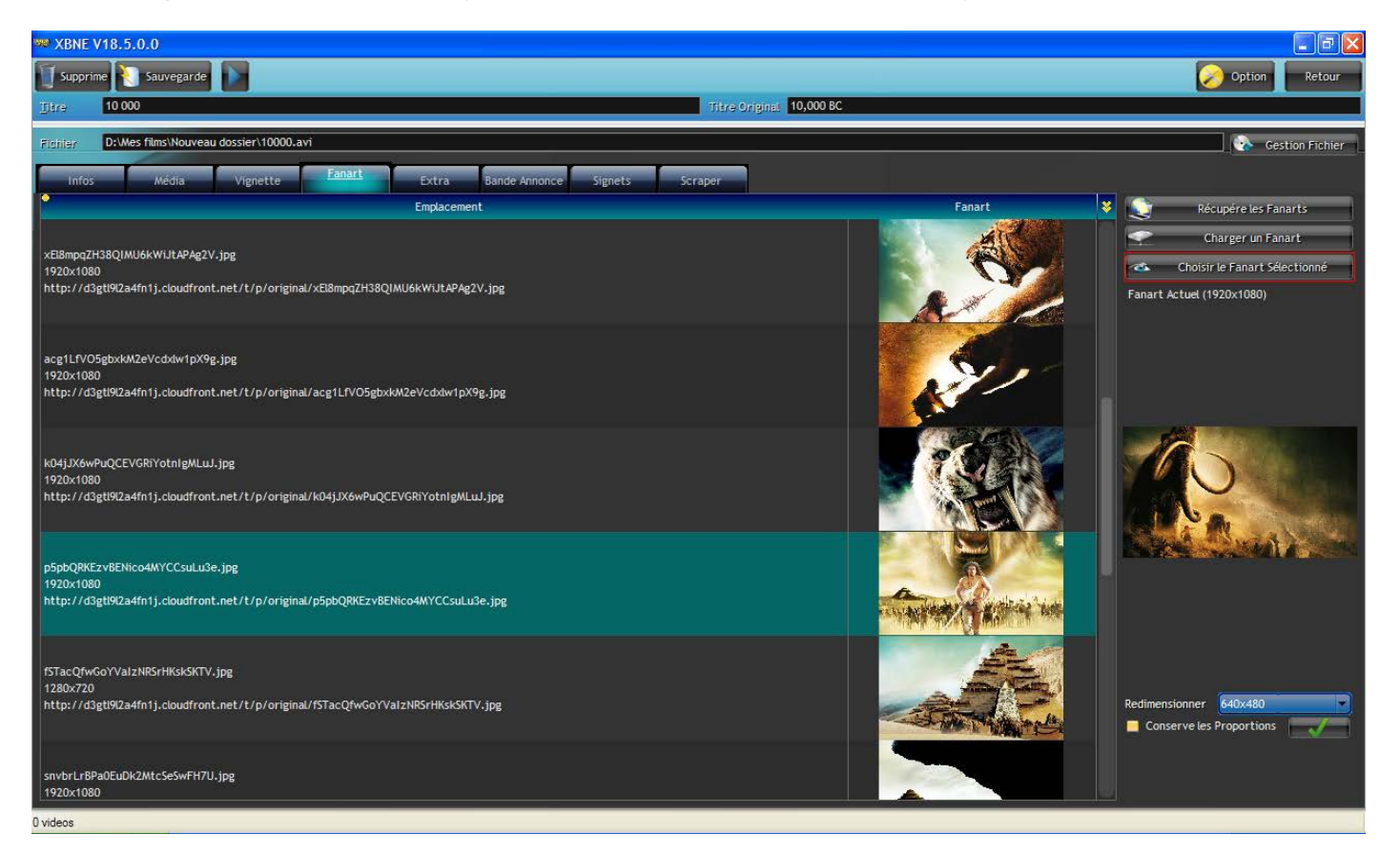

2. Cliquer sur le bouton « Choisir le fanart sélectionné » (encadré en rouge) ou double cliquer sur le fanart. Le fanart à droite (« Fanart Actuelle ») se met à jour avec celui qui a été choisi :

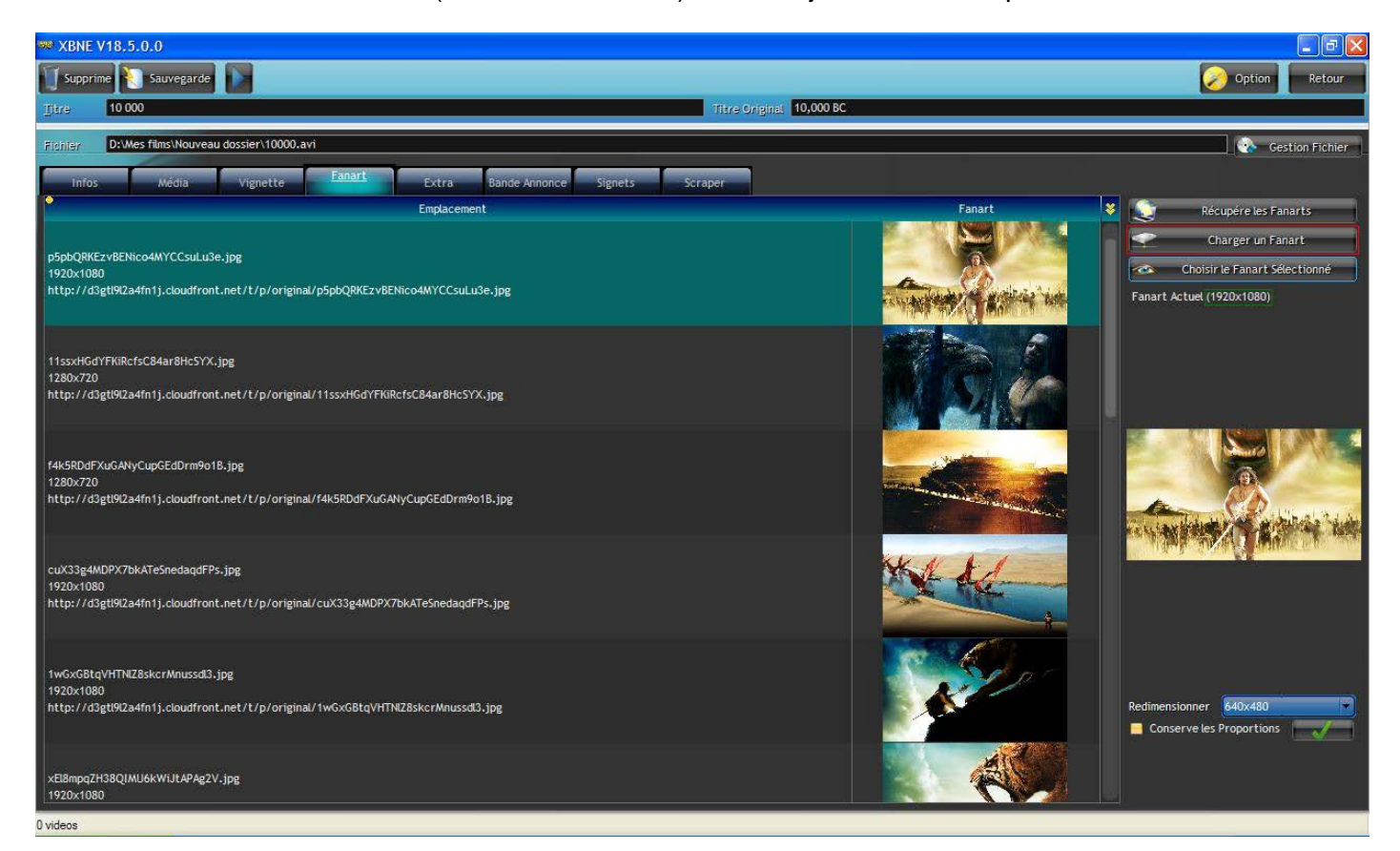

La résolution du fanart est indiquée (encadré en vert). Si aucun fanart ne convient ou qu'il n'y en a pas, il est possible d'en charger un en cliquant sur le bouton « Charger un fanart » (encadré en rouge). Il est alors possible de charger un fanart en local ou depuis le web, comme pour les vignettes. Ce qui était valable pour la création, le renommage et le déplacement du fichier de vignette, le sera également pour le fichier de fanart.

Voici le fanart qui a été choisi (pour qu'on puisse se rendre compte que ce choix a bien été pris en compte dans XBMC)

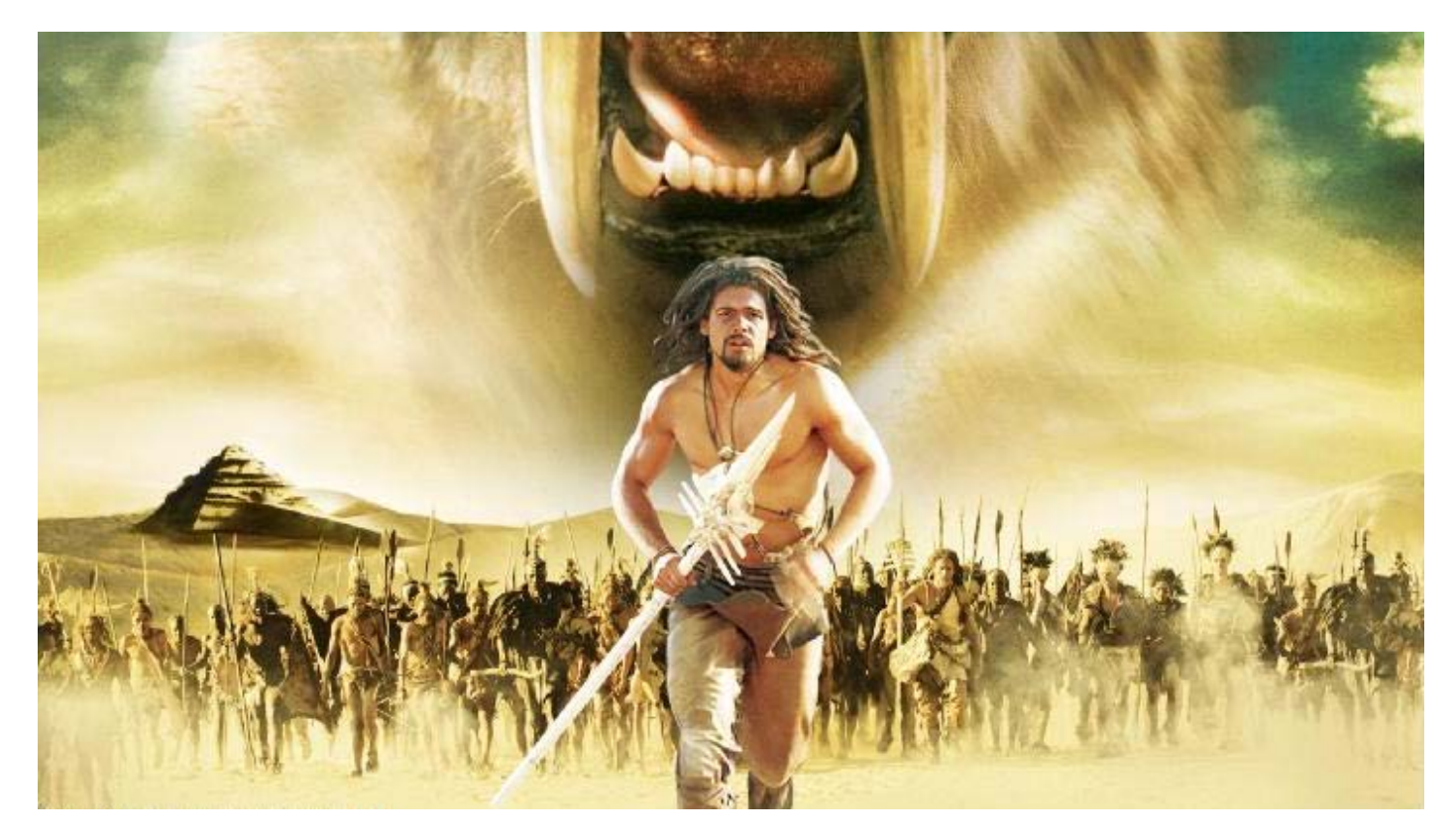

## 7.2.5 Onglet « Extra »

Dans cet onglet on peut définir les extrathumbs associés au film :

| 🕫 XBNE V18.5.0.0                                                |                                                                                                    |
|-----------------------------------------------------------------|----------------------------------------------------------------------------------------------------|
| Supprime Sauvegarde                                             | 🧭 Option Retour                                                                                                    |
| jjtre 10 000 Titre                                              | Original 10,000 BC                                                                                                    |
| Fichier D:Wes films\Nouveau dossier\10000.avi                   | 😵 Gestion Fichier                                                                                                    |
| Infos Média Vignette Fanart Extra Bande Annonce Signets Scraper |                                                                                                    |
| *                                                               | Récupérer les images<br>du Film<br>Passe les images Noires ou Routés<br>Résolution<br>Copier<br>Finage sur le<br>Finage sur le<br>Finage sur le<br>Finage sur le<br>Finage sur le                 |
| ExtraThumbs ExtraFanart Discart                                 |                                                                                                    |
| N' ExtraThumb                                                   | Copier Fanart sur l'ExtraThumb Sélectionné Copier Fanart sur l'ExtraThumb Sélectionné Un clic droit sur la table des Fanarts vous permet aussi de choisir un ExtraThumb dans La liste des Fanarts |
|                                                                 | Redimensionner 640x480                                                                                                    |

### 7.2.6 Onglet « Bande Annonce »

Dans cet onglet on peut choisir et associer une bande annonce au film :

| 👐 XBNE V18.5.0.0                                            |                                             |
|-------------------------------------------------------------|---------------------------------------------|
| U Supprime Sauvegarde                                       | Option Retour                               |
| 10 000                                                      | Titre Original 10,000 BC                    |
| Fichier D:Wes films\Nouveau dossier\10000.avi               | Gestion Fichier                             |
| Infos Média Vignette Fanart Extra Bande Annonce Signets Scr | aper                                        |
| Bande Annonce                                               |                                             |
| Player Youtube Trailer Addict                               |                                             |
|                                                             |                                             |
|                                                             | Paramétrer la Sauvegarde des Bandes Annonce |
|                                                             | Les Bande Annonces disponibles :            |
|                                                             |                                             |
|                                                             |                                             |
|                                                             |                                             |
|                                                             |                                             |
|                                                             |                                             |
|                                                             |                                             |
|                                                             |                                             |
|                                                             |                                             |
|                                                             |                                             |
|                                                             |                                             |
| 0 videos                                                    |                                             |

Cet onglet est organisé en 3 sous onglets (encadré en rouge) :

- > « Player » permet de visualiser une bande annonce sauvegardée en local,
- Youtube » : permet de :
  - o Rechercher une bande annonce sur Youtube,
  - Télécharger une bande annonce sur Youtube.
- « Trailer Addict » : permet de :
  - o Rechercher une bande annonce sur Trailer Addict,
  - o Télécharger une bande annonce sur Trailer Addict.

Il est également possible de redéfinir le paramétrage autour des bandes annonces en cliquant sur le bouton « Paramétrer la Sauvegarde des bandes Annonce » (encadré en vert). Il y a plusieurs méthodes pour choisir une bande annonce :

- Soit la bande annonce est en locale sur votre PC :
  - 1. Cliquer sur le bouton kai (encadré en rouge) situé à droite du champ « Bande Annonce »,
  - 2. Dans la fenêtre Windows « Sélectionner un fichier Vidéo », rechercher et sélectionner le fichier de la vidéo de la bande annonce à associer au film, puis cliquer sur le bouton « Ouvrir »,

3. Le champ « Bande Annonce » est alors rempli avec le chemin et le nom du fichier de la vidéo de la bande annonce :

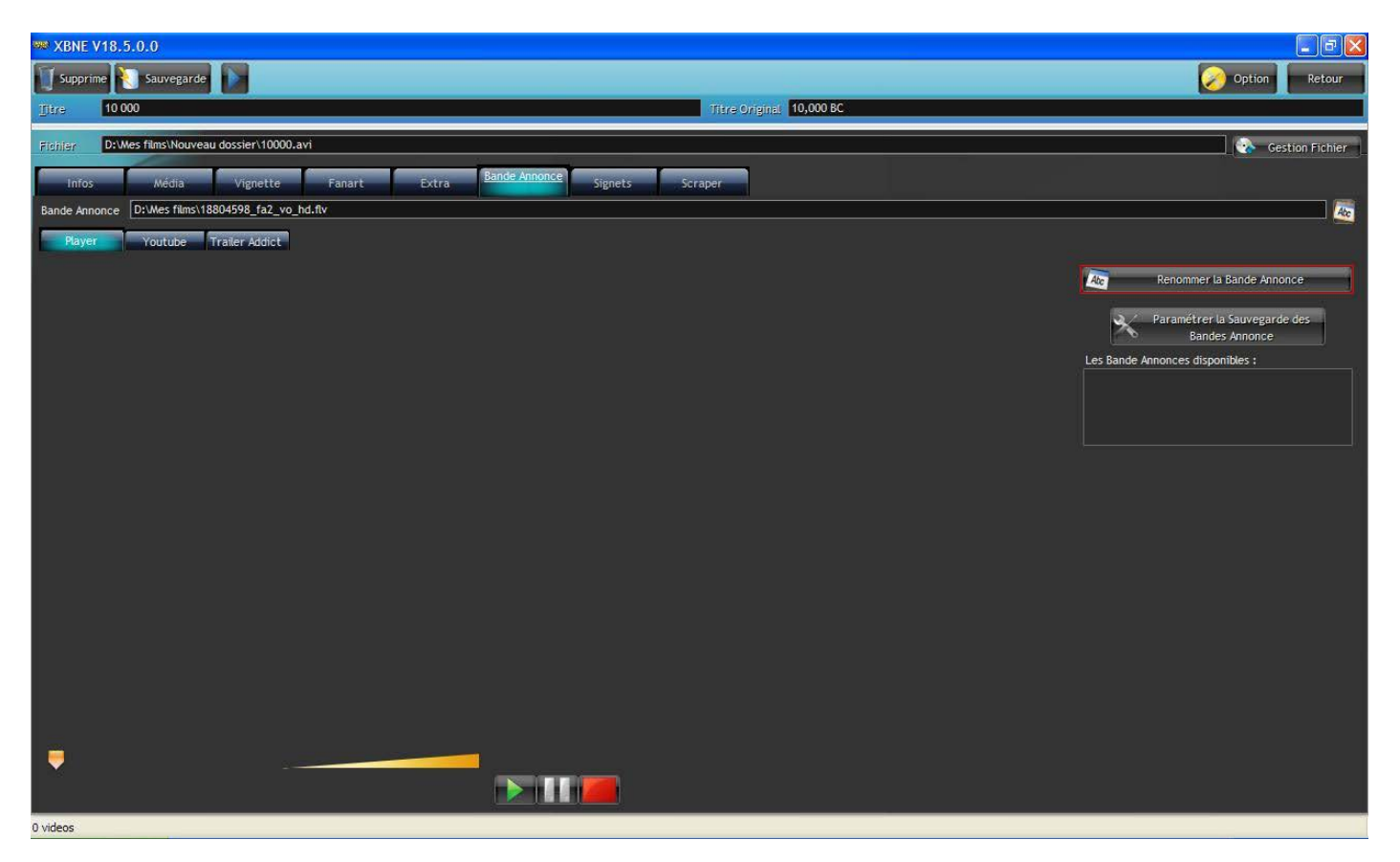

- 4. Cliquer sur le bouton « Renommer la Bande Annonce » (encadré en rouge), qui vient d'apparaître, afin de renommer la bande annonce suivant la règle de renommage qui a été définie. Au moment de la sauvegarde le fichier sera sauvegardé dans le(s) répertoire(s) qui ont été paramétré(s). Si un player externe a été défini :
  - le bouton permet de lancer la lecture de la bande annonce dans XBNE,
  - le bouton **little** permet de mettre sur pause la lecture,
  - le bouton permet d'arrêter la lecture.

- Soit la bande annonce se trouve sur internet. Il est alors possible de la télécharger à partir de 2 sites internet : YouTube ou Trailer Addict :
  - 1. Cliquer sur le sous onglet d'un des 2 sites, par exemple « Youtube » :

| 🗯 XBNE V18.5.0.0                               |                                     |                    |                              |
|------------------------------------------------|-------------------------------------|--------------------|------------------------------|
| Supprime 🚷 Sauvegarde                          |                                     |                    | Option Retour                |
| 10 000                                         | Titre 0                             | riginal: 10,000 BC |                              |
| Fichier D:\Wes films\Nouveau dossier\10000.avi | a                                   |                    | Gestion Fichier              |
| Infos Média Vignette Fanart Extra              | Bande Annonce Signets Scraper       |                    |                              |
| Bande Annonce                                  |                                     |                    | 🔤                            |
| Player Youtube Trailer Addict                  |                                     |                    |                              |
| Chercher avec 1 Titue Original . Het Claf      | ercher la Bande Annonce sur YouTube |                    | _                            |
| Imane Titre                                    | Duráe                               | Description        | Paramétrer la Sauvegarde des |
| indge.                                         |                                     | Description .      | Bandes Annonce               |
|                                                |                                     |                    |                              |
|                                                |                                     |                    |                              |
|                                                |                                     |                    | J                            |
|                                                |                                     |                    |                              |
|                                                |                                     |                    |                              |
|                                                |                                     |                    |                              |
|                                                |                                     |                    |                              |
|                                                |                                     |                    |                              |
|                                                |                                     |                    |                              |
|                                                |                                     |                    |                              |
|                                                |                                     |                    |                              |
|                                                |                                     |                    |                              |
|                                                |                                     |                    |                              |
| 0 videos                                       |                                     |                    |                              |

- 2. Il est possible de choisir de faire une recherche avec le titre ou le titre original (encadré en jaune),
- 3. Si besoin ajouter un mot clé, par défaut celui-ci est « bande-annonce » (par exemple on peut essayer avec « trailer »),
- 4. Cliquer sur le bouton « Rechercher la Bande Annonce sur ... » (encadré en rouge),

5. Une fois la recherche terminée, une liste des bandes annonces répondant aux critères de recherche est disponible :

| 👐 XBNE V18.5.   | 0.0                                          |            |                                                                                                    |                                  |
|-----------------|----------------------------------------------|------------|----------------------------------------------------------------------------------------------------|----------------------------------|
| Supprime        | Sauvegarde                                   |            |                                                                                                    | 🧭 Option 🛛 Retour                |
| 10 000          |                                              |            | Titre Original 10,000 BC                                                                               |                                  |
| Fighter D:Wes   | i films\Nouveau dossier\10000.avi            |            |                                                                                                    | Gestion Fichier                  |
| Infos           | Média Vignette Fanart Extra                  | Bande A    | nnonce Signets Scraper                                                                                 |                                  |
| Bande Annonce   |                                              | estion, ex | traction des ExtraThumbs                                                                               |                                  |
| Player          | Youtube Trailer Addict                       |            |                                                                                                    |                                  |
|                 | Rech                                         | ercher la  | Bande Annonce sur YouTube                                                                              | _                                |
| Chercher avec : | Titre Original + Mot Clef bande-annonce      | •          |                                                                                                    | Paramétrer la Sauvegarde des     |
| Image           | Titre                                        | Durée      | Description S                                                                                          | Bandes Annonce                   |
| THE             | 10 000 - Bande annonce                       | 2:11       | Warner Bros. France/a/liliil y a 9 mois/lili3 003 vues/li /ul / p class="yt-lockup2-description y      | Les Bande Annonces disponibles : |
|                 | 10000 bande annonce.ftv                      | 1:15       | Retro-HD Channel/a/iiliil y a 3 mois/iili561 vues/li /ul / p class="yt-lockup2-description yt-ui-ı     |                                  |
|                 | Prends 10000 balles et casse toi             | 7:06       | derossi sam/a/liliili y a 3 ans/lili10 614 vues/li /ul. / p class="yt-lockup2-description yt-ui-ellip: |                                  |
|                 | CENT MILLE DOLLARS AU SOLEIL - Bande annonce | 3:46       | lbena65/a/iliil y a 5 ans/ilii46 170 vues/li /ul / p class="yt-lockup2-description yt-ui-ellipsis y    |                                  |
|                 | 10,000 B C - Trailer                         | 1:16       | José Merletti/a/iliiil y a 4 ans/ilii189 vues/li /ul / p class="yt-lockup2-description yt-ui-elipsi:   |                                  |
|                 | Le mystère Atlit Yam                         | 1:26       | contenuseducatifs/a/lilil y a 6 mois/lili1 235 vues/li /ul / p class="yt-lockup2-description yt-       |                                  |
|                 | SUPERMAN RETURNS - Bande annonce             | 2:29       | Warner Bros. France/a/liliil y a 9 mois/lili1 287 vues/li /ul / p class="yt-lockup2-description y      |                                  |
| 0 videos        |                                              |            |                                                                                                    |                                  |

6. Pour visionner une bande annonce, il suffit de faire un clic droit sur une bande annonce et de sélectionner dans le menu contextuel « Voir sur YouTube » ou « Voir sur Trailer Addict » (suivant le site internet à partir duquel a été fait la recherche). Le navigateur internet va s'ouvrir sur la bonne page internet et la bande annonce va démarrer :

|          | Voir sur YouTube                |
|----------|---------------------------------|
|          | Voir la Page de Recherche       |
| K        | Couper                          |
| Ľ        | Copier '10 000 - bande annonce' |
| Ľ        | Copier la ligne                 |
| Ľ        | Copier la colonne               |
| <u> </u> | Tout copier                     |
| Ē.       | Coller                          |
|          | Afficher sur plusieurs lignes   |
| ×        | Exporter la table vers Excel    |
| W        | Exporter la table vers Word     |
| •        | Exporter la table vers XML      |
|          | Sélectionner les colonnes       |
| ÷        | Imprimer                        |

7. Une fois la bande annonce choisie, double cliquer dessus, elle doit se mettre en surbrillance bleu vert et l'adresse internet doit apparaître dans le champ « Bande Annonce » :

| 👐 XBNE V18.5.   | 0.0                                                         |             |                                                                                                    |                                                                                |
|-----------------|-------------------------------------------------------------|-------------|----------------------------------------------------------------------------------------------------|--------------------------------------------------------------------------------|
| Supprime        | Sauvegarde                                                  |             |                                                                                                    | 🧭 Option Retour                                                                |
| jibre 10 000    |                                                             |             | Titre Originat 10,000 BC                                                                              |                                                                                |
| Fighier D:Wes   | films\Nouveau dossier\10000.avi                             |             |                                                                                                    | Gestion Fichier                                                                |
| Infos           | Média Vignette Fanart Extra                                 | Bande A     | nnonce Signets Scraper                                                                                |                                                                                |
| Bande Annonce   | http://www.youtube.com/watch?v=q24gbz2Mxf4                  |             |                                                                                                    | Ale                                                                            |
| Player          | Youtube Trailer Addict                                      |             |                                                                                                    | Télécharge la Bande Annonce                                                    |
|                 | Rech                                                        | ercher la i | Bande Annonce sur YouTube                                                                             |                                                                                |
| Chercher avec : | <ul> <li>Titre Original + Mot Clef bande-annonce</li> </ul> |             |                                                                                                    |                                                                                |
| Image           | Titre                                                       | Durée       | Description 😻                                                                                         | Bandes Annonce                                                                 |
| THE P           | 10 000 - Bande annonce                                      | 2:11        | Warner Bros. France/a/liliil y a 9 mois/lili3 003 vues/li /ul / p class="yt-lockup2-description y     | Les Bande Annonces disponibles :<br>http://www.youtube.com/watch?v=q24gbz2Mxf4 |
|                 | 10000 bande annonce.ftv                                     | 1:15        | Retro-HD Channel/a/liliil y a 3 mois/lili561 vues/li /ul / p class="yt-lockup2-description yt-ui-i    |                                                                                |
|                 | Prends 10000 balles et casse toi                            | 7:06        | derossi sam/a/liliil y a 3 ans/lili10 614 vues/li /ul / p class="yt-lockup2-description yt-ui-ellip:  |                                                                                |
|                 | CENT MILLE DOLLARS AU SOLEIL - Bande annonce                | 3:46        | ibena65/a/liliil y a 5 ans/lili46 170 vues/li /ul / p class="yt-lockup2-description yt-ui-ellipsis y  | Gestion, extraction des ExtraThumbs                                            |
| 1               | 10,000 B C - Trailer                                        | 1:16        | José Merietti/a/läiil y a 4 ans/läi189 vues/li /ul / p class="yt-lockup2-description yt-ui-ellipsi:   |                                                                                |
|                 | Le mystère Atlit Yam                                        | 1:26        | contenuseducatifs/a/liliil y a 6 mois/lili1 235 vues/li /ul / p class="yt-lockup2-description yt-<br> |                                                                                |
|                 | SUPERMAN RETURNS - Bande annonce                            | 2:29        | Warner Bros. France/a/litiil y a 9 mois/liti1 287 vues/li /ul / p class="yt-lockup2-description y     |                                                                                |
| 0 videos        |                                                             |             |                                                                                                    |                                                                                |

8. Cliquer sur le bouton « Télécharger la Bande Annonce » (encadré en rouge). La fenêtre pop up suivante apparaît :

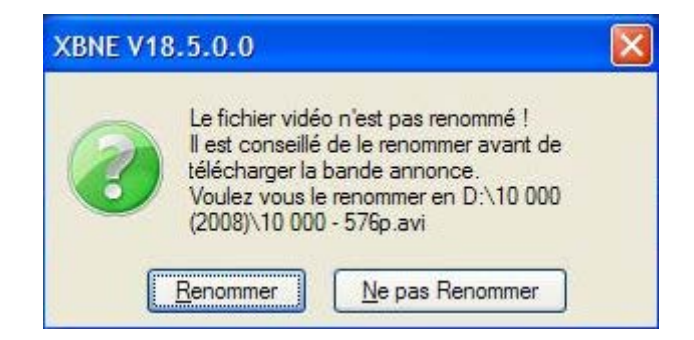

On peut voir avec cette fenêtre pop up que XBNE va :

- Créer un répertoire pour le film suivant la règle de nommage qui a été définie
- o Renommer le fichier de la vidéo du film suivant la règle de renommage qui a été définie

9. Cliquer sur le bouton « Renommer », la fenêtre pop up suivante va s'ouvrir avec l'avancement du téléchargement :

| Sownload States   |                             |         |               |
|-------------------|-----------------------------|---------|---------------|
| URL               | <ul> <li>Fichier</li> </ul> | e Etat  | Progression ¥ |
| http://www.youtut | 10 000 - 576p-traile        | Terminé | 10,0 %        |
|                   |                             |         |               |
|                   |                             |         |               |
|                   |                             |         |               |
|                   |                             |         |               |
|                   |                             |         |               |

Cette fenêtre est juste indicative pour un téléchargement depuis YouTube, mais elle est indispensable en cas de téléchargement direct d'un fichier avec l'extension « flv ».

Il y a également une fenêtre DOS qui se lance dans lequel l'avancement du téléchargement est aussi indiqué (ne pas fermer cette fenêtre sinon le téléchargement s'arrête) :

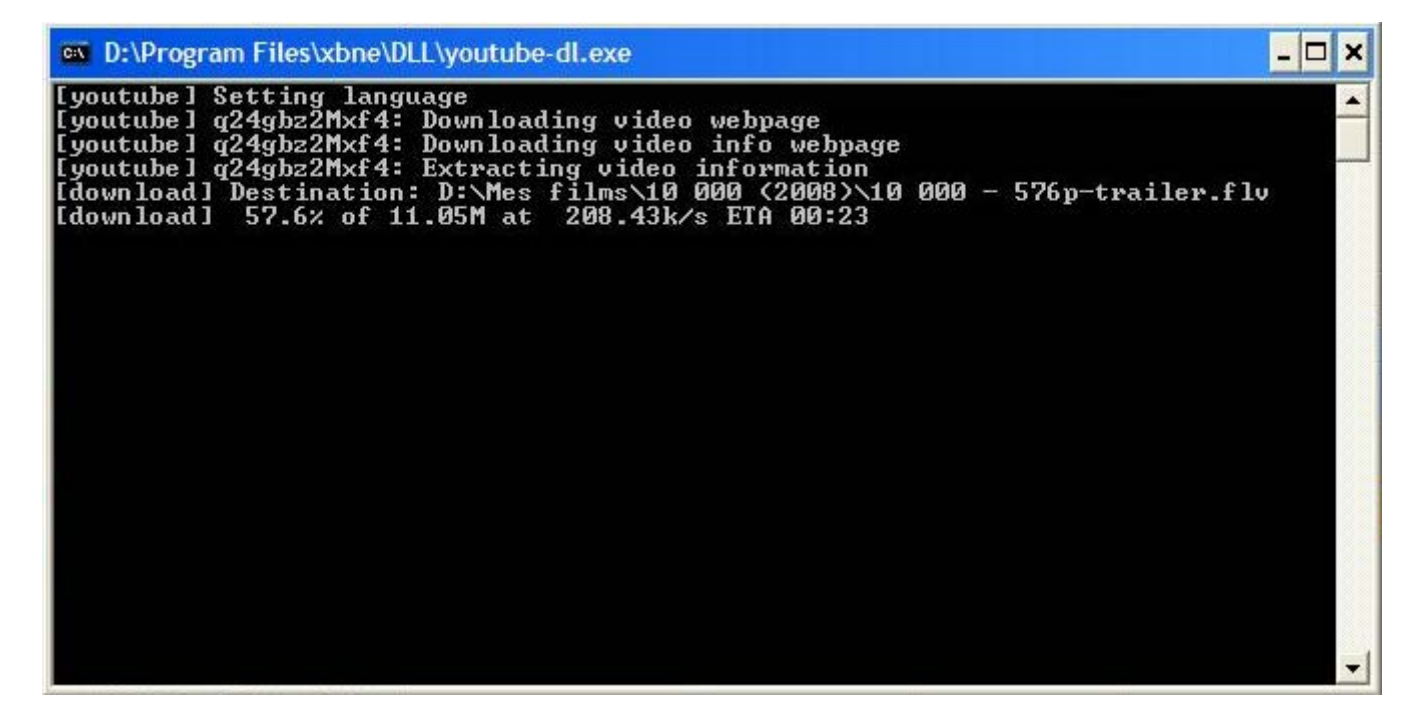

| 👐 XBNE V18.5.   | 0.0                                                  |           |                                                                                                    |                                                                                                    |
|-----------------|------------------------------------------------------|-----------|----------------------------------------------------------------------------------------------------|----------------------------------------------------------------------------------------------------|
| Supprime        | Sauvegarde                                           |           |                                                                                                    | 🧭 Option Retour                                                                                                    |
| 10 000          |                                                      |           | Titre Original 10,000 BC                                                                               |                                                                                                    |
| Fighter D:\Wes  | s films\10 000 (2008)\10 000 - 576p.avi              |           |                                                                                                    | Gestion Fichier                                                                                                    |
| Infos           | Média Vignette Fanart Extra                          | Bande A   | unonce Signets Scraper                                                                                 |                                                                                                    |
| Bande Annonce   | 0:\Mes films\10 000 (2008)\10 000 - 576p-trailer.flv |           |                                                                                                    | Ate                                                                                                    |
| Player          | Youtube Trailer Addict                               |           |                                                                                                    | Télécharge la Bande Annonce                                                                                                    |
|                 | Rech                                                 | ercher la | Bande Annonce sur YouTube                                                                              |                                                                                                    |
| Chercher avec : | Titre Original + Mot Clef bande-annonce              | <u> </u>  |                                                                                                    | .) / Daramétrer la Sauvegarde des                                                                                                    |
| Image           | Titre                                                | Durée     | Description 😽                                                                                          | Bandes Annonce                                                                                                    |
| THE             | 10 000 - Bande annonce                               | 2:11      | Warner Bros. France/a/ibiii y a 9 mois/ibii3 003 vues/li /ul / p class="yt-lockup2-description y       | Les Bande Annonces disponibles :<br>http://www.youtube.com/watch?v=q24gbz2Mxf4<br>D:Wes films\10 000 (2008)\10 000 - 576p-trailer.ftv |
| 1.<br>Ala       | 10000 bande annonce.flv                              | 1:15      | Retro-HD Channel/a/Itilil y a 3 mols/Itil561 vues/li /ul / p class="yt-lockup2-description yt-ui-i     |                                                                                                    |
|                 | Prends 10000 balles et casse toi                     | 7:06      | derossi sam/a/libiil y a 3 ans/libi10 614 vues/li /ul / p class="yt-lockup2-description yt-ui-ellip:   |                                                                                                    |
|                 | CENT MILLE DOLLARS AU SOLEIL - Bande annonce         | 3:46      | lbena65/a/tiliil y a 5 ans/tili46 170 vues/ti /ul / p class="yt-lockup2-description yt-ui-ellipsis y   |                                                                                                    |
| 1               | 10,000 B C - Trailer                                 | 1:16      | José Merletti/a/lälill y a 4 ans/läli189 vues/li /ul. / p class="yt-lockup2-description yt-ui-ellipsi: |                                                                                                    |
|                 | Le mystère Atlit Yam                                 | 1:26      | contenuseducatifs/a/liliil y a 6 mois/lili1 235 vues/li /ul / p class="yt-lockup2-description yt-<br>  |                                                                                                    |
| 1               | SUPERMAN RETURNS - Bande annonce                     | 2:29      | Warner Bros. France/a/läiil y a 9 mois/läi1 287 vues/lä /ul / p class="yt-lockup2-description y        | Gestion, extraction des ExtraThumbs                                                                                                   |
| 0 videos        |                                                      |           |                                                                                                    |                                                                                                    |

10. Une fois le téléchargement terminé, le champ « Bande Annonce » est alors rempli avec le chemin et le nom de la bande annonce du film.

Du côté des fichiers, un nouveau fichier vidéo a été créé qui correspond à la bande annonce du film :

| Adresse 🔁 D: \Mes films \10 000 (2008)                                         |                   |                           |
|--------------------------------------------------------------------------------|-------------------|---------------------------|
| Tâches vidéo                                                                   |                   | A                         |
| <ul> <li>Lire tout</li> <li>Copier tous les éléments vers<br/>le CD</li> </ul> | <u> </u>          | <u> </u>                  |
|                                                                                | 10 000 - 576p.avi | 10 000 - 576p-trailer.flv |

On remarque que le répertoire de film et les fichiers ont été renommés suivant les règles définies.

#### 7.2.7 Onglet « Signet »

Dans cet onglet on peut définir des signets. Les signets permettent de créer des chapitres au sein du film comme les chapitres d'un DVD :

| SE XBNE  | V18.5.0.0           |                         |                                 |                                 |                 |
|----------|---------------------|-------------------------|---------------------------------|---------------------------------|-----------------|
| Suppri   | ime  Sauvegarde     |                         |                                 |                                 | 🧭 Option Retour |
| Dire     | 10 000              |                         | Titre 0                         | original 10,000 BC              |                 |
| Fichler  | D:\Mes films\10 000 | 2008)\10 000 - 576p.avi |                                 |                                 | Gestion Fichier |
| Infos    | s Média             | Vignette Fanart Extra   | a Bande Annonce Signets Scraper |                                 |                 |
| Derni    | ére Position        |                         |                                 |                                 |                 |
| -        | Position            | Image 😽                 |                                 | Charger depuis un Fichier Texte |                 |
|          |                     |                         |                                 |                                 |                 |
|          |                     |                         |                                 | Récupérer les images du Film    |                 |
|          |                     |                         |                                 |                                 |                 |
|          |                     |                         |                                 |                                 |                 |
|          |                     |                         |                                 |                                 |                 |
|          |                     |                         |                                 |                                 |                 |
|          |                     |                         |                                 |                                 |                 |
|          |                     |                         |                                 |                                 |                 |
|          |                     |                         |                                 |                                 |                 |
|          |                     |                         |                                 |                                 |                 |
|          |                     |                         |                                 |                                 |                 |
|          |                     |                         |                                 |                                 |                 |
|          |                     |                         |                                 |                                 |                 |
|          |                     |                         |                                 |                                 |                 |
|          |                     |                         |                                 |                                 |                 |
| <u>k</u> |                     |                         |                                 |                                 |                 |
| 0 videos |                     |                         |                                 |                                 |                 |

#### 7.2.8 Onglet « Scraper »

On revient ici à l'onglet à partir duquel la recherche de film a été effectuée et le scrap a été lancé. Il est possible de relancer un autre scrap avec un paramétrage différent. Attention car toutes les modifications faites seront perdues. Pour éviter cela, il faut activer l'option « Ne récupérer que les infos manquantes ».

### 7.3 Sauvegarde

Une fois que les informations du film correctement renseignées, la bonne vignette et le bon fanart choisie,... il faut sauvegarder ces informations. La sauvegarde se fait à 2 niveaux :

- Tout d'abord XBNE écrit l'ensemble des informations dans sa base de données et dans la base de données MyVideos de XBMC,
- Si des options de renommages / sauvegardes ont été activés, XBNE crée l'ensemble des fichiers manquants, les renomme et les positionne dans le répertoire du film.

Pour faire cette sauvegarde :

1. Cliquer sur le bouton « Sauvegarde » (encadré en rouge) en haut à droite de la fenêtre :

| ₩ XBNE V18.5.0.0                                                                                                    |                                                                                                    |                                                           |
|----------------------------------------------------------------------------------------------------|----------------------------------------------------------------------------------------------------|-----------------------------------------------------------|
| Supprime Sauvegarde                                                                                                    |                                                                                                    | Option Retour                                             |
| jitre 10 000 Titre Original                                                                                                    | 10,000 BC                                                                                                    |                                                           |
| Fighter D: Wes films 10 000 (2008) 10 000 - 576p. avi                                                                                                    |                                                                                                    | Cestion Fichier                                           |
| Srianer                                                                                                    | *                                                                                                    |                                                           |
| Infos Média Vignette Fanart Extra Bande Annonce Signets                                                                                                    |                                                                                                    |                                                           |
| The Moneulo ImDB<br>Chercher avec : O Titre Original                                                                                                    | Cherche IID ImDB sur Google                                                                                                    | ID ImDb tt0443649 Cherche Avec IID Imdb                   |
| 0 Titra                                                                                                    | laquette X                                                                                                    | Cherche le Titre sur les Scrapers                         |
|                                                                                                    | in and the second second secon | Récupére le Titre sélectionné                             |
| 10 000 (10,000 BC , 2008)<br>10 000 ans avant notre ère, au cœur des montagnes Le jeune chasseur D'Leh aime d'amour tendre la belle Evolet, une orpheline que sa tribu | tt04                                                                                                    | • TMDB ● ImDB                                             |
| Aucun film trouvé POUR : 10 000                                                                                                    |                                                                                                    |                                                           |
|                                                                                                    |                                                                                                    | Récupére seulement<br>les Fanarts sur:                    |
|                                                                                                    |                                                                                                    | Récupére seulement<br>les Artistes sur:<br>Charger un Nfo |
|                                                                                                    |                                                                                                    |                                                           |
|                                                                                                    |                                                                                                    |                                                           |
| 1 videos                                                                                                    |                                                                                                    |                                                           |

2. XBNE va alors travailler et, si aucun renommage n'a été réalisé (ici les renommages ont été effectué lors du téléchargement de la bande annonce donc cette fenêtre pop up n'apparaîtra pas), la fenêtre pop up suivante apparaît :

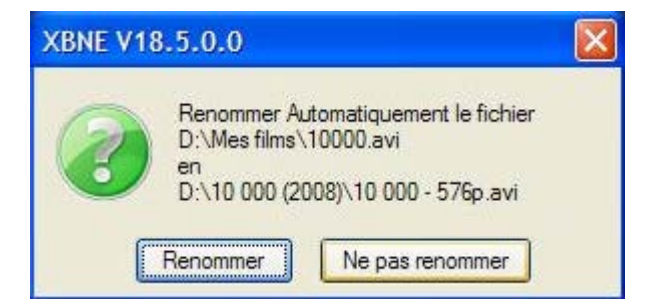

On peut voir avec cette fenêtre pop up que XBNE va :

- o Créer un répertoire pour le film suivant la règle de nommage qui a été définie,
- Renommer le fichier de la vidéo du film suivant la règle de renommage qui a été définie.

 Cliquer sur le bouton « Renommer », XBNE va alors effectuer les opérations de sauvegarde / renommage. Une fois terminée la fenêtre d'accueil de XBNE est affiché avec la liste des films mise à jour avec le film « 10 000 » :

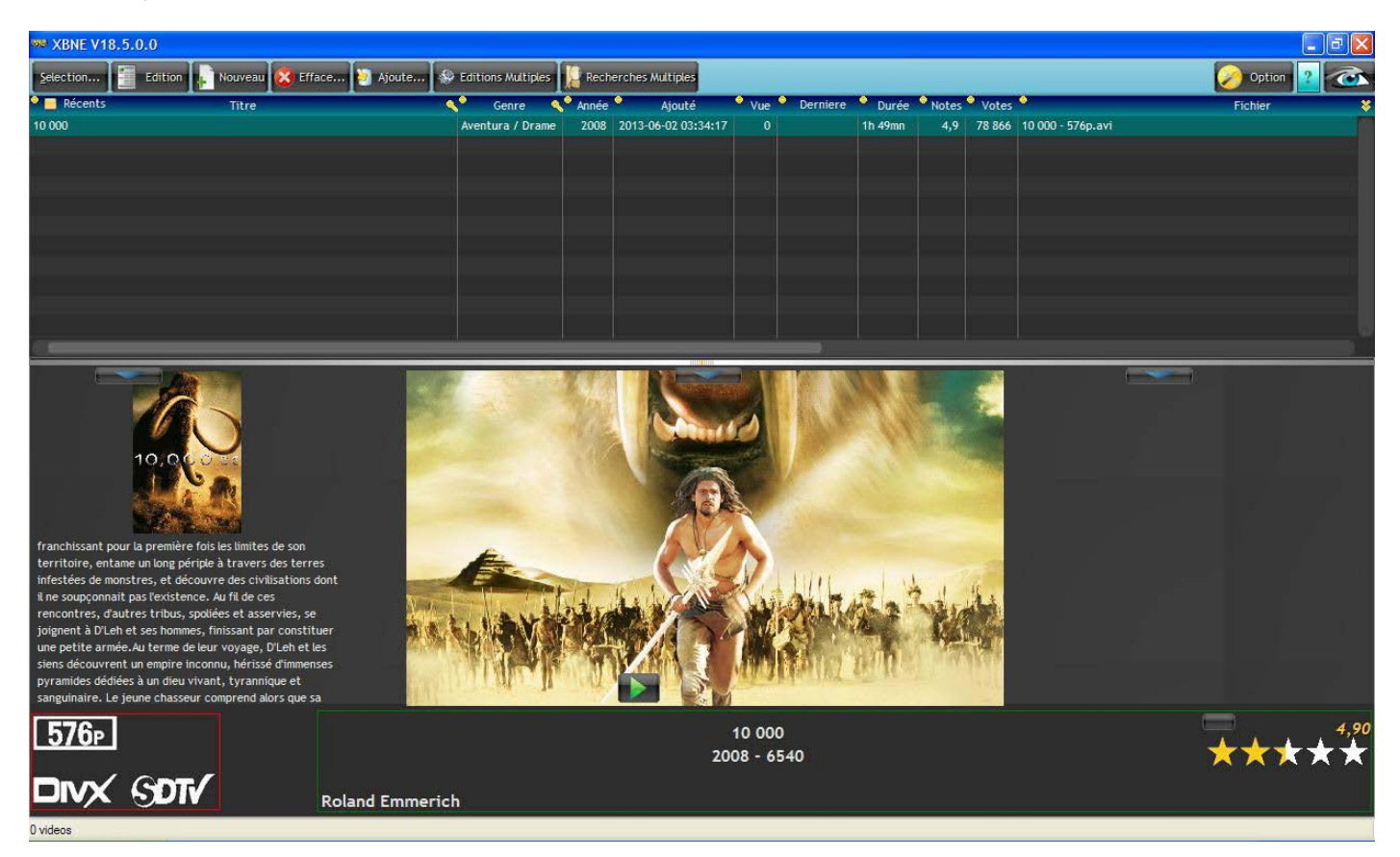

Il est possible de voir un aperçu de la vignette, du fanart et du résumé du film en bas de la fenêtre d'accueil. Ce dernier défile s'il est plus long que l'espace de visionnage. Le compteur des vidéos en bas à gauche ne s'est pas mis à jour, il est resté sur 0. Nous reviendrons plus loin dans le tutoriel sur ce sujet.

Le bouton permet de lancer le film dans le player externe qui a été défini dans la fenêtre « Options ».

A noter également que tout en bas à gauche on retrouve les informations sur le fichier de la vidéo (encadré en rouge) si l'option « Affiche les Infos Média » a été activée. On retrouve également en bas de la fenêtre d'accueil (encadré en vert) le nom du réalisateur, le titre, l'année et la durée du film (qui est en seconde) et la note du film.

4. Du côté des fichiers, avec le paramétrage utilisé, on peut voir au niveau du répertoire qui a été déclaré comme source dans XBMC :

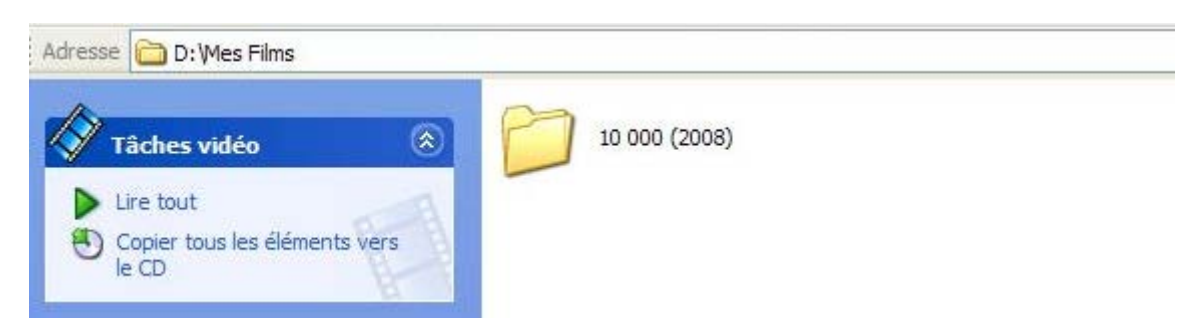

Le répertoire du film a bien été créé et nommé suivant la règle qui a été définie.

Sous le répertoire du film, on retrouve l'ensemble des fichiers :

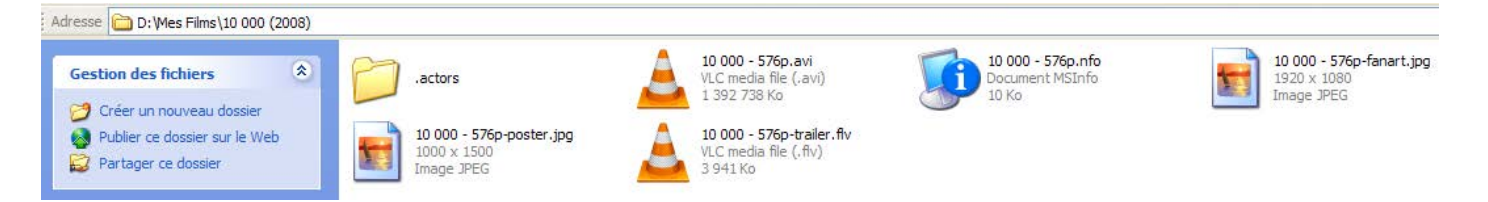

On peut constater que tous les fichiers ont été créés et nommés suivant les règles qui ont été définies. On peut même visionner la vignette et le fanart pour se rendre compte que ceux-ci correspondent aux choix qui ont été fait dan XBNE.

Enfin dans le répertoire « .actors », on retrouve toutes les vignettes des acteurs (les vignettes des acteurs Mo Zinal et Charles Baloyi ont bien été créée) :

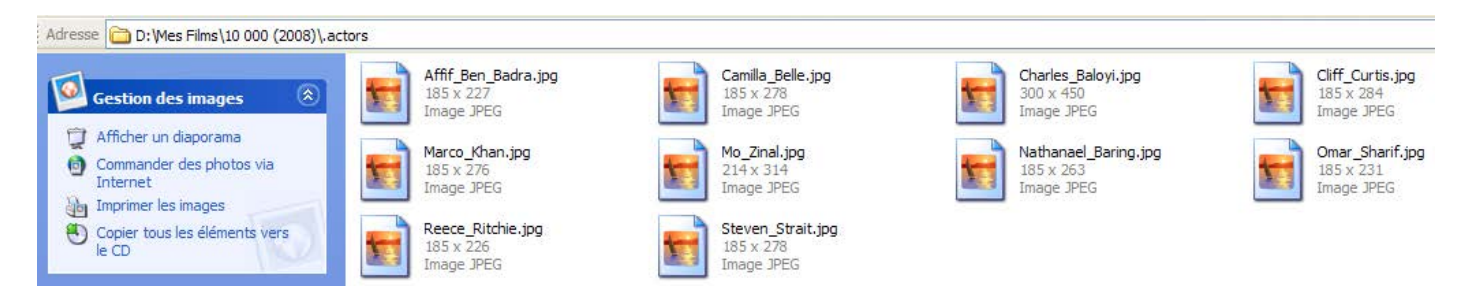

Allons maintenant dans XBMC pour nous rendre compte du résultat (ne pas oublier de fermer XBNE). Tout d'abord on retrouve le film en allant dans la section « Films » sans avoir besoin de lancer de scraping pour qu'il apparaisse. En effet on vient de l'ajouter dans la base de données de XBMC donc inutile d'aller récupérer les infos sur le net ou dans un fichier nfo :

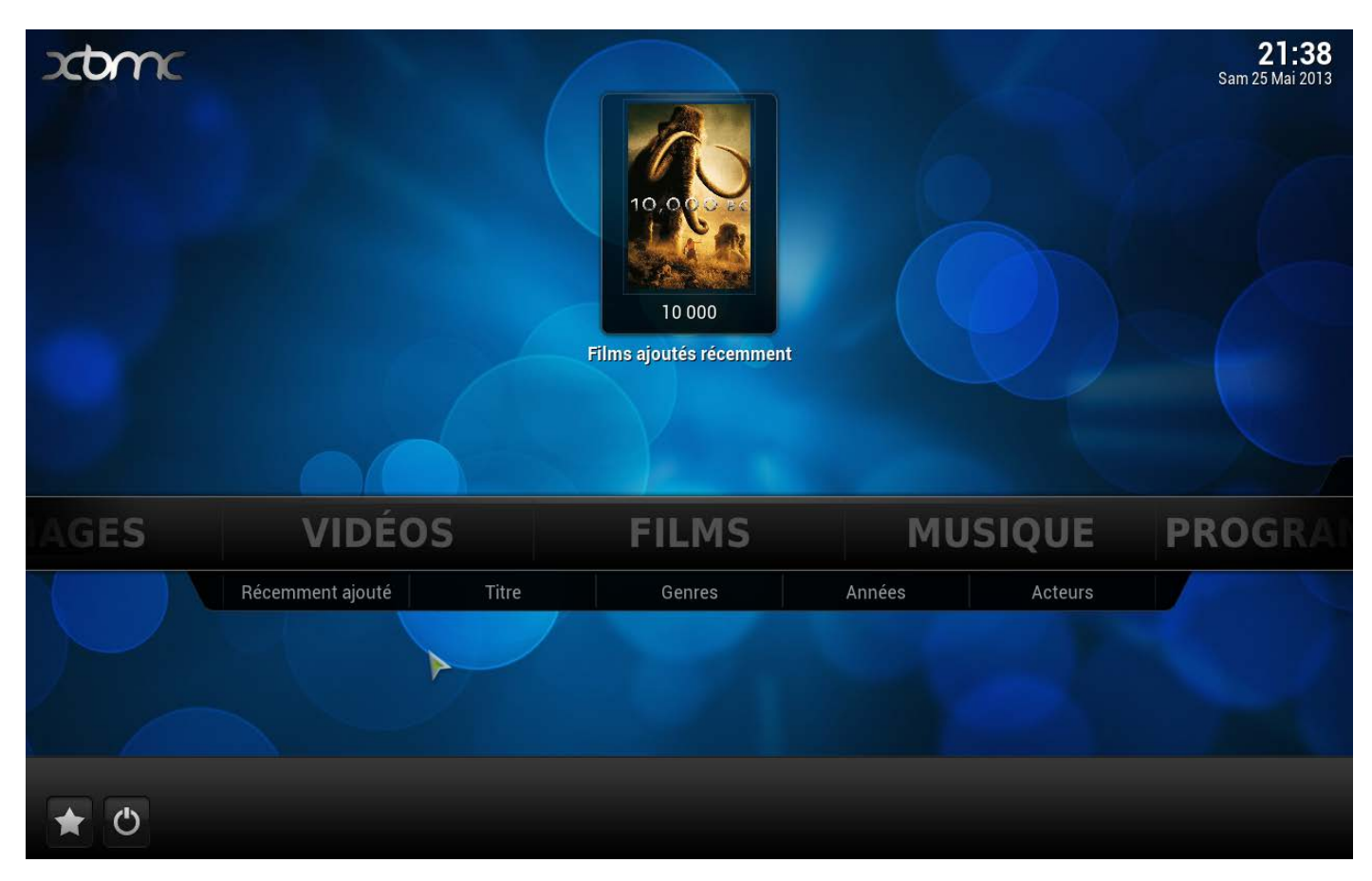

#### Si on rentre dans la médiathèque « Films » (en vue Fanart) voilà ce que l'on obtient :

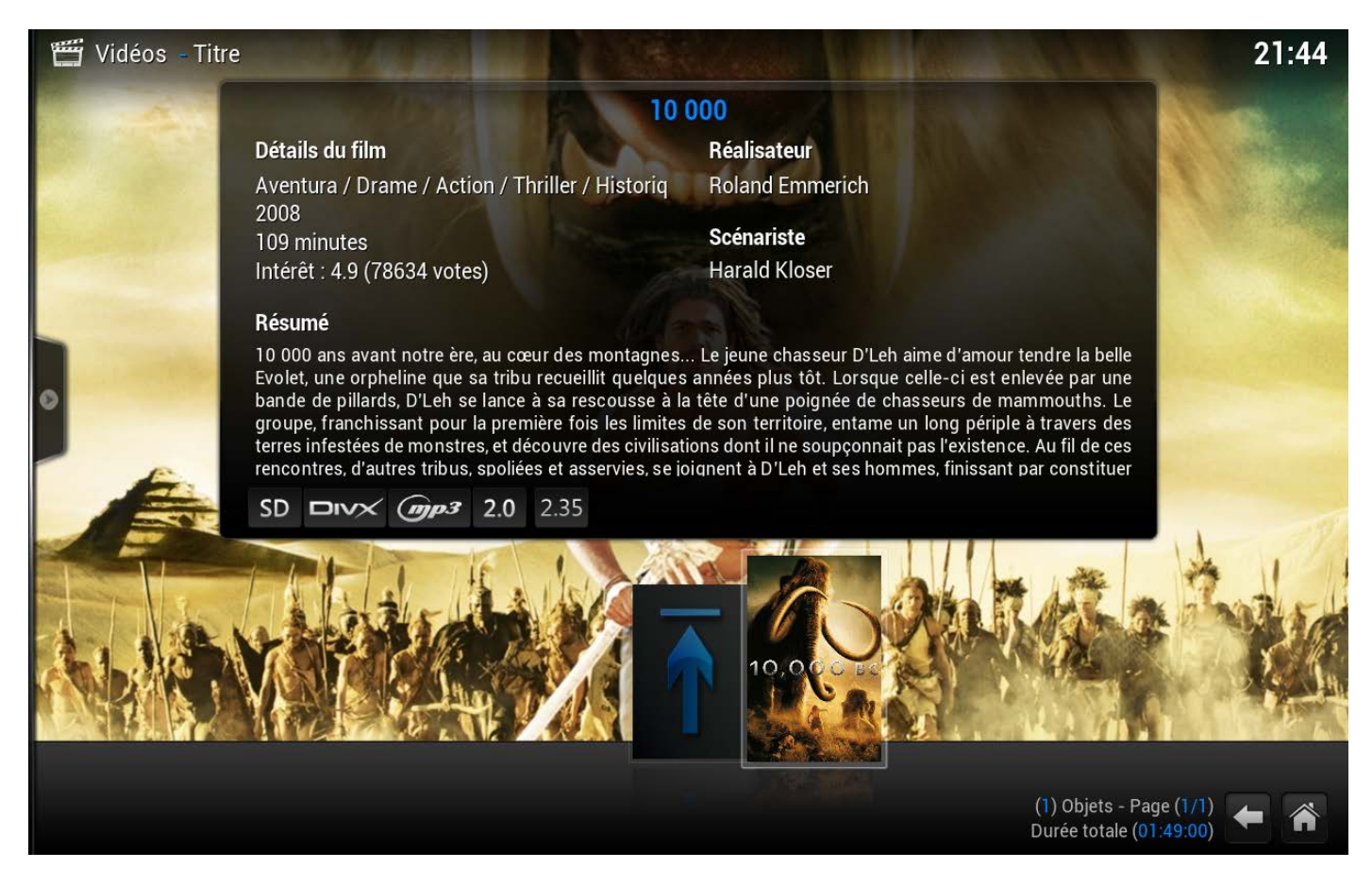

On peut s'apercevoir que la vignette et le fanart du film sont ceux qui ont été choisies. Ensuite le nom du scénariste apparaît « Harald Kloser ». Enfin la modification du nom du genre « Aventura » a bien été prise en compte et le genre Historique apparaît (il est masqué mais quand le défilement des genres se lance il apparaît bien) :

# ntura / Drame / Action / Thriller / Historique

Si on se rend dans le sous menu « Acteurs » de la médiathèque Films, voilà ce que l'on obtient :

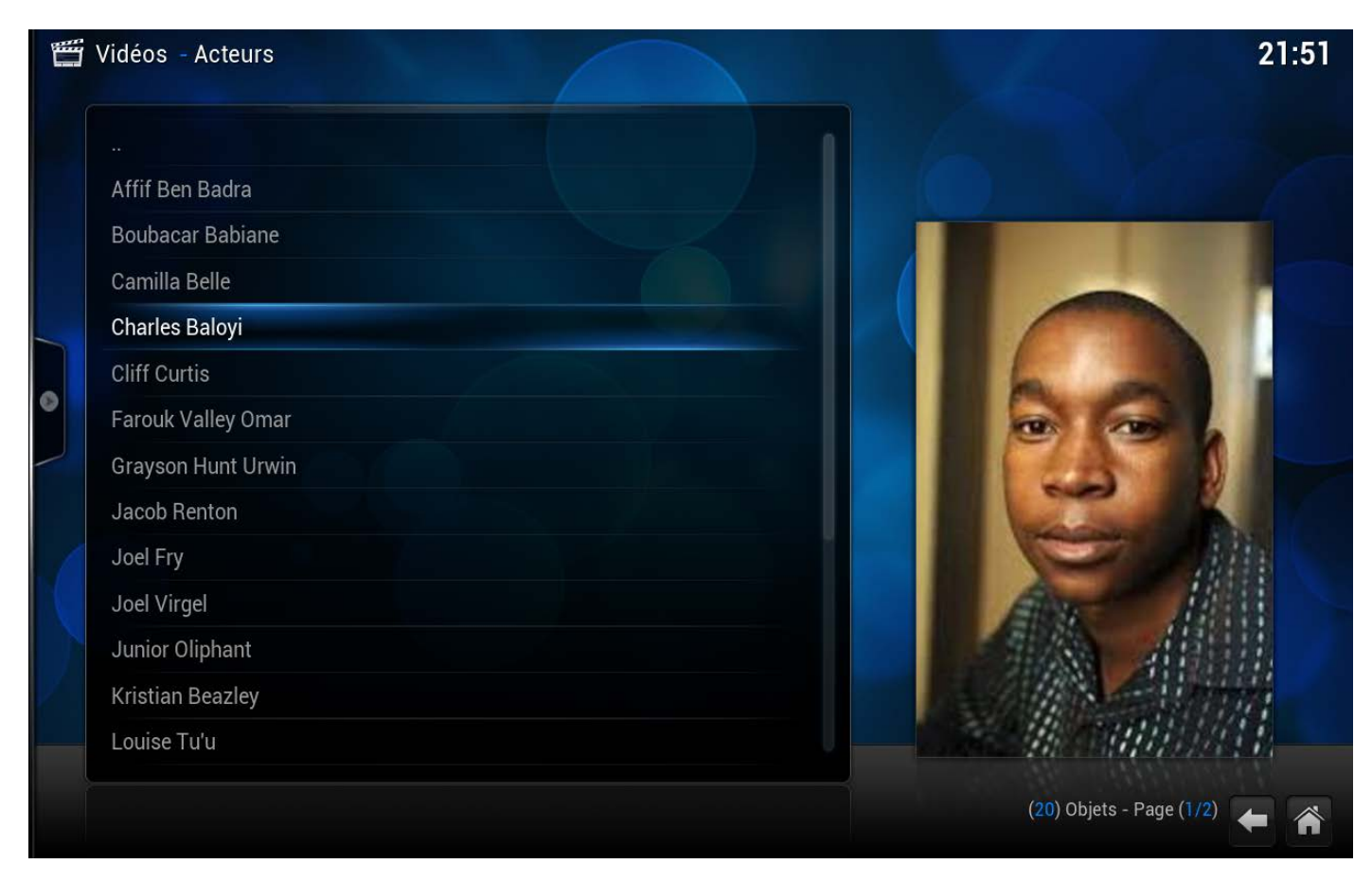

L'acteur « Charles Bayoli » apparaît avec l'image qui a été choisi et :

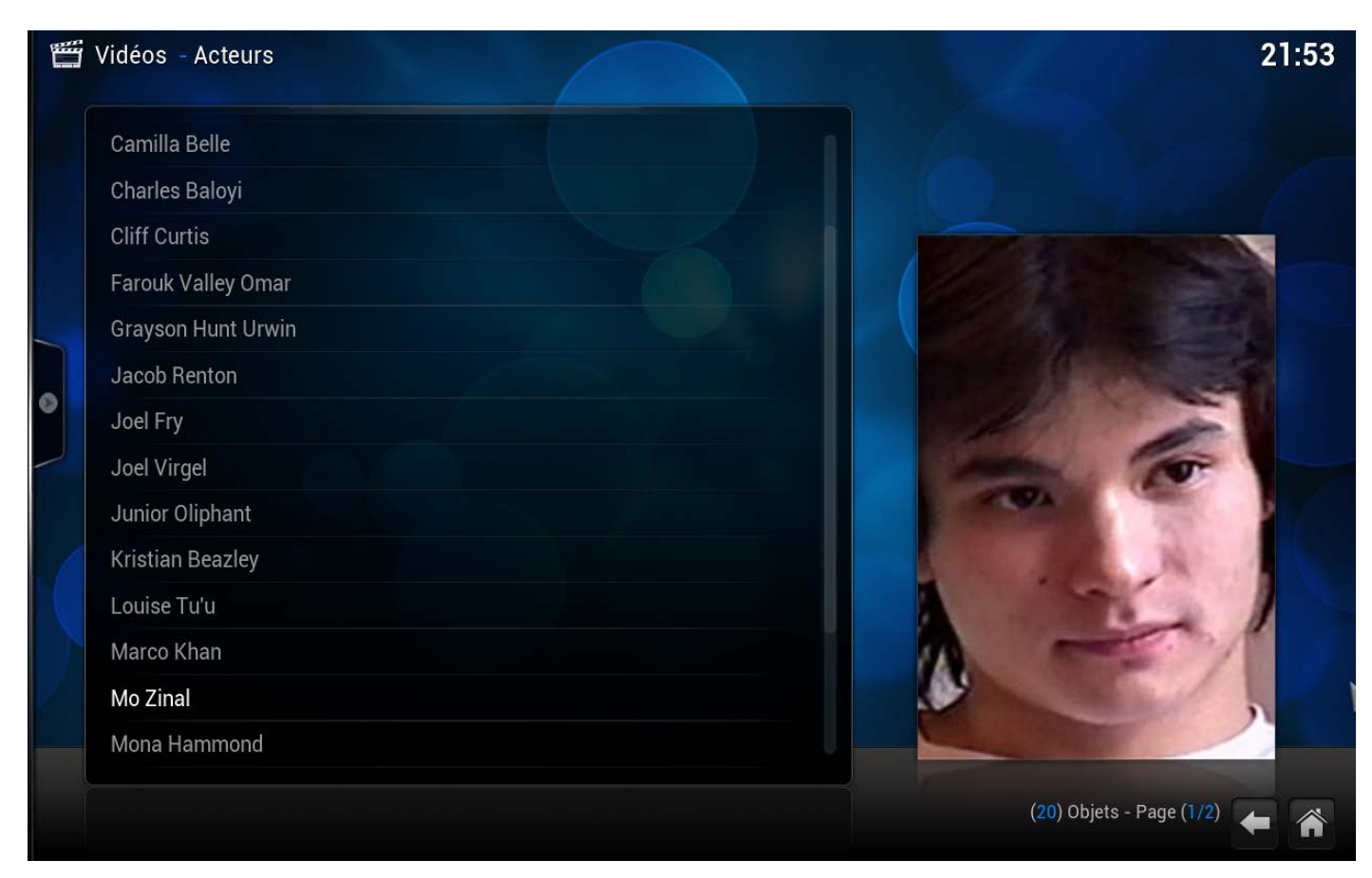

L'image qui a été choisi pour l'acteur « Mo Zinal » est présente aussi.

Si on regarde le casting du film ( touche « i » du clavier puis sous menu « Casting »), on s'aperçoit que le rôle de Gatto de l'acteur « Charles Baloyi » a bien été pris en compte :

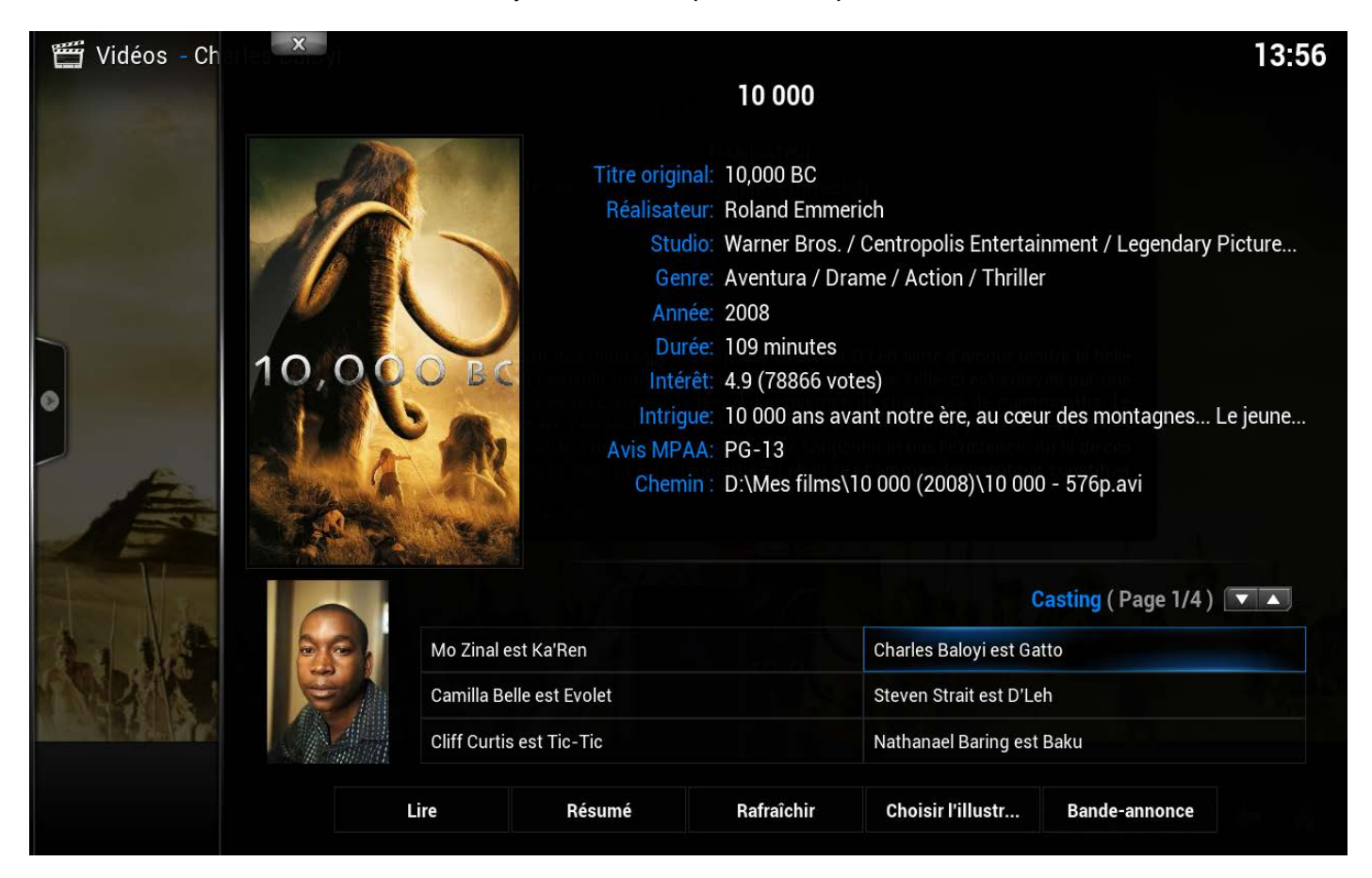

Enfin si on se rend dans les playlists (Vidéo > Playlistes), on s'aperçoit que la playlist « Ma playlist » a bien été créé :

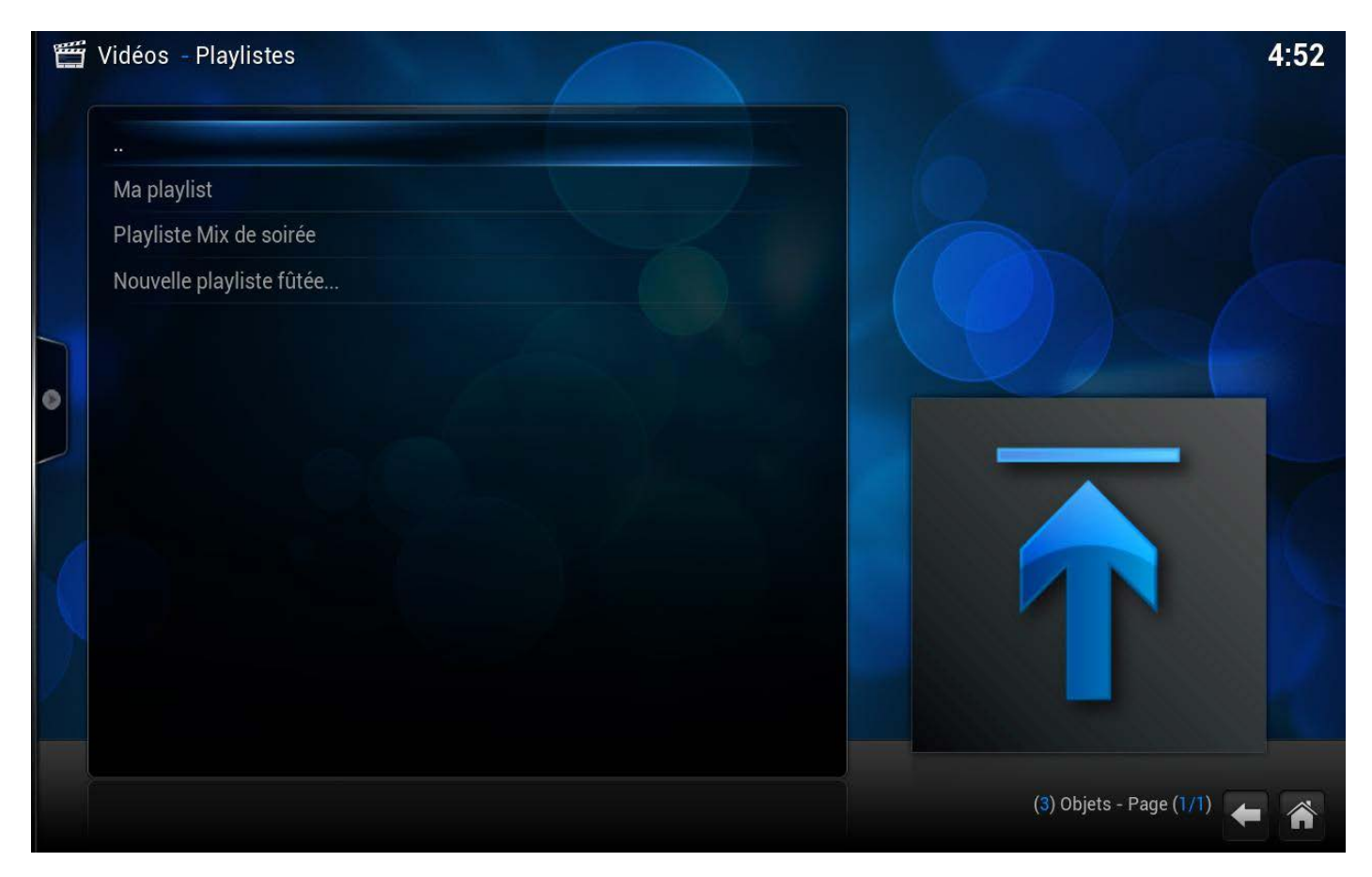

## Et que le film a bien été associé à la playlist :

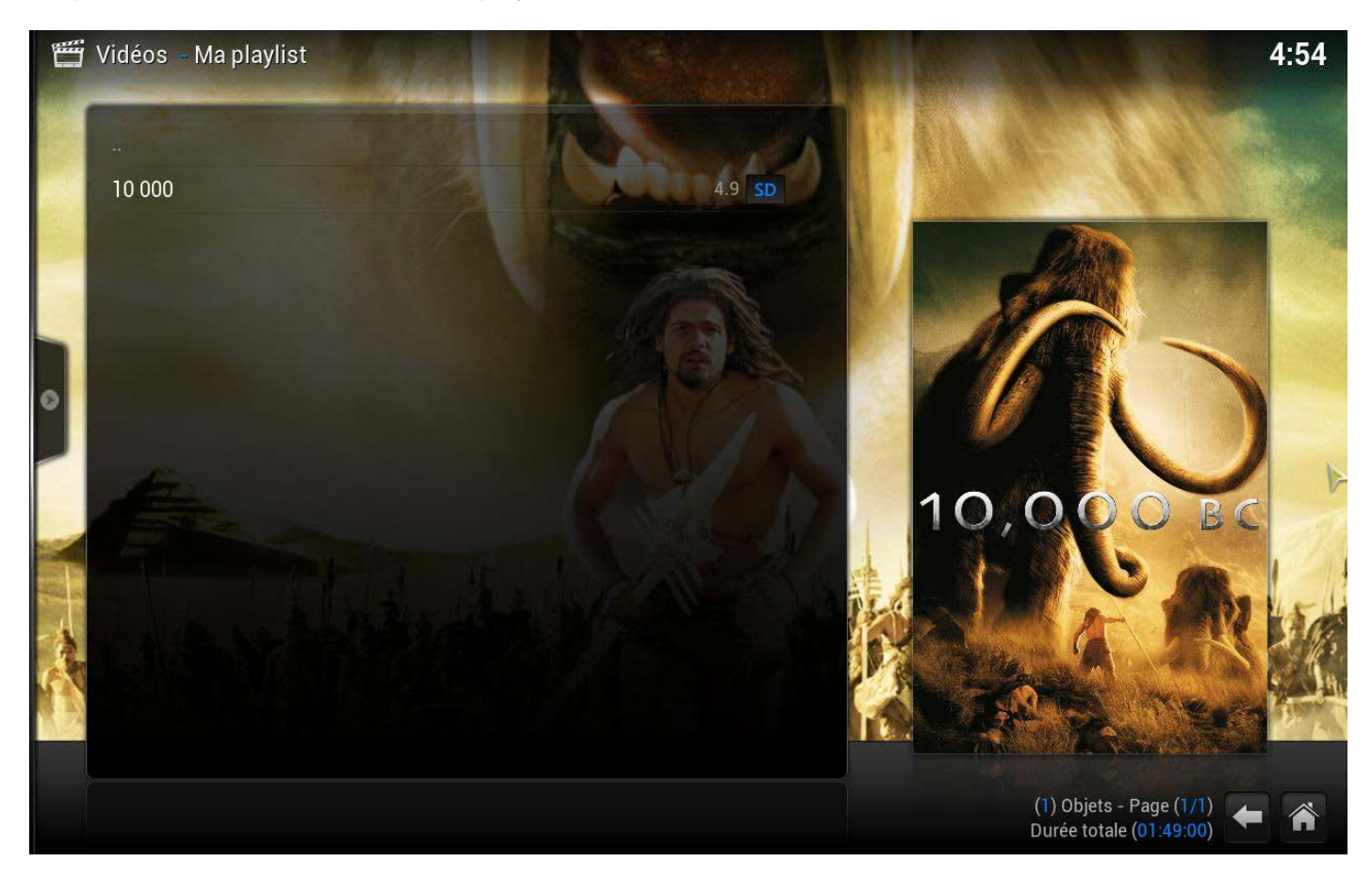

# 7.4 Description du fichier nfo

Avant d'attaquer des cas plus complexe, nous allons prendre le temps de regarder le fichier nfo car c'est intéressant. Comme il a été dit plus haut un fichier nfo est un fichier xml. Pour ceux qui n'y connaissent rien en informatique, ce n'est pas très sorcier un fichier xml. Tout d'abord avec quoi peut-on lire un fichier xml ? Tout simplement avec un navigateur internet, si on double clique sur un fichier nfo, une page internet va se lancer et le contenu du fichier va apparaître. Sinon on peut également l'ouvrir avec un éditeur de texte comme « Bloc Note » ou encore « Notepad++ » : Voilà ce que ça donne avec le fichier nfo du film qui vient d'être charger dans un navigateur (Firefox) :

```
Aucune information de style ne semble associée à ce fichier XML. L'arbre du document est affiché ci-dessous
- <movie>
    <title>10 000</title>
    <originaltitle>10,000 BC</originaltitle>
    <sorttitle/>
  -<trailer>
      D:\Mes Films\10 000 (2008)\10 000 - 576p-trailer.flv
    </trailer>
    <rating>4.9</rating>
    <vear>2008</vear>
    <runtime>1h 49mn</runtime>
    <top250>0</top250>
    <votes>78634</votes>
  -<outline>
      10 000 ans avant notre ère, au cœur des montagnes... Le jeune chasseur D'Leh aime d'amour tendre la belle Evolet, une orpheline que sa tribu recueillit quelques années plus tôt. Lorsque celle-ci e
       enlevée par une bande de pillards. D'Leh se lance à sa rescousse à la tête d'une poignée de chasseurs de mammouths. Le groupe, franchissant pour la première fois les limites de son territoire, enta
      long périple à travers des terres infestées de monstres, et découvre des civilisations dont il ne soupconnait pas l'existence. Au fil de ces rencontres, d'autres tribus, spoliées et asservies, se joignent a
      D'Leh et ses hommes, finissant par constituer une petite armée. Au terme de leur voyage, D'Leh et les siens découvrent un empire inconnu, hérissé d'immenses pyramides dédiées à un dieu vivant,
      tyrannique et sanguinaire. Le jeune chasseur comprend alors que sa mission n'est pas seulement de sauver Evolet, mais la civilisation tout entière.
    </outline>
  -<plot>
       10 000 ans avant notre ère, au cœur des montagnes... Le jeune chasseur D'Leh aime d'amour tendre la belle Evolet, une orpheline que sa tribu recueillit quelques années plus tôt. Lorsque celle-ci e
       enlevée par une bande de pillards, D'Leh se lance à sa rescousse à la tête d'une poignée de chasseurs de manimouths. Le groupe, franchissant pour la première fois les limites de son territoire, enta
      long périple à travers des terres infestées de monstres, et découvre des civilisations dont il ne soupçonnait pas l'existence. Au fil de ces rencontres, d'autres tribus, spoliées et asservies, se joignent à
       D'Leh et ses hommes, finissant par constituer une petite armée. Au terme de leur voyage, D'Leh et les siens découvrent un empire inconnu, hérissé d'immenses pyramides dédiées à un dieu vivant,
       tyrannique et sanguinaire. Le jeune chasseur comprend alors que sa mission n'est pas seulement de sauver Evolet, mais la civilisation tout entière
    </plot>
    <tagline/>
            DG 12.
```

Un fichier xml s'appuie sur des balises, le mieux est de prendre un exemple pour expliquer : l'information du titre du film est géré dans un champ qui s'appelle « title », la balise est donc <title>*titre du film*</title>, aussi simple que cela. Une balise s'ouvre (<title>) et se ferme (</title>), c'est le caractère « / » qui permet de faire la différence entre l'ouverture et la fermeture d'une balise.

Ensuite il y a le cas des balises inclus dans des balises, en effet on peut avoir un concept qui contient plusieurs champs, par exemple un acteur pour lequel on voudra renseigner le nom, son rôle dans le film et l'adresse de sa vignette. Pour faire cela, les balises seront les suivantes :

<actor>

<name>nom de l'acteur</name>

<role>rôle de l'acteur dans le film</role>

<thumb>adresse du fichier de la vignette de l'acteur</thumb>

</actor>

Toutes les balises de champ sont encapsulées dans la balise du concept. Quand on a compris tout ça et bien on est capable de lire un fichier nfo. Il faut garder en tête qu'un fichier nfo est le reflet des informations qui ont été enregistrées dans la base de données MyVideos.

#### Ci-dessous, le fichier nfo du film « 10 000 » :

| xml version="1.0" encoding="UTF-8" standalone="yes" ?                   |  |
|-------------------------------------------------------------------------|--|
| <movie></movie>                                                         |  |
| <title>10 000</title>                                                   |  |
| <originaltitle>10,000 BC</originaltitle>                                |  |
| <sorttitle></sorttitle>                                                 |  |
| <trailer>D:\Mes Films\10 000 (2008)\10 000 - 576p-trailer.flv</trailer> |  |
| <rating>4.9</rating>                                                    |  |
| <year>2008</year>                                                       |  |
| <runtime>1h 49mn</runtime>                                              |  |
| <top250>0</top250>                                                      |  |
| <votes>78866</votes>                                                    |  |

<outline>10 000 ans avant notre ère, au cœur des montagnes... Le jeune chasseur D&apos;Leh aime d'amour tendre la belle Evolet, une orpheline que sa tribu recueillit quelques années plus tôt. Lorsque celle-ci est enlevée par une bande de pillards, D'Leh se lance à sa rescousse à la tête d'une poignée de chasseurs de mammouths. Le groupe, franchissant pour la première fois les limites de son territoire, entame un long périple à travers des terres infestées de monstres, et découvre des civilisations dont il ne soupçonnait pas l'existence. Au fil de ces rencontres, d'autres tribus, spoliées et asservies, se joignent à D'Leh et ses hommes, finissant par constituer une petite armée.Au terme de leur voyage, D'Leh et les siens découvrent un empire inconnu, hérissé d'immenses pyramides dédiées à un dieu vivant, tyrannique et sanguinaire. Le jeune chasseur comprend alors que sa mission n'est pas seulement de sauver Evolet, mais la civilisation tout entière...

<plot>10 000 ans avant notre ère, au cœur des montagnes... Le jeune chasseur D&apos;Leh aime d&apos;amour tendre la belle Evolet, une orpheline que sa tribu recueillit quelques années plus tôt. Lorsque celle-ci est enlevée par une bande de pillards, D'Leh se lance à sa rescousse à la tête d'une poignée de chasseurs de mammouths. Le groupe, franchissant pour la première fois les limites de son territoire, entame un long périple à travers des terres infestées de monstres, et découvre des civilisations dont il ne soupçonnait pas l'existence. Au fil de ces rencontres, d'autres tribus, spoliées et asservies, se joignent à D'Leh et ses hommes, finissant par constituer une petite armée.Au terme de leur voyage, D'Leh et les siens découvrent un empire inconnu, hérissé d'immenses pyramides dédiées à un dieu vivant, tyrannique et

Quelques remarques sur ce fichier nfo :

- Au tout début du fichier sur la première ligne, on peut lire la chaîne de caractère suivante « <?xml version="1.0" encoding="UTF-8" standalone="yes" ?> ». Il s'agit de paramètres du fichier,
- Pour les vignettes et les fanarts, on remarque qu'avec le paramétrage utilisé, pour chaque première image c'est le nom du fichier qui apparaît, ensuite pour les autres images les adresses internet. Si l'option de sauvegarde de toutes les images a été activée, c'est le nom des fichiers de toutes les images qui apparaîtrait. A l'inverse si aucune sauvegarde d'images n'est activée, on retrouvera uniquement des adresses internet.

# 7.5 Ajout d'un film en plusieurs fichiers

Nous allons maintenant complexifié avec l'ajout d'un film en plusieurs fichiers. Il est possible d'avoir des films qui soient découpés de la sorte.

1. La première étape consiste à créer un répertoire (inutile de le renommer) au niveau d'un répertoire qui a été défini comme une source dans XBMC :

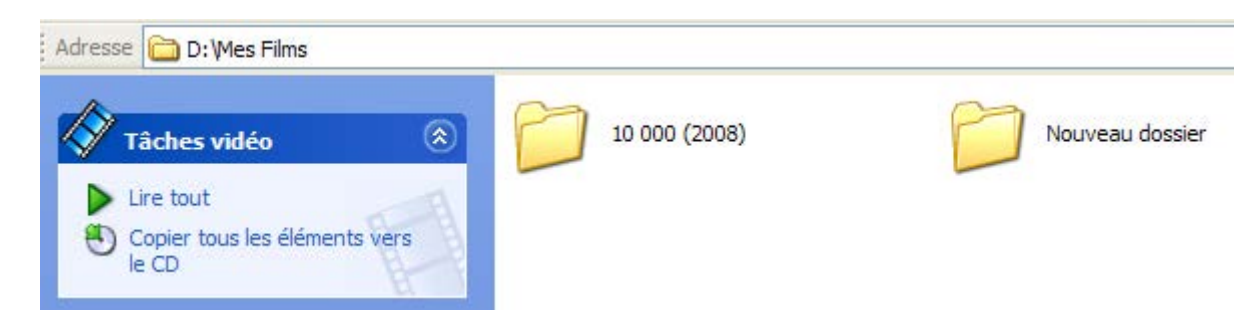

2. Copier les fichiers de vidéo du film dans ce nouveau répertoire :

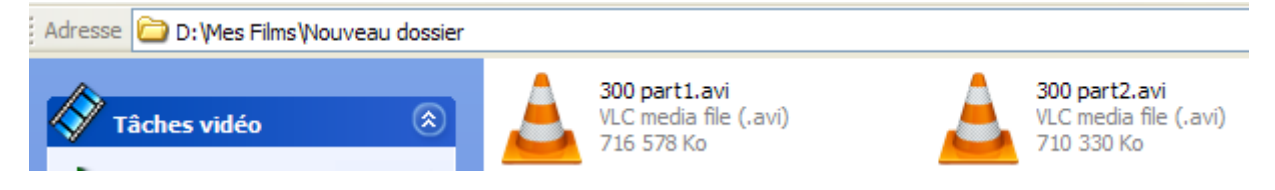

3. Modifier, si ce n'est pas déjà le cas, le nom de chaque fichier de manière à avoir la chaîne de caractère « .cd1 » entre le nom du fichier de la vidéo du film et l'extension et ainsi de suite en incrémentant le numéro qui suit la chaîne de caractère « cd ». Bien évidement « cd1 » représente le premier fichier, « cd2 », le deuxième fichier et ainsi de suite. Attention il faut que le nom des fichiers des vidéos du film avant les chaînes de caractères « .cd » soient les mêmes pour tous les fichiers !

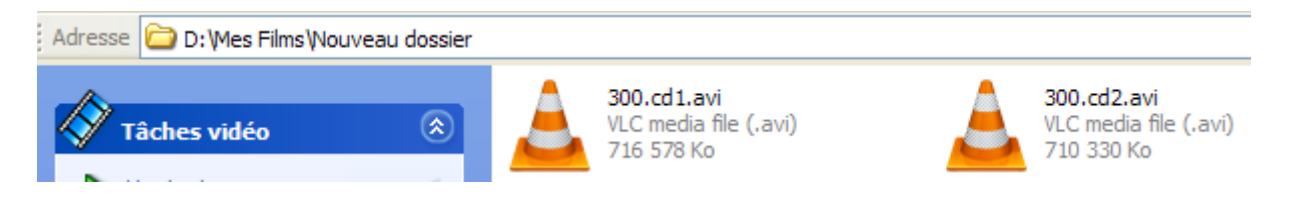

4. Ajouter le film en suivant exactement la même procédure que pour un film en un seul fichier en sélectionnant comme fichier vidéo du film, le fichier qui contient la chaîne de caractère « cd1 ». Lors de l'apparition de la pop up « Chercher un titre », XBNE doit faire apparaître dans le champ « Fichier » (encadré en rouge), la chaîne de caractère suivante « (Multiple) » devant le chemin d'accès. Cela signifie que XBNE a bien détecté qu'il y avait plusieurs fichiers vidéo :

| 👐 XBNE V18.5.0.0                                             |                                                                                           |                                                                                                    |                                                       |
|--------------------------------------------------------------|-------------------------------------------------------------------------------------------|----------------------------------------------------------------------------------------------------|-------------------------------------------------------|
| Supprime Sauvegarde                                          |                                                                                           | <u></u>                                                                                                    | Option Retour                                         |
| Jitre 300                                                    | Titre Original                                                                            |                                                                                                    |                                                       |
| Fighter (IMULTIPLE) D:\Mes films\Nouveau dossier\300.cd1.avi |                                                                                           |                                                                                                    | 😵 Gestion Fichier                                     |
| Infos Média Vignette Fanart Extra                            | Bande Annonce Signets Scraper                                                             |                                                                                                    |                                                       |
| The MovieDB ImDB                                             |                                                                                           | Cherche IID ImDB sur Google ID ImDb                                                                                                    |                                                       |
| Titro                                                        |                                                                                           | Deputto                                                                                                    | ur les Scrapers                                       |
|                                                              | Chercher un Titre<br>Chercher ce Titre sur les Scrapers<br>Nom du répertoire<br>Titre 300 | Récupérer sur :<br>THOB<br>Titre / Durée<br>Année/ Etolies/ Top/ Vote<br>Carris/ Pays<br>Artistes<br>Artiste | ImD8 s Artiste Studio s sur ImD8 manquantes presentes |
| 1 videos                                                     |                                                                                           |                                                                                                    |                                                       |

5. Au moment de la sauvegarde, la fenêtre pop up suivante, concernant le renommage, va apparaître :

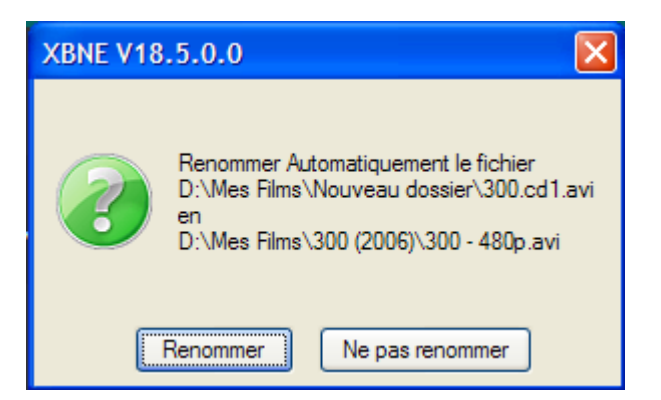

Le renommage du fichier va faire disparaître la chaîne de caractère « .cd1 », XBNE n'a pas encore détecté que le film était découpé en plusieurs fichiers.

6. Cliquer sur le bouton « Renommer », XBNE va détecter que le film est découpé en plusieurs fichiers et va renommer chaque fichier vidéo du film en conservant les chaînes de caractères « .cd ». Une fois que XBNE a terminé la sauvegarde, la fenêtre d'accueil de XBNE est affichée. La liste des films a été mise à jour avec le film « 300 » :

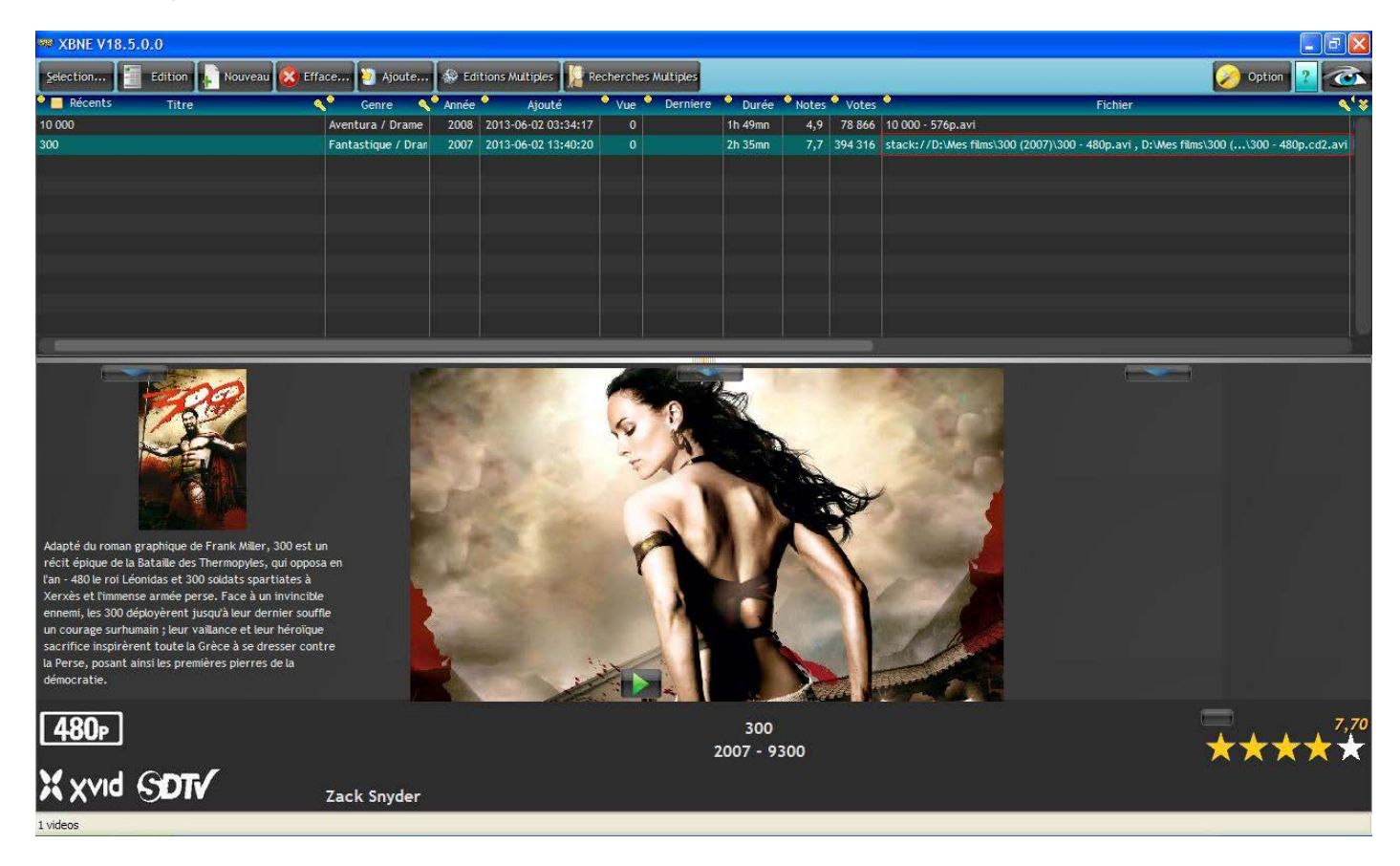

Noter que dans la colonne « Fichier » (encadré en rouge), le chemin commence par « stack:// » ce qui indique que le film est découpé en plusieurs fichiers.

Au niveau du répertoire qui a été déclaré comme source dans XBMC on retrouve le répertoire du film « 300 » :

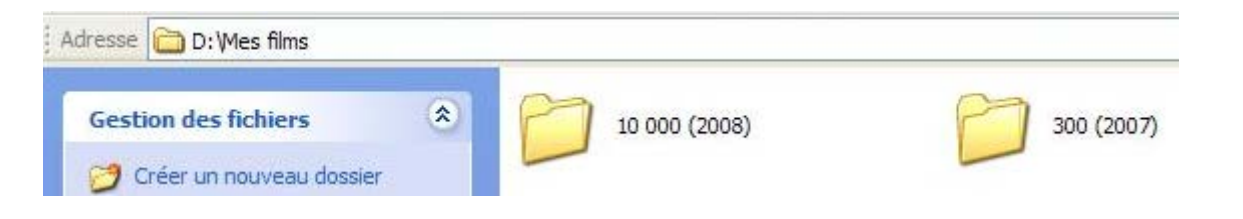

Sous le répertoire du film, on retrouve l'ensemble des fichiers :

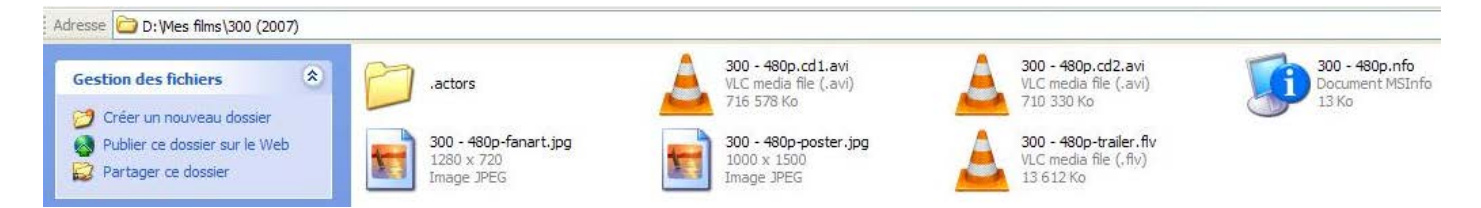

XBNE a bien conservé les chaînes de caractères « .cd » pour chaque fichier vidéo du film et ces chaînes de caractères n'ont pas été intégré dans le nom des fichiers de la vignette, du fanart, du nfo et de la bande annonce.

Allons maintenant dans XBMC au niveau de la médiathèque « Films » pour nous rendre compte du résultat (n'oubliez pas de fermer XBNE) :

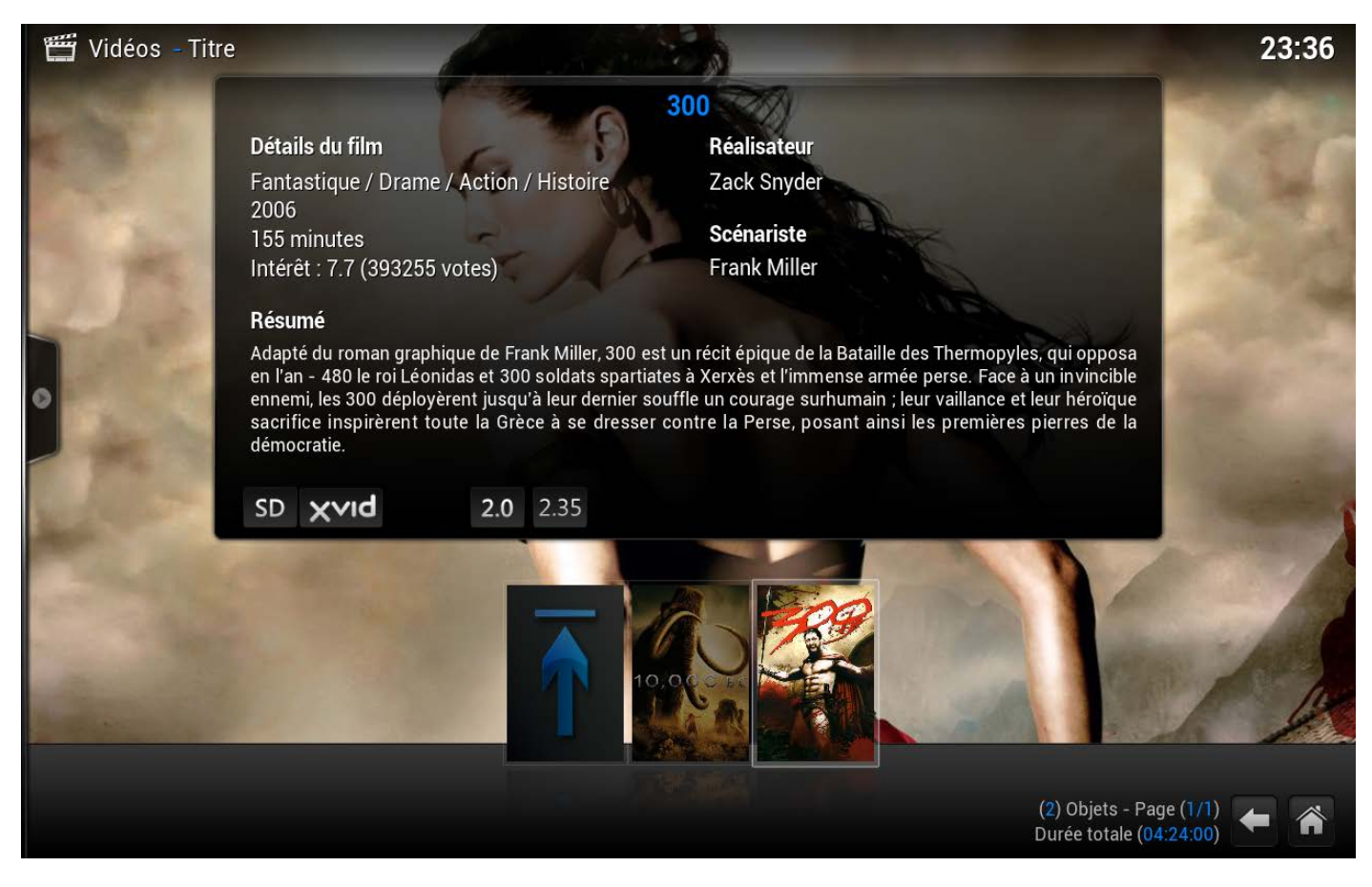

En terme de lecture XBMC se dépatouille sans problème de ce découpage du film en plusieurs fichiers, à partir du moment où chaque fichier contient une chaîne de caractère « cd » dans le bon ordre. Tout au plus on observe une légère interruption à l'écran comme quand on change de couche sur un DVD, et encore c'est à peine visible.

# 7.6 Ajout d'une saga

On continue avec les sagas.

 La première étape est de créer un répertoire pour la saga au niveau du répertoire qui a été déclaré comme source dans XBMC. On peut le nommer comme on le souhaite, par exemple de la manière suivante « <nom de la saga> [Saga] » :

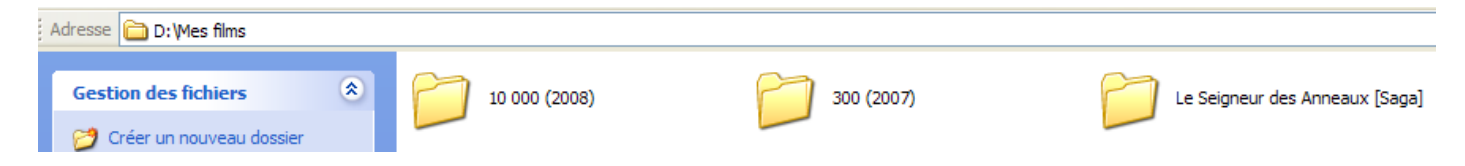

Tutoriel XBNE : Premiers pas avec XBNE v1.0

2. Dans ce répertoire, créer un nouveau répertoire (inutile de le renommer) :

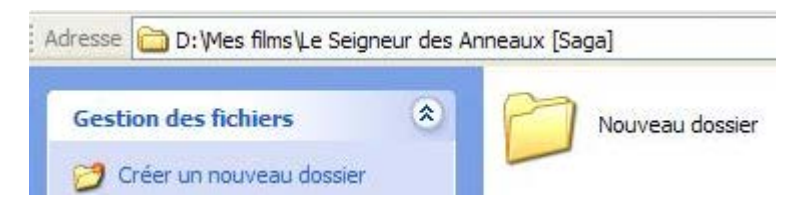

3. Puis placer le fichier de la vidéo d'un film de la saga dans ce répertoire. Surtout ne placer pas le fichier de la vidéo du film au niveau du répertoire de la saga car XBNE renommera ce répertoire lors de la sauvegarde, si l'option « Utiliser / Créer un Répertoire par Fichier Vidéo » est activée :

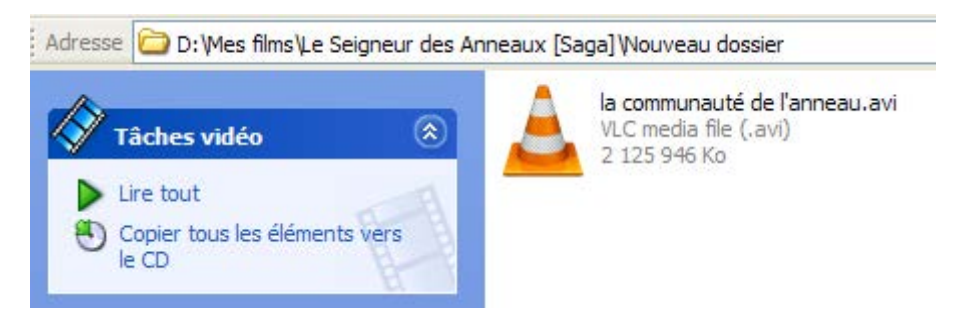

4. Ajouter le film comme avec la procédure décrite dans le cas d'un film en un seul fichier (ou en plusieurs fichiers si votre film est découpé ainsi). Une fois le scraping terminé il faut se rendre dans l'onglet « Infos » puis le sous onglet « Set/suite » :

| ₩ XBNE V18.5.0.0                                                                                                    |                 |
|----------------------------------------------------------------------------------------------------|-----------------|
| Supprime Sauvegarde                                                                                                    | Option Retour   |
| Titre:         Le Seigneur des Anneaux : La Communauté de l'Anneau         Titre: Original         The Lord of the Rings: The Fellowship of the Ring |                 |
| Fichfier: D:Wes films\Le Seigneur des Anneaux [Saga]\Nouveau dossier\la communauté de l'anneau.avi                                                   | Gestion Fichier |
| Infos Média Vignette Fanart Extra Bande Annonce Signets Scraper                                                                                      |                 |
| Ajouté 2013-06-02 14:21:05 Année 2001 Durée 2h 45mn Notes 8,8 Votes 720 461 Top 250 12 Yue 0                                                         |                 |
| Résumé long Résumé/Critiques Genre Artistes <u>Suite / Set</u> PlayListe                                                                             |                 |
| Nom de Tri Charger Charger                                                                                                    |                 |
| Suite raining                                                                                                    |                 |
| Films de la Suite                                                                                                    |                 |
|                                                                                                    |                 |
|                                                                                                    |                 |
|                                                                                                    |                 |
|                                                                                                    |                 |
|                                                                                                    |                 |
|                                                                                                    |                 |
|                                                                                                    |                 |
|                                                                                                    |                 |
| Avis Mpaa PG-13 Pays New Zealand / United                                                                                                    |                 |
| Réalisateur Peter Jackson                                                                                                    |                 |
| Scénariste                                                                                                    |                 |
| Studio         New Line Cinema                                                                                                    |                 |
| Id ImDb tt0120737 Id TheMovieDb 120 Id Ciné-Passion Id AlloCiné                                                                                      | atika a         |
|                                                                                                    |                 |
|                                                                                                    | *****           |
|                                                                                                    |                 |
| 2 videos                                                                                                    |                 |
1. Dans le champ « Suite » (encadré en rouge), nommer la saga (par exemple : Le Seigneur des Anneaux) :

| ₩ XBNE V18.5.0.0                                                                                                    | - 6 🛛                 |
|----------------------------------------------------------------------------------------------------|-----------------------|
| Supprime 💽 Sauvegarde 💦                                                                                                    | Retour                |
| Intre Le Seigneur des Anneaux : La Communauté de l'Anneau Titre Original The Lord of the Rings: The Fellowship of the Ring |                       |
| Filchiera D: Wes films Le Seigneur des Anneaux (Saga) Nouveau dossier la communauté de l'anneau.avi                        | on Fichier            |
|                                                                                                    |                       |
| wedia vignette ranart cxtra bande annonce signets Scraper                                                                  |                       |
| Ajoute 2013-06-02 14:21:05 Annee 2001 Duree 2n 45mn Notes 8,8 View 100 250 12 Yue 0                                        |                       |
| Resume long Resume/Critiques Genre Artistes Descr. As PlayListe                                                            |                       |
| Suite Vignette Fanart                                                                                                    |                       |
| Le Seigneur des Anneaux                                                                                                    |                       |
| Films de la Suite                                                                                                    |                       |
|                                                                                                    |                       |
|                                                                                                    |                       |
|                                                                                                    |                       |
|                                                                                                    |                       |
|                                                                                                    |                       |
|                                                                                                    |                       |
|                                                                                                    |                       |
|                                                                                                    |                       |
| Avis Mpaa PG-13 New Zealand / United States of 🔤 👔 👘 👘                                                                     |                       |
| Réalisateur Peter Jackson                                                                                                  | KINGS                 |
| Scénariste                                                                                                    |                       |
| Studio New Line Cinema                                                                                                    |                       |
| Id ImDb tt0120737 Id TheMovieDb 120 Id Ciné-Passion Id AlloCiné                                                            |                       |
| Voir sur ImDb Voir sur TheMovieDb                                                                                          | AA                    |
|                                                                                                    | and the second second |
|                                                                                                    | ┌★ _                  |
|                                                                                                    |                       |

2. Cliquer sur le bouton « Charger Vignette » (encadré en rouge), il y a alors 2 possibilités :

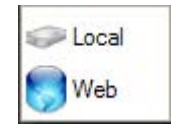

- « Local » : Si la vignette est en local sur le PC, il suffit alors d'indiquer à XBNE le fichier dans la fenêtre Windows « Sélectionner une Image » qui apparaît (fenêtre identique à celle utilisée pour une vignette de film),
- « Web » : Si la vignette se trouve sur internet, il suffit de renseigner l'adresse internet dans la fenêtre pop up « Adresse Web de l'image » qui apparaît (fenêtre identique à celle utilisée pour une vignette de film). Petite astuce, si l'adresse internet de l'image a été copiée et qu'ensuite cette fenêtre pop up est ouverte, le champ « Adresse Web » sera directement rempli avec l'adresse internet de l'image.
- 3. Cliquer sur le bouton « Charger Fanart » (encadré en rouge), vous avez alors 2 possibilités :

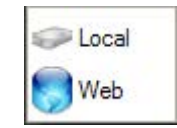

- « Local » : Si le fanart est en local sur le PC, il vous suffit alors d'indiquer à XBNE le fichier dans la fenêtre Windows « Sélectionner une Image » qui apparaît (fenêtre identique à celle utilisée pour un fanart de film),
- « Web » : Si le fanart se trouve sur internet, il vous suffit de renseigner l'adresse internet dans la fenêtre pop up « Adresse Web de l'image » qui apparaît (fenêtre identique à celle utilisée pour une vignette de fanart). L'astuce pour une vignette fonctionne également avec un fanart.

Pour trouver des vignettes et des fanarts de saga, il suffit d'aller sur le site internet « The Movie Database », et de chercher la page correspondante pour la saga (les sagas sont appelées « Collection » sur ce site). Dans cette page on trouve des vignettes et des fanarts, voici celle pour les vignettes de la saga « Le Seigneur des Anneaux » :

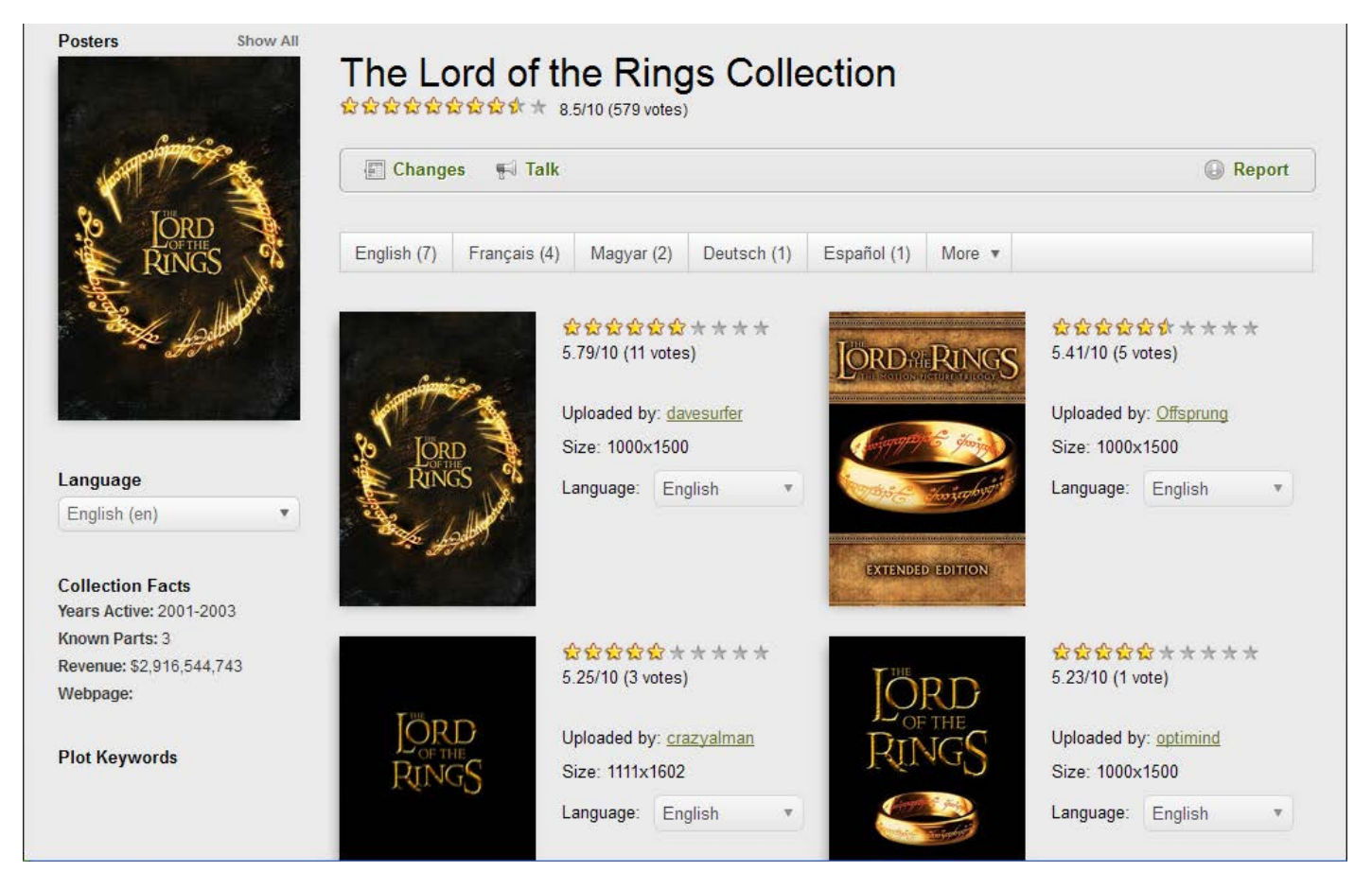

#### Celle pour les fanarts :

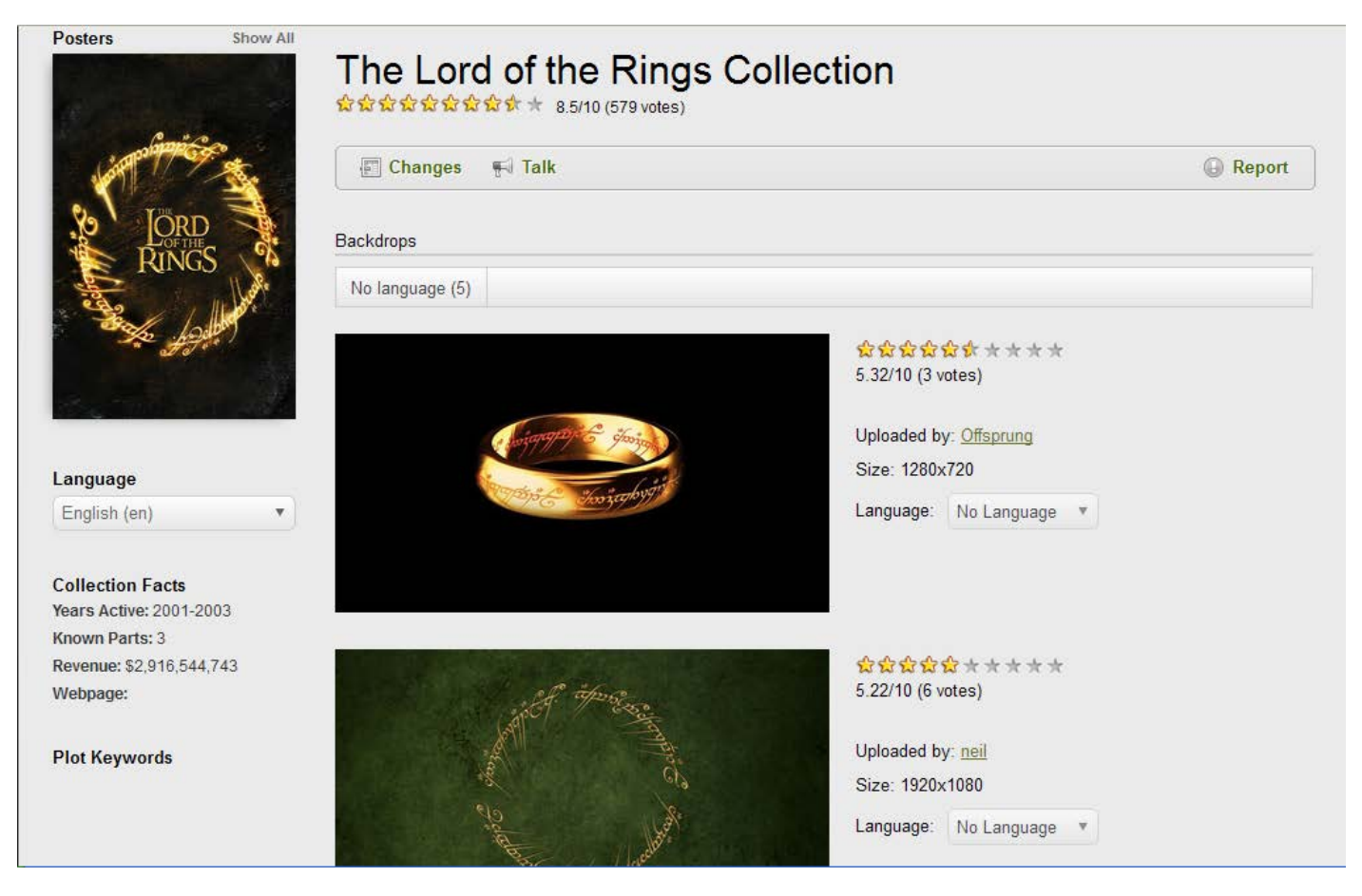

Tutoriel XBNE : Premiers pas avec XBNE v1.0

Voici la vignette et le fanart qui ont été retenues pour cette saga (pour qu'on puisse se rendre compte que ce choix a bien été pris en compte dans XBMC) :

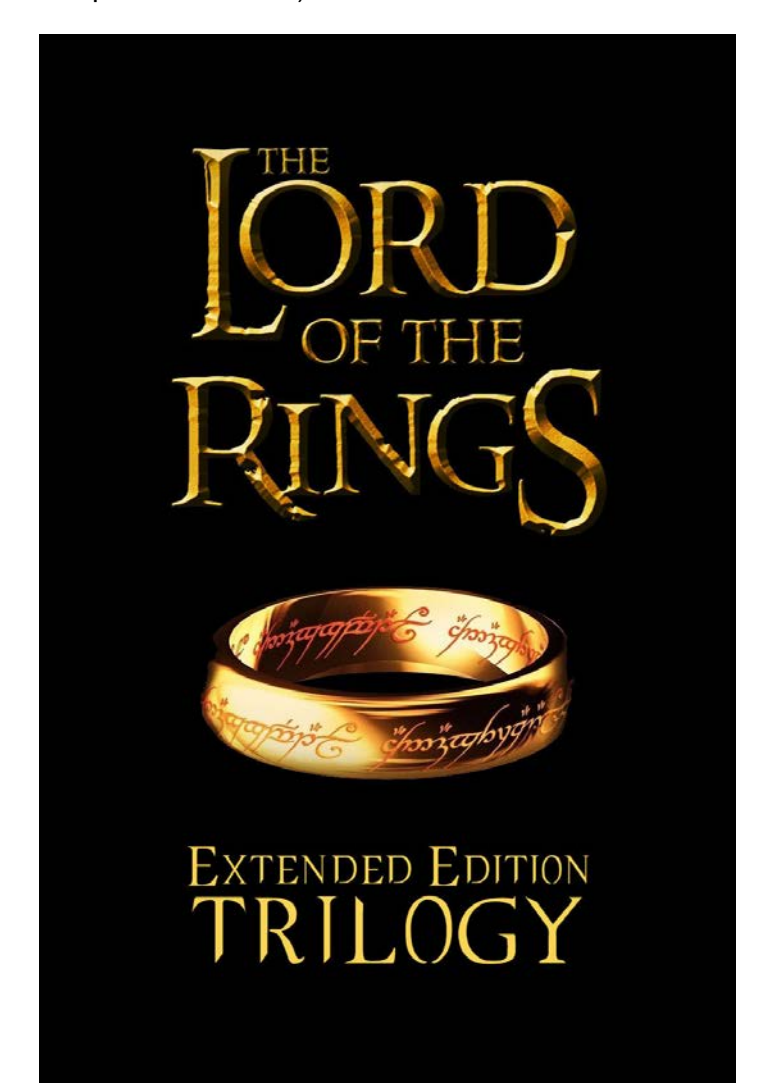

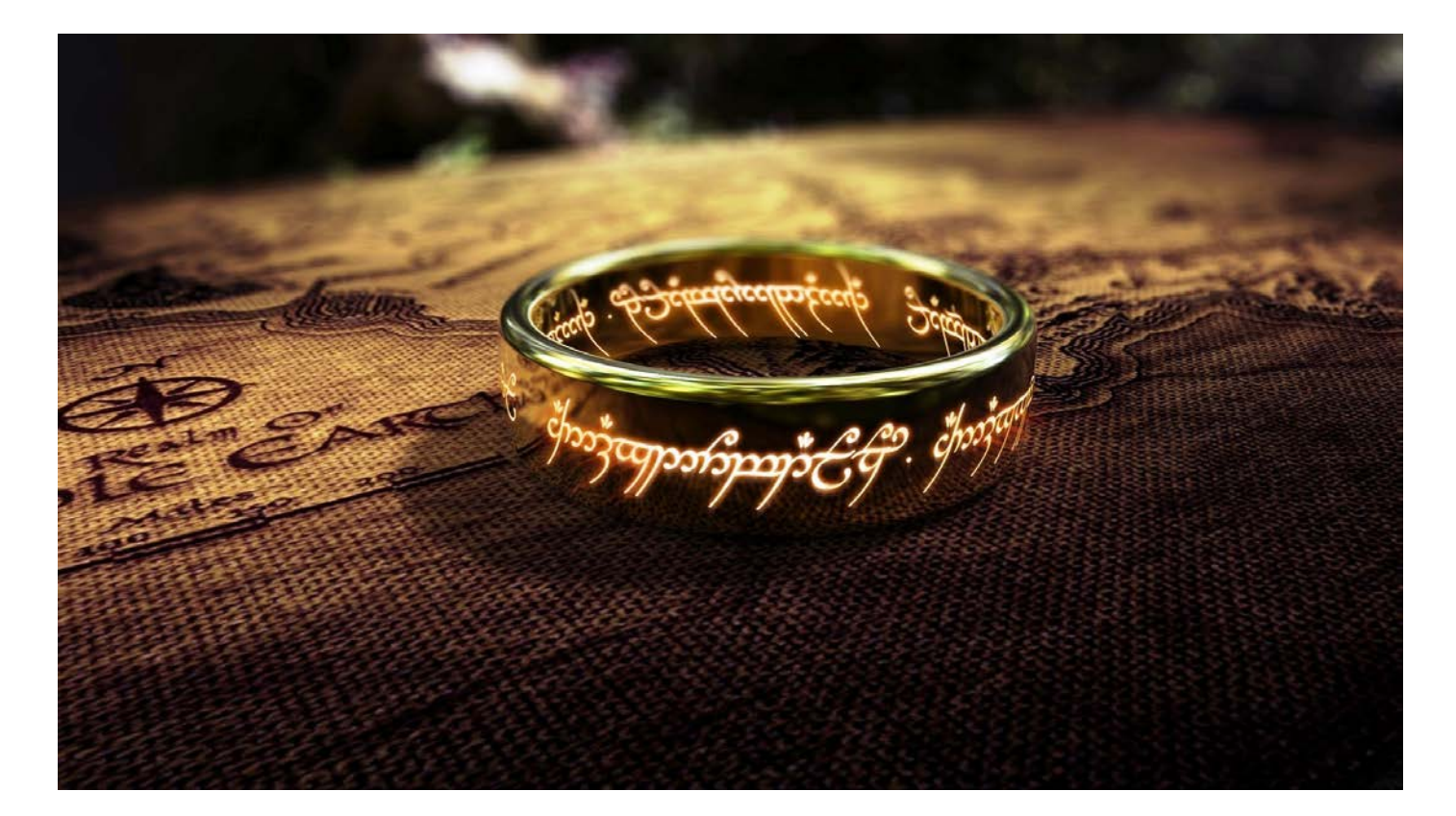

Il y a un petit souci avec les sagas et ce souci vient de XBMC. En effet la base de données MyVideos sous Frodo (donc en version 75) gère peu d'informations autour d'une saga, à vrai dire seulement le nom et l'identifiant de la saga. Il n'y a pas de résumé et les adresses des images ne sont pas sauvegardées, par conséquent elles ne sont pas dans le fichier nfo du film. C'est pour cette raison qu'il est déconseillé de choisir la méthode de sélection par web des images car en cas de restauration de la base de données, il faudra aller rechercher l'adresse internet de chaque image ce qui peut s'avérer fastidieux, il est donc préférable de faire une sauvegarde local de ces images. Par exemple, une sauvegarde peut être faite dans le répertoire de la saga en nommant ces fichiers de la manière suivante : <nom de la saga>-poster.jpg pour la vignette et <nom de la saga>-fanart.jpg pour le fanart :

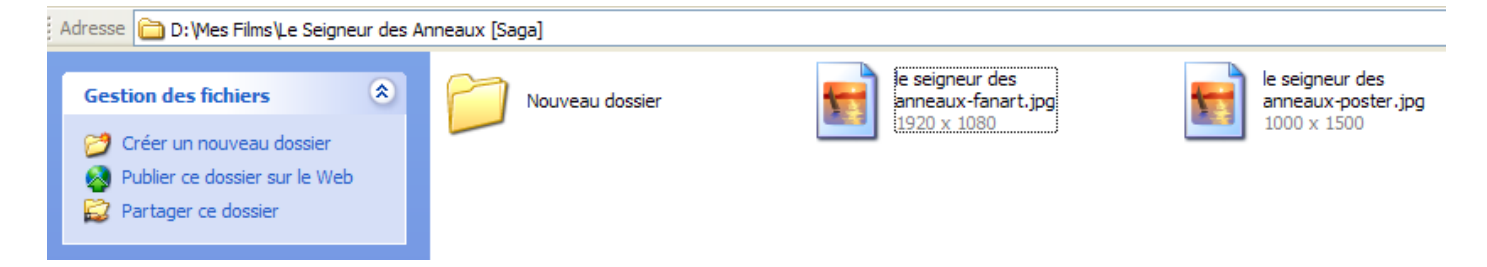

Ce choix rend la restauration des sagas plus aisée en cas de suppression de la base de données MyVideos. Il est à espérer que dans les futures versions de XBMC, la gestion des sagas soit de meilleure facture, en attendant c'est ainsi.

Une fois que les images ont été sélectionnées dans XBNE, le sous onglet « Suite / Set » se met à jour :

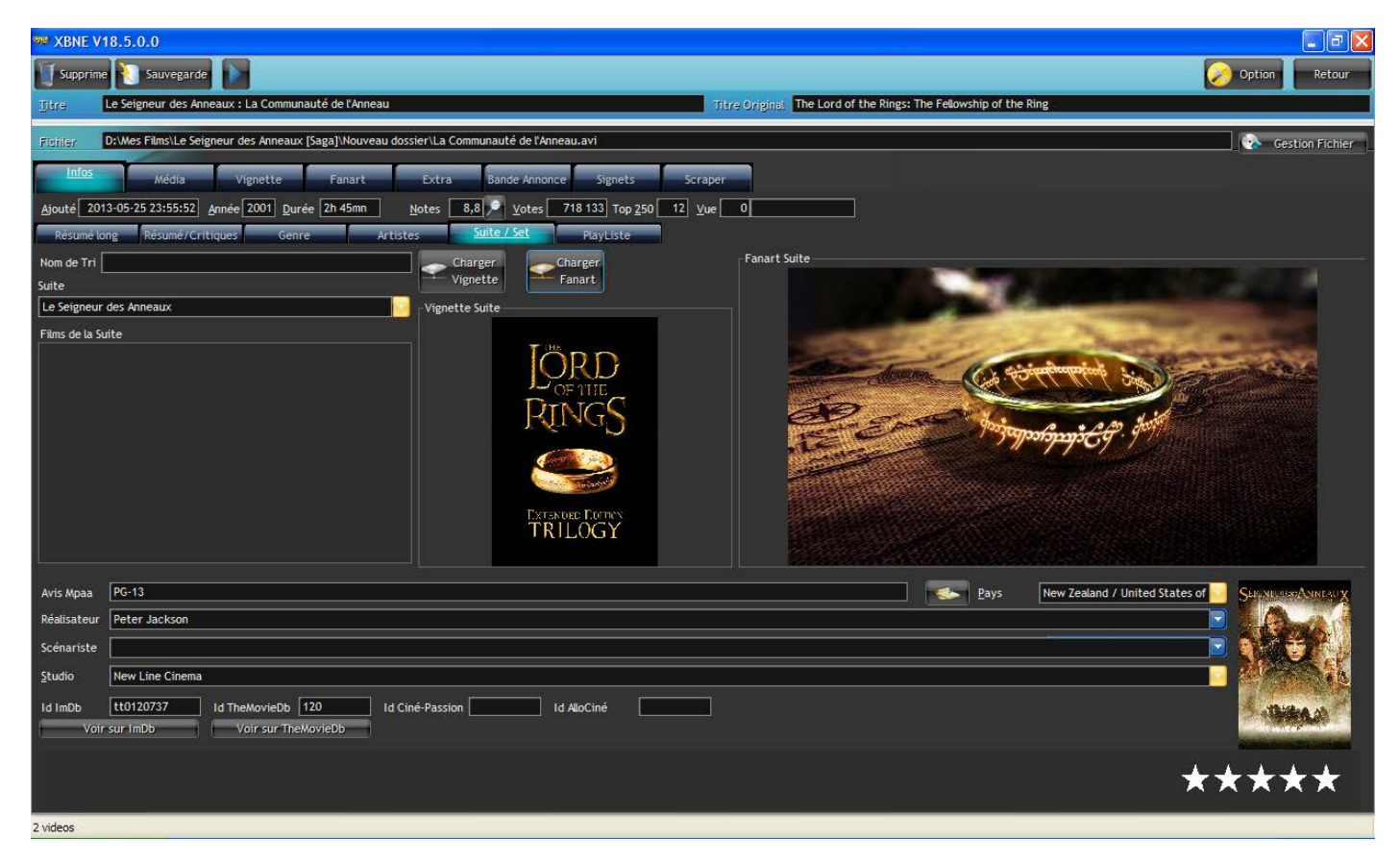

4. Continuer l'ajout du film et cliquer sur le bouton « Sauvegarde » une fois que vous avez fini les autres modifications,

5. XBNE va réaliser les opérations de sauvegarde et de renommage et la fenêtre d'accueil va apparaître :

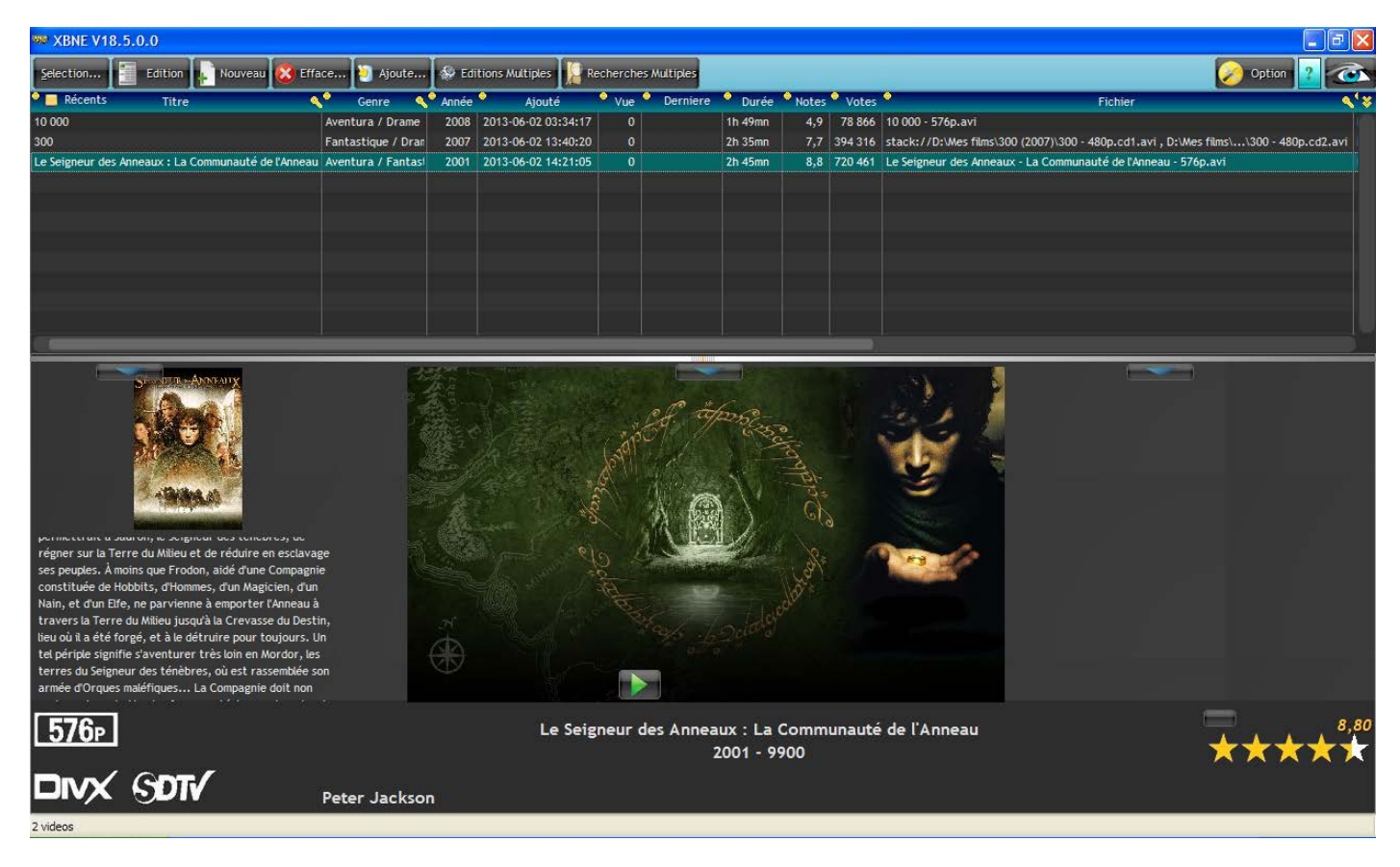

Au niveau du répertoire de la saga, le répertoire de film a été renommé :

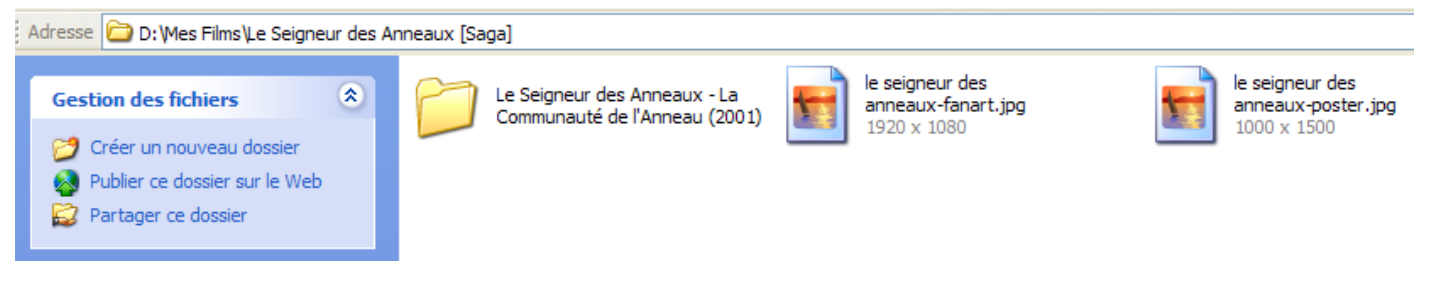

#### Sous ce répertoire on retrouve l'ensemble des fichiers :

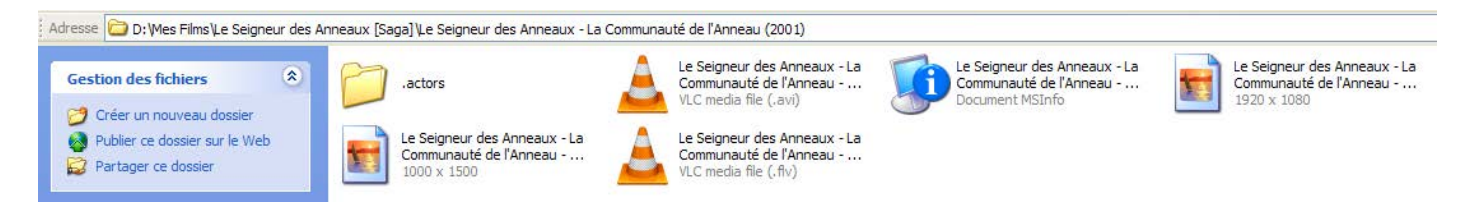

- 6. Poursuivre en créant un nouveau répertoire dans le répertoire de la saga, en y plaçant le fichier de la vidéo du film qui suit dans la saga,
- 7. Ajouter le film à partir de XBNE en suivant la procédure d'ajout d'un film. Une fois le scraping terminé, se rendre dans le sous onglet « Set/suite ». Cliquer sur le bouton au bout du champ « Suite » afin de faire apparaître la liste déroulante qui recense les sagas présent dans la base de données de XBNE :

| ₩ XBNE V18.5.0.0                                                                                                    |                                                                                                    |
|----------------------------------------------------------------------------------------------------|----------------------------------------------------------------------------------------------------|
| Supprime 💽 Sauvegarde                                                                                                    | Option Retour                                                                                                    |
| Titre Original         The Lord of the Rings: The Two Towers                                                             |                                                                                                    |
| Fjöhler: D: Wes films Le Seigneur des Anneaux [Saga] Nouveau dossier Le Seigneur des Anneaux - Les Deux Tours - 576p.avi | Gestion Fichier                                                                                                    |
| Infos Média Vignette Fanart Extra Bande Annonce Signets Scraper                                                          |                                                                                                    |
| Ajouté 2013-06-02 14:53:31 Année 2002 Durée 2h 58mn Notes 8,7 🖉 Votes 624 704 Top 250 20 Yue 0                           |                                                                                                    |
| Résumé long Résumé / Critiques Genre Artistes Suite / Set PlayListe                                                      |                                                                                                    |
| Nom de Tri Charger                                                                                                    |                                                                                                    |
| Suite Vignette Fanart                                                                                                    |                                                                                                    |
| Le Seigneur des Anneaux                                                                                                  |                                                                                                    |
| Hims de la suite                                                                                                    |                                                                                                    |
|                                                                                                    |                                                                                                    |
|                                                                                                    |                                                                                                    |
|                                                                                                    |                                                                                                    |
|                                                                                                    |                                                                                                    |
|                                                                                                    |                                                                                                    |
|                                                                                                    |                                                                                                    |
|                                                                                                    |                                                                                                    |
| National DC.12                                                                                                    |                                                                                                    |
| Avis mipad roo 13                                                                                                    | Seconders (The States of Second Second Secon |
|                                                                                                    |                                                                                                    |
| Scelariste                                                                                                    |                                                                                                    |
|                                                                                                    |                                                                                                    |
| Id ImDb [1016/201] Id TheMovieUb [121] Id Cine-Passion Id AloCine                                                        |                                                                                                    |
|                                                                                                    | a second de la seconda de la seconda de la seconda de la seconda de la seconda de la seconda de la seconda de l                                                                                                    |
|                                                                                                    | ****                                                                                                    |
|                                                                                                    |                                                                                                    |
| 3 videos                                                                                                    |                                                                                                    |

8. Sélectionner la saga, la vignette et le fanart seront mis à jour avec ceux qui ont été définies précédemment :

| 28 XBNE V18,5.0.0                                                                                                    |                                                                                                    |
|----------------------------------------------------------------------------------------------------|----------------------------------------------------------------------------------------------------|
| Supprime 🛐 Sauvegarde 💽                                                                                                    | Option Retour                                                                                                  |
| Titre         Le Seigneur des Anneaux : Les Deux Tours         Titre Original         The Lord of the Rings: The Two Towers                                                                                                    |                                                                                                    |
| Fichter D: Wes films Le Seigneur des Anneaux [Saga] Nouveau dossier Le Seigneur des Anneaux - Les Deux Tours - 576p.avi                                                                                                    | Gestion Fichier                                                                                                |
| Infos Média Vignette Fanart Extra Bande Annonce Signets Scraper                                                                                                    |                                                                                                    |
| Ajouté 2013-06-02 14:53:31 Année 2002 Durée 2h 58mn Notes 8,7 P Votes 624 704 Top 250 20 Yue 0                                                                                                    |                                                                                                    |
| Résumé long Résumé / Critiques Genre Artistes Suite / Set PayListe                                                                                                    |                                                                                                    |
| Nom de Tri Charger Charger Charger Fanart Suite                                                                                                    |                                                                                                    |
| Suite raine                                                                                                    | No. of Concession, Name                                                                                        |
| Les signed commande. In the side of the side of the si | Conceptual Property in the                                                                                     |
| (Le Seigneur des Anneaux : La Communauté de l'Anne                                                                                                    |                                                                                                    |
|                                                                                                    |                                                                                                    |
| RINGS                                                                                                    |                                                                                                    |
| Martin Carlo Martin Carlo Martin Car                                                                                                    |                                                                                                    |
|                                                                                                    |                                                                                                    |
|                                                                                                    |                                                                                                    |
| TRUE OGY                                                                                                    |                                                                                                    |
|                                                                                                    |                                                                                                    |
| Avis Mpaa PG-13 New Zealand / United States o                                                                                                    | f Cigneores Anniau y                                                                                           |
| Réalisateur Peter Jackson                                                                                                    |                                                                                                    |
| Scénariste                                                                                                    |                                                                                                    |
| Studio New Line Cinema                                                                                                    |                                                                                                    |
| Id ImDb tt0167261 Id TheMovieDb 121 Id Ciné-Passion Id AlloCiné                                                                                                    |                                                                                                    |
| Voir sur ImDb Voir sur TheMovieDb                                                                                                    |                                                                                                    |
|                                                                                                    | and a second second second second second second second second second second second second second second second |
|                                                                                                    |                                                                                                    |
| 3 videos                                                                                                    |                                                                                                    |

Noter que dans le champ « films de la Suite » (encadré en rouge), on peut voir les films déjà associés à la saga.

- 9. Poursuivre l'ajout du film et cliquer sur le bouton « Sauvegarde » une fois que vous avez fini les autres modifications,
- 10. Recommencer avec les films restants de la saga

Une fois terminé, voilà ce que l'on obtient au niveau du répertoire de la saga :

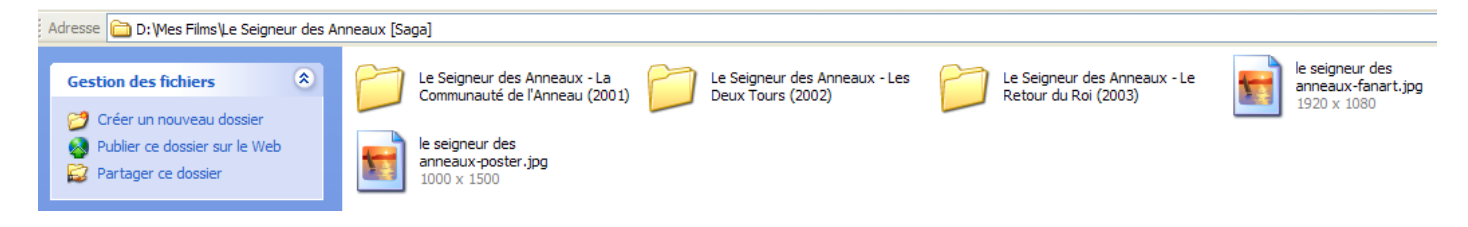

Allons maintenant dans XBMC dans le sous menu « Saga » (qui est apparu puisqu'il y a maintenant une saga) de la médiathèque « Films » pour nous rendre compte du résultat (n'oubliez pas de fermer XBNE) :

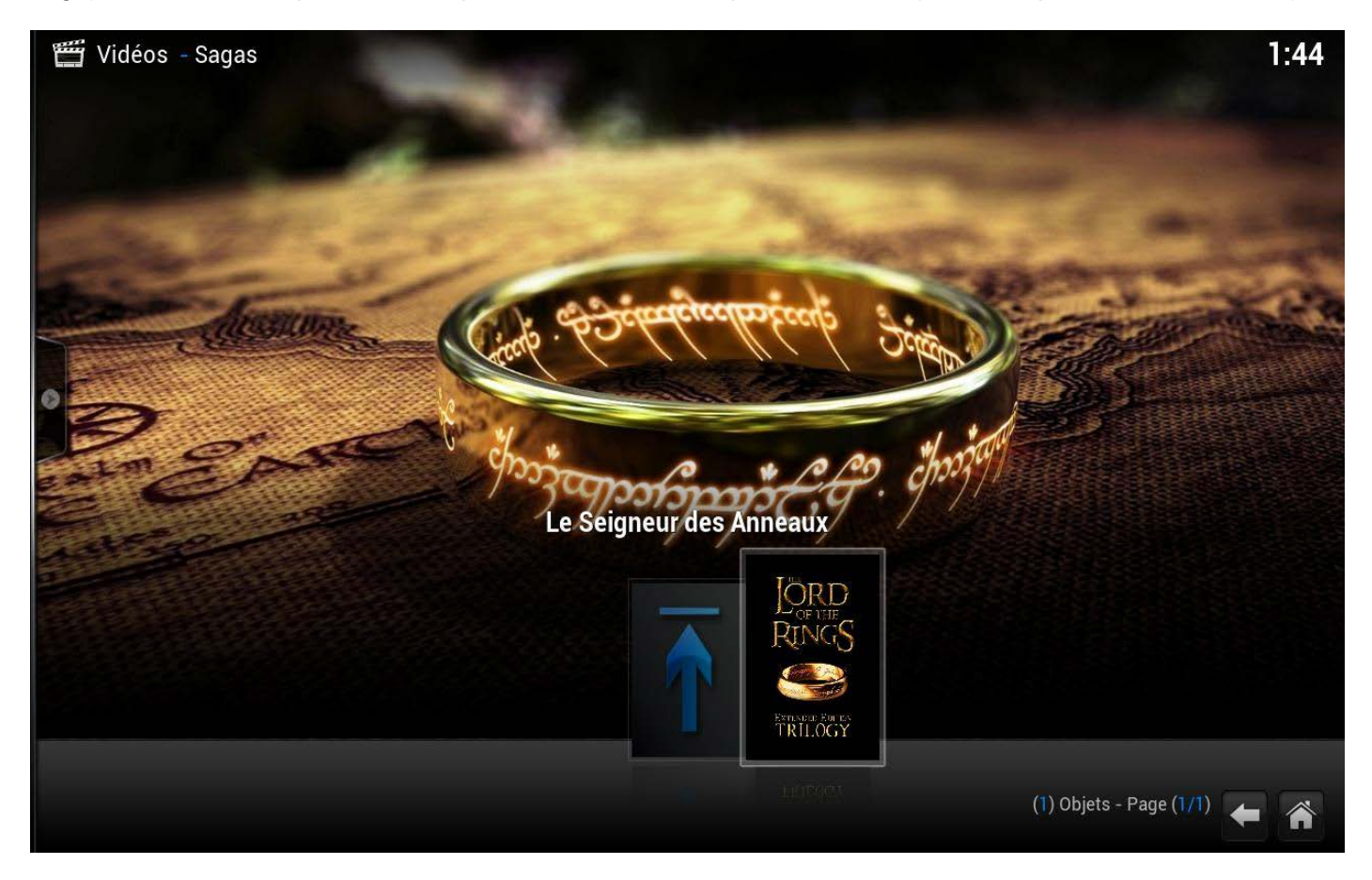

On voit bien que le nom, la vignette et le fanart de la saga qui ont été définies dans XBNE ont bien été prise en compte par XBMC

#### Si on rentre dans la saga, on retrouve bien tous les films de la saga :

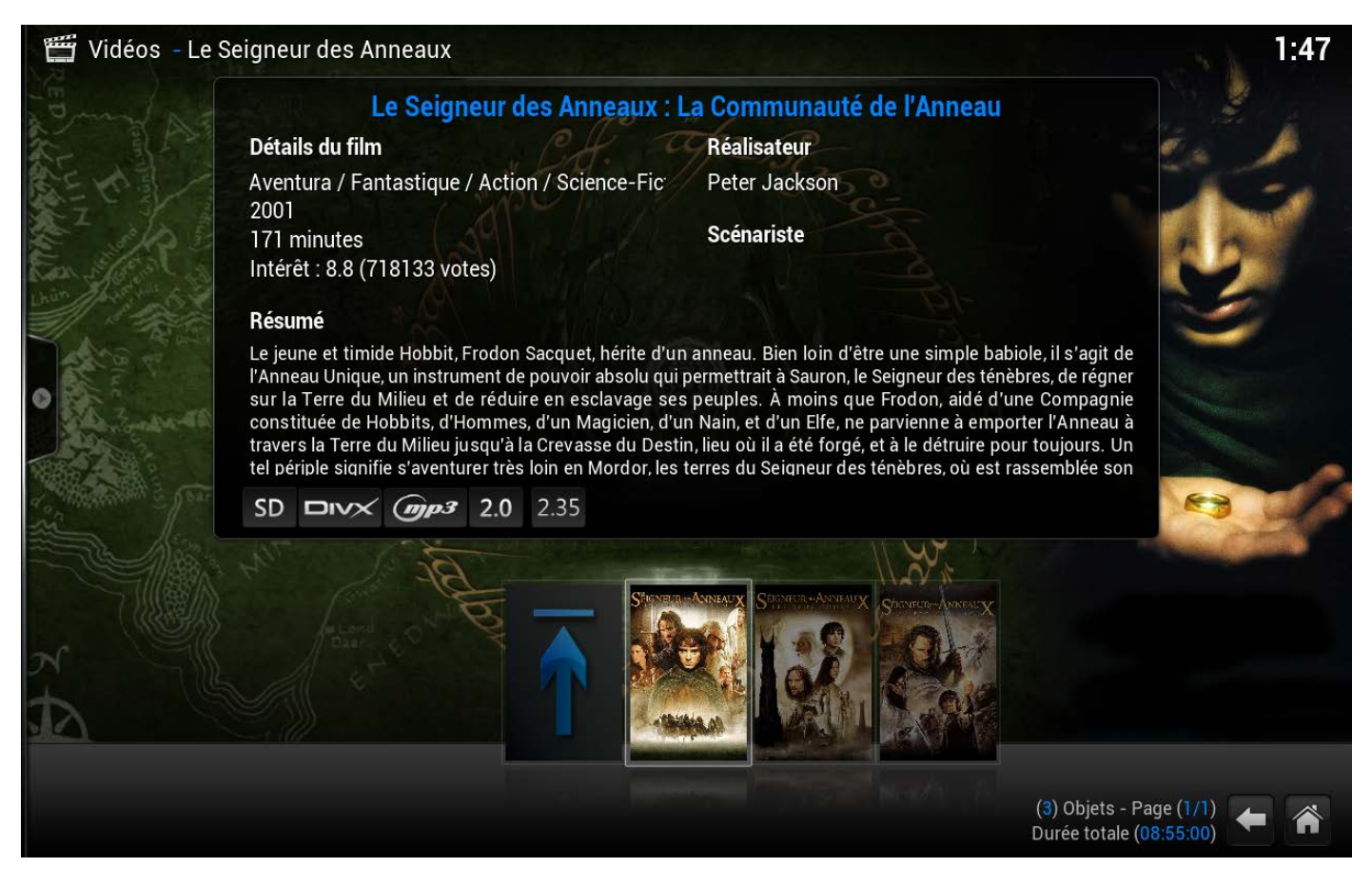

On peut aussi remarqué que le genre « Aventure » a bien été renommé « Aventura » suivant la règle qui a été défini sur le premier film « 10 000 ».

### 7.7 Gestion des sous-titres

Il y a plusieurs stratégies possibles concernant les sous-titres :

- On peut incruster le sous-titre dans la vidéo, entendre par là que le sous-titre fait partie des images du film et qu'il n'est pas dans un fichier séparé de celui du film. Cette méthode ne permet pas de gérer correctement les sous-titres en fonction de la langue audio qui a été choisie pour visionner le film,
- On peut passer par un fichier séparé (un fichier par langue de sous-titre), sous le format « srt » en général, c'est cette méthode qui sera présenté ici. Cependant XBNE ne gère pas les fichiers de sous-titres, nous allons donc vous donner quelques astuces pour que ça se passe bien avec XBMC.

1. Tout d'abord placer le fichier du sous titre dans le répertoire du film :

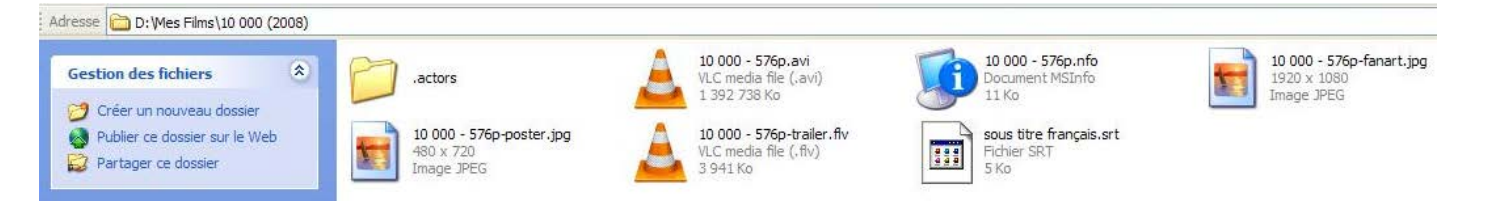

 Renommer le fichier de sous titre avec le même nom que le film, le plus simple est de sélectionner le fichier de la vidéo du film, d'appuyer sur « F2 » et de sélectionner uniquement le nom du fichier de la vidéo du film sans l'extension :

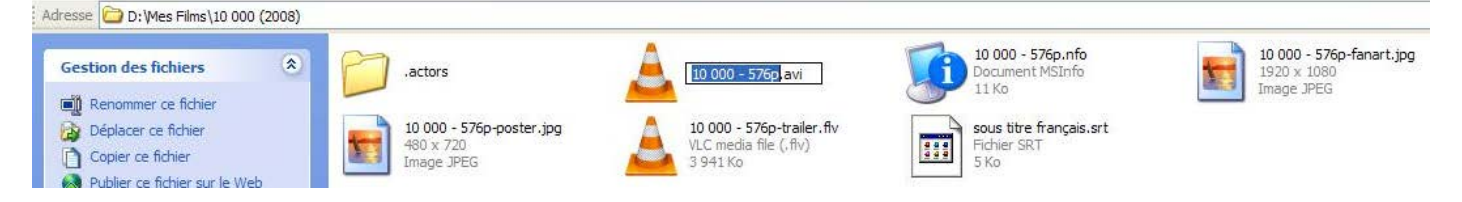

3. Copier et sélectionner le fichier de sous titre, appuyer sur la touche « F2 » et copier le nom du fichier de la vidéo du film en lieu et place du nom du sous titre mais en conservant l'extension du fichier de sous titre « .srt » :

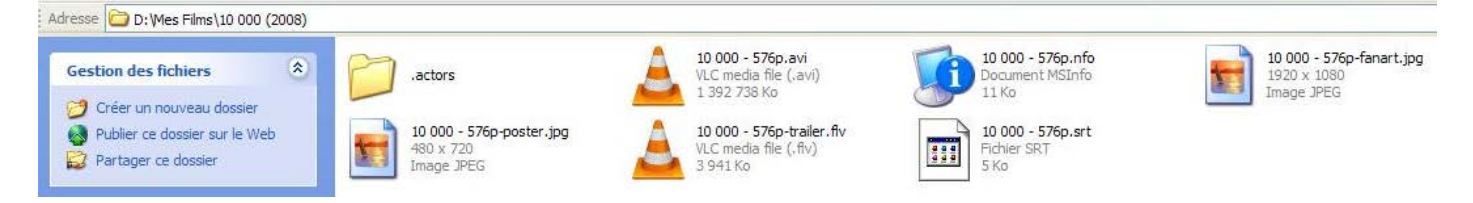

 S'il y a plusieurs fichiers de sous-titre, on peut rajouter la langue dans le nom du fichier du sous titre entre le nom du film et l'extension « srt » (par exemple 10 000 – 576p.français.srt ou 10 000 – 576p.allemand.srt) :

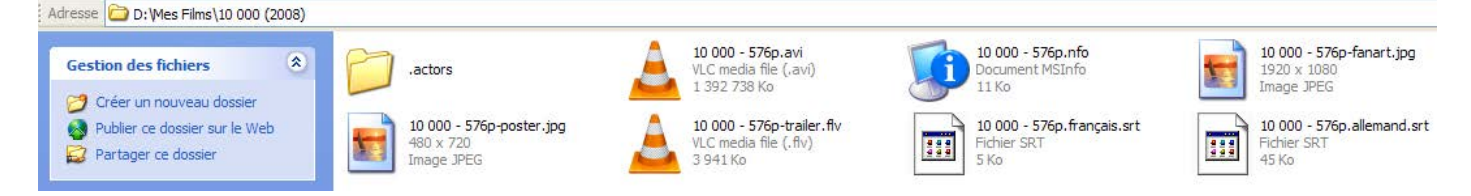

Attention il est important de mettre le point entre le nom du fichier de la vidéo du film et la langue du sous titre dans le nom du fichier de sous titre.

#### Allons maintenant dans XBMC :

1. Lancer la lecture du film avec les sous titres puis mettre le film en pause (touche « Espace » du clavier), et bouger la souris de manière à faire apparaître l'OSD :

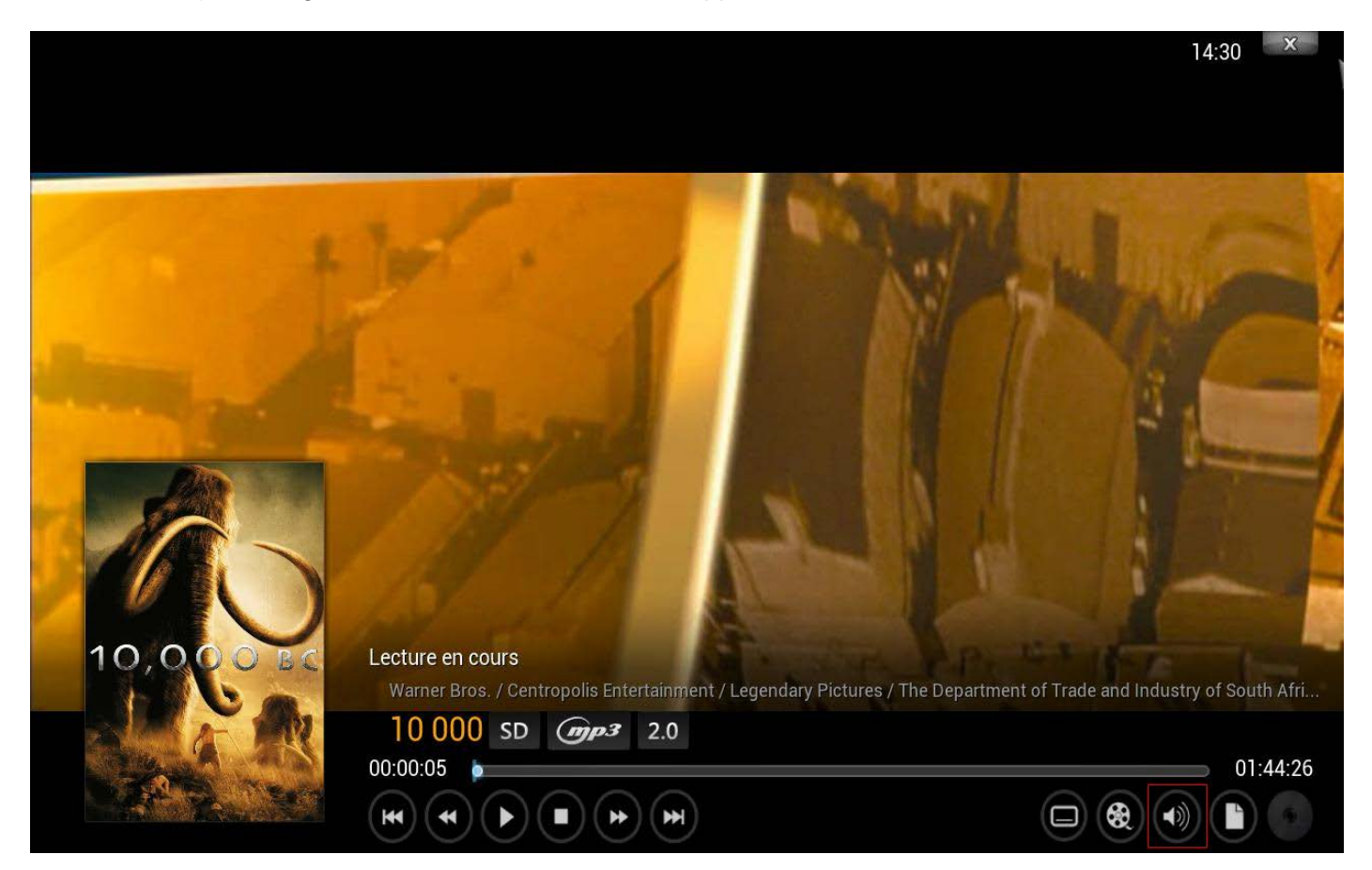

2. Cliquer sur le bouton

(encadré en rouge) afin de faire apparaître le menu de l'audio et des sous titres de XBMC :

| Volume                                    | 0.0 dB hundenstander            |
|-------------------------------------------|---------------------------------|
| Volume d'amplification                    | 0.0 dB                          |
| Décalage audio                            | 0.000s                          |
| Flux audio                                | Stereo (1/2)                    |
| Utiliser tous les haut-parleurs en stéréo |                                 |
| Sortie audio                              | Analogique 🔽 🔺                  |
| Activer les sous-titres                   |                                 |
| Décalage des sous-titres                  | 0.000s                          |
| Sous-titres 10 000 - 576p.a               | llemand.srt [Inconnu] (1/2) 🔽 🔼 |
| Recherche d'un sous-titre                 |                                 |

3. On peut voir que XBMC a bien détecter automatiquement les sous titres dans le champ sous titre (encadré en rouge). Il ne reste plus qu'à sélectionner le bon sous titre et lancer la lecture.

Pour trouver des fichiers de sous-titre, il faut aller sur le site OpenSubtitle : http://www.opensubtitles.org/fr

Pour caler correctement un sous-titre par rapport à la vidéo du film (décalage de temps et différence FPS entre la vidéo du film et le sous-titre), il existe des logiciels qui font très bien ce travail comme Subtitle Workshop : http://www.clubic.com/telecharger-fiche11126-subtitle-workshop.html

#### Ci-dessous des exemples de répertoire de films :

> Un avec les sous-titres pour un film découpé en plusieurs fichiers

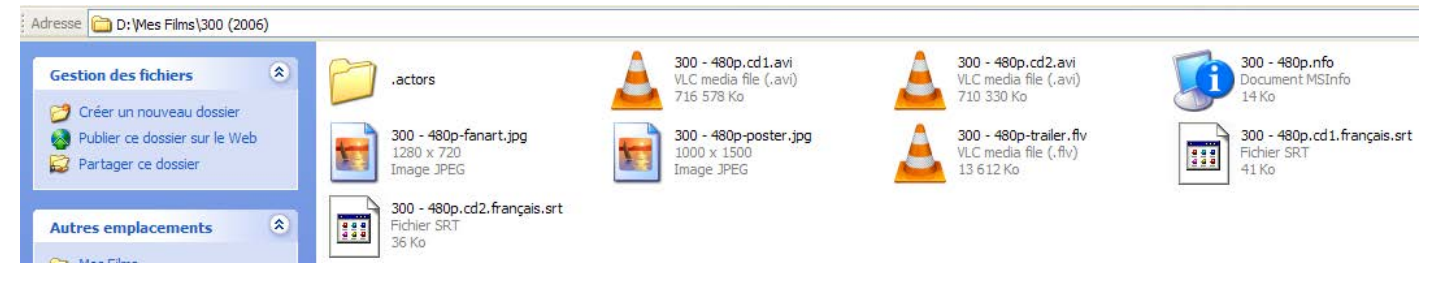

> Un avec un sous-titre pour le film et un sous titre pour la bande annonce

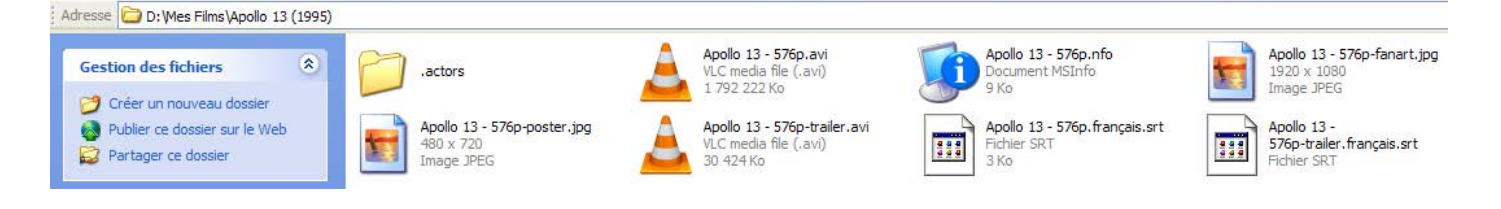

# 8. Editions de plusieurs films

Dans ce chapitre nous ne reviendrons pas sur l'installation et le paramétrage de XBNE et sur le détail du contenu de la fenêtre Film, ils ont été présentés suffisamment en profondeur dans les chapitres respectifs (Installation de XBNE, 1<sup>er</sup> Lancement de XBNE, Paramétrage de XBNE, Présentation de la fenêtre Film). Si vous n'avez pas lu ces chapitres, nous vous invitons à le faire avant de continuer dans ce chapitre. XBNE est paramétré comme il l'a été expliqué dans le chapitre « Exemple de Paramétrage ».

En règle général, on découvre XBNE par ce qu'on a chargé des films depuis XBMC et que la médiathèque « Films » n'est pas de bonne facture :

- Vignettes de film en langue étrangère,
- Informations manquante sur des films,
- > Voir les informations du film qui ne correspondent pas au film.

On s'aperçoit vite que la gestion des films n'est pas très ergonomique sous XBMC voir pour certaines parties impossible.

Pour se mettre dans cette situation, nous sommes repartis d'une base vierge sur XBMC et XBNE, et avec quelques films dont les fichiers vidéo se trouvent directement dans le répertoire qui a été déclaré comme source dans XBMC :

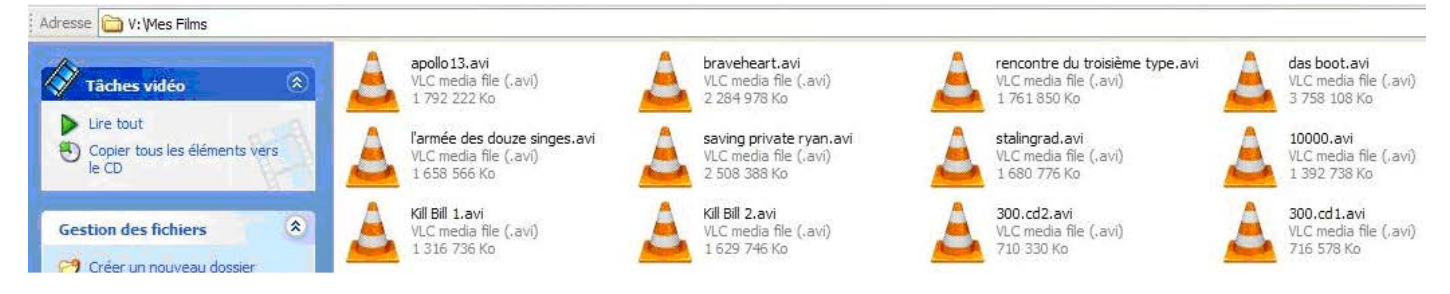

On peut remarquer que les fichiers sont bien nommés, les films de la saga « Kill Bill » sont présents et un film est découpé en plusieurs fichiers « 300 ». Au total il y a 11 films et 12 fichiers vidéo de film.

Ces fichiers ont été placés dans un répertoire qui est physiquement localisé sur un serveur NAS. Ce répertoire a été déclaré comme lecteur réseau sur le PC.

#### Si on lance un scraping depuis XBMC voilà ce que l'on obtient :

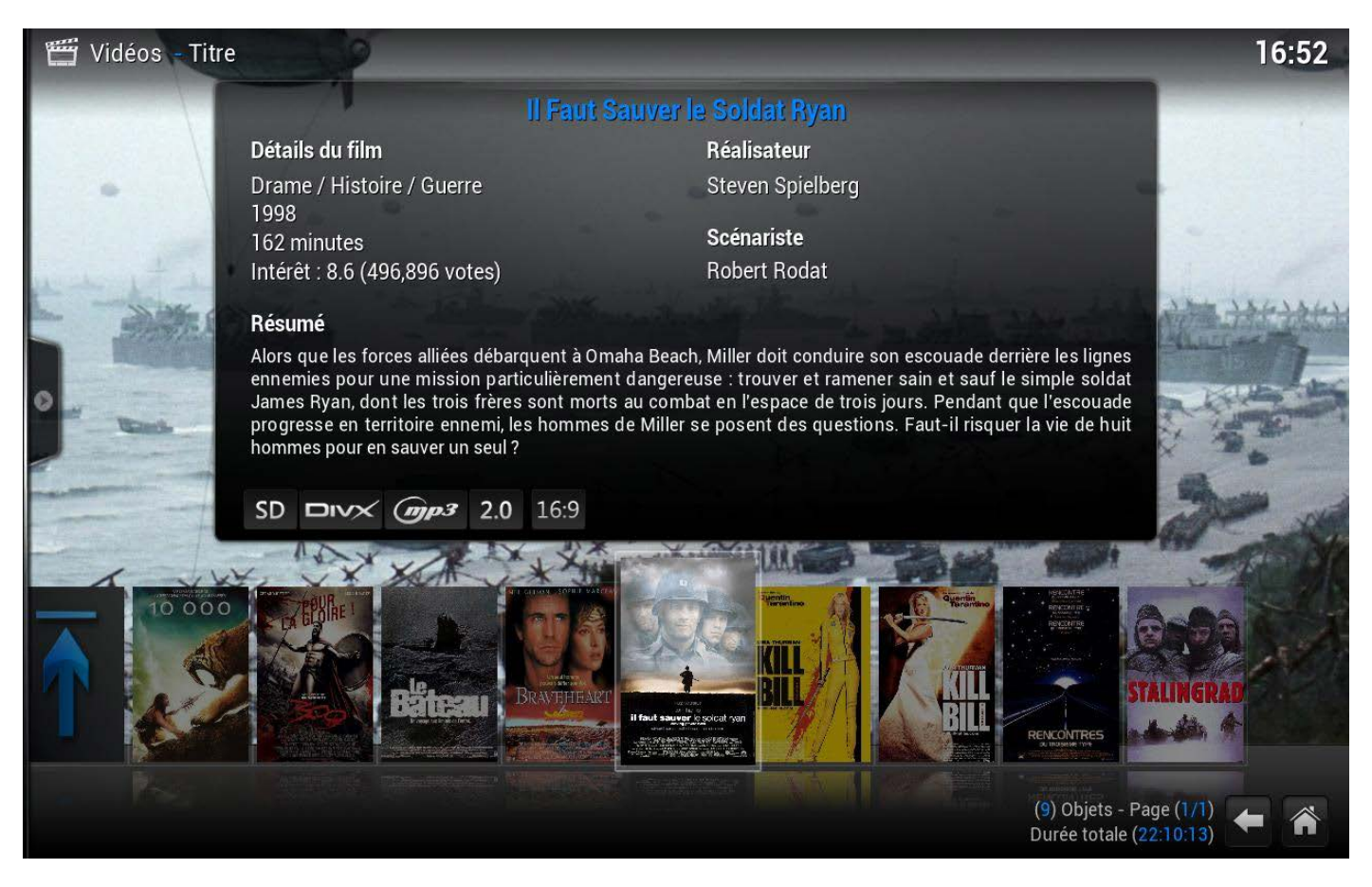

On voit que XBMC s'en est plutôt bien sorti, sauf pour 3 films, L'armée des douze singes, Apollo13 qui sont absents et Stalingrad :

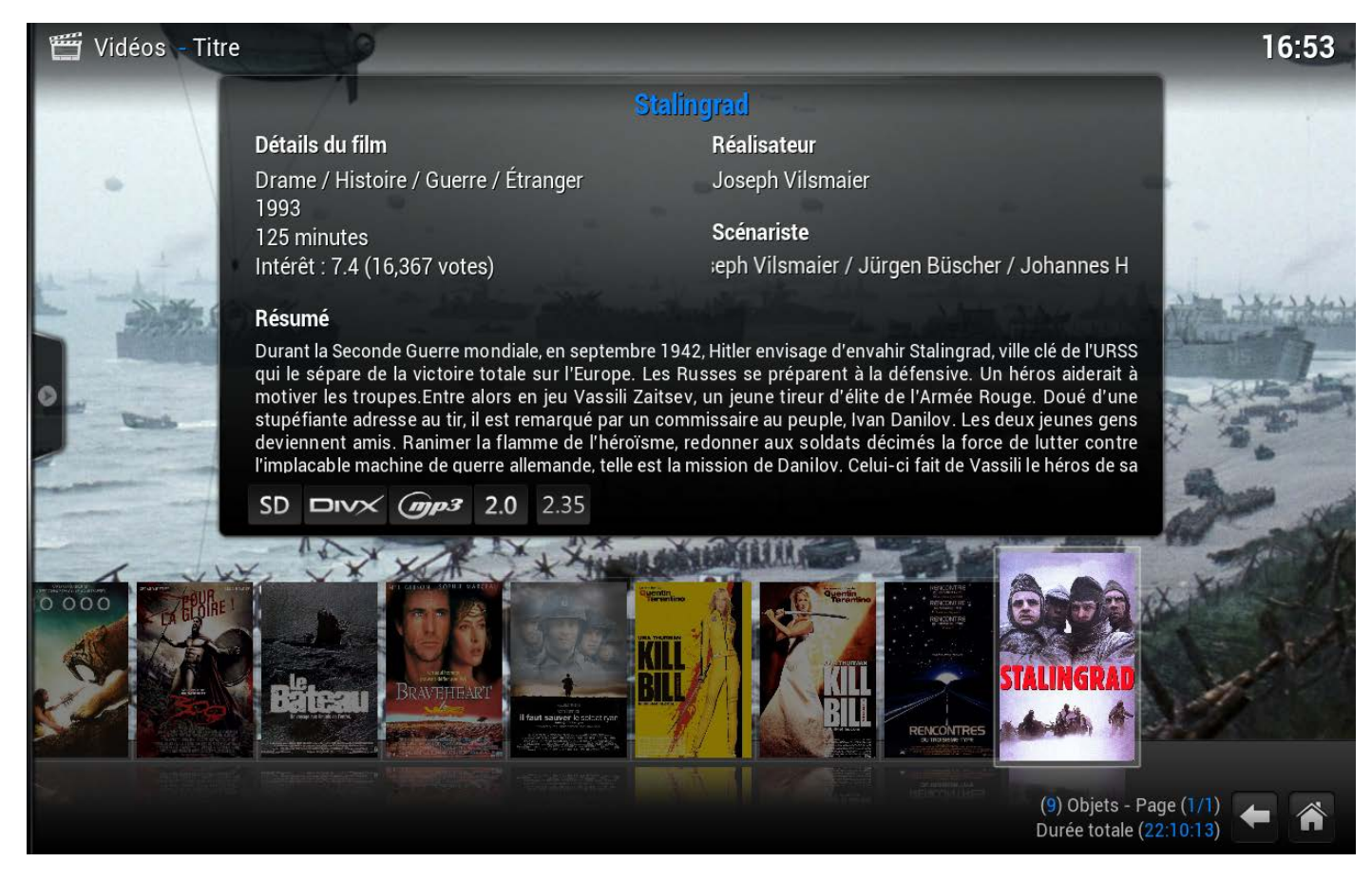

Ce n'est pas le bon film, puisque le film est celui de Jean-Jacques Annaud de 2001, pas de chance il y a au moins 2 films qui s'appelle Stalingrad.

Côté saga, XBMC a bien détecté la saga mais la vignette et le fanart correspondent au premier film de la saga :

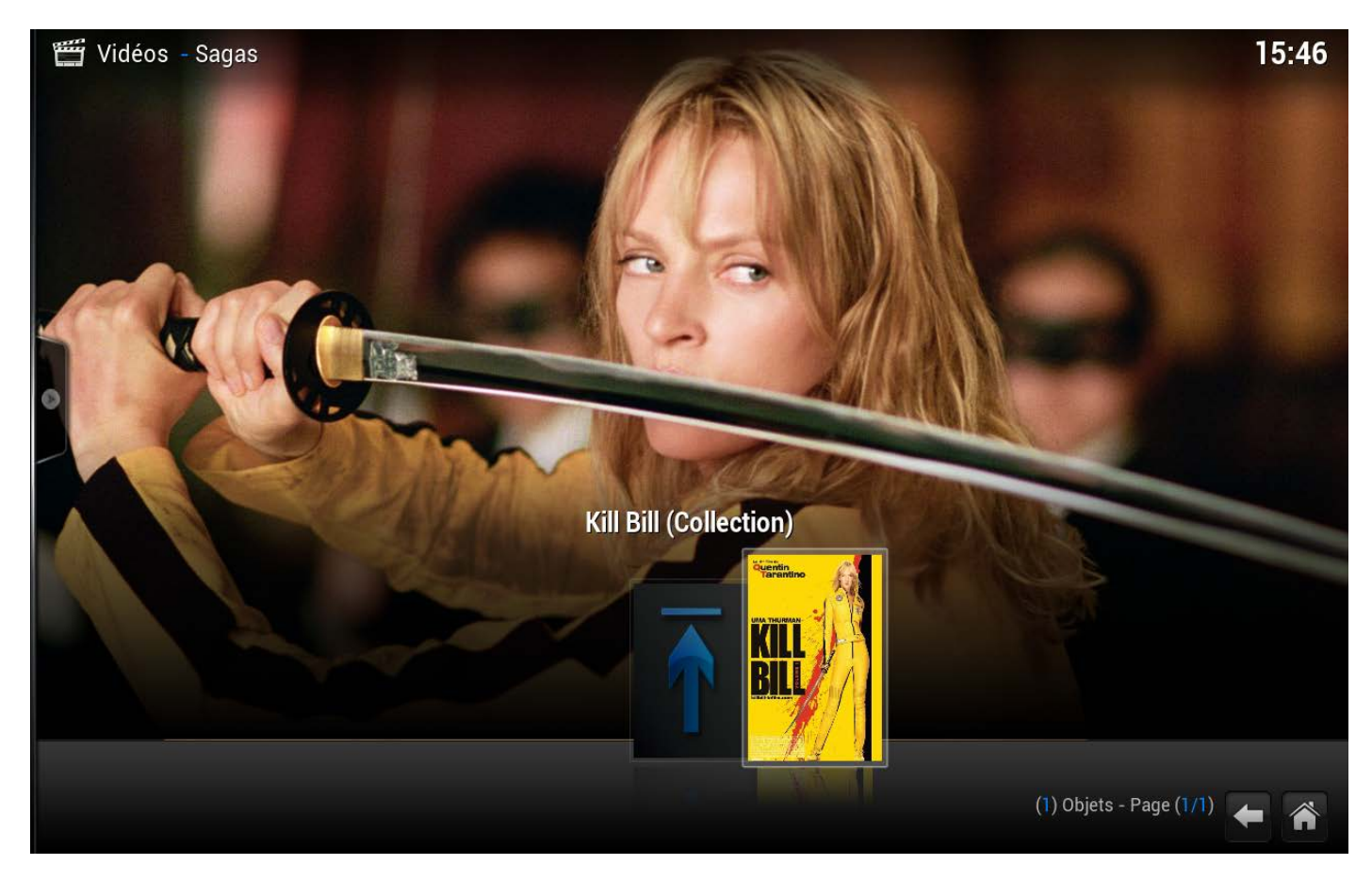

### 8.1 Création des répertoires et renommage des fichiers vidéo en masse

La première étape est de classer chaque film dans un répertoire et de les renommer chacun correctement :

1. Fermer XBMC et lancer XBNE, on arrive dans la fenêtre d'accueil où on retrouve tous les films qui viennent d'être srapés depuis XBMC (exceptés les 2 films absents) :

| 🟁 XBNE V18.5.0.0                                                                                                    |                                                                                                    |                   |       |                   |        |          |            |                           |                       |         |                                                             |          | . 🗗 🔀 |
|----------------------------------------------------------------------------------------------------|----------------------------------------------------------------------------------------------------|-------------------|-------|-------------------|--------|----------|------------|---------------------------|-----------------------|---------|-------------------------------------------------------------|----------|-------|
| Selection Edition Nouveau                                                                                                    | u 😢 Efface                                                                                                    | . 🥑 Ajoute        | 🔅 Ed  | litions Multiples | Rech   | erches / | Aultiples  |                           |                       |         | 8 a.                                                        | Option ? | 6     |
| P Récents Titre                                                                                                    | <u> </u>                                                                                                    | Genre 🔍           | Année | Ajouté            | •      | Vue 📍    | Derniere   | <ul> <li>Durée</li> </ul> | Notes                 | Votes   | Fichier                                                     |          | \$'\$ |
| 10 000                                                                                                    | Acti                                                                                                    | ion / Aventure    | 2008  | 2013-05-14 01:    | :09:19 | 0        |            | 1h 49mn                   | 4,9                   | 78 866  | 10000.avi                                                   |          |       |
| 300                                                                                                    | Act                                                                                                    | ion / Drame / F   | 2007  | 2007-03-28 20:    | :43:14 | 0        |            | 2h 35mn                   | 7,7                   | 394 316 | stack://V:\Mes Films\300.cd1.avi , V:\Mes Films\300.cd2.avi |          |       |
| Le bateau                                                                                                    | Act                                                                                                    | ion / Drame / H   | 1981  | 2013-05-15 03:    | :00:34 |          |            |                           | 8,4                   | 109 286 | das boot.avi                                                |          |       |
| Braveheart                                                                                                    | Act                                                                                                    | ion / Drame / H   | 1995  | 2013-05-14 05:    | :36:16 |          |            | 2h 45mn                   | 8,4                   | 440 213 | braveheart.avi                                              |          |       |
| Il Faut Sauver le Soldat Ryan                                                                                                    | Dra                                                                                                    | ame / Histoire /  | 1998  | 2013-05-17 02:    | :40:54 |          |            | 2h 43mn                   | 8,6                   | 498 511 | saving private ryan.avi                                     |          |       |
| Kill Bill : Volume 1                                                                                                    | Act                                                                                                    | tion / Crime / Th | 2003  | 2013-04-27 00:    | :38:32 |          |            | 1h 52mn                   | 8,2                   | 433 270 | Kill Bill 1.avi                                             |          |       |
| Kill Bill : Volume 2                                                                                                    | Act                                                                                                    | tion / Crime / Th | 2004  | 2013-04-27 18:    | :53:58 | 0        |            | 2h 15mn                   | 8,0                   | 333 879 | Kill Bill 2.avi                                             |          |       |
| Rencontres Du Troisième Type                                                                                                    | Dra                                                                                                    | ame / Science-Fi  | 1977  | 2013-05-14 07:    | :32:02 |          |            | 2h 15mn                   | 7,7                   | 94 858  | rencontre du troisième type.avi                             |          |       |
| Stalingrad                                                                                                    | Dra                                                                                                    | me / Histoire /   | 1993  | 2013-05-14 22:    | :34:30 |          |            |                           | 7,4                   | 16 413  | stalingrad.avi                                              |          |       |
| 10 000 ans avant notre ère, au cœur des n<br>Le jeune chasseur D'Leh aine d'amour ten<br>Evolet, une orphetine que sa tribu recueillit<br>années plus tôt. Lorsque cele-ci est enlevé<br>bande de plitards, D'Leh se lance à sa resco<br>d'une poignée de chasseurs de mammouths<br>franchissant pour la première fois les limite<br>territoire, entame un long périge à traver | nontagnes<br>fre la belle<br>t quelques<br>se par une<br>susse à la tête<br>. Le groupe,<br>es de son<br>s des terres |                   |       |                   |        |          |            |                           |                       |         |                                                             |          |       |
| infestées de monstres, et découvre des civ                                                                                                    | vilisations dont                                                                                                    |                   |       | Real              |        |          | ALC: NO    | A MARK                    |                       | 1.      |                                                             |          |       |
| it ne soudconnait das texistence. Au fil de c                                                                                                    | es                                                                                                    |                   |       |                   |        | Shine    | - ASTRONOM |                           | and the second second |         |                                                             |          |       |
|                                                                                                    |                                                                                                    |                   |       |                   |        |          |            | 10 00<br>2008 - 6         | 0<br>540              |         |                                                             | ***      | 4,90  |
| DIVX                                                                                                    | Ro                                                                                                    | land Emme         | erich |                   |        |          |            |                           |                       |         |                                                             |          |       |
| 9 videos                                                                                                    |                                                                                                    |                   |       |                   |        |          |            |                           |                       |         |                                                             |          |       |

2. Cliquer sur le bouton « Editions Multiples » (encadré en rouge), la fenêtre d'éditions multiples apparaît :

| XBNE V1                                                                                                    | 8.5.0.0                                    |                                 |                                                   |                                              |                                         |                         |           |                   |                     |                      | - 6 -            |
|----------------------------------------------------------------------------------------------------|--------------------------------------------|---------------------------------|---------------------------------------------------|----------------------------------------------|-----------------------------------------|-------------------------|-----------|-------------------|---------------------|----------------------|------------------|
|                                                                                                    |                                            |                                 |                                                   |                                              |                                         |                         |           |                   |                     |                      | Retour           |
| Sélectionné                                                                                                    | Récents                                    | Titre                           | ٩•                                                | Genre                                        | Année                                   | 🔦 🔍 Id Imdb             | Vue D     | erniere Lecture 📍 | Durée               | Notes                | Votes            |
| <u> </u>                                                                                                    | 0 000                                      |                                 | Action / Av                                       | enture / Drame / Thriller                    | 2008                                    | tt0443649               |           | 65                | 40                  | 4,9                  | 78 866           |
| 30                                                                                                    | 00                                         |                                 | Action / Dr                                       | ame / Fantastique / Histoire                 | / 2007                                  | tt0416449               |           | 93                | 00                  | 7,7                  | 394 316          |
| E Le                                                                                                    | e bateau                                   |                                 | Action / Dr                                       | ame / Histoire / Guerre                      | 1981                                    | tt0082096               |           |                   |                     | 8,4                  | 109 286          |
| Br                                                                                                    | raveheart                                  |                                 | Action / Dr                                       | ame / Histoire / Guerre                      | 1995                                    | tt0112573               |           | 99                | 00                  | 8,4                  | 440 213          |
| 📃 II                                                                                                    | Faut Sauver le Soldat Rya                  | an                              | Drame / Hi                                        | toire / Guerre                               | 1998                                    | tt0120815               | 0         | 97                | 80                  | 8,6                  | 498 511          |
| E Ki                                                                                                    | ill Bill : Volume 1                        |                                 | Action / Cr                                       | me / Thriller                                | 2003                                    | tt0266697               |           | 67                | 20                  | 8,2                  | 433 270          |
| E Ki                                                                                                    | ill Bill : Volume 2                        |                                 | Action / Cr                                       | me / Thriller                                | 2004                                    | tt0378194               | 0         | 81                | 00                  | 8,0                  | 333 879          |
| Re                                                                                                    | encontres Du Troisième T                   | Гуре                            | Drame / Sc                                        | ence-Fiction                                 | 1977                                    | tt0075860               |           | 81                | 00                  | 7,7                  | 94 858           |
| 📑 st                                                                                                    | talingrad                                  |                                 | Drame / Hi                                        | toire / Guerre / Étranger                    | 1993                                    | tt0108211               |           | 0                 |                     | 7,4                  | 16 413           |
| Tous of the second second seco | • Aucun Selecti<br>os image                | on<br>25 🛛 🔊 Bande A<br>Informa | nnonce Fichier<br>tions à appliquer aux titres sê | Présentation<br>ectionnés (Laisser vide pour | Suppression<br>ne pas changer)          | PlayList                | Set/Suite | e Mise a Jo       | ur imDb Ch          | arger les Nfo        | Artiste          |
| 2011.0                                                                                                    |                                            |                                 |                                                   |                                              |                                         |                         |           |                   |                     | Applique ce          | sintormations    |
| Artiste                                                                                                    |                                            |                                 |                                                   |                                              |                                         |                         |           | Rempla            | ce Ajoute           |                      | - Selected and S |
| Ayis Mpaa                                                                                                    | <u></u>                                    |                                 |                                                   |                                              |                                         |                         |           | Année             |                     | Récupèr              | e aussi les      |
| <u>R</u> éalisateur                                                                                                    |                                            |                                 |                                                   |                                              |                                         |                         |           |                   |                     | infos dar            | is le Nfo        |
| Scénariste                                                                                                    | Î                                          |                                 |                                                   |                                              |                                         |                         |           | Recuj             | bere la Duree di ri | un .                 |                  |
| Studio                                                                                                    | 1                                          |                                 |                                                   |                                              |                                         |                         |           | Récu              | père la Date du     | 📃 Récupère la Da     | te du            |
| Pays                                                                                                    |                                            |                                 |                                                   |                                              |                                         |                         |           | Fichi             | er comme date d'A   | Ajout Répertoire con | ime date         |
| Vue                                                                                                    |                                            | RAZ Vue                         |                                                   |                                              |                                         |                         |           |                   |                     |                      |                  |
|                                                                                                    | Aioute les langages Au                     | dio (si plusieurs) :            | - Aioute le ou les sous-titres :                  | Aioute une                                   | Information :                           |                         |           |                   |                     |                      |                  |
|                                                                                                    | Au Titre. Ex: (Fr,Er<br>Au Genre. Ex: Fren | 1)<br>ch/English                | Au Titre. Ex: (Srt-Fr)                            | /Srt-English                                 | re. Ex: HQ, DVDRI<br>imétrer l'Informat | P, AC3<br>ion à Ajouter |           |                   |                     |                      |                  |
| 9 videos                                                                                                    |                                            |                                 |                                                   |                                              |                                         |                         |           |                   |                     |                      |                  |

3. Se rendre dans l'onglet « Fichier » (encadré en rouge) :

| S XBNE          | V18.5.0.0                           |                                |                |                                                               |                                                                           |                                                              |         |                                                                                   |         |         |         |
|-----------------|-------------------------------------|--------------------------------|----------------|---------------------------------------------------------------|---------------------------------------------------------------------------|--------------------------------------------------------------|---------|-----------------------------------------------------------------------------------|---------|---------|---------|
| v- Sei          |                                     |                                |                |                                                               |                                                                           |                                                              |         |                                                                                   |         |         | Retour  |
| Sélectionne     | é <sup>e</sup> 📃 Récents            | Titre                          | < <b>°</b>     | Genre                                                         | Année                                                                     | 🔨 Id Imdb                                                    | Vue Vue | Derniere Lecture Dure                                                             | e 🍳     | Notes   | Votes 😽 |
|                 | 10 000                              |                                | Action / Aven  | ture / Drame / Thriller                                       | 2008                                                                      | tt0443649                                                    | 0       | 6540                                                                              |         | 4,9     | 78 866  |
|                 | 300                                 |                                | Action / Dram  | e / Fantastique / Histoire                                    | / 2007                                                                    | tt0416449                                                    | 0       | 9300                                                                              |         | 7,7     | 394 316 |
|                 | Le bateau                           |                                | Action / Dram  | e / Histoire / Guerre                                         | 1981                                                                      | tt0082096                                                    |         |                                                                                   |         | 8,4     | 109 286 |
|                 | Braveheart                          |                                | Action / Dram  | e / Histoire / Guerre                                         | 1995                                                                      | tt0112573                                                    |         | 9900                                                                              |         | 8,4     | 440 213 |
|                 | Il Faut Sauver le Soldat Ryan       |                                | Drame / Histo  | ire / Guerre                                                  | 1998                                                                      | tt0120815                                                    | 0       | 9780                                                                              |         | 8,6     | 498 511 |
|                 | Kill Bill : Volume 1                |                                | Action / Crime | e / Thriller                                                  | 2003                                                                      | tt0266697                                                    |         | 6720                                                                              |         | 8,2     | 433 270 |
| 100             | Kill Bill : Volume 2                |                                | Action / Crime | : / Thriller                                                  | 2004                                                                      | tt0378194                                                    | 0       | 8100                                                                              |         | 8,0     | 333 879 |
|                 | Rencontres Du Troisième Ty          | pe                             | Drame / Scien  | ce-Fiction                                                    | 1977                                                                      | tt0075860                                                    |         | 8100                                                                              |         | 7,7     | 94 858  |
| -               | Stalingrad                          |                                | Drame / Histo  | ire / Guerre / Étranger                                       | 1993                                                                      | tt0108211                                                    | 0       |                                                                                   |         | 7,4     | 16 413  |
| Tous            | Aucun <u>Selection</u> Infos Images | Retrouver des fici<br>déplacés | Fichier        | Présentation<br>Paramétr<br>Vutiliser/Crée                    | Suppression<br>er le renommage d<br>r un Répertoire pi<br>le renommage de | RayList<br>les fichiers<br>ar Fichier Vidéo<br>s répertoires | Set/S   | uite Mise a Jour ImDb<br>Renommer<br>Automatiquement les<br>Fichiers selectionnés | Charger | les Nfo | Artiste |
| <u>R</u> éperto | ire où Déplacer les Fichiers [      |                                |                | Déplacer les Fichiers<br>sélectionnés<br>dans un répertoire : | da                                                                        | opier les Fichiers<br>sélectionnés<br>ins un répertoire :    |         |                                                                                   |         |         | 42      |
| 9 videos        |                                     |                                |                |                                                               |                                                                           |                                                              |         |                                                                                   |         |         |         |

- 4. Cocher la case « Tous » (encadré en rouge) afin de sélectionner tous les films,
- 5. Puis cliquer sur le bouton « Renommer Automatiquement les Fichiers sélectionnées » (encadré en rouge), la fenêtre pop up suivante apparaît :

| XBNE V18 | 3.5.0.0                                                                                                    | X               |
|----------|----------------------------------------------------------------------------------------------------|-----------------|
| 2        | Renommer Automatiquement et Ca<br>Répertoire Unique (Si Possible) ou<br>renommer pour tout les fichiers<br>sélectionnés<br>(Titre (Année)\Titre - Vidéo)<br>Etes vous sûr ?<br>Oui Non | réer un<br>i le |

6. Dans cette fenêtre, il est possible de voir comment seront renommés les fichiers et créés les répertoires de film. Si les règles ne sont pas bonnes, cliquer sur le bouton « Non ». Il est alors possible de redéfinir les règles via les boutons « Paramétrer le renommage des fichiers » et « Paramétrer le renommage des répertoires ». Dans le cas inverse, cliquer sur le bouton « Oui », XBNE va alors renommer les fichiers et créer les répertoires,

7. Une fois le travail de XBNE, déplacer l'ascenseur horizontale de manière à faire apparaître les colonnes « Fichier » et « Emplacement » :

| 🐝 XBNE          | V18.5.     | 0.0                   |          |              |                             |                            |                |         |                                                                                                    |                                                                                                    | X  |
|-----------------|------------|-----------------------|----------|--------------|-----------------------------|----------------------------|----------------|---------|----------------------------------------------------------------------------------------------------|----------------------------------------------------------------------------------------------------|----|
| v- Sél          | ectionne   | z les titres sur lesq | juels vo | us voulez ma | odifier/aj                  | outer de                   | es information | 15      |                                                                                                    | Reto                                                                                                    | ur |
| Sélectionne     | é Vi🗏 F    | epentifiere Lecture   | •        | Durée        | •                           | Notes                      | • v            | /otes   | e Fichier e                                                                                                    | Emplacement +                                                                                             | ¥  |
| ✓               | 0          |                       | 6540     |              |                             |                            | 4,9            | 78 866  | 10 000 - 576p.avi                                                                                                    | V:\Mes Films\10 000 (2008)\                                                                               |    |
|                 | 0          |                       | 9300     |              |                             |                            | 7,7            | 394 316 | stack://V:\Mes Films\300 (2007)\300 - 480p.avi , V:\\300 - 480p.cd2.av                                                                             | i V:\Mes Films\300 (2007)\                                                                                |    |
|                 | 0          |                       | 0        |              |                             | 8                          | 8,4            | 109 286 | Le bateau - 576p.avi                                                                                                    | V:\Mes Films\Le bateau (1981)\                                                                            |    |
| <b>V</b>        | 0          |                       | 9900     |              |                             |                            | 8,4            | 440 213 | Braveheart - 480p.avi                                                                                                    | V:\Mes Films\Braveheart (1995)\                                                                           |    |
|                 | 0          |                       | 9780     |              |                             | 8                          | 8,6            | 498 511 | Il Faut Sauver le Soldat Ryan - 576p.avi                                                                                                    | V:\Mes Films\II Faut Sauver le Soldat Ryan (1998)\                                                        |    |
|                 | 0          |                       | 6720     |              |                             | 8                          | 8,2            | 433 270 | Kill Bill - Volume 1 - 576p.avi                                                                                                    | V:\Mes Films\Kill Bill - Volume 1 (2003)\                                                                 |    |
| <b>V</b>        | 0          |                       | 8100     |              |                             | 8                          | 8,0            | 333 879 | Kill Bill - Volume 2 - 576p.avi                                                                                                    | V:\Mes Films\Kill Bill - Volume 2 (2004)\                                                                 |    |
|                 | 0          |                       | 8100     |              |                             |                            | 7,7            | 94 858  | Rencontres Du Troisième Type - 480p.avi                                                                                                    | V:\Mes Films\Rencontres Du Troisième Type (1977)\                                                         |    |
|                 | 0          |                       | 0        |              |                             |                            | 7,4            | 16 413  | Stalingrad - 576p.avi                                                                                                    | V:\Mes Films\Stalingrad (1993)\                                                                           |    |
|                 |            |                       |          |              |                             |                            |                |         |                                                                                                    |                                                                                                    |    |
|                 |            |                       |          |              |                             |                            |                |         |                                                                                                    |                                                                                                    |    |
|                 |            |                       |          |              |                             |                            |                |         |                                                                                                    |                                                                                                    |    |
|                 |            |                       |          |              |                             |                            |                |         |                                                                                                    |                                                                                                    |    |
|                 |            |                       |          |              |                             |                            |                |         |                                                                                                    |                                                                                                    |    |
|                 |            |                       |          |              |                             |                            |                |         |                                                                                                    | <u>                                      </u>                                                             |    |
| 😑 Tous          | • AI       | jcun <u>S</u> electi  | on       | Band         | e Annonci<br>Retrouve<br>dé | e<br>er des fic<br>iplacés | Fichier        |         | Présentation Suppression Set/Suppression PlayList Set/Su<br>Paramétrer le renommage des fichiers<br>Utiliser/Créer un Répertoire par Fichier Vidéo | uite Mise a Jour ImDb Charger les Nfo Artiste<br>Renommer<br>Automatiquement les<br>Fichiers sélectionnés |    |
| <u>R</u> éperto | nire où De | éplacer les Fichiers  |          |              |                             |                            |                | De      | placer les Fichiers<br>sélectionnés<br>ns un répartoire : dans un répartoire :                                                                     |                                                                                                    |    |
| 9 videos        |            |                       |          |              |                             |                            |                |         |                                                                                                    |                                                                                                    |    |

On peut se rendre compte que XBNE a bien renommé tous les fichiers et créer tous les répertoires correctement. Si on retourne dans le répertoire des films, on s'aperçoit que les modifications ont bien été faites sauf pour les 2 films absents :

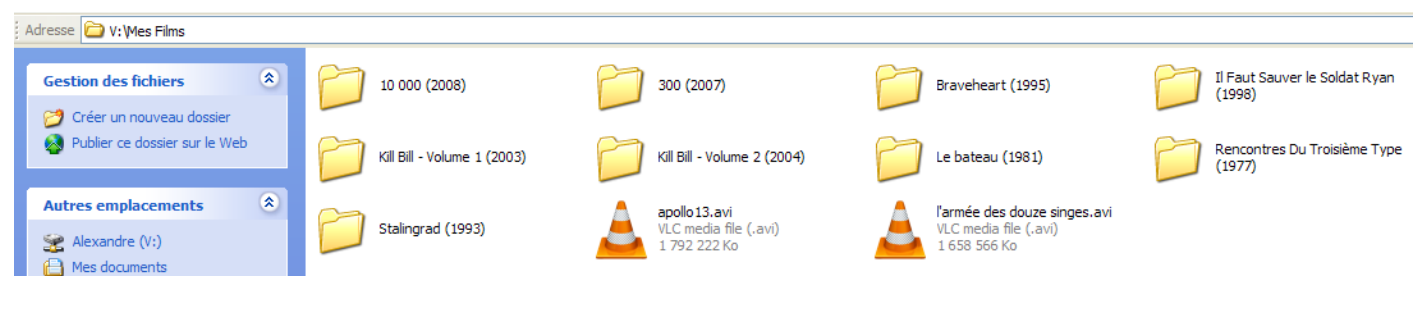

Exemple du contenu d'un répertoire de film :

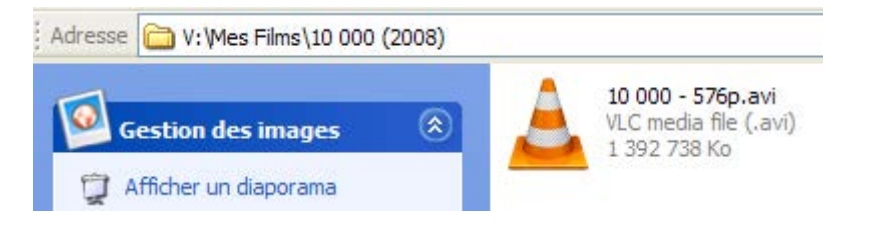

## 8.2 Déplacement des répertoires de films appartenant à une saga

Il reste à traiter le cas des films appartenant à une saga, en effet le répertoire de la saga n'existe pas :

1. Créer un répertoire de saga dans le répertoire où sont situés tous les répertoires de film :

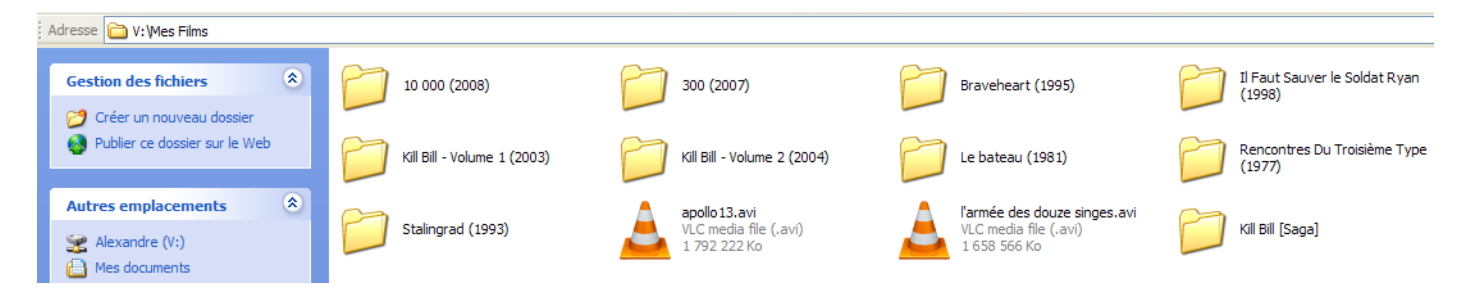

 Dans la fenêtre d'accueil de XBNE, cliquer sur le bouton « Editions Multiples » et aller dans l'onglet « Fichiers » :

| S XBNE          | V18.5.0.0                                         |                                                   |                  |                                                               |                                              |                                               |                                                               |         |                                                                         |          |                          |     |         |
|-----------------|---------------------------------------------------|---------------------------------------------------|------------------|---------------------------------------------------------------|----------------------------------------------|-----------------------------------------------|---------------------------------------------------------------|---------|-------------------------------------------------------------------------|----------|--------------------------|-----|---------|
| v- Sei          | ectionnez les titres sur lesqueis vo              | ous voulez modifier/ajouter des i                 | nformations      |                                                               |                                              |                                               |                                                               |         |                                                                         |          |                          |     | Retour  |
| Selectionne     | 📍 🔄 Récents 🛛 🖓                                   | tre                                               | •                | Genre                                                         | < <b>•</b>                                   | Année                                         | http://www.idum.com                                           | <br>Vue | Derniere Lecture                                                        | Durée    | <ul> <li>Note</li> </ul> | •   | Votes 😽 |
|                 | 10 000                                            |                                                   | Action / Aventu  | re / Drame / Thriller                                         | 2008                                         |                                               | tt0443649                                                     | 0       | 6                                                                       | 540      |                          | 4,9 | 78 866  |
|                 | 300                                               |                                                   | Action / Drame   | / Fantastique / Histoire                                      | / 2007                                       |                                               | tt0416449                                                     | 0       | 9:                                                                      | 300      |                          | 7,7 | 394 316 |
|                 | Le bateau                                         |                                                   | Action / Drame   | / Histoire / Guerre                                           | 1981                                         |                                               | tt0082096                                                     | 0       | 0                                                                       |          |                          | 8,4 | 109 286 |
|                 | Braveheart                                        |                                                   | Action / Drame   | / Histoire / Guerre                                           | 1995                                         |                                               | tt0112573                                                     |         | 9                                                                       | 900      |                          | 8,4 | 440 213 |
| -               | Il Faut Sauver le Soldat Ryan                     |                                                   | Drame / Histoire | e / Guerre                                                    | 1998                                         |                                               | tt0120815                                                     | 0       | 91                                                                      | 780      |                          | 8,6 | 498 511 |
|                 | Kill Bill : Volume 1                              |                                                   | Action / Crime / | Thriller                                                      | 2003                                         |                                               | tt0266697                                                     |         |                                                                         | 720      |                          | 8,2 | 433 270 |
| M               | Kill Bill : Volume 2                              |                                                   | Action / Crime / | Thriller                                                      | 2004                                         |                                               | tt0378194                                                     |         |                                                                         | 100      |                          | 8,0 | 333 879 |
|                 | Rencontres Du Troisième Type                      |                                                   | Drame / Science  | -Fiction                                                      | 1977                                         |                                               | tt0075860                                                     | 0       | 8                                                                       | 100      |                          | 7,7 | 94 858  |
|                 | Stalingrad                                        |                                                   | Drame / Histoire | e / Guerre / Étranger                                         | 1993                                         |                                               | tt0108211                                                     | 0       |                                                                         |          |                          | 7,4 | 16 413  |
| 🔵 Tous          | • Aucun <u>Selection</u><br>Infos <u>2</u> Images | Bande Annonce<br>Retrouver des fichie<br>déplacés | r Fichier        | Présentation<br>Paramétr<br>V Utiliser/Crée<br>Paramétrer     | Suppr<br>er le ren<br>r un Rép<br>r le renor | ession<br>ommage c<br>ertoire pa<br>nmage de: | PlayList<br>les fichiers<br>ar Fichier Vidéo<br>s répertoires | set/s   | uite Mise a J<br>Renommer<br>Automatiquement le<br>Fichiers sélectionné | our ImDb | Charger les Nf           | •   | Artiste |
| <u>R</u> éperto | ire où Déplacer les Fichiers                      |                                                   |                  | Déplacer les Fichiers<br>sélectionnés<br>dans un répertoire : |                                              | C                                             | opier les Fichiers<br>sélectionnés<br>ns un répertoire :      |         |                                                                         |          |                          |     |         |
| 9 VIGEOS        |                                                   |                                                   |                  |                                                               |                                              |                                               |                                                               |         |                                                                         |          |                          |     |         |
|                 |                                                   |                                                   |                  |                                                               |                                              |                                               |                                                               |         |                                                                         |          |                          |     |         |

3. Sélectionner les films de la saga (encadré en vert), puis cliquer sur le bouton 4 (encadrée en rouge) à droite du champ « Répertoire où Déplacer les Fichiers »,

4. Dans la fenêtre Windows qui apparaît sélectionner le répertoire de la saga qui vient d'être créé :

| Sélectionnez le Répertoire où placer les ? 🔀 |
|----------------------------------------------|
| Répertoire où déplacer les Films             |
|                                              |
| 🗉 🛅 10 000 (2008) 🔼                          |
| I 🛅 300 (2007)                               |
| 🗉 🧰 Braveheart (1995)                        |
| 🗉 🛅 Il Faut Sauver le Soldat Ryan (199       |
| 🗉 🛅 Kill Bill - Volume 1 (2003) 📃            |
| 🗉 🧰 Kill Bill - Volume 2 (2004)              |
| 🗄 🧰 Kill Bill [Saga] 🛛 🗸                     |
|                                              |
|                                              |
| Dossier : Poste de travail                   |
|                                              |
| Créer un nouveau dossier OK Annuler          |

5. Cliquer sur le bouton « OK », le champ « Répertoire où Déplacer les Fichiers » a été mis à jour avec le chemin du répertoire de la saga :

| the second second second second second second second second second second second second second second second se | s sur lesqueis vous voulez modifie  | r/ajouter des informations     |                                                                                                    |                                                           |                                                                                                    |         |                                                           |                   | Retour               |
|----------------------------------------------------------------------------------------------------|-------------------------------------|--------------------------------|----------------------------------------------------------------------------------------------------|-----------------------------------------------------------|----------------------------------------------------------------------------------------------------|---------|-----------------------------------------------------------|-------------------|----------------------|
| électionné 🧧 Récents                                                                                            | Titre                               | <u></u>                        | Genre                                                                                                    | Année                                                     | Id Imdb                                                                                                    | Vue Vue | Derniere Lecture D                                        | urée Notes        | Votes                |
| 10 000                                                                                                    |                                     | Action / Av                    | enture / Drame / Thriller                                                                                  | 2008                                                      | tt0443649                                                                                                    | 0       | 6540                                                      | 4,9               | 78 866               |
| 300                                                                                                    |                                     | Action / Dr                    | ame / Fantastique / Histoire                                                                               | / 2007                                                    | tt0416449                                                                                                    | 0       | 9300                                                      | 7,7               | 394 316              |
| Le bateau                                                                                                    |                                     | Action / Dr                    | ame / Histoire / Guerre                                                                                    | 1981                                                      | tt0082096                                                                                                    | 0       | 0                                                         | 8,4               | 109 286              |
| Braveheart                                                                                                    |                                     | Action / Dr                    | ame / Histoire / Guerre                                                                                    | 1995                                                      | tt0112573                                                                                                    | 0       | 9900                                                      | 8,4               | 440 213              |
| Il Faut Sauver le S                                                                                             | Soldat Ryan                         | Drame / Hi                     | toire / Guerre                                                                                             | 1998                                                      | tt0120815                                                                                                    | 0       | 9780                                                      | 8,6               | 498 511              |
| Kill Bill : Volume 1                                                                                            |                                     | Action / Cr                    | ime / Thriller                                                                                             | 2003                                                      | tt0266697                                                                                                    | 0       | 6720                                                      | 8,2               | 433 270              |
| Kill Bill : Volume 2                                                                                            |                                     | Action / Cr                    | ime / Thriller                                                                                             | 2004                                                      | tt0378194                                                                                                    | 0       | 8100                                                      | 8,0               | 333 879              |
| Rencontres Du Tr                                                                                                | roisième Type                       | Drame / Sc                     | ence-Fiction                                                                                               | 1977                                                      | tt0075860                                                                                                    |         | 8100                                                      | 7,7               | 94 <mark>8</mark> 58 |
| Stalingrad                                                                                                    |                                     | Drame / Hi                     | toire / Guerre / Étranger                                                                                  | 1993                                                      | tt0108211                                                                                                    | 0       | 0                                                         | 7,4               | 16 413               |
| Tous O Aucun                                                                                                    | Selection                           | ionce 🤣 Fichier                | Présentation                                                                                               | Suppression                                               |                                                                                                    | Set/S   | uite Mise a Jour ImD                                      | b Charger les Nfo | Artiste              |
|                                                                                                    | Retr                                | ouver des fichiers<br>déplacés | Paramétre                                                                                                  | er le renommage e<br>r un Répertoire p<br>le renommage de | des fichiers<br>ar Fichier Vidéo<br>s répertoires                                                               | 2       | Renommer<br>Automatiquement les<br>Fichiers selectionnés  |                   |                      |
| <u>B</u> épertoire où Déplacer les                                                                              | Fichiers V:\Mes Films\K\IL Bill [5. | ouver des fichiers<br>déplacés | Paramétr<br>✓ Utiliser/Crée<br>Paramétrer<br>Déplacer les Fichiers<br>sélectionnés<br>dans un réperfoire : | er le renommage r<br>r un Répertoire p<br>le renommage de | des fichiers<br>ar Fichier Vidéo<br>s répertoires<br>copier les Fichiers<br>selectionnés<br>ans un répartoire : |         | Renommer<br>Automatiquement les<br>Frichiers selectionnés |                   |                      |

6. Cliquer sur le bouton « Déplacer les Fichiers sélectionné dans un répertoire : » (encadré en rouge), la fenêtre pop up suivante apparaît :

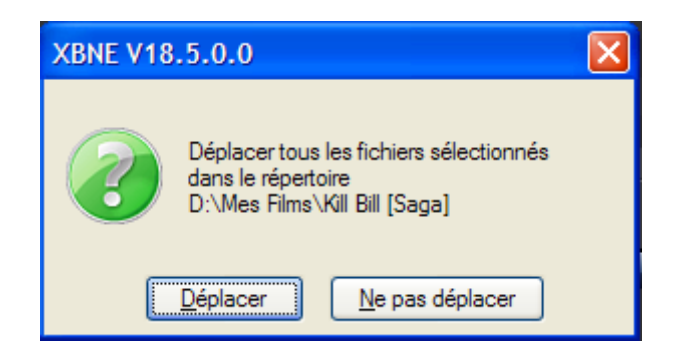

- Cliquer sur le bouton « Déplacer », XBNE va alors déplacer les répertoires des films sélectionnés tout en mettant à jour le chemin d'accès au fichier de la vidéo du film pour chaque film dans la base de données XBMC,
- 8. Cliquer sur le bouton « Retour » en haut à droite de la fenêtre pour revenir à la fenêtre d'accueil,
- 9. Déplacer l'ascenseur horizontal pour faire apparaître la colonne « Emplacement » :

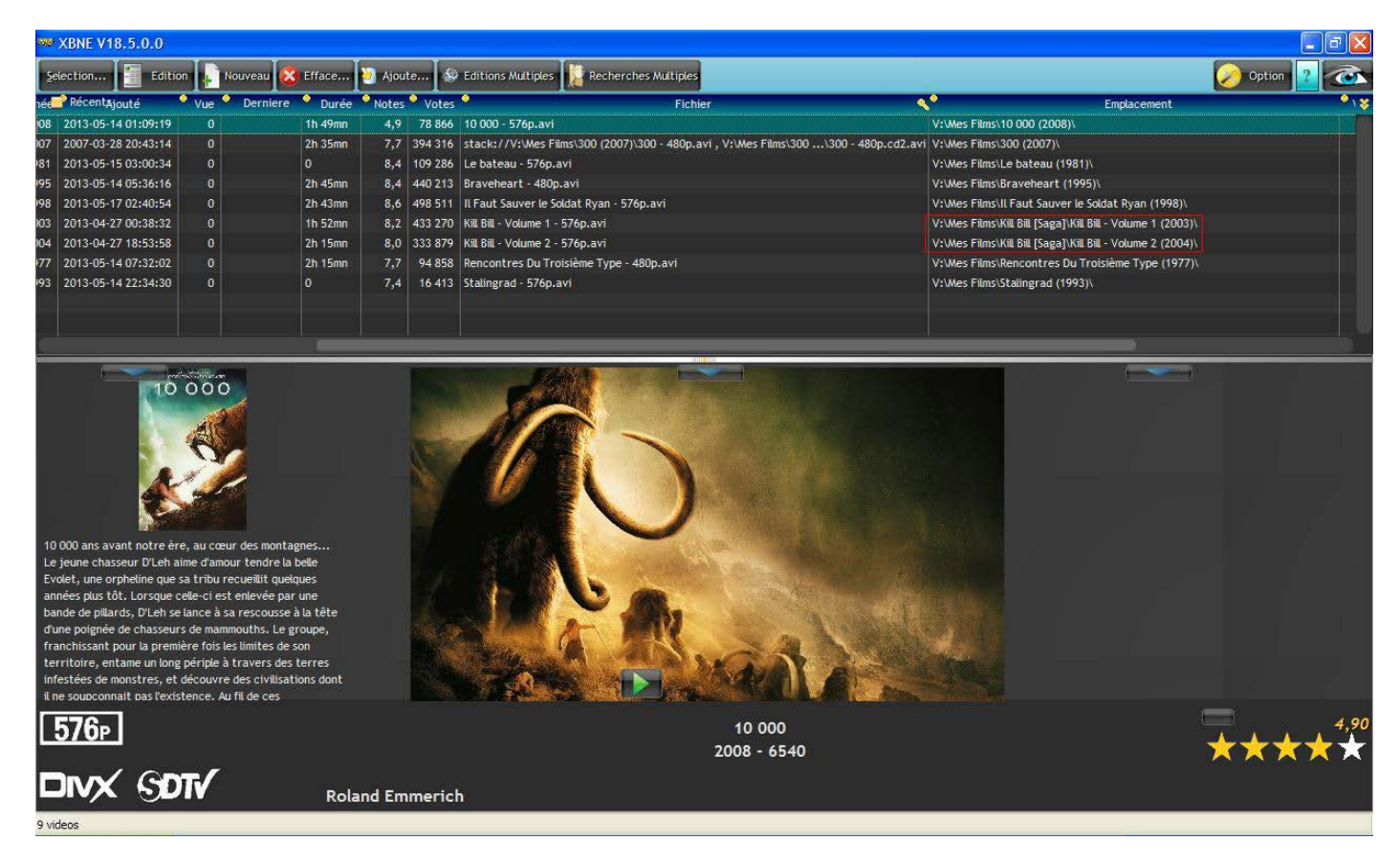

On constate que le chemin d'accès au fichier vidéo a bien été modifié pour chaque film de la saga (encadré en rouge).

Si on retourne dans le répertoire des films, on s'aperçoit que les répertoires des films ont bien été déplacés dans le répertoire de la saga :

| Adresse 🔂 V: Wes Films             | 10 000 (2008)                                                         | 300 (2007)                        | Braveheart (1995)        | Il Faut Sauver le Soldat Ryan<br>(1998)                |
|------------------------------------|-----------------------------------------------------------------------|-----------------------------------|--------------------------|--------------------------------------------------------|
| Publier ce dossier sur le Web      | Le bateau (1981)                                                      | Rencontres Du Troisième<br>(1977) | e Type Stalingrad (1993) | Apollo 13.avi<br>VLC media file (.avi)<br>1 792 222 Ko |
| Autres emplacements (*)            | l'armée des douze singes.avi<br>VLC media file (.avi)<br>1 658 566 Ko | Kill Bill [Saga]                  |                          |                                                        |
| Adresse 🛅 V: Mes                   | Films\Kill Bill [Saga]                                                |                                   |                          |                                                        |
| Gestion des fich                   | niers 🙁                                                               | Kill Bill - Volume                | 1 (2003)                 | (ill Bill - Volume 2 (2004)                            |
| Créer un nou<br>Que Publier ce dos | veau dossier<br>ssier sur le Web                                      |                                   |                          |                                                        |

Il ne reste plus qu'à définir la vignette et le fanart de la saga comme cela a été expliqué dans le chapitre « Ajout d'une saga ».

# 8.3 Edition d'un film depuis la fenêtre d'accueil de XBNE

Depuis cette fenêtre il est déjà possible d'éditer des informations sans avoir à rentrer dans la fenêtre de film. On peut ainsi éditer, la vignette, le fanart et le genre du film.

### 8.3.1 Edition de la vignette du film

Pour se faire :

1. Sélectionner le film sur lequel il faut éditer la vignette (il doit être en surbrillance bleu vert) :

| 👐 XBNE V18.5.                                                                                                    | 0.0                                                                                                    |                                                                                                    |                                                                                                    |                |          |                   |         |          |           |                   |          |         |                                                                                      |
|----------------------------------------------------------------------------------------------------|----------------------------------------------------------------------------------------------------|----------------------------------------------------------------------------------------------------|----------------------------------------------------------------------------------------------------|----------------|----------|-------------------|---------|----------|-----------|-------------------|----------|---------|--------------------------------------------------------------------------------------|
| Selection                                                                                                    | Edition                                                                                                    | Nouveau                                                                                                | 😢 Efface                                                                                           | . 🥹 Ajoute     | 🗇 E      | ditions Multiples | Re Re   | cherches | Multiples |                   |          |         | Doption 👔 🦝                                                                          |
| Récents                                                                                                    | Titre                                                                                                    |                                                                                                    | ٩.                                                                                                 | Genre          | Anné     | e 🔶 🛛 Ajoute      | é       | • Vue    | Dernier   | e 📍 Durée         | Notes    | Votes   | Fichier                                                                              |
| 10 000                                                                                                    |                                                                                                    |                                                                                                    | Act                                                                                                | tion / Aventu  | re 2008  | 2013-05-14 01     | :09:19  | 0        |           | 1h 49mn           | 4,9      | 78 866  | 10 000 - 576p.avi                                                                    |
| 300                                                                                                    |                                                                                                    |                                                                                                    | Act                                                                                                | tion / Drame   | /F 2007  | 2007-03-28 20     | ):43:14 | 0        |           | 2h 35mn           | 7,7      | 394 316 | stack://V:\Mes Films\300 (2007)\300 - 480p.avi , V:\Mes Films\300\300 - 480p.cd2.avi |
| Le bateau                                                                                                    |                                                                                                    |                                                                                                    | Act                                                                                                | tion / Drame   | /H 1981  | 2013-05-15 03     | :00:34  |          |           |                   | 8,4      | 109 286 | Le bateau - 576p.avi                                                                 |
| Braveheart                                                                                                    |                                                                                                    |                                                                                                    | Act                                                                                                | tion / Drame . | / H 1995 | 2013-05-14 05     | :36:16  |          |           | 2h 45mn           | 8,4      | 440 213 | Braveheart - 480p.avi                                                                |
| Il Faut Sauver le Sol                                                                                                    | dat Ryan                                                                                                    |                                                                                                    | Dra                                                                                                | ame / Histoire | / 1998   | 2013-05-17 02     | :40:54  |          |           | 2h 43mn           | 8,6      | 498 511 | Il Faut Sauver le Soldat Ryan - 576p.avi                                             |
| Kill Bill : Volume 1                                                                                                    |                                                                                                    |                                                                                                    | Act                                                                                                | tion / Crime / | TF 2003  | 2013-04-27 00     | ):38:32 |          |           | 1h 52mn           | 8,2      | 433 270 | Kill Bill - Volume 1 - 576p.avi                                                      |
| Kill Bill : Volume 2                                                                                                    |                                                                                                    |                                                                                                    | Act                                                                                                | tion / Crime / | TI 2004  | 2013-04-27 18     | 3:53:58 | 0        |           | 2h 15mn           | 8,0      | 333 879 | Kill Bill - Volume 2 - 576p.avi                                                      |
| Rencontres Du Troi:                                                                                                    | sième Type                                                                                                    |                                                                                                    | Dra                                                                                                | ame / Science  | -Fi 1977 | 2013-05-14 07     | :32:02  |          |           | 2h 15mn           | 7,7      | 94 858  | Rencontres Du Troisième Type - 480p.avi                                              |
| Stalingrad                                                                                                    |                                                                                                    |                                                                                                    | Dra                                                                                                | ame / Histoire | / 1993   | 2013-05-14 22     | 1:34:30 | 0        |           |                   | 7,4      | 16 413  | Stalingrad - 576p.avi                                                                |
| rencontres, d'autr<br>joignent à D'Leh et<br>une petite armée. /<br>siens découvrent u<br>pyramides dédiées<br>sanguinaire. Le jeu<br>mission n'est pas se<br>civilisation tout en | to oo<br>es tribus, spoil<br>es tribus, spoil | ées et asse<br>inissant pa<br>r voyage, l<br>inu, hérissé<br>tı, tyranni<br>omprend alu<br>uver Evolet | ervies, se<br>Ir constituer<br>D'Leh et les<br>é d'inmenses<br>que et<br>aros que sa<br>t, mais la |                |          |                   |         |          |           | - A               | 3        |         |                                                                                      |
| 576⊧<br>Divx (                                                                                                    | SDTV                                                                                                    |                                                                                                    | Ro                                                                                                 | land Emr       | nerich   |                   |         |          |           | 10 00<br>2008 - 6 | 0<br>540 |         | <sup>4,90</sup><br>★★★★★                                                             |
|                                                                                                    | alest -                                                                                                    |                                                                                                    |                                                                                                    |                |          |                   |         |          |           |                   |          |         |                                                                                      |
| 9 videos                                                                                                    |                                                                                                    |                                                                                                    |                                                                                                    |                |          |                   |         |          |           |                   |          |         |                                                                                      |

2. Cliquer sur le bouton situé juste au dessus de la vignette à gauche dans l'espace de visualisation en bas de la fenêtre d'accueil,

3. XBNE va scraper les vignettes du film, une fois terminée toutes les vignettes sont disponibles dans une fenêtre pop up :

| 38 XBNE V18.5.0.0                                                                                                    |                                                                                                    |        |                        |          |           |                     |          |         |                                                                              | _ 🖻 🛛      |
|----------------------------------------------------------------------------------------------------|----------------------------------------------------------------------------------------------------|--------|------------------------|----------|-----------|---------------------|----------|---------|------------------------------------------------------------------------------|------------|
| Selection Edition Nouveau                                                                                                    | 🔀 Efface 🐚 Ajoute                                                                                               | 😵 Edil | tions Multiples 🏼 🖉 Re | cherches | Multiples |                     |          |         | Option                                                                       | ?          |
| Récents Titre                                                                                                    | 🔨 Genre 📢                                                                                                    | Année  | Ajouté                 | Vue      | Derniere  | Durée               | Notes    | Votes   | Fichier                                                                      | ٩,*        |
| 10 000                                                                                                    | Action / Aventure                                                                                               | 2008   | 2013-05-14 01:09:19    |          |           | 1h 49mn             | 4,9      | 78 866  | 10 000 - 576p.avi                                                            |            |
| 300                                                                                                    | Action / Drame / F                                                                                              | 2007   | 2007-03-28 20:43:14    | 0        |           | 2h 35mn             | 7,7      | 394 316 | stack://V:\Mes Films\300 (2007)\300 - 480p.avi , V:\Mes Films\300\300 - 480p | o.cd2.avi  |
| Le bateau                                                                                                    | Action / Drame / H                                                                                              | 1981   | 2013-05-15 03:00:34    | 0        |           | 0                   | 8,4      | 109 286 | Le bateau - 576p.avi                                                         |            |
| Braveheart                                                                                                    | Action / Drame / H                                                                                              | 1995   | 2013-05-14 05:36:16    | 0        |           | 2h 45mn             | 8,4      | 440 213 | Braveheart - 480p.avi                                                        |            |
| Il Faut Sauver le Soldat Ryan                                                                                                    | Drame / Histoire /                                                                                              | 1998   | 2013-05-17 02:40:54    | 0        |           | 2h 43mn             | 8,6      | 498 511 | Il Faut Sauver le Soldat Ryan - 576p.avi                                     |            |
| Kill Bill : Volume 1                                                                                                    | Action / Crime / Th                                                                                             | 2003   | 2013-04-27 00:38:32    | 0        |           | 1h 52mn             | 8,2      | 433 270 | Kill Bill - Volume 1 - 576p.avi                                              |            |
| Kill Bill : Volume 2                                                                                                    | Action / Crime / Th                                                                                             | 2004   | 2013-04-27 18:53:58    | 0        |           | 2h 15mn             | 8,0      | 333 879 | Kill Bill - Volume 2 - 576p.avi                                              |            |
| Rencontres Du Troisième Type                                                                                                    | Drame / Science-Fi                                                                                              | 1977   | 2013-05-14 07:32:02    |          |           | 2h 15mn             | 7,7      | 94 858  | Rencontres Du Troisième Type - 480p.avi                                      |            |
| Stalingrad                                                                                                    | Drame / Histoire /                                                                                              | 1993   | 2013-05-14 22:34:30    | 0        |           | 0                   | 7,4      | 16 413  | Stalingrad - 576p.avi                                                        |            |
| 10 Vignettes<br>10 Vignettes<br>10 | es terres<br>iations dont<br>vies, se<br>constituer<br>Leh et les<br>dimmenses<br>je et<br>rs que sa<br>mais la | ich    |                        |          |           | 10 000<br>2008 - 65 | 0<br>540 |         |                                                                              | 4,90<br>★★ |

4. Il suffit de sélectionner la vignette qui convient et de double cliquer dessus pour effectuer la modification :

| 👐 XBNE V18.5.0.0                                                                                                    |                                                                                                    |                  |         |                      |            |           |                    |          |         |                                                                                      | ×  |
|----------------------------------------------------------------------------------------------------|----------------------------------------------------------------------------------------------------|------------------|---------|----------------------|------------|-----------|--------------------|----------|---------|--------------------------------------------------------------------------------------|----|
| Selection Edition No.                                                                                                    | Jveau 🙆 Efface                                                                                                    | . [ 🔄 Ajoute     | Ed      | itions Multiples 🕌 🖡 | Recherches | Multiples |                    |          |         | Option  🧟                                                                            |    |
| Récents Titre                                                                                                    | <*<br>*                                                                                                    | Genre 🔍          | 📍 Année | Ajouté               | Vue •      | Derniere  | Durée              | Notes    | Votes   | : 🔍 Fichier 🔍                                                                        | 8  |
| 10 000                                                                                                    | Act                                                                                                    | ion / Aventure   | 2008    | 2013-05-14 01:09:19  |            |           | 1h 49mn            | 4,9      | 78 866  | 10 000 - 576p.avi                                                                    |    |
| 300                                                                                                    | Act                                                                                                    | ion / Drame / F  | 2007    | 2007-03-28 20:43:14  |            |           | 2h 35mn            | 7,7      | 394 316 | stack://V:\Mes Films\300 (2007)\300 - 480p.avi , V:\Mes Films\300\300 - 480p.cd2.avi |    |
| Le bateau                                                                                                    | Act                                                                                                    | ion / Drame / H  | 1981    | 2013-05-15 03:00:34  |            |           |                    | 8,4      | 109 286 | Le bateau - 576p.avi                                                                 |    |
| Braveheart                                                                                                    | Act                                                                                                    | ion / Drame / H  | 1995    | 2013-05-14 05:36:16  |            |           | 2h 45mn            | 8,4      | 440 213 | Braveheart - 480p.avi                                                                |    |
| Il Faut Sauver le Soldat Ryan                                                                                                    | Dra                                                                                                    | me / Histoire /  | 1998    | 2013-05-17 02:40:54  |            |           | 2h 43mn            | 8,6      | 498 511 | Il Faut Sauver le Soldat Ryan - 576p.avi                                             |    |
| Kill Bill : Volume 1                                                                                                    | Act                                                                                                    | ion / Crime / Th | 2003    | 2013-04-27 00:38:32  |            |           | 1h 52mn            | 8,2      | 433 270 | Kill Bill - Volume 1 - 576p.avi                                                      |    |
| Kill Bill : Volume 2                                                                                                    | Act                                                                                                    | ion / Crime / Th | 2004    | 2013-04-27 18:53:58  | 0          |           | 2h 15mn            | 8,0      | 333 879 | Kill Bill - Volume 2 - 576p.avi                                                      |    |
| Rencontres Du Troisième Type                                                                                                    | Dra                                                                                                    | ime / Science-Fi | 1977    | 2013-05-14 07:32:02  |            |           | 2h 15mn            | 7,7      | 94 858  | Rencontres Du Troisième Type - 480p.avi                                              |    |
| Stalingrad                                                                                                    | Dra                                                                                                    | ame / Histoire / | 1993    | 2013-05-14 22:34:30  |            |           |                    | 7,4      | 16 413  | Stalingrad - 576p.avi                                                                |    |
| 10 000 ans avant notre ère, au cœur<br>Le jeune chasseur DLeh aine d'anour<br>Evolet, une orphetine que sa tribur ect<br>années plus tôt. Lorsque cele-ci est e<br>bande de pillards, DLeh se lance às ar<br>d'une poignée de chasseurs de manno<br>franchissant pour la première fois Jest<br>territoire, entame un long péripie à tr<br>infestées de monstres, et découvre de | des montagnes<br>tendre la belle<br>uellit que(ques<br>nlevée par une<br>escouse à la tête<br>turbs. Le groupe,<br>imites de son<br>avers des terres<br>es civilisations dont |                  |         |                      |            |           |                    |          |         |                                                                                      |    |
| <u>576</u> ₽<br>DIVX §DTV                                                                                                    | Ro                                                                                                    | land Emme        | erich   |                      |            |           | 10 000<br>2008 - 6 | 0<br>540 |         | ****                                                                                 | 20 |
| 9 videos                                                                                                    |                                                                                                    |                  |         |                      |            |           |                    |          |         |                                                                                      |    |

Si on retourne dans le répertoire du film, on s'aperçoit qu'avec le paramétrage utilisé, XBNE a créé le fichier de la vignette correctement nommé :

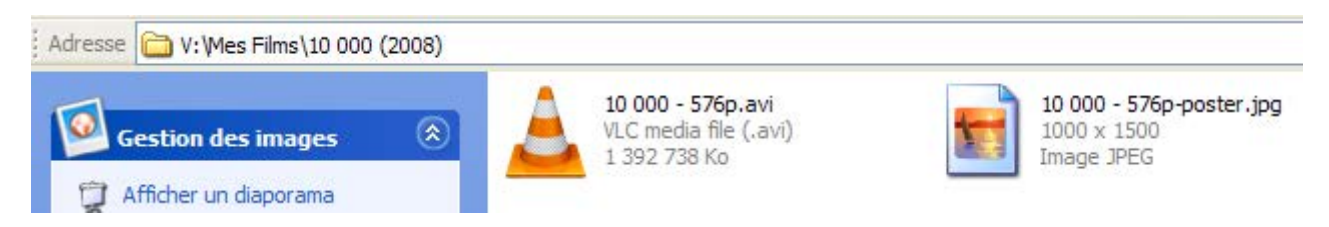

### 8.3.2 Edition du fanart du film

Pour se faire :

- 1. Sélectionner le film sur lequel il faut éditer le fanart (il doit être en surbrillance bleu vert),
- 2. Cliquer sur le bouton situé juste au dessus du fanart au centre dans l'espace de visualisation en bas de la fenêtre d'accueil,
- 3. XBNE va scraper les fanarts du film, une fois terminée tous les fanarts sont disponibles dans une fenêtre pop up :

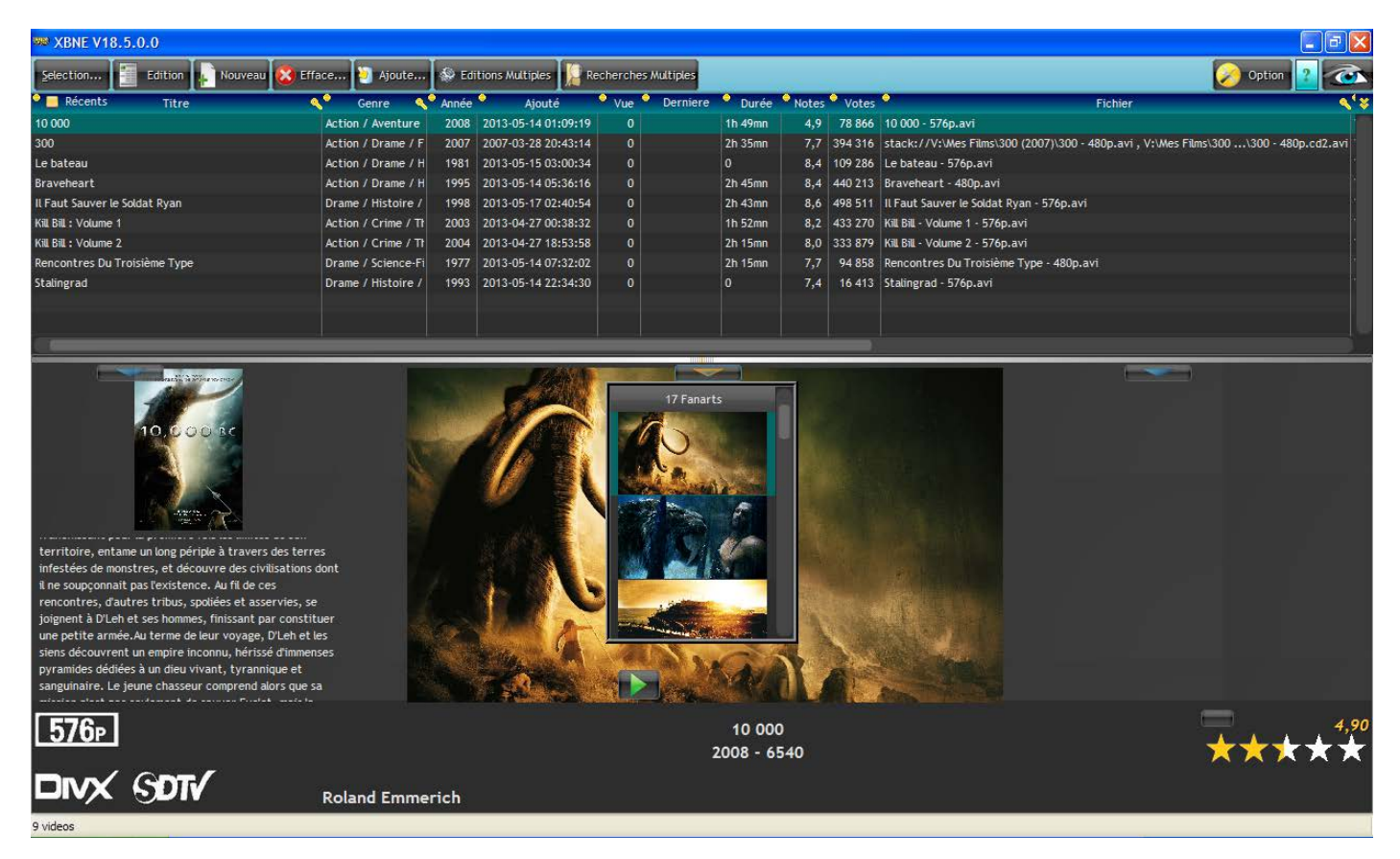

4. Il vous suffit de sélectionner le fanart qui convient et de double cliquer dessus pour effectuer la modification :

| 🗯 XBNE V18.5.0.0                                                                                                    |                                                                                                    |                 |         |                  |        |           |           |                   |          |         |                                                              |                    |               |
|----------------------------------------------------------------------------------------------------|----------------------------------------------------------------------------------------------------|-----------------|---------|------------------|--------|-----------|-----------|-------------------|----------|---------|--------------------------------------------------------------|--------------------|---------------|
| Selection Edition Nouveau                                                                                                    | 😢 Efface                                                                                                    | joute           | 🐼 Edi   | itions Multiples | Reci   | nerches / | Multiples |                   |          |         |                                                              | Ø Option           |               |
| Récents Titre                                                                                                    | < <u>^</u>                                                                                                    | Genre 🔍         | 📍 Année | Ajouté           | •      | Vue 📍     | Derniere  | Durée             | Notes    | Votes   | Fichier                                                      |                    | <b>\$'</b> \$ |
| 10 000                                                                                                    | Actio                                                                                                    | on / Aventure   | 2008    | 2013-05-14 01:   | :09:19 |           |           | 1h 49mn           | 4,9      | 78 866  | 10 000 - 576p.avi                                            |                    |               |
| 300                                                                                                    | Actio                                                                                                    | on / Drame / F  | 2007    | 2007-03-28 20:   | :43:14 | 0         |           | 2h 35mn           | 7,7      | 394 316 | stack://V:\Mes Films\300 (2007)\300 - 480p.avi , V:\Mes Film | s\300\300 - 480p.c | d2.avi        |
| Le bateau                                                                                                    | Actio                                                                                                    | on / Drame / H  | 1981    | 2013-05-15 03:   | :00:34 |           |           |                   | 8,4      | 109 286 | Le bateau - 576p.avi                                         |                    |               |
| Braveheart                                                                                                    | Actio                                                                                                    | on / Drame / H  | 1995    | 2013-05-14 05:   | :36:16 |           |           | 2h 45mn           | 8,4      | 440 213 | Braveheart - 480p.avi                                        |                    |               |
| Il Faut Sauver le Soldat Ryan                                                                                                    | Dram                                                                                                    | ne / Histoire / | 1998    | 2013-05-17 02:   | :40:54 |           |           | 2h 43mn           | 8,6      | 498 511 | Il Faut Sauver le Soldat Ryan - 576p.avi                     |                    |               |
| Kill Bill : Volume 1                                                                                                    | Actio                                                                                                    | on / Crime / Th | 2003    | 2013-04-27 00:   | :38:32 |           |           | 1h 52mn           | 8,2      | 433 270 | Kill Bill - Volume 1 - 576p.avi                              |                    |               |
| Kill Bill : Volume 2                                                                                                    | Actio                                                                                                    | on / Crime / Th | 2004    | 2013-04-27 18:   | :53:58 | 0         |           | 2h 15mn           | 8,0      | 333 879 | Kill Bill - Volume 2 - 576p.avi                              |                    |               |
| Rencontres Du Troisième Type                                                                                                    | Dram                                                                                                    | ne / Science-Fi | 1977    | 2013-05-14 07:   | :32:02 |           |           | 2h 15mn           | 7,7      | 94 858  | Rencontres Du Troisième Type - 480p.avi                      |                    |               |
| Stalingrad                                                                                                    | Dram                                                                                                    | ne / Histoire / | 1993    | 2013-05-14 22:   | :34:30 |           |           |                   | 7,4      | 16 413  | Stalingrad - 576p.avi                                        |                    |               |
| 10,000 kc                                                                                                    |                                                                                                    |                 |         |                  |        |           |           | ud                |          | 199     |                                                              |                    |               |
| 10,000 éc                                                                                                    |                                                                                                    |                 |         |                  |        |           |           |                   |          |         |                                                              |                    |               |
| 10 000 ans avant notre ère, au cœur des mor<br>Le jeune chasseur D'Leh aime d'amour tendre<br>Evolet, une orpheline que sa tribu recueilit q<br>années plus tôt. Lorsque celle-ci est enlevéei<br>bande de pillards, D'Leh se lance à sa rescous<br>d'une poignée de chasseurs de mammouths. L<br>franchissant pour la première fois les limites «<br>territoire, entame un long périple à travers<br>infestées de monstres, et découvre des civits<br>in e souconanit pas (existence. Au fi de ces | ntagnes<br>e la belle<br>uelques<br>par une<br>se à la tête<br>e groupe,<br>de son<br>jes terres<br>sations dont |                 |         |                  |        |           |           |                   |          |         |                                                              |                    |               |
| <b>576</b> ₽                                                                                                    |                                                                                                    |                 |         |                  |        |           | 2         | 10 00<br>2008 - 6 | 0<br>540 |         |                                                              | ***                | 4,90<br>★ ★   |
| divx SDTV                                                                                                    | Rola                                                                                                    | and Emme        | erich   |                  |        |           |           |                   |          |         |                                                              |                    |               |
| 9 videos                                                                                                    |                                                                                                    |                 |         |                  |        |           |           |                   |          |         |                                                              |                    |               |

Si on retourne dans le répertoire des films, on s'aperçoit qu'avec le paramétrage utilisé, XBNE a créé le fichier du fanart correctement nommé :

| Adresse 🗁 V:\Mes Films\10 000 (2008) |                       |                          |                          |
|--------------------------------------|-----------------------|--------------------------|--------------------------|
| Gestion des images 🛞                 | 10 000 - 576p.avi     | 10 000 - 576p-poster.jpg | 10 000 - 576p-fanart.jpg |
|                                      | VLC media file (.avi) | 1000 x 1500              | 1920 x 1080              |
|                                      | 1 392 738 Ko          | Image JPEG               | Image JPEG               |

### 8.3.3 Edition des genres du film

1. Placer la souris sur les genres du film et faire un clic droit, le menu contextuel suivant apparaît :

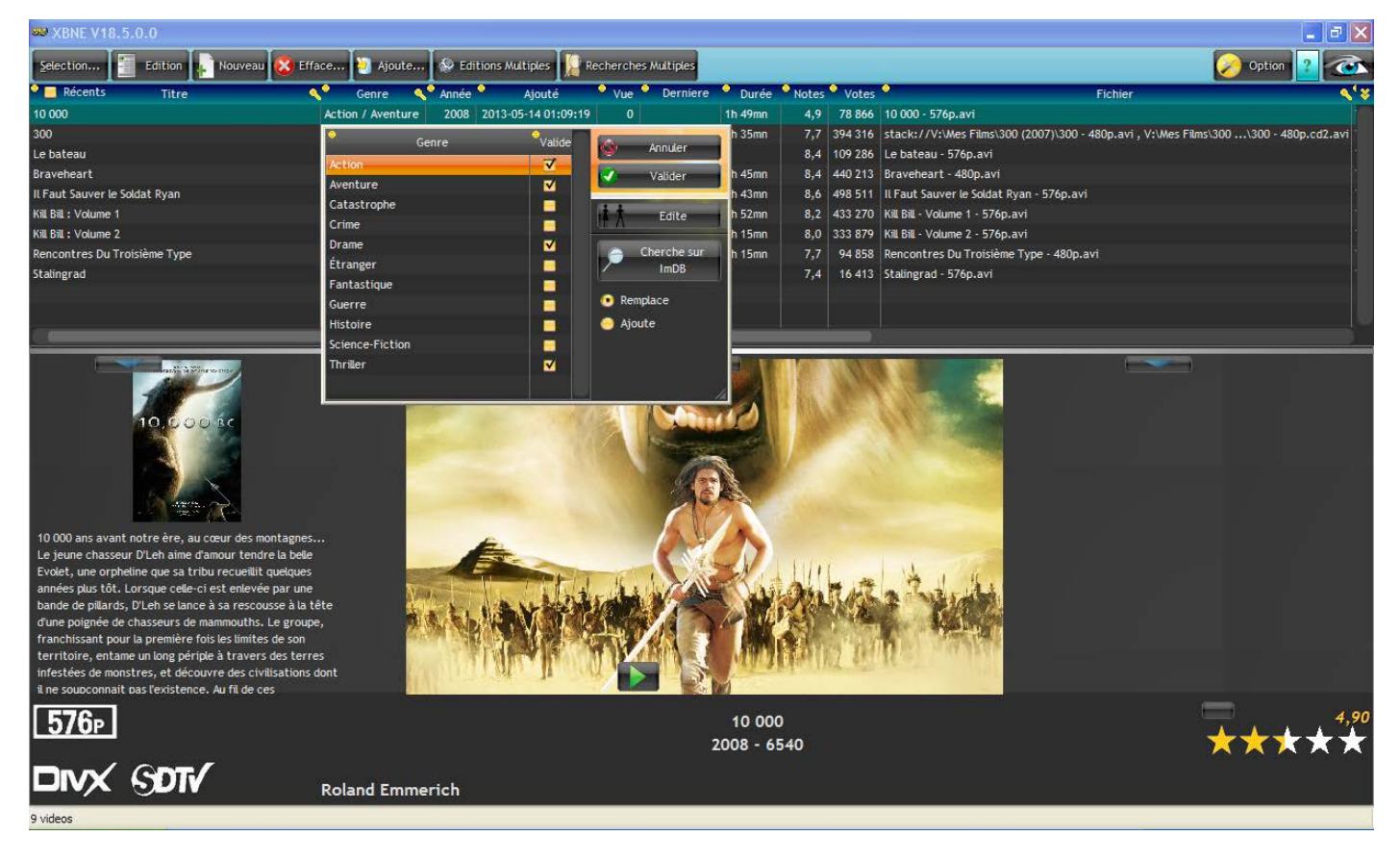

Dans cette fenêtre pop up on retrouve la liste complète des genres de tous les films présents et les genres qui sont associés au film.

- 2. Il est possible de :
  - Rajouter un genre existant au film en cochant la case correspondante dans la colonne « Valide », puis en cliquant sur le bouton « Valider »,
  - > Rajouter un nouveau genre au film, la fenêtre pop up suivante apparaît alors :

| K Edition des | Genres  |          |             |                 |       |
|---------------|---------|----------|-------------|-----------------|-------|
| Supprime      | S Renom | ne New N | ouveau      | 💒 Choisir une i | Image |
|               |         |          |             |                 |       |
| •             | Genre   | <u> </u> | Utilisé par | Image           | *     |
|               |         |          |             | stoles          |       |
| Action        |         |          |             | ACTION          |       |
|               |         |          |             | 1 . 3 . 4       |       |
| Aventure      |         |          | 1           | THE REPORT OF   |       |
|               |         |          |             | ABRENIG         |       |
|               |         |          |             |                 |       |
| Catastrophe   |         |          | 1           |                 |       |
|               |         |          |             |                 |       |

On retrouve ici la fenêtre qui a été abordé en détails dans le chapitre « Sous onglet Genre »

### 8.3.4 Visionnage des vignettes de genres et d'acteur du film

Pour se faire :

- 1. Sélectionner le film sur lequel il faut voir les vignettes de genre et d'acteur (il doit être en surbrillance bleu vert),
- 2. Cliquer sur le bouton situé à droite dans l'espace de visualisation en bas de la fenêtre d'accueil,
- 3. XBNE va charger les vignettes de genre et d'artiste du film, une fois terminée toutes les vignettes apparaissent dans une fenêtre pop up (pour voir les vignettes des acteurs, il faut déplacer l'ascenseur horizontale vers la droite) :

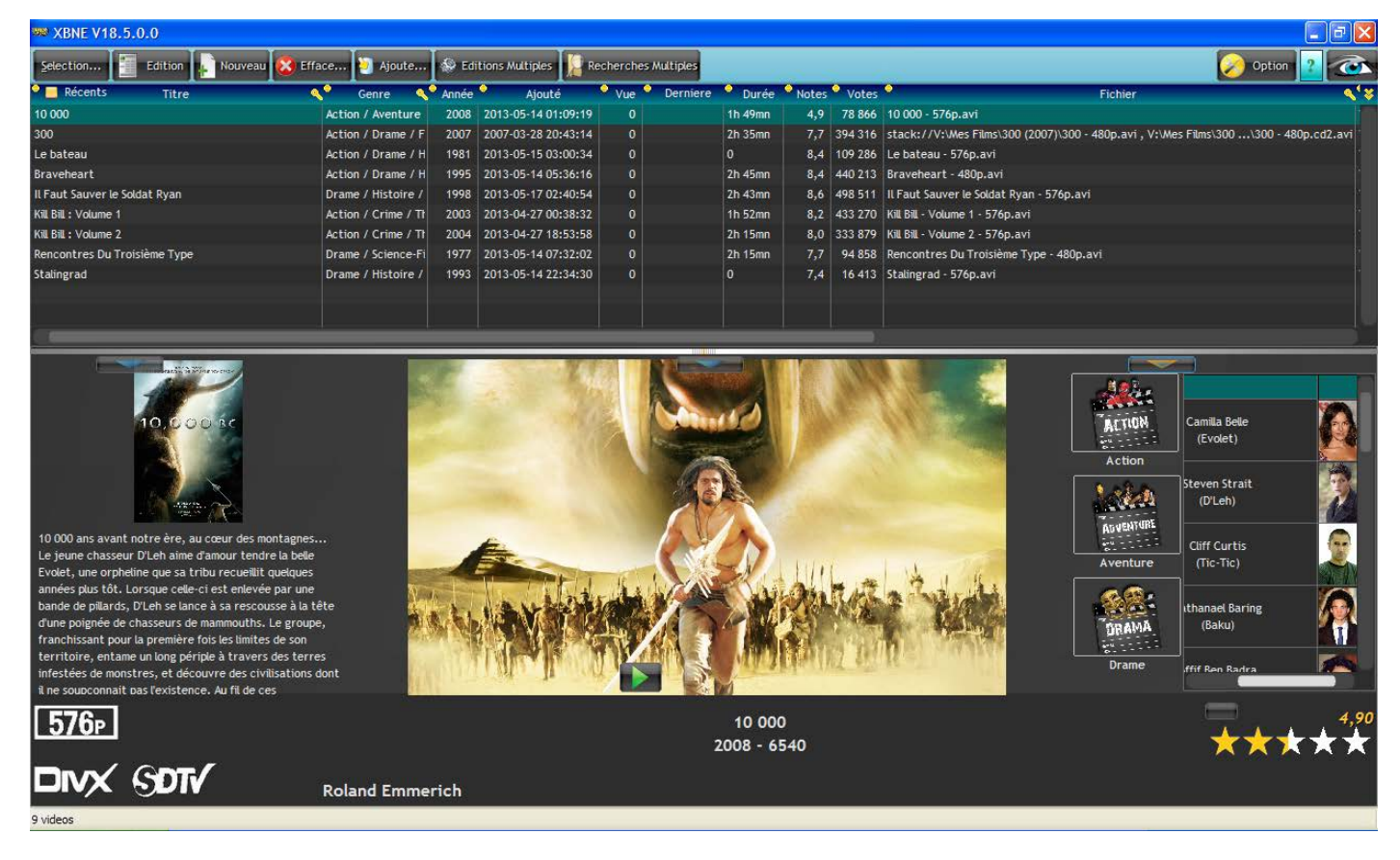

Si l'option « Affiche les ExtraThumbs » a été activée, ce sont les images d'extrathumbs qui apparaîtront en lieu et place des vignettes d'acteur dans cette fenêtre pop up, si des images d'extrathumbs existent.

### 8.3.5 Génération du fichier nfo et sauvegarde des vignettes acteurs

Une fois que la vignette, le fanart et les genres ont été choisies, si l'option de sauvegarde des vignettes acteurs et la génération d'un fichier nfo sont activée, il faut :

1. Sélectionner le film (il doit se mettre surbrillance bleu vert) et double cliquer dessus, la fenêtre de film va s'ouvrir :

| ** XBNE V18.5.0.0                                                                                                    |                                                                                                    |
|----------------------------------------------------------------------------------------------------|----------------------------------------------------------------------------------------------------|
| Supprime Sauvegarde                                                                                                    | Option Retour                                                                                                    |
| Titre Onipinal 10,000 BC                                                                                                    |                                                                                                    |
| Fildhier V: Wes Films\10 000 (2008)\10 000 - 576p.avi                                                                                                    | Gestion Fichier                                                                                                    |
| Infos Média Vignette Fanart Extra Bande Annonce Signets Scraper                                                                                                    |                                                                                                    |
| Ajouté 2013-05-14 01:09:19 Année 2008 Durée 1h 49mn Notes 4,9 🔊 Yotes 78 868 Top 250 0 Yue 0                                                                                                    |                                                                                                    |
| Résumé long Résumé/Critiques Genre Artistes Suite / Set PlayListe                                                                                                    |                                                                                                    |
| sa rescousse à la tête d'une poignée de chasseurs de mammouths. Le groupe, franchissant pour la première fois les limites de son territoire, entame un long périple à travers des terres inf<br>soupçonnait pas l'existence. Au fil de ces rencontres, d'autres tribus, spoliées et asservies, se joignent à D'Leh et ses hommes, finissant par constituer une petite armée. Au terme de leur<br>hérissé d'immenses pyramides dédiées à un dieu vivant, tyrannique et sanguinaire. Le jeune chasseur comprend alors que sa mission n'est pas seulement de sauver Evolet, mais la civilisatio | estées de monstres, et découvre des civilisations dont il ne<br>voyage, D'Leh et les siens découvrent un empire inconnu,<br>n tout entière |
| Avis Mpaa Rated U Eays                                                                                                    | United States of America                                                                                                    |
| Réalisateur Roland Emmerich                                                                                                    |                                                                                                    |
| Scénariste Harald Kloser / Roland Emmerich                                                                                                    | <u> </u>                                                                                                    |
| Studio Warner Bros.                                                                                                    |                                                                                                    |
| Id ImDb tt0443649 Id TheMovieDb Id Ciné-Passion Id AloCiné Voir sur ImDb                                                                                                    |                                                                                                    |
|                                                                                                    | ***                                                                                                    |

2. Cliquer sur le bouton « Sauvegarde »

Si on retourne dans le répertoire du film, on s'aperçoit que les différents fichiers ont été créés et renommés suivant les règles qui ont été définies lors du paramétrage :

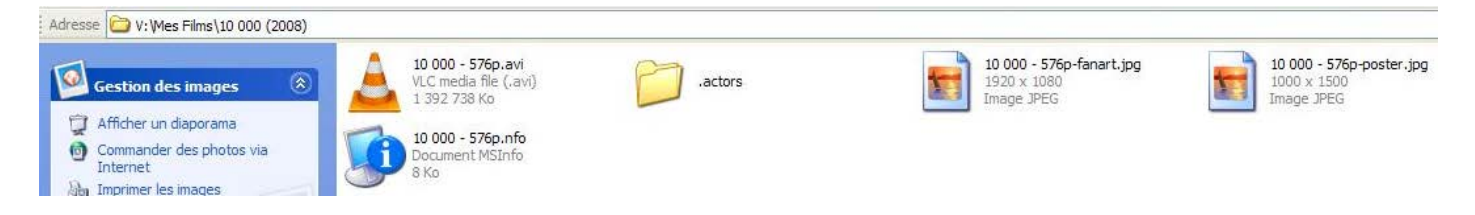

# 8.4 Rescraping complet d'un film

En général on utilise cette méthode quand les informations autour d'un film ne correspondent pas au film (problème d'identification du film par le scraper). On peut aussi utiliser cette méthode si on souhaite rafraîchir les informations d'un film car la page du film du site internet gère une nouvelle information ou une information a été mise à jour. Dans notre cas, le film « Stalingrad » a été mal identifié, il faut donc refaire un scraping sur ce film :

1. Ouvrir la fenêtre du film et se rendre dans l'onglet « Scraper » :

| 302 XBNE V18.5.0.0                                              |                                                                                                    |
|-----------------------------------------------------------------|----------------------------------------------------------------------------------------------------|
| 🔟 Supprime 🔃 Sauvegarde                                         | Option Retour                                                                                                    |
| jitre Stalingrad Titre-Original Stalingrad                      |                                                                                                    |
| Fichier V:Wes Films/Stalingrad (1993)/Stalingrad - 576p.avi     | Gestion Fichier                                                                                                    |
| Infos Média Vignette Fanart Extra Bande Annonce Signets Scraper |                                                                                                    |
| The MovieD8 ImD8 Cherche HD ImD8 sur Google                     | LD ImDb tt0108211 Decherche Avec TID Imdb                                                                                                    |
| Chercher avec : 💽 Titre 🥥 Titre Original                        | Cherche le Titre sur les Scrapers                                                                                                    |
| Titre Jaquette                                                  |                                                                                                    |
|                                                                 | Récupérer sur :<br>TMDB ImDB<br>Titre / Durée<br>Année/ Etolies/ Top/ Votes<br>Genres / Pays<br>Genres / Pays<br>Artistes U + Vignette Artiste<br>Avis/Crédit/ Réalisateur/ Studio<br>Vignette<br>Fanarts<br>Bande-Anonce<br>Récupérer que les infos manquantes<br>Ne récupérer que les infos manquantes<br>Conserver les Images dèjà presentes |
| 9 videos                                                        |                                                                                                    |

On s'aperçoit que l'ID ImDb est renseigné mais il ne s'agit pas du bon identifiant.

 Faire une recherche de film suivant les méthodes qui ont été décrite au chapitre « <u>Recherche du</u> <u>film</u> » (par exemple en cliquant sur le bouton « Chercher le Titre sur les Scrapers ») :

| ₩ XBNE V18.5.0.0                                                                                                    |                      |              |                                                                                                    |
|----------------------------------------------------------------------------------------------------|----------------------|--------------|----------------------------------------------------------------------------------------------------|
| Supprime Sauvegarde                                                                                                    |                      |              | Option Retour                                                                                           |
| Titre Stalingrad Titre Original Stali                                                                                                    | lingrad              |              |                                                                                                    |
| Fidrier V:Wes Films/Statingrad (1993)/Statingrad - 576p.avi                                                                                                    |                      |              | Gestion Fichier                                                                                         |
| Infos Média Vionette Fanart Extra Bande Annonce Signets <u>Scraper</u>                                                                                                    |                      |              |                                                                                                    |
| The MavieD8 ImD8                                                                                                    | Cherche IID im       | B sur Google | ID ImDb #10108211 Cherche Avec IID Imdb                                                                 |
| Chercher avec : 👩 Titre 🛛 🥚 Titre Original                                                                                                    |                      |              | Cherche le Titre sur les Scrapers                                                                       |
| Titre                                                                                                    | Jaquette             | ¥            | Récupére le Titre sélectionné                                                                           |
| Stalingrad (1993)<br>Durant la Seconde Guerre mondiale, en septembre 1942, Hitler envisage d'envahir Stalingrad, ville clé de l'URSS qui le sépare de la victoire total                                      | Cardia<br>Stalineran | tt01         | Récupérer sur :<br>TMDB ImDB                                                                            |
| 777777777 (1989)<br>777777777 (1989)<br>777777777 (1989)                                                                                                    |                      | tt01         | <ul> <li>✓ Année/ Etoiles/ Top/ Votes</li> <li>✓ Résumés/ Critiques</li> <li>✓ Genres / Pays</li> </ul> |
| Stalingrad (Enemy at the Gates , 2001)<br>Durant la Seconde Guerre mondiale, en septembre 1942, Hitler envisage d'envahir Stalingrad, ville clé de l'URSS qui le sépare de la victoire totali                | The Shakes and       | tt02         | Artistes     Artiste     Avis/Crédit/ Réalisateur/ Studio     Vignette     Ganarts                      |
| Der Arzt von Stalingrad (1958)<br>Der Stabsarzt Fritz Böhler gerät nach der Schlacht von Stalingrad 1943 in russische Kriegsgefangenschaft. Interniert im Lager 5110/47, versu                               |                      | tt00         | ■ Bande-Annonce<br>▼ Récupérer les Notes/Votes sur ImDB<br>■ Ne récupérer que les infos manquantes      |
| 2222222222222222 (1949)<br>Heavy-handed propaganda film made by the Soviet government in 1949                                                                                                    |                      | tt00         | Conserver les Images dèjà presentes<br>Récupére seulement<br>les Vignettes sur:                         |
| Svai (2005)<br>                                                                                                    |                      | tt04         | Récupére seulement<br>Les Fanarts sur:                                                                  |
| Stalingrad snipers (Sniper - Oruzhie vozmezdija , 2009)<br>Le commandant Yashin est envoyé près de Minsk, où il découvre la trace de potentiels missiles au sein de la ville. Le temps presse alors pour les |                      | tt25         | Les Artistes sur:                                                                                       |
| Chiens, a vous de crever (Hunde, wollt Ihr ewig leben , 1959)                                                                                                    | 1                    | ++00         |                                                                                                    |
| 9 videos                                                                                                    |                      |              |                                                                                                    |

- 3. Sélectionner le film (ici le 3<sup>ème</sup> dans la liste) et lancer le scraping en double cliquant dessus,
- 4. Réaliser les modifications, il suffit d'aller dans chaque bon onglet pour faire la modification, comme pour lors de l'ajout d'un film,
- 5. Une fois toutes les modifications faites, cliquer sur le bouton « Gestion Fichier » (encadré en rouge) en haut à droite de la fenêtre, la fenêtre pop up suivante apparaît :

| 🔊 Gestion du Fichier \                     | /idéo                                    | 🔳 🗖 🔀                                         |  |  |  |  |  |  |
|--------------------------------------------|------------------------------------------|-----------------------------------------------|--|--|--|--|--|--|
| Fichier Stalingrad - 57                    | 5p                                       |                                               |  |  |  |  |  |  |
|                                            |                                          |                                               |  |  |  |  |  |  |
|                                            |                                          |                                               |  |  |  |  |  |  |
| Répertoire V:\Wes Films\Stalingrad (1993)\ |                                          |                                               |  |  |  |  |  |  |
|                                            | Renommersle Fichter Automatiquement.en : |                                               |  |  |  |  |  |  |
| Renommé en V:\Mes Films                    | Stalingrad (2001)\Stalingrad             | - 576p.avi                                    |  |  |  |  |  |  |
| Penommer le Fichier                        | Charchar la Fichiar                      | Denommer le Fichier Automatiquement           |  |  |  |  |  |  |
| Renommer terremer                          | Cherchertertertief                       | Renommer ter renner Automatiquement           |  |  |  |  |  |  |
| Déplacer le Fichier                        | Déplacer ou Copier<br>le répertoire      | Déplacer le fichier dans un Répertoire Unique |  |  |  |  |  |  |
|                                            |                                          | Renommer le Répertoire Unique                 |  |  |  |  |  |  |

- 6. Cliquer sur le bouton « Renommer le Fichier Automatiquement » avec les caractères en vert
- 7. Puis cliquer sur le bouton « Sauvegarde »

Dans la fenêtre d'accueil, le bon film est dorénavant présent :

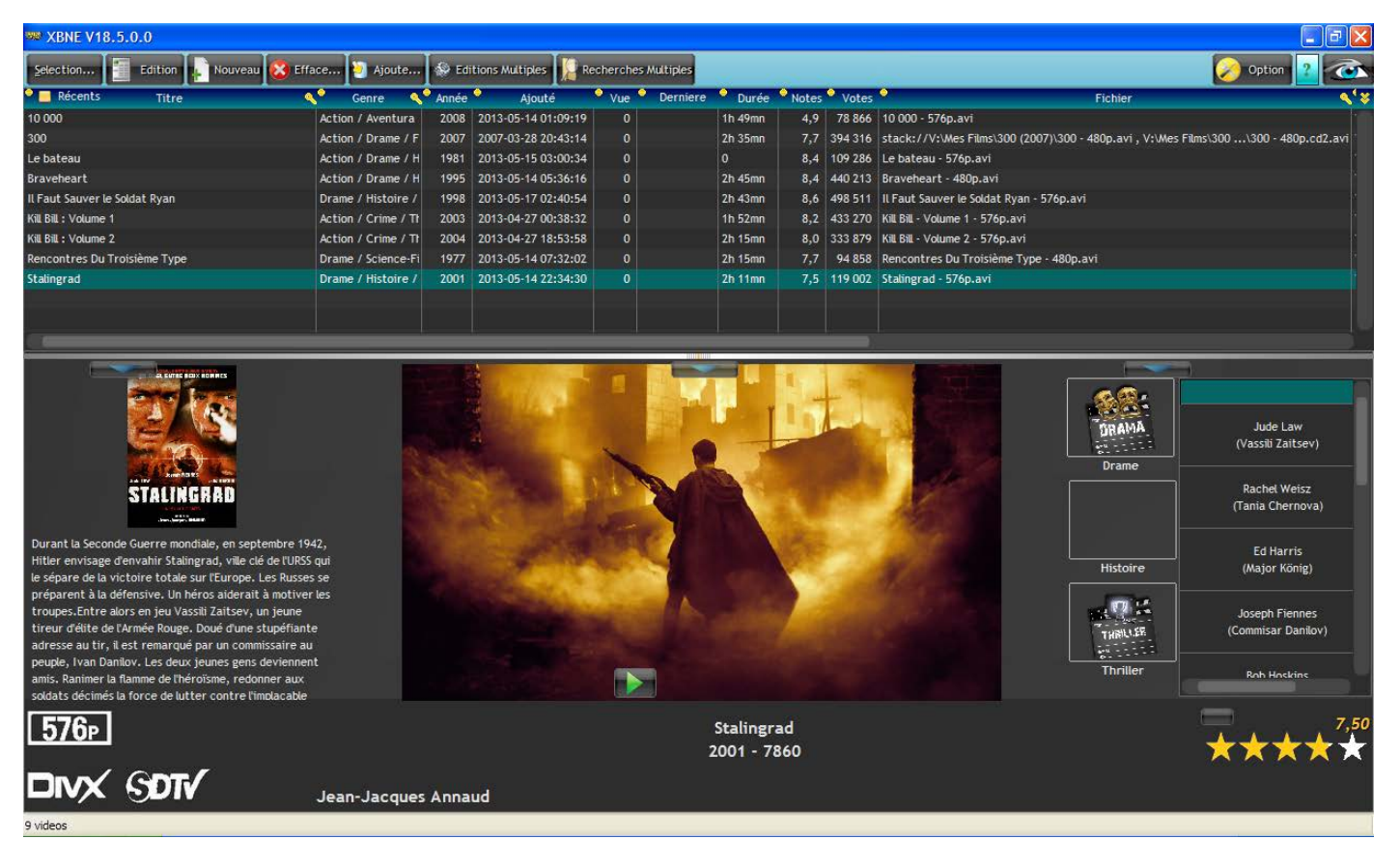

Si on retourne dans le répertoire du film, on s'aperçoit que l'ensemble des fichiers ont été créé et que le répertoire a été correctement renommé suivant les règles qui ont été définies :

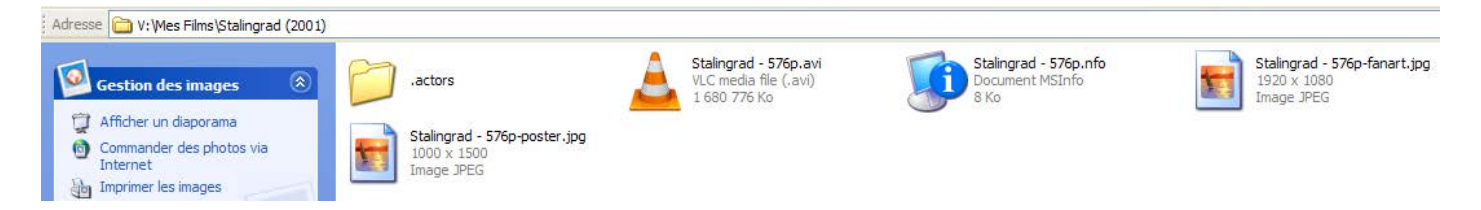

# 8.5 Rescraping partiel d'un film

Dans notre cas, on peut s'apercevoir qu'il manque la durée du film « Le Bateau ». Pour corriger cela :

1. Ouvrir la fenêtre du film et se rendre dans l'onglet « Scraper » :

| ₩ XBNE V18.5.0.0                                                |                             |                                                                                                    |
|-----------------------------------------------------------------|-----------------------------|----------------------------------------------------------------------------------------------------|
| Supprime Sauvegarde                                             |                             | Option Retour                                                                                                    |
| jitre Le bateau Titre Original Das Boo                          | t                           |                                                                                                    |
| Fichter V:Wes FilmsiLe bateau (1981))Le bateau - 576p.avi       |                             | Gestion Fichier                                                                                                    |
| Infos Média Vignette Fanart Extra Bande Annonce Signets Scraper |                             |                                                                                                    |
| The MovieDB ImDB                                                | Cherche IID ImDB sur Google | ID ImDb tt0082096 Cherche Avec IID Imdb                                                                                                    |
| Chercher avec : 💽 Titre 🥚 Titre Original                        |                             | Cherche le Titre sur les Scrapers                                                                                                    |
| Titre                                                           | Jaquette 😽                  |                                                                                                    |
|                                                                 |                             | TRUDB       ImDB         TTHTe / Durée       ImDB         Année/ Etoiles/ Top/ Votes       Résumés/ Critiques         Résumés/ Critiques       ImDB         Genres / Pays       Artis/Crédit/ Réalisateur / Studio         Vignette       Anants         Bande-Annonce       Récupérer les Notes/Votes sur ImDB         Ne récupérer que les infos manquantes       Conserver les Images dèjà presentes |
|                                                                 |                             |                                                                                                    |

- Cocher l'option « Ne récupérer que les infos manquantes » et cocher l'option « Conserver les images déjà présentes » (encadré en rouge), cette dernière permet d'éviter à XBNE de télécharger les images si elles existent,
- 3. Cliquer sur le bouton « Cherche Avec l'ID Imdb » afin de trouver le film, la fenêtre pop up suivante apparaît :

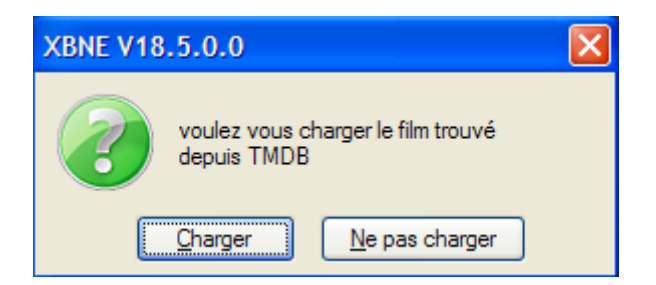

4. Cliquer sur le bouton « Charger », XBNE va scraper les informations qui manquent sur le film

5. Une fois le scraping terminé, si on se rend dans l'onglet « Infos », on peut s'apercevoir que la durée du film a été renseignée (le film « Le bateau » est bien un film qui dure 4h41) :

| 🐲 XBNE V1      | 18,5.0.0                                                                                                    |                                 |
|----------------|----------------------------------------------------------------------------------------------------|---------------------------------|
| Supprime       | e 🔡 Sauvegarde 🔊                                                                                                    | 🥜 Option 🛛 Retour               |
| Iltre [        | Le bateau Titre Originat Das Boot                                                                                                    |                                 |
| Fichter        | V: Wes Films:Le bateau (1981)\Le bateau - 576p.avi                                                                                                    | Gestion Fichier                 |
| Infos          | Média Vignette Fanart Extra Bande Annonce Signets Scraper                                                                                                    |                                 |
| Ajouté 201     | 3-05-15 03:00:34 Année 1981 Durée 4h 41mn Notes 8,4 ) ⊻otes 109 286 Top 250 0 ⊻ue 0                                                                                                    |                                 |
| Résumé lo      | Résumé/Critiques Genre Artistes Suite / Set PlayListe                                                                                                    |                                 |
| Pendant la d   | leuxième Guerre Mondiale, 40 000 sous-mariniers allemands envoyés par Hitler embarquent pour une mission de routine dans l'Atlantique Nord. L'insouciance règne à bord. Ce qu'ils ne savent pas, c'est que s<br>vants. | euls 10 000 hommes retourneront |
|                |                                                                                                    |                                 |
|                |                                                                                                    |                                 |
|                |                                                                                                    |                                 |
|                |                                                                                                    |                                 |
|                |                                                                                                    |                                 |
|                |                                                                                                    |                                 |
|                |                                                                                                    |                                 |
|                |                                                                                                    |                                 |
| a.a            |                                                                                                    |                                 |
| Avic Mosa      | Pated Dave Cermany                                                                                                    |                                 |
| Réalisateur    | Wolfgang Petersen                                                                                                    |                                 |
| Scénariste     | Lothar G. Buchheim / Wolfgang Petersen / Dean Riesner                                                                                                    |                                 |
| <u>S</u> tudio | Bavaria Film                                                                                                    |                                 |
| Id ImDb        | tt0082096 Id TheMovieDb 387 Id Ciné-Passion Id AloCiné                                                                                                    | Baueau                          |
| Voir           | sur ImDb Voir sur TheMovieDb                                                                                                    | the second second               |
| 570            |                                                                                                    |                                 |
| 5/6            |                                                                                                    | XXXXX                           |
| 9 videos       |                                                                                                    |                                 |

8. Cliquer sur le bouton « Sauvegarde » pour créer les fichiers de sauvegarde et revenir à la fenêtre d'accueil :

| XBNE V18.5.0                                                       |                                                                                                    |                                |              |       |                        |           |           |                     |           |         |                                                                                                    |
|--------------------------------------------------------------------|----------------------------------------------------------------------------------------------------|--------------------------------|--------------|-------|------------------------|-----------|-----------|---------------------|-----------|---------|----------------------------------------------------------------------------------------------------|
| Selection                                                          | Edition Nouveau                                                                                            | 😢 Efface                       | 🧿 Ajoute     | 😓 Edi | itions Multiples 🛛 🖉 R | echerches | Multiples |                     |           |         | Option 🙎 🤕                                                                                                    |
| 🔍 📃 Récents                                                        | Titre                                                                                                    | <b>&lt;</b> °                  | Genre 🔍      | Année | Ajouté                 | Vue       | Derniere  | Durée               | Notes     | Votes   | s 🔍 Fichier 📢                                                                                                    |
| 10 000                                                             |                                                                                                    | Action                         | / Aventura   | 2008  | 2013-05-14 01:09:19    | 0         |           | 1h 49mn             | 4,9       | 78 866  | i 10 000 - 576p.avi                                                                                                    |
| 300                                                                |                                                                                                    | Action                         | / Drame / F  | 2007  | 2007-03-28 20:43:14    |           |           | 2h 35mn             | 7,7       | 394 316 | stack://V:\Mes Films\300 (2007)\300 - 480p.avi , V:\Mes Films\300\300 - 480p.cd2.avi                                                                                                    |
| Le bateau                                                          |                                                                                                    | Action                         | / Drame / H  | 1981  | 2013-05-15 03:00:34    |           |           | 4h 41mn             | 8,4       | 109 286 | Le bateau - 576p.avi                                                                                                    |
| Braveheart                                                         |                                                                                                    | Action                         | / Drame / H  | 1995  | 2013-05-14 05:36:16    |           |           | 2h 45mn             | 8,4       | 440 213 | Braveheart - 480p.avi                                                                                                    |
| Il Faut Sauver le Solda                                            | t Ryan                                                                                                    | Drame                          | / Histoire / | 1998  | 2013-05-17 02:40:54    | 0         |           | 2h 43mn             | 8,6       | 498 511 | Il Faut Sauver le Soldat Ryan - 576p.avi                                                                                                    |
| Kill Bill : Volume 1                                               |                                                                                                    | Action                         | / Crime / Th | 2003  | 2013-04-27 00:38:32    |           |           | 1h 52mn             | 8,2       | 433 270 | ) Kill Bill - Volume 1 - 576p.avi                                                                                                    |
| Kill Bill : Volume 2                                               |                                                                                                    | Action                         | / Crime / Th | 2004  | 2013-04-27 18:53:58    | 0         |           | 2h 15mn             | 8,0       | 333 879 | Kill Bill - Volume 2 - 576p.avi                                                                                                    |
| Rencontres Du Troisie                                              | eme Type                                                                                                   | Drame                          | / Science-Fi | 1977  | 2013-05-14 07:32:02    |           |           | 2h 15mn             | 7,7       | 94 858  | Rencontres Du Troisième Type - 480p.avi                                                                                                    |
| Stalingrad                                                         |                                                                                                    | Drame                          | / Histoire / | 2001  | 2013-05-14 22:34:30    | 0         |           | 2h 11mn             | 7,5       | 119 002 | Stalingrad - 576p.avi                                                                                                    |
| Pendant la deuxième<br>sous-mariniers allem<br>pour une mission de | Cuerre Mondiale, 40 000<br>nots envoyés par Hitler «<br>outine dans (Atlantique<br>bord. Ce nitris ne save | )<br>embarquent<br>Nord, c'est |              |       |                        |           |           | ~~                  |           |         | Action<br>Action<br>Herbert Grönemeyer<br>(Leutnant Werner)<br>Drame<br>Drame<br>Lirgen Prochnow<br>in-Leutnant Heinrich Lehmann-W<br>Herbert Grönemeyer<br>(Leutnant Werner)<br>Erwin Leder<br>(Johann) |
| que seuls 10 000 hom                                               | mes retourneront chez                                                                                      | eux vivants.                   |              |       |                        |           |           |                     |           |         | Heinz Hoenig<br>(Hinrich)<br>Histoire                                                                                                    |
| <b>576</b> ₽                                                       |                                                                                                    |                                |              |       |                        |           | 1         | Le bate<br>981 - 16 | au<br>860 |         |                                                                                                    |
|                                                                    | DTV                                                                                                    | Wolf                           | gang Pet     | ersen |                        |           |           |                     |           |         |                                                                                                    |

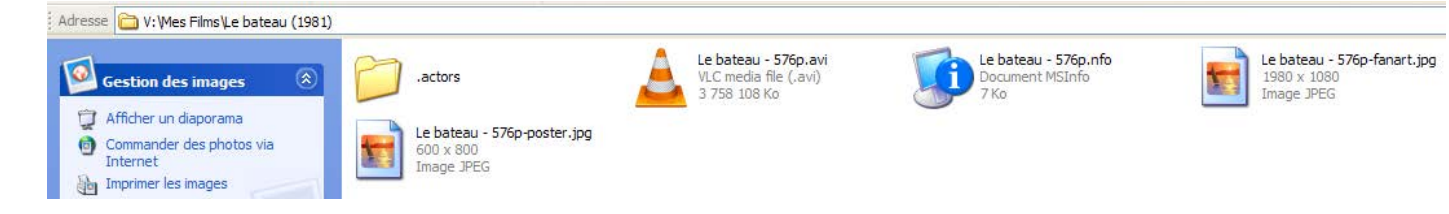
## 8.6 Création des fichiers en masse

Comme nous l'avons vu, il est possible de faire créer par XBNE les fichiers correspondant à la vignette et au fanart depuis la fenêtre d'accueil. Cependant pour se faire il faut sélectionner la vignette et le fanart pour chaque film. D'autre part pour créer le fichier nfo, et le répertoire « .actor », il faut entrer dans la fenêtre de chaque film pour uniquement cliquer sur le bouton « Sauvegarde ». Cela peut s'avérer fastidieux s'il y a une liste importante de film à faire. Nous allons voir comment XBNE peut nous aider dans cette tâche :

1. Dans la fenêtre d'accueil, cliquer sur le bouton « Options » en haut à droite, puis cliquer sur le bouton « Maintenance » :

| 300 XBNE V18.5.0.0                                                              |                   |
|---------------------------------------------------------------------------------|-------------------|
|                                                                                 | Retour            |
|                                                                                 |                   |
|                                                                                 |                   |
| Sauvegarde toutes les Vidéos de la Sauvegarde toutes les Vidéos                 | Exclusion         |
|                                                                                 | Répertoires Vidéo |
| Remet toutes les Vidéos 🧧 Force la récupération sur Internet                    |                   |
| dans la Base de Données des Vignettes et Fanarts                                |                   |
| Sauvegarde toutes les Vidéos                                                    |                   |
| dun Fichier XLS                                                                 |                   |
| Configuration et Synchroniser Synchroniser les                                  |                   |
| Synchronisation Réseau Tout le Réseau Dernières Lectures                        |                   |
| Modifier les chemins réseau de la base Enlever le Login: Mdp des disques réseau |                   |
|                                                                                 |                   |
|                                                                                 |                   |
|                                                                                 |                   |
|                                                                                 |                   |
|                                                                                 |                   |
|                                                                                 |                   |
|                                                                                 |                   |
|                                                                                 |                   |
| 9 videos                                                                        |                   |

2. Cliquer sur le bouton « Sauvegarde toutes les Vidéos de la base dans un fichier Nfo par Vidéo » (encadré en rouge), XBNE va alors créer tous les fichiers nfo mais aussi les différentes images.

Une fois terminé, si on retourne dans le répertoire d'un film qui n'a pas été édité précédemment, on s'aperçoit que l'ensemble des fichiers a été créé suivant les règles de renommage définies et que le répertoire « .actor » a été créé :

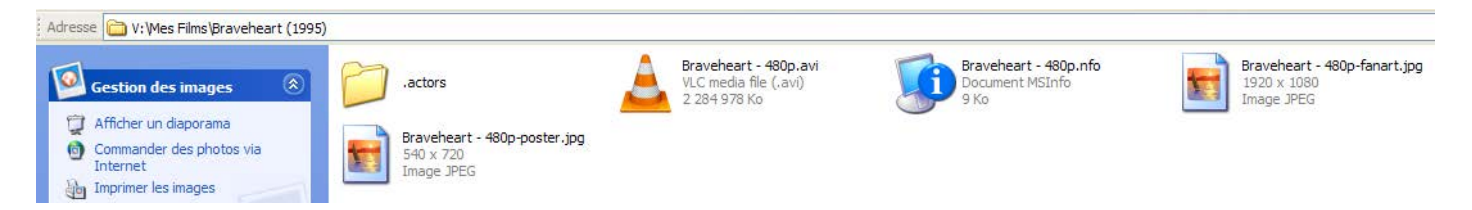

3. Cliquer sur le bouton « Retour » afin de revenir à la fenêtre d'accueil

## 8.7 Téléchargement en masse des bandes annonces

Il est aussi possible de télécharger les bandes annonces de plusieurs films en une seule fois. Pour se faire :

- 1. Rentrer dans la fenêtre d'un film puis aller dans l'onglet « Bande Annonce »,
- 2. Faire une recherche de bande annonce comme décrit dans le chapitre « Onglet Bande Annonce »,
- 3. Sélectionner une bande annonce dans la liste de manière à ce que le champ « Bande Annonce » (encadré en rouge) soit rempli avec une adresse internet :

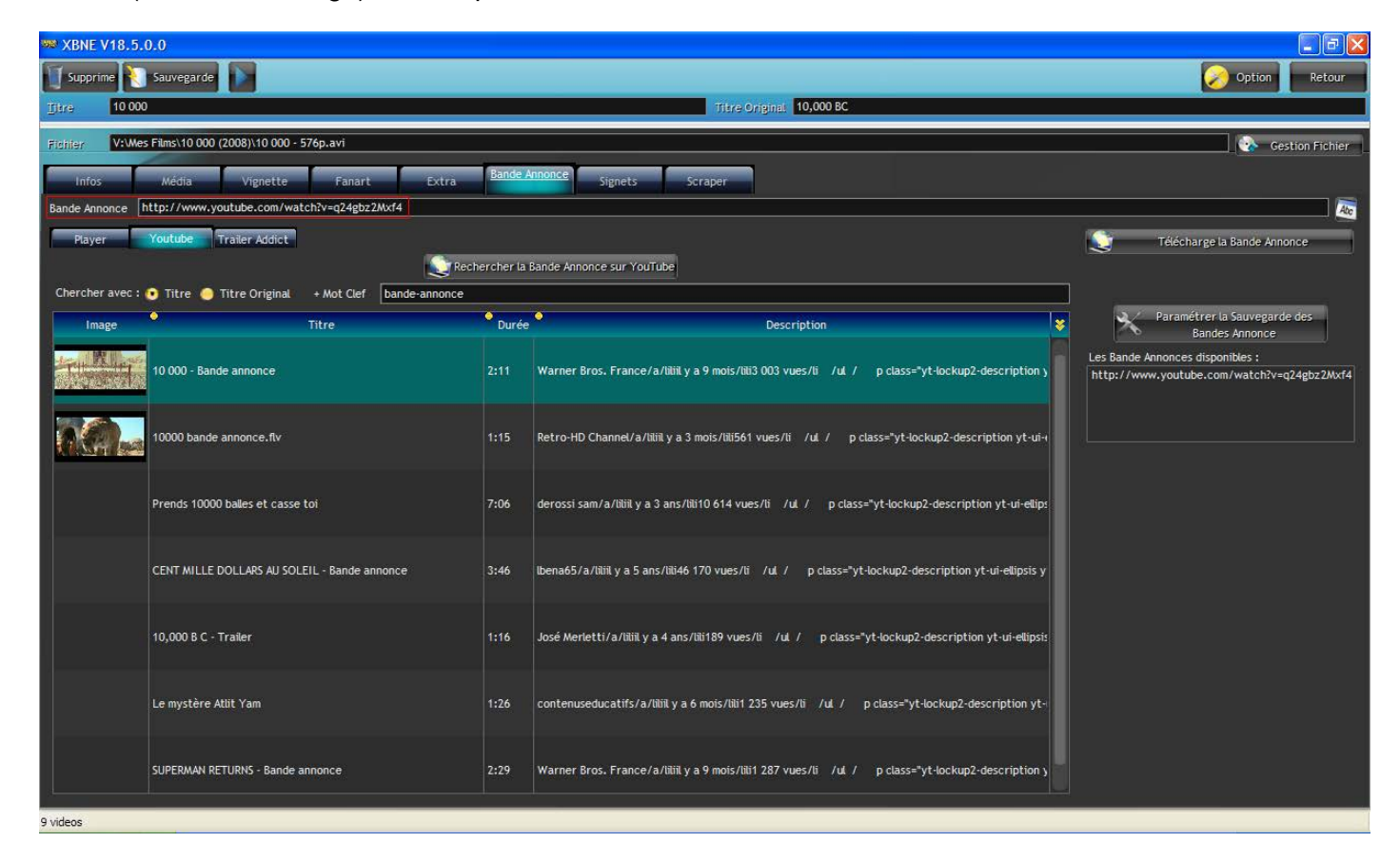

- 4. Ne pas lancer le téléchargement et cliquer sur « Sauvegarde »,
- 5. Répéter l'opération sur plusieurs films,

6. Dans la fenêtre d'accueil, cliquer sur le bouton « Editions Multiples » et se rendre dans l'onglet « Bande Annonce » :

| 🗱 XBNE V    | /18.5.0.0                     |                                                                                                    |                        |                          |                     |              |              |                        |                 | - 7 🛛         |
|-------------|-------------------------------|----------------------------------------------------------------------------------------------------|------------------------|--------------------------|---------------------|--------------|--------------|------------------------|-----------------|---------------|
| v- Sélé     |                               |                                                                                                    |                        |                          |                     |              |              |                        |                 | Retour        |
| Sélectionne | 📍 📃 Récents                   | Titre                                                                                                    | •                      | Genre                    | Année               | Id Imdb      | Vue          | Derniere Lecture Durée | Notes           | Votes 😽       |
| ✓           | 10 000                        |                                                                                                    | Action / Aventur       | a / Drame / Thriller     | 2008                | tt0443649    |              | 6540                   | 4,9             | 78 866        |
|             | 300                           |                                                                                                    | Action / Drame /       | Fantastique / Histoire / | 2007                | tt0416449    | 0            | 9300                   | 7,7             | 394 316       |
| <b>V</b>    | Le bateau                     |                                                                                                    | Action / Drame /       | Histoire / Guerre        | 1981                | tt0082096    |              | 16860                  | 8,4             | 109 286       |
|             | Braveheart                    |                                                                                                    | Action / Drame /       | Histoire / Guerre        | 1995                | tt0112573    |              | 10200                  | 8,4             | 440 213       |
|             | Il Faut Sauver le Soldat Ryan |                                                                                                    | Drame / Histoire       | / Guerre                 | 1998                | tt0120815    |              | 9780                   | 8,6             | 498 511       |
|             | Kill Bill : Volume 1          |                                                                                                    | Action / Crime /       | Thriller                 | 2003                | tt0266697    |              | 6720                   | 8,2             | 433 270       |
|             | Kill Bill : Volume 2          |                                                                                                    | Action / Crime /       | Thriller                 | 2004                | tt0378194    |              | 8100                   | 8,0             | 333 879       |
|             | Rencontres Du Troisième Typ   | be a second second second second second second second second second second second second second second second s | Drame / Science        | Fiction                  | 1977                | tt0075860    |              | 8100                   | 7,7             | 94 858        |
|             | Stalingrad                    |                                                                                                    | Drame / Histoire       | / Thriller               | 2001                | tt0215750    |              | 7860                   | 7,5             | 119 002       |
|             |                               |                                                                                                    |                        |                          |                     |              |              |                        |                 |               |
|             |                               |                                                                                                    |                        |                          |                     |              |              |                        |                 |               |
|             |                               |                                                                                                    |                        |                          |                     |              |              |                        |                 |               |
|             |                               |                                                                                                    |                        |                          |                     |              |              |                        |                 |               |
|             |                               |                                                                                                    |                        |                          |                     |              |              |                        |                 |               |
|             |                               |                                                                                                    |                        |                          |                     |              |              |                        |                 |               |
|             |                               |                                                                                                    |                        |                          |                     |              |              |                        |                 |               |
| 💌 Tous      | Aucun Selection.              |                                                                                                    |                        |                          |                     |              |              |                        |                 |               |
|             |                               |                                                                                                    | The later of the later | Re factore la            |                     |              | <b>C</b> 1 1 |                        |                 | 4.17.1        |
|             | Intos mages                   | Bande Annonce                                                                                                   | Fichier                | Presentation             | Suppression         | PlayList     | Set/:        | Suite Mise a Jour Imbb | Charger les Nto | Artiste       |
|             |                               |                                                                                                    |                        |                          |                     |              |              |                        |                 |               |
|             |                               |                                                                                                    |                        |                          | weeles Beedes Are   |              |              |                        | Sélection       | ie les fiches |
|             |                               |                                                                                                    |                        | Letecha<br>dei           | s Titres Sélectionn | ionces<br>és |              |                        | Avec Ban        | de Annonce    |
|             |                               |                                                                                                    |                        |                          | S THE CS SOLUCION   |              |              |                        | Dis             | tante         |
|             |                               |                                                                                                    |                        |                          |                     |              |              |                        |                 |               |
|             |                               |                                                                                                    |                        |                          |                     |              |              |                        |                 |               |
|             |                               |                                                                                                    |                        | Renor                    | melles Randes Ann   | nces         |              |                        | Sélection       | ie les fiches |
|             |                               |                                                                                                    |                        | Abc de                   | s Titres Sélectionn | és           |              |                        | Avec Ban        | de Annonce    |
|             |                               |                                                                                                    |                        |                          |                     |              |              |                        | Lo              | ales          |
|             |                               |                                                                                                    |                        |                          |                     |              |              |                        |                 |               |
|             |                               |                                                                                                    |                        |                          |                     |              |              |                        |                 |               |
|             |                               |                                                                                                    |                        | Paramétrer la 1          | Sauvegarde des Ba   | ndes Annonce |              |                        |                 |               |
|             |                               |                                                                                                    |                        |                          |                     |              |              |                        |                 |               |
|             |                               |                                                                                                    |                        |                          |                     |              |              |                        |                 |               |
|             |                               |                                                                                                    |                        |                          |                     |              |              |                        |                 |               |
|             |                               |                                                                                                    |                        |                          |                     |              |              |                        |                 |               |
| 9 videos    |                               |                                                                                                    |                        |                          |                     |              |              |                        |                 |               |

A noter qu'il est possible ici de définir le paramétrage de sauvegarde / renommage du fichier de la vidéo de la bande annonce en cliquant sur le bouton « Paramétrer la sauvegarde des Bandes Annonce » (encadré en vert),

- 7. Cocher la case « Tous » (encadré en rouge),
- 8. Cliquer sur le bouton « Télécharge les Bandes Annonces des Titres Sélectionnés »,

XBNE va alors :

- Télécharger les bandes annonces des films pour lesquels une adresse internet de bande annonce existe,
- Créer un fichier pour la vidéo de la bande annonce et le nommer suivant la règle qui a été définie,
- Mettre à jour la base de données MyVideos ainsi que le fichier nfo.

Une fois le traitement terminé, on peut observer dans un répertoire de film que la bande annonce a bien été téléchargée et renommée suivant la règle définie :

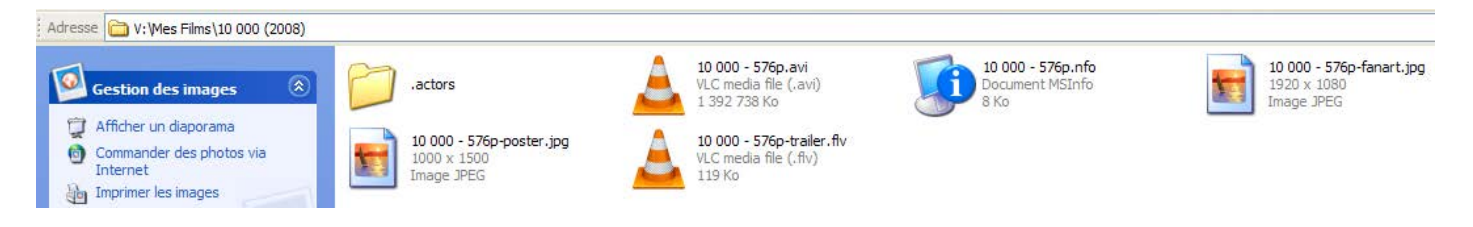

## 8.8 Scrapings dédiés

Il est possible d'avoir besoin de revenir plus tard sur un film pour éditer certaines informations. XBNE propose des scrapings dédiés qui permettent de ne pas avoir à relancer un scraping complet du film. Pour utiliser ces procédures, il faut évidement que le film soit bien identifié (soit avec un identifiant, soit avec le titre), sinon XBNE vous indiquera qu'il ne peut pas trouver le film.

### 8.8.1 Onglet « Media »

Il est possible de récupérer les infos du fichier de la vidéo du film en cliquant sur le bouton « Récupérer les informations du media » (encadré en rouge). Il est possible d'être amené à utiliser cette procédure si on change le fichier vidéo du film (par exemple passage d'un film en qualité DVD vers un film en qualité HD). On peut forcer la récupération d'information du media lors de l'ouverture de la fenêtre d'un film en cochant l'option « Toujours récupérer les informations automatiquement ». Cette procédure n'utilise pas le scraper mais un outil qui va analyser le fichier de la vidéo du film :

| 🟁 XBNE V18.5.0.0          |                                                     |                                 |
|---------------------------|-----------------------------------------------------|---------------------------------|
| 🛐 Supprime 🏹 Sauvegar     | de 💽                                                | Option Retour                   |
| Titre 10 000              | Titre Original 10,000 BC                            |                                 |
| Fichter V:\Mes Films\10 0 | 00 (2008)\10 000 - 576p.avi                         | Gestion Fichier                 |
| Infos Média               | Vignette Fanart Extra Bande Annonce Signets Scraper |                                 |
| Informations sur le Média |                                                     |                                 |
| General                   |                                                     | Récupére les informations       |
| Complete name             | : V:\Mes Films\1000.avi                             | sur le média                    |
| Format                    | : AVI                                               |                                 |
| Format/Info               | : Audio Video Interleave                            | Toujours récupérer les          |
| File size                 | : 1.33 GB                                           | informations automatiquement    |
| Duration                  | : 1h 44mm                                           | Languages                       |
| Overall bit rate          | : 1 821 KDps                                        |                                 |
| Writing application       | : Virtual/DubMod 1.5.10.2 (Dund 2540/release)       |                                 |
| writing ubrary            | : VITTUAIDUDWOD DUNG 2540/release                   |                                 |
| N/4                       |                                                     |                                 |
| Video                     |                                                     | Sous-Titres                     |
| Format                    |                                                     |                                 |
| Format cottings RV/OR     | - mrtore visual                                     |                                 |
| Format settings, DVOP     |                                                     |                                 |
| Format settings, QFet     | , No waropoints                                     |                                 |
| Format settings, Matrix   | · Defail( JA3)                                      |                                 |
| Muxing mode               | · Backet hitstream                                  | Force la résolution Vidéo Non 🔽 |
| Codec ID                  | - DX50                                              |                                 |
| Codec ID/Hint             | - DivX 5                                            | Force le Codec Vidéo Non        |
| Duration                  | : 1h 44mn                                           |                                 |
| Bit rate                  | : 1 550 Kbps                                        | Force l'aspect de la Vidéo Non  |
| Width                     | : 704 pixets                                        |                                 |
| Height                    | : 288 pixels                                        | Farrada Cadas Audia             |
| Display aspect ratio      | : 2.40:1                                            | Porce le Codec Audio            |
| Frame rate                | : 25.000 fps                                        |                                 |
| Color space               | : YUV                                               |                                 |
| Chroma subsampling        | : 4:2:0                                             |                                 |
| Bit depth                 | : 8 bits                                            |                                 |
| Scan type                 | : Progressive                                       |                                 |
| Compression mode          | : Lossy                                             |                                 |
| Rits/(Pivel*Frame)        | - A 306                                             |                                 |
| 9 videos                  |                                                     |                                 |

148/192

### 8.8.2 Onglet Vignette

Il est possible de relancer un scrap uniquement sur les vignettes de film, pour se faire :

1. Aller dans l'onglet « Vignette » :

| Supprint       Superior       Superior       Suprior       Suprior       S                                                                                                    | SE XBNE V18.5.0.0                                                                                        |                               |            | 🗖 🗗 🔽                                       |
|----------------------------------------------------------------------------------------------------|----------------------------------------------------------------------------------------------------|-------------------------------|------------|---------------------------------------------|
| Titre Original 10,000 BC         Fighter       Viewes Fams:10 000 (2008):10 000 - 576p.avt         Infos       Média       Vignette         Fighter       Emplacement         Signets       Scraper         AuXh.JFCGSDy1ty9SX372IP0fc0.jpg       Fighter: Charger une Vignette         http://cf2.imgobject.com/t/p/original/AuXhJFCGSDy1ty9SX37ZIP0fc0.jpg       Vignette         Swt5n855k8DY19wLg912j47wsRx.jpg       Fighter: Charger Loon/t/p/original/Swt5n855k8DY19wLg912j47wsRx.jpg         rnGR3EHkL4ryhQd50X8rtRrV8ng.jpg       Fighter: Com/t/p/original/mGR3EHkL4ryhQd50X8rtRrV8ng.jpg                                                                                                    | Supprime Sauvegarde                                                                                      |                               |            | 🧭 Option 🛛 Retour                           |
| Filther       V:Mes Fluns 10 000 (2008):10 000 - 576p.avi         Infos       Média       Vignette       Fanart       Extra       Bande Annonce       Signets       Scraper         Infos       Média       Vignette       Fanart       Extra       Bande Annonce       Signets       Scraper         AuXhJFCGSDy11y95X3V2iP0fc0.jpg       Emplacement       Vignette       Récupére les Vignettes       Charger une Vignette         AuXhJFCGSDy11y95X3V2iP0fc0.jpg       Infos       Vignette       Récupére les Vignette       Choisr la Vignette Sélectionnée         Styb5n855K8DV19wLg9t2jA7vsRx.jpg       Infos       Média       Vignette       Récupére les Vignette         rmGR3EHkL4ryhQd50X8rtRrV8nq.jpg       Infos       Média       Vignette       Infos       Média       Vignette       Vignette       Vignette       Vignette       Vignette       Vignette       Choisr la Vignette Sélectionnée       Vignette Actuele (1000x1500)       Display Arte Towore       Vignette Actuele (1000x1500)       Display Arte Towore       Vignette Actuele (1000x1500)       Display Arte Towore       Vignette Actuele (1000x1500)       Display Arte Towore       Vignette Actuele (1000x1500)       Display Arte Towore       Vignette Actuele (1000x1500)       Display Arte Towore       Vignette Actuele (1000x1500)       Display Arte Towore       Vignette Actuele (1000x1500)       Display Art                                                                                                    | 10 000                                                                                                   | Titre Original 10,000 BC      |            |                                             |
| Infos       Weblette       Fanart       Extra       Bande Annonce       Signets       Scraper         Implacement       Vignette       Implacement       Vignette       Récupére les Vignettes       Charger une Vignette         AuXhJFCGSDy1ty9SX3VZIPDfc0.jpg       Intp://cf2.imgobject.com/t/p/original/AuXhJFCGSDy1ty9SX3VZIPDfc0.jpg       Implacement       Vignette       Choisr la Vignette Selectionnée         Swd5n855k8DY19wLg9tZjA7wsRx.jpg       Implacement       Vignette       Implacement       Vignette         Swd5n855k8DY19wLg9tZjA7wsRx.jpg       Implacement       Vignette       Implacement       Vignette         rnGR3EHkL4ryhQd50X8rtRrV8nq.jpg       Implacement       Implacement       Vignette       Implacement         rnGR3EHkL4ryhQd50X8rtRrV8nq.jpg       Implacement       Implacement       Implacement       Implacement         rnGR3EHkL4ryhQd50X8rtRrV8nq.jpg       Implacement       Implacement       Implacement       Implacement         rnGR3EHkL4ryhQd50X8rtRrV8nq.jpg       Implacement       Implacement       Implacement       Implacement         rnGR3EHkL4ryhQd50X8rtRrV8nq.jpg       Implacement       Implacement       Implacement       Implacement                                                                                                    | Fighter V:\Mes Films\10 000 (2008)\10 000 - 576p.avi                                                     |                               |            | Gestion Fichier                             |
| Emplacement       Vignette         AuXhJFCGSDy11y95X3VZIPDrC0.jpg       Charger une Vignette         http://cf2.imgobject.com/t/p/original/AuXhJFCGSDy1ty95X3VZIPDrC0.jpg       Charger une Vignette         Swb5nB55K8DY19wLg9tZjA7wsRx.jpg       Vignette         http://cf2.imgobject.com/t/p/original/3wb5nB55k8DY19wLg9tZjA7wsRx.jpg       PopPipipeRed Distribution of the Ownerson of the Ownerson | Infos Média <u>Vignette</u> Fanart Extra                                                                 | Bande Annonce Signets Scraper |            |                                             |
| AuXhJFCGSDy1ty9SX3VZIPDfc0.jpg       Charger une Vignette         http://cf2.imgobject.com/t/p/original/AuXhJFCGSDy1ty9SX3VZIPDfc0.jpg       Charger une Vignette         >wbSnB55K8DY19wLg9tZjA7wsRx.jpg       Vignette Actuelle (1000x1500)         http://cf2.imgobject.com/t/p/original/auXhJFCGSDy1ty9SX3VZIPDfc0.jpg       Imeger une Vignette Selectionnee         mcGR3EHkL4ryhQd50XBrtRrV8nq.jpg       Imeger une Vignette Selectionnee         http://cf2.imgobject.com/t/p/original/mcR3EHkL4ryhQd50XBrtRrV8nq.jpg       Imeger une Vignette Selectionnee                                                                                                    | • Emplaceme                                                                                              | ıt                            | Vignette 😽 | Contraction Récupére les Vignettes          |
| Auth/FCGSDy1ty95X3V2/PDfc0.jpg<br>http://c12.imgobject.com/t/p/original/AuXh/FCGSDy1ty95X3V2/PDfc0.jpg<br>wb5n8555k8DY19wLg9t2jA7wsRx.jpg<br>http://c12.imgobject.com/t/p/original/3wb5n855k8DY19wLg9t2jA7wsRx.jpg<br>mGR3EHkL4ryhQd5DX8rtRrV8nq.jpg<br>http://c12.imgobject.com/t/p/original/rmGR3EHkL4ryhQd5DXBrtRrV8nq.jpg                                                                                                    |                                                                                                    |                               |            | Charger une Vignette                        |
| Intp://cl2.imgobject.com/t/p/original/3wb5nB55kBDY19wLg9tZjA7wsRx.jpg       Vignette Actuele (1000x1500)         3wb5nB55kBDY19wLg9tZjA7wsRx.jpg       Intp://cl2.imgobject.com/t/p/original/3wb5nB55kBDY19wLg9tZjA7wsRx.jpg         nrt0r32EHkL4ryhQd50XBrtRrV8nq.jpg       10,000 B C                                                                                                    | AuXhJFCGISDy1ty95X3VZiPDfc0.jpg                                                                          |                               |            | Choisir la Vignette Sélectionnée            |
| 3wb5nB55kBDY19wLg9tZjA7wsRx.jpg<br>http://ct2.imgobject.com/t/p/original/3wb5nB55kBDY19wLg9tZjA7wsRx.jpg<br>rnGR3EHkL4ryhQd50XBrtRrV8nq.jpg<br>http://ct2.imgobject.com/t/p/original/rnGR3EHkL4ryhQd50XBrtRrV8nq.jpg                                                                                                    | http://ctz.imgobject.com/t/p/original/AuxhurCGSbyrty95x5v2iPDicu.jpg                                     |                               |            | Vignette Actuelle (1000x1500)               |
| 3wb5nB55kBDYI9wLg9tZjA7wsRx.jpg<br>http://t2.imgobject.com/t/p/original/3wb5nB55kBDYI9wLg9tZjA7wsRx.jpg<br>mGR3EHkL4ryhQd50XBrtRrV8nq.jpg<br>http://t2.imgobject.com/t/p/original/rnGR3EHkL4ryhQd50XBrtRrV8nq.jpg                                                                                                    |                                                                                                    |                               |            |                                             |
| http://cf2.imgobject.com/t/p/original/3wbSnB55kBDYI9wLg9tZjA7wsRx.jpg<br>rmGR3EHkL4ryhQd50XBrtRrV8nq.jpg<br>http://cf2.imgobject.com/t/p/original/rmGR3EHkL4ryhQd50XBrtRrV8nq.jpg                                                                                                    | 3wb5nB55kBDY19wLg9tZ1A7wsRx.ipg                                                                          |                               |            | INDEPENDENCE DAT SCITTLE DAT APTER TOMORION |
| rmGR3EHKL4ryhQd50XBrtRrV8nq.jpg<br>http://cf2.imgobject.com/t/p/original/rnGR3EHkL4ryhQd50XBrtRrV8nq.jpg                                                                                                    | http://cf2.imgobject.com/t/p/original/3wbSnB5SkBDY19wLg9tZjA7wsRx.jpg                                    |                               |            | 41.8                                        |
| rnGR3EHIKL4ryhQd50XBrtRrV8nq.jpg<br>http://cf2.imgobject.com/t/p/original/rnGR3EHIKL4ryhQd50XBrtRrV8nq.jpg                                                                                                    |                                                                                                    |                               |            |                                             |
| rnGR3EHkL4ryhQd50XBrtRrV8nq.jpg<br>http://cf2.imgobject.com/t/p/original/rnGR3EHkL4ryhQd50XBrtRrV8nq.jpg                                                                                                    |                                                                                                    |                               |            | 10,000 BC                                   |
|                                                                                                    | rnGR3EHkL4ryhQd50XBrtRrV8nq.jpg<br>http://cf2.imgobject.com/t/p/original/rnGR3EHkL4ryhQd50XBrtRrV8nq.jpg |                               |            |                                             |
|                                                                                                    |                                                                                                    |                               |            |                                             |
|                                                                                                    |                                                                                                    |                               |            |                                             |
| cwoNmzAhTAqGzuKqEjxzxcec3ai.jpg                                                                                                    | cwoNmzAhTAqGzuKqEjxzxcec3ai.jpg                                                                          |                               |            |                                             |
|                                                                                                    | http://tiziningouject.com/t/p/original/twominzian/adjozukdej/zzcecsakjpg                                 |                               |            |                                             |
|                                                                                                    |                                                                                                    |                               |            |                                             |
| 1Qj3NJXb18kyYonjiF9tOWnUwfR.jpg                                                                                                    | 1Qj3NJXb18lyYonjIF9tOWnUwfR.jpg                                                                          |                               |            |                                             |
| http://cf2.imgobject.com/t/p/original/1Qj3NJXb18kyYonj1F9tOWnUwfR.jpg                                                                                                    | http://cf2.imgobject.com/t/p/original/1Qj3NJXb18lyYonjIF9tOWnUwfR.jpg                                    |                               |            | Redimensionner 90x120                       |
| Conserve les Proportions                                                                                                    |                                                                                                    |                               |            | Conserve les Proportions                    |
|                                                                                                    |                                                                                                    |                               |            |                                             |
| WZDEU99VUFINSVQUIDdeHSKS902.jpg  Fanarts de la vidéo  Fanarts de la vidéo                                                                                                    | WZOEU99VUHISVQUID06H3KC902.jpg                                                                           |                               |            | Fanarts de la vidéo                         |

Il est obligatoire que la colonne « Emplacement » soit renseignée avec des adresses internet ou le nom d'un fichier image. Si ce n'est pas le cas, il est impossible de lancer un scraping sur les vignettes, il faudra relancer un scraping complet du film.

A noter également que si l'option « Conserver les Images en cache pour toujours » est activée, les images de chacune apparaîtront (XBNE va s'appuyer sur son cache pour les images).

 Cliquer sur le bouton « Récupérer les Vignettes » (encadré en rouge), XBNE va alors télécharger les vignettes :

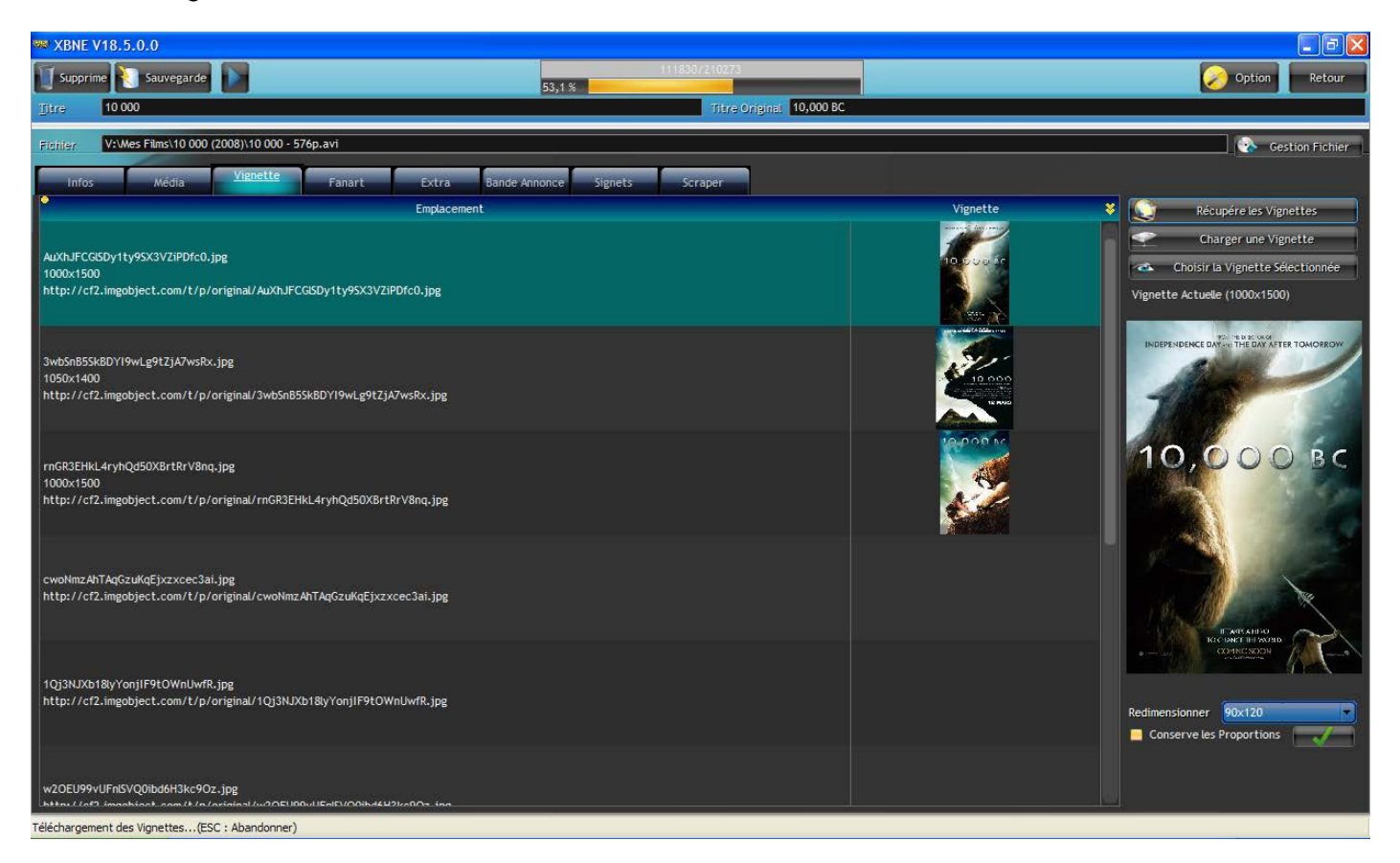

- Une fois le scraping terminé, il ne reste plus qu'à sélectionner la vignette désirée comme cela a été expliqué dans le chapitre « <u>Onglet Vignette</u> »,
- 4. Cliquer sur le bouton « Sauvegarde » afin de mettre à jour la base de données MyVideos et le fichier de sauvegarde de la vignette.

### 8.8.3 Onglet « Fanart »

Il est possible de relancer un scrap uniquement sur les fanarts de film, pour se faire :

1. Aller dans l'onglet « Fanart » :

| 388 XBNE V18.5.0.0                                                                                       |                                                                                                    |
|----------------------------------------------------------------------------------------------------|----------------------------------------------------------------------------------------------------|
| Supprime Sauvegarde                                                                                      | Coption Retour                                                                                                  |
| jtre 10 000                                                                                              | Titre Original 10,000 BC                                                                                        |
| Fightier: V:Wes Films\10 000 (2008)\10 000 - 576p.avi                                                    | Gestion Fichier                                                                                                 |
| Infos Média Vignette Fanart Extra Bande Annonce                                                          | Signets Scraper                                                                                                 |
| • Emplacement                                                                                            | Fanart 😵 🕥 Récupére les Fanarts                                                                                 |
|                                                                                                    | Charger un Fanart                                                                                               |
| p5pbQRKEzvBENico4MYCCsuLu3e.jpg                                                                          | 🐟 Choisir le Fanart Sélectionné                                                                                 |
| nttp://ct2.imgobject.com/t/p/original/pspbQkkEzvBENico4wrCCsuLuse.jpg                                    | Fanart Actuel (1920x1080)                                                                                       |
|                                                                                                    |                                                                                                    |
| 11ssvHGdYFKiRcfsCR4ar8HcSYX.ing                                                                          |                                                                                                    |
| http://cf2.imgobject.com/t/p/original/11ssxHGdYFKiRcfsC84ar8HcSYX.jpg                                    |                                                                                                    |
|                                                                                                    |                                                                                                    |
|                                                                                                    |                                                                                                    |
| f4k5RDdFXuGANyCupGEdDrm9o18.jpg<br>http://cf2.imgobiect.com/t/p/original/f4k5RDdFXuGANvCupGEdDrm9o18.jpg |                                                                                                    |
|                                                                                                    | Contraction of the second second second second second second second second second second second second second s |
|                                                                                                    |                                                                                                    |
| cuX33g4MDPX7bkATeSnedaqdFPs.jpg                                                                          |                                                                                                    |
| http://cf2.imgobject.com/t/p/original/cuX33g4MDPX7bkATeSnedaqdFPs.jpg                                    |                                                                                                    |
|                                                                                                    |                                                                                                    |
|                                                                                                    |                                                                                                    |
| 1wGxGBtqVHTNIZ8skcrMnussdl3.jpg<br>http://cf2.imgobject.com/t/p/original/1wGxGBtqVHTNIZ8skcrMnussdl3.jpg | Refinensionner 640v480                                                                                          |
|                                                                                                    | Conserve les Proportions                                                                                        |
|                                                                                                    |                                                                                                    |
| xEl8mpqZH38QIMU6kWiJtAPAg2V.jpg                                                                          |                                                                                                    |
| 9 videos                                                                                                 |                                                                                                    |

Idem que pour les vignettes, il est obligatoire que la colonne « Emplacement » soit renseignée avec des adresses internet ou le nom d'un fichier image. Si ce n'est pas le cas, il est impossible de lancer un scraping sur les fanarts, il faudra relancer un scraping complet du film.

A noter également que si l'option « Conserver les Images en cache pour toujours » est activée, les images de chacune apparaîtront (XBNE va s'appuyer sur son cache pour les images).

2. Cliquer sur le bouton « Récupérer les Fanarts » (encadré en rouge), XBNE va alors télécharger les fanarts :

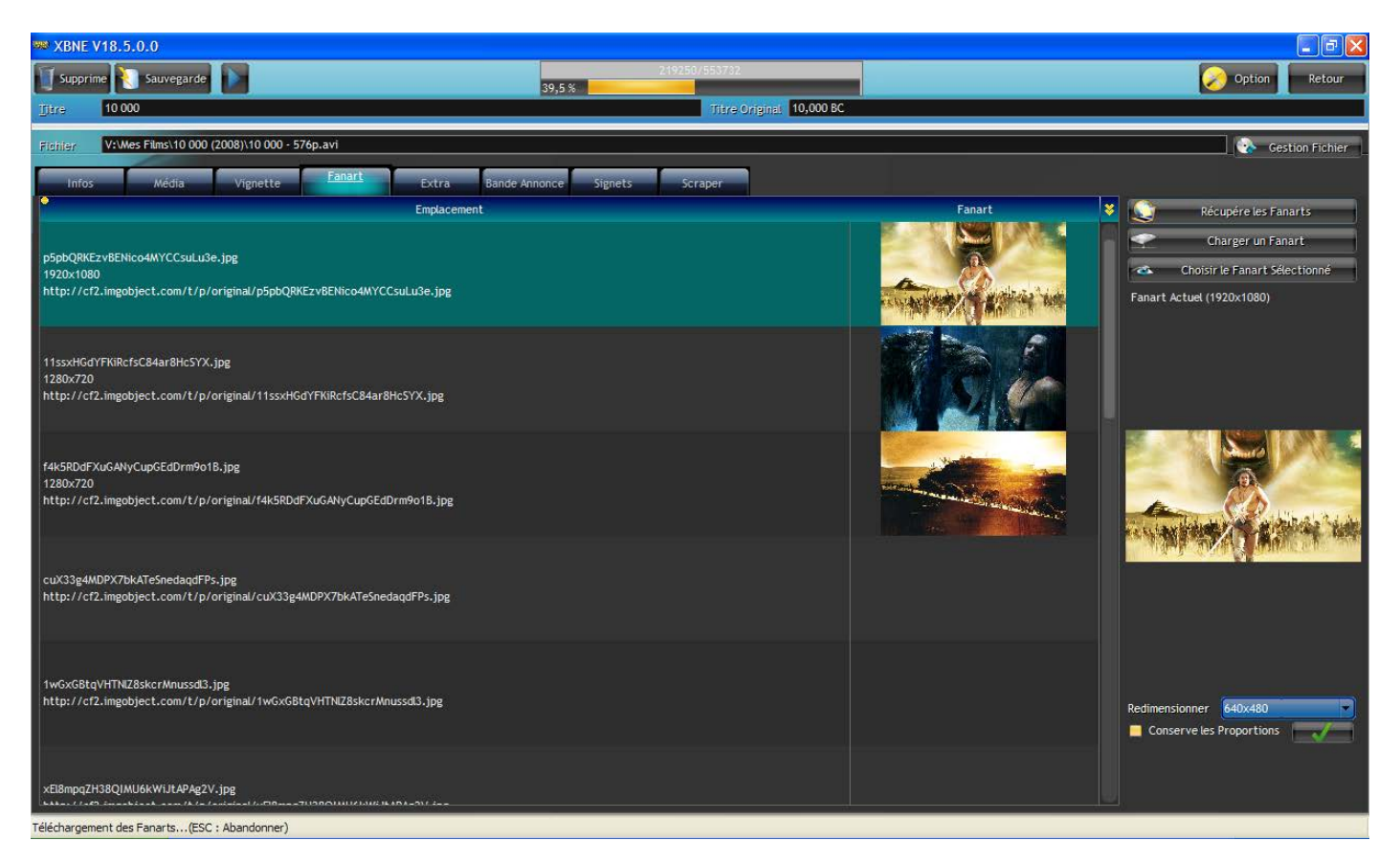

3. Une fois le scraping terminé, il ne reste plus qu'à sélectionner le fanart désiré comme cela a été expliqué dans le chapitre « <u>Onglet Fanart</u> ».

### 8.8.4 Onglet « Bande Annonce

Il est possible de relancer un téléchargement de la bande annonce à partir de l'onglet « Bande Annonce », la procédure à suivre est identique à celle qui a été présentée dans le chapitre « <u>Onglet Bande Annonce</u> » :

| 👐 XBNE V18.5.0.0                                               |                                      |               |                                  |
|----------------------------------------------------------------|--------------------------------------|---------------|----------------------------------|
| Supprime Sauvegarde                                            |                                      |               | Option Retour                    |
| Titre 300                                                      | Titre C                              | original 300  |                                  |
| Fighter (IMULTIPLE) D:\Mes Films\300 (2006)\300 - 480p.cd1.avi |                                      |               | Gestion Fichier                  |
| Infos Média Vignette Fanart Extra                              | Bande Annonce Signets Scraper        |               |                                  |
| Bande Annonce                                                  |                                      | 4             | Au                               |
| Player Youtube Trailer Addict                                  |                                      |               |                                  |
| Rec Rec                                                        | hercher la Bande Annonce sur YouTube |               |                                  |
| Chercher avec : 💿 Titre 🧼 Titre Original 🔸 Mot Clef            |                                      |               | )                                |
| Image Titre                                                    | Durée                                | Description ¥ | Bandes Annonce                   |
|                                                                |                                      |               | Les Bande Annonces disponibles : |
|                                                                |                                      |               |                                  |
|                                                                |                                      |               |                                  |
|                                                                |                                      |               |                                  |
|                                                                |                                      |               |                                  |
|                                                                |                                      |               |                                  |
|                                                                |                                      |               |                                  |
|                                                                |                                      |               |                                  |
|                                                                |                                      |               |                                  |
|                                                                |                                      |               |                                  |
|                                                                |                                      |               |                                  |
|                                                                |                                      |               |                                  |
|                                                                |                                      |               |                                  |
|                                                                |                                      |               |                                  |
| 9 videos                                                       |                                      |               |                                  |

# 9. Editions des informations transverses aux films

Il est possible avec XBNE d'éditer des informations qui sont partagées par les films, nous en avons vu quelques unes comme les genres et les artistes. Ces informations transverses sont :

- Les genres,
- Les artistes,
- Les pays.

# 9.1 Edition transverse des genres

Dans la fenêtre d'accueil :

| 端 XBNE V18.5                                                                                                    | 5.0.0                                                                                                    |                                                                                                  |                  |         |                  |       |          |           |                     |          |         |                                                                                                    | k  |
|----------------------------------------------------------------------------------------------------|----------------------------------------------------------------------------------------------------|--------------------------------------------------------------------------------------------------|------------------|---------|------------------|-------|----------|-----------|---------------------|----------|---------|----------------------------------------------------------------------------------------------------|----|
| Selection                                                                                                    | Edition Nou                                                                                                    | ıveau 🔕 Efface,.                                                                                 | . [ 🔄 Ajoute.    | . 🕼 Ed  | itions Multiples | Rec   | cherches | Multiples |                     |          |         | 🔗 Option  🧟                                                                                                    |    |
| P 📃 Récents                                                                                                    | Titre                                                                                                    | < <u>`</u>                                                                                       | Genre            | 💊 Année | Ajouté           |       | Vue •    | Derniere  | Durée               | Notes    | Votes   | es 🌳 Fichier 🔨                                                                                                    | \$ |
| 10 000                                                                                                    |                                                                                                    | Act                                                                                              | tion / Aventura  | 2008    | 2013-05-14 01:   | 09:19 |          |           | 1h 49mn             | 4,9      | 78 866  | i6 10 000 - 576p.avi                                                                                                    |    |
| 300                                                                                                    |                                                                                                    | Act                                                                                              | tion / Drame / I | 2007    | 2007-03-28 20:   | 43:14 |          |           | 2h 35mn             | 7,7      | 394 316 | 6 stack://V:\Mes Films\300 (2007)\300 - 480p.cd1.avi , V:\Mes Films\300 - 480p.cd2.avi                                                                                                    |    |
| Apollo 13                                                                                                    |                                                                                                    | Dra                                                                                              | me / Histoire /  | 1995    | 2013-06-02 18:   | 19:39 | 0        |           | 2h 14mn             | 6,5      |         | 11 Apollo 13 - 576p.avi                                                                                                    |    |
| L'Armée des 12 sin                                                                                                    | iges                                                                                                    | Sci                                                                                              | ence-Fiction /   | T 1995  | 2013-06-02 18:   | 22:10 |          |           | 2h 10mn             | 8,2      | 85      | 15 L'Armée des 12 singes - 480p.avi                                                                                                    |    |
| Le bateau                                                                                                    |                                                                                                    | Act                                                                                              | ion / Drame / I  | 1981    | 2013-05-15 03:   | 00:34 | 0        |           | 4h 41mn             | 8,4      | 109 286 | 6 Le bateau - 576p.avi                                                                                                    |    |
| Braveheart                                                                                                    |                                                                                                    | Act                                                                                              | ion / Drame / I  | 1 1995  | 2013-05-14 05:   | 36:16 |          |           | 2h 50mn             | 8,4      | 440 213 | 3 Braveheart - 480p.avi                                                                                                    |    |
| Il Faut Sauver le So                                                                                                    | oldat Ryan                                                                                                    | Dra                                                                                              | ime / Histoire / | 1998    | 2013-05-17 02:   | 40:54 | 0        |           | 2h 43mn             | 8,6      | 498 511 | 1 Il Faut Sauver le Soldat Ryan - 576p.avi                                                                                                    |    |
| Kill Bill : Volume 1                                                                                                    |                                                                                                    | Act                                                                                              | tion / Crime / T | 1 2003  | 2013-04-27 00:   | 38:32 |          |           | 1h 52mn             | 8,2      | 433 270 | 0 Kill Bill - Volume 1 - 576p.avi                                                                                                    |    |
| Kill Bill : Volume 2                                                                                                    |                                                                                                    | Act                                                                                              | ion / Crime / T  | 1 2004  | 2013-04-27 18:   | 53:58 | 0        |           | 2h 15mn             | 8,0      | 333 879 | 9 Kill Bill - Volume 2 - 576p.avi                                                                                                    |    |
| Rencontres Du Tro                                                                                                    | oisième Type                                                                                                    | Sci                                                                                              | ence-Fiction /   | 1977    | 2013-05-14 07:   | 32:02 |          |           | 2h 15mn             | 8,2      | 38      | 8 Rencontres Du Troisième Type - 480p.avi                                                                                                    |    |
| Stalingrad                                                                                                    |                                                                                                    | Dra                                                                                              | me / Histoire /  | 2001    | 2013-05-14 22:   | 34:30 | 0        |           | 2h 11mn             | 7,5      | 119 002 | 2 Stalingrad - 576p.avi                                                                                                    |    |
| une petite armée<br>siens découvrent<br>pyramides dédie<br>sanguinaire, de<br>sanguinaire, de<br>sanguinaire, | Au terme de leur voy<br>un empire inconnu, h<br>es à un dieu vivant, by<br>eune chasseur compr<br>seulement de sauver<br>entière | vage, D'Leh et les<br>hérissé d'immenses<br>rrannfluge et<br>end alors que sa<br>Evolet, mais la |                  | a h     |                  |       |          |           |                     |          |         | Action<br>Action<br>Steven Strait (D'Leh)<br>Aventura<br>Aventura<br>Aventura<br>Ctiff Curtis<br>(Tic-Tic)<br>Ctiff Curtis<br>(Tic-Tic)<br>Drame<br>Mo Zinal<br>(Ka'Ren)<br>(Evolet)<br>(Evolet)<br>Mo Zinal<br>(Ka'Ren)<br>(Evolet)<br>(Evolet)<br>(Evole |    |
| <b>576</b> ₽                                                                                                    |                                                                                                    |                                                                                                  |                  |         |                  |       |          | :         | 10 000<br>2008 - 61 | 0<br>540 |         |                                                                                                    | 0  |
| DIVX                                                                                                    | SDTV                                                                                                    | Ro                                                                                               | land Emm         | erich   |                  |       |          |           |                     |          |         |                                                                                                    |    |
| 11 videos                                                                                                    |                                                                                                    |                                                                                                  |                  |         |                  |       |          |           |                     |          |         |                                                                                                    |    |

1. Cliquer sur le bouton « Edition » (encadré en rouge), le menu contextuel suivant apparaît :

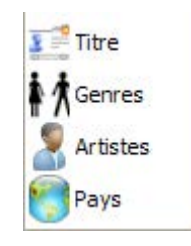

« Titre » permet d'ouvrir la fenêtre de film comme si on double clique sur le film dans la liste de films.

Tutoriel XBNE : Premiers pas avec XBNE v1.0

2. Cliquer sur « Genres », la fenêtre pop up suivante apparaît :

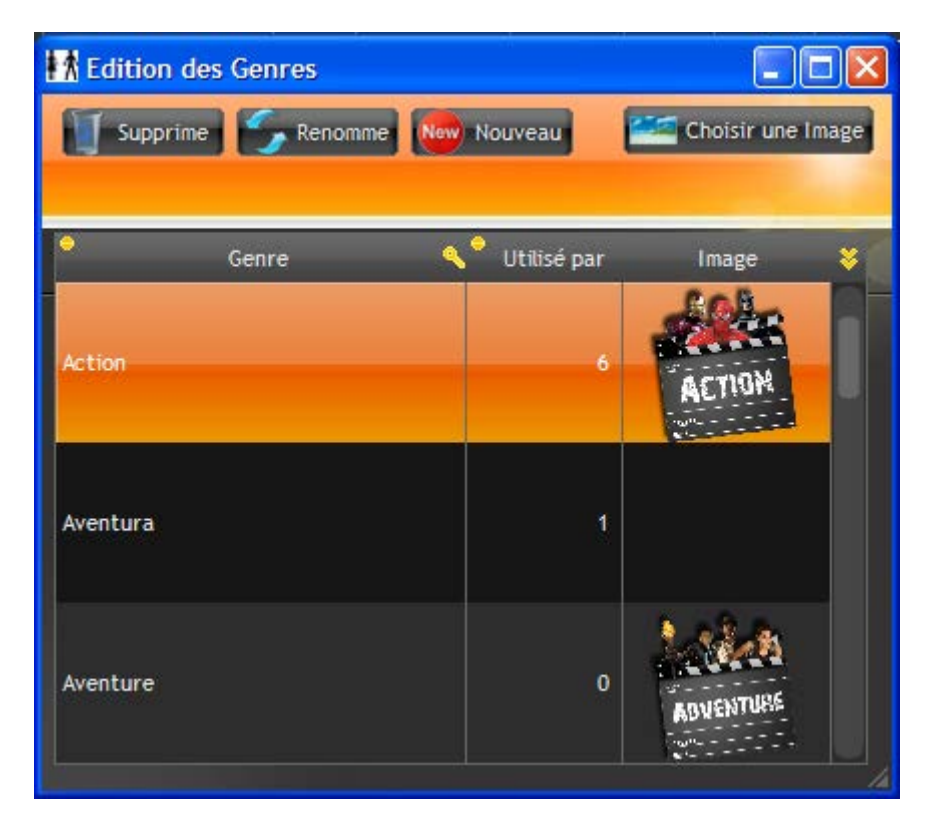

Cette fenêtre est identique à celle qui a été présentée dans le chapitre « <u>Sous onglet Genre</u> ». Les fonctionnalités disponibles ici sont les mêmes.

Noter que la colonne « Utilisé par » indique le nombre de films associé à un genre.

### 9.2 Edition transverse des artistes

Dans le menu contextuel qui apparaît lorsqu'on clique sur le bouton « Edition » dans la fenêtre d'accueil :

1. Cliquer sur « Artistes », la fenêtre pop up suivante apparaît :

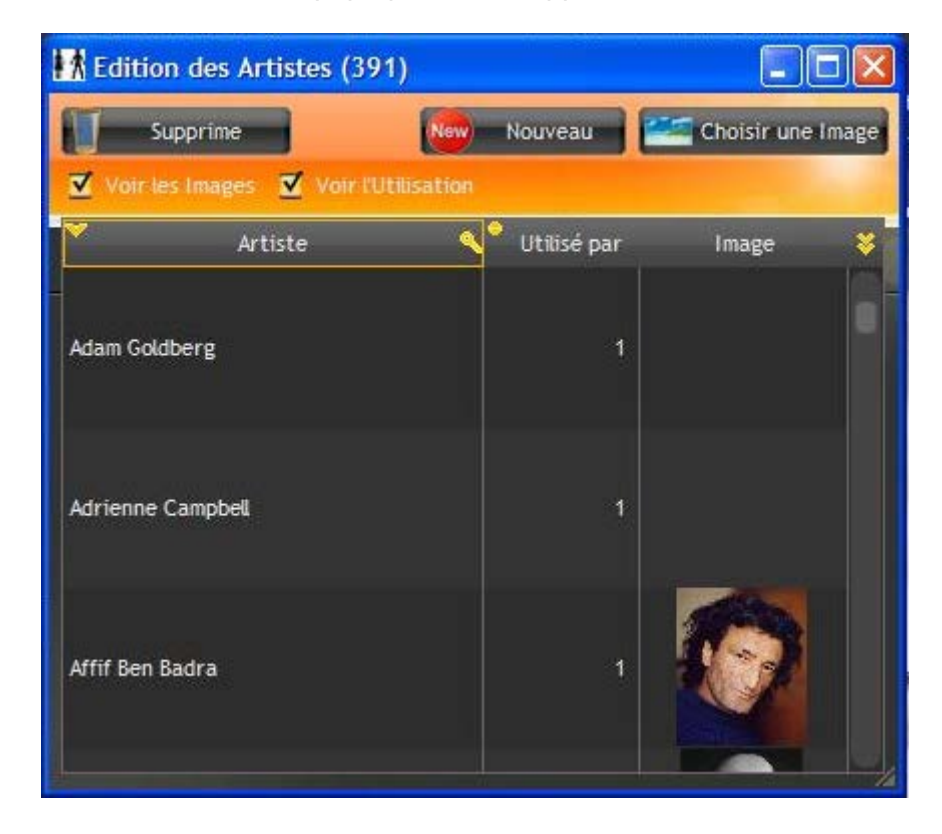

Cette fenêtre est identique à celle qui a été présentée dans le chapitre « <u>Sous onglet Artistes</u> ». Les fonctionnalités disponibles ici sont les mêmes.

Il est donc possible de :

> Associer une image à un acteur, comme pour l'acteur Mo Zinal :

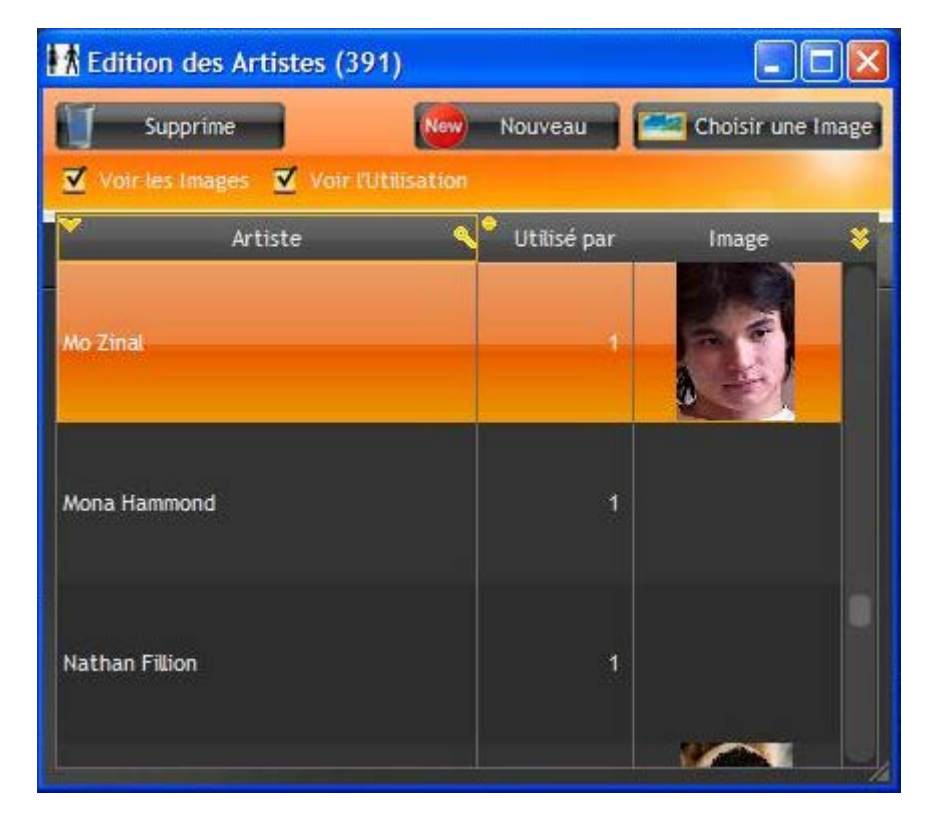

Attention ce n'est pas parce qu'une image a été associé à l'acteur que le fichier de l'image a été créé dans le répertoire « .actor » dans chaque répertoire des films dans lesquelles l'acteur joue :

| Adresse V: Mes Films \10 000 (2008) \.act                                                                             | tors                                            |                                              |                                              |                                              |
|----------------------------------------------------------------------------------------------------|-------------------------------------------------|----------------------------------------------|----------------------------------------------|----------------------------------------------|
| Gestion des images                                                                                                    | Affif_Ben_Badra.jpg<br>587 x 720<br>Image JPEG  | Camilla_Belle.jpg<br>300 x 450<br>Image JPEG | Cliff_Curtis.jpg<br>469 x 720<br>Image JPEG  | Marco_Khan.jpg<br>483 x 720<br>Image JPEG    |
| <ul> <li>Afficher un diaporama</li> <li>Commander des photos via<br/>Internet</li> <li>Imprimer les images</li> </ul> | Nathanael_Baring.jpg<br>506 x 720<br>Image JPEG | Omar_Sharif.jpg<br>576 x 720<br>Image JPEG   | Reece_Ritchie.jpg<br>590 x 720<br>Image JPEG | Steven_Strait.jpg<br>479 x 720<br>Image JPEG |

Pour créer le fichier de l'image, il faut se rendre :

- Soit dans la fenêtre de maintenance et cliquer sur le bouton « Sauvegarde toutes les Vidéos de la base dans un fichier Nfo par Vidéo » comme expliqué dans le chapitre « <u>Création des fichiers en masse</u> » s'il y a plusieurs fichiers à créer.
- Soit passé par la fenêtre de film et cliquer sur le bouton « Sauvegarde » s'il n'y a qu'un seul fichier à créer.

Une fois cette procédure réalisée, le répertoire « .actor » a été mis à jour :

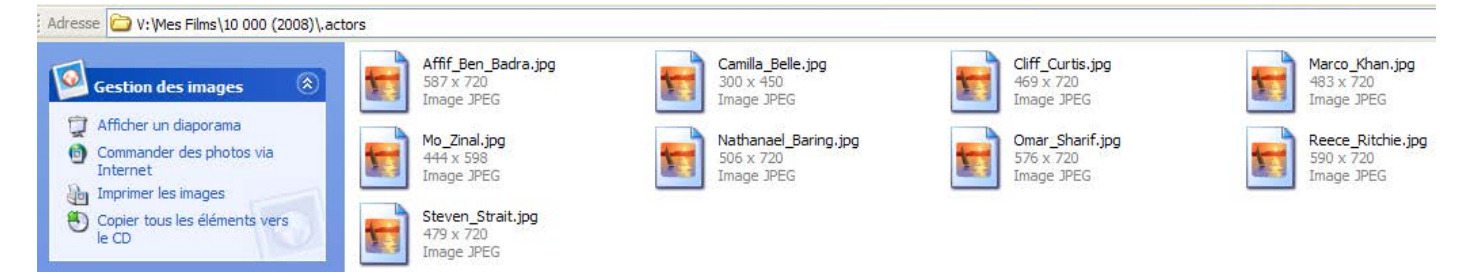

Tutoriel XBNE : Premiers pas avec XBNE v1.0

> Créer un acteur est de lui associer une image, comme pour l'acteur Charles Baloyi :

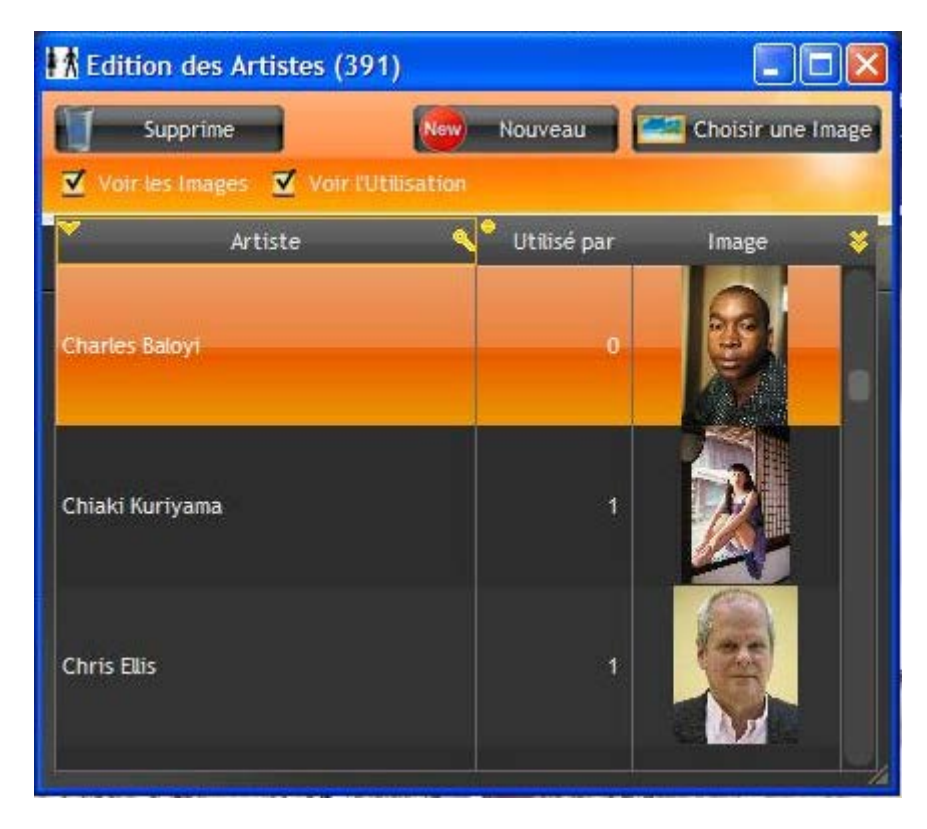

Par contre il n'est pas possible d'associer l'acteur à un film, il faut repasser par la fenêtre de film pour le faire.

Lorsqu'on ferme la fenêtre d'édition des artistes, on s'aperçoit que le visionnage des acteurs dans la fenêtre d'accueil de XBNE a été mis à jour avec les images des acteurs (ici l'acteur Mo Zinal) :

| XBNE V18                                                                                                    | .5.0.0                                                                                                    |                                                                                                    |       |                   |            |           |                   |          |         |                                                            |                                                                                                    |
|----------------------------------------------------------------------------------------------------|----------------------------------------------------------------------------------------------------|----------------------------------------------------------------------------------------------------|-------|-------------------|------------|-----------|-------------------|----------|---------|------------------------------------------------------------|----------------------------------------------------------------------------------------------------|
| Selection                                                                                                    | Edition Nouvea                                                                                                    | au 🙆 Efface 🦻 Ajoute                                                                                                    |       | itions Multiples  | Recherches | Multiples |                   |          |         |                                                            | Option 2                                                                                                    |
| Récents                                                                                                    | Titre                                                                                                    | Senre Senre                                                                                                    | Année | Ajouté            | • Vue      | Dernier   | e 📍 Durée         | • Notes  | Votes   | • Fichier                                                  | (')                                                                                                    |
| 10 000                                                                                                    |                                                                                                    | Action / Aventura                                                                                                    | 2008  | 2013-05-14 01:09: | 19 0       |           | 1h 49mn           | 4,9      | 78 866  | 10 000 - 576p.avi                                          |                                                                                                    |
| 300                                                                                                    |                                                                                                    | Action / Drame / F                                                                                                    | 2007  | 2007-03-28 20:43: | 14 0       |           | 2h 35mn           | 7,7      | 394 316 | stack://V:\Mes Films\300 (2007)\300 - 480p.cd1.avi , V:\Me | s Films\300 - 480p.cd2.avi                                                                                                    |
| Apollo 13                                                                                                    |                                                                                                    | Drame / Histoire /                                                                                                    | 1995  | 2013-06-02 18:19: | 39 0       |           | 2h 14mn           | 6,5      | 41      | Apollo 13 - 576p.avi                                       |                                                                                                    |
| L'Armée des 12 s                                                                                                    | singes                                                                                                    | Science-Fiction / T                                                                                                    | 1995  | 2013-06-02 18:22: | 10 0       |           | 2h 10mn           | 8,2      | 85      | L'Armée des 12 singes - 480p.avi                           |                                                                                                    |
| Le bateau                                                                                                    |                                                                                                    | Action / Drame / H                                                                                                    | 1981  | 2013-05-15 03:00: | 34 0       |           | 4h 41mn           | 8,4      | 109 286 | Le bateau - 576p.avi                                       |                                                                                                    |
| Braveheart                                                                                                    |                                                                                                    | Action / Drame / H                                                                                                    | 1995  | 2013-05-14 05:36: | 16 0       |           | 2h 50mn           | 8,4      | 440 213 | Braveheart - 480p.avi                                      |                                                                                                    |
| Il Faut Sauver le                                                                                                    | Soldat Ryan                                                                                                    | Drame / Histoire /                                                                                                    | 1998  | 2013-05-17 02:40: | 54 0       |           | 2h 43mn           | 8,6      | 498 511 | Il Faut Sauver le Soldat Ryan - 576p.avi                   |                                                                                                    |
| Kill Bill : Volume 1                                                                                                    | 1                                                                                                    | Action / Crime / Th                                                                                                    | 2003  | 2013-04-27 00:38: | 32 0       |           | 1h 52mn           | 8,2      | 433 270 | Kill Bill - Volume 1 - 576p.avi                            |                                                                                                    |
| Kill Bill : Volume 2                                                                                                    | 2                                                                                                    | Action / Crime / Th                                                                                                    | 2004  | 2013-04-27 18:53: | 58 0       |           | 2h 15mn           | 8,0      | 333 879 | Kill Bill - Volume 2 - 576p.avi                            |                                                                                                    |
| Rencontres Du T                                                                                                    | Troisième Type                                                                                                    | Science-Fiction / D                                                                                                    | 1977  | 2013-05-14 07:32: | 02 0       |           | 2h 15mn           | 8,2      | 38      | Rencontres Du Troisième Type - 480p.avi                    |                                                                                                    |
| Stalingrad                                                                                                    |                                                                                                    | Drame / Histoire /                                                                                                    | 2001  | 2013-05-14 22:34: | 30 0       |           | 2h 11mn           | 7,5      | 119 002 | Stalingrad - 576p.avi                                      |                                                                                                    |
| to oou ais avai<br>Le jeune chasse<br>Evolet, une orp<br>années plus tôt<br>bande de pillard<br>d'une poignée<br>d'ranchissant po<br>territoire, ents<br>infestées de mo<br>il ne soupçonna<br><b>1576</b> P | In the second second se | nikani lagines<br>idre la belle<br>té upelques<br>ée par une<br>ousse à la tête<br>s. Le groupe,<br>es de son<br>rs des terres<br>ivilisations dont<br>ces |       |                   |            |           | 10 00<br>2008 - 6 | 0<br>540 | 142     | Action Action Aventura  Drawa Drame                        | (ULER)<br>Cliff Curtis<br>(Tic-Tic)<br>Nathanaet Baring<br>(Baku)<br>Mo Zinal<br>(Ka'Ren)<br>Affif Ben Badra<br>(Warlord)<br>(Warlord)<br>(Warlord) |
|                                                                                                    | SUIV                                                                                                    | Roland Emme                                                                                                    | rich  |                   |            |           |                   |          |         |                                                            |                                                                                                    |

# 9.3 Edition transverse des pays

Dans le menu contextuel qui apparaît lorsqu'on clique sur le bouton « Edition » dans la fenêtre d'accueil :

1. Cliquer sur « Pays », la fenêtre pop up suivante apparaît :

| the Edition | i des Pays     |          |             | × |
|-------------|----------------|----------|-------------|---|
| 2           | Supprime 🧲 Ren | omme New | Nouveau     |   |
|             |                |          |             |   |
| •           | Pays           | • د      | Jtilisé par | * |
|             |                |          |             |   |
| Germany     |                |          |             |   |
|             |                |          |             |   |
| Japan       |                |          | 1           |   |
|             |                |          |             |   |
|             |                |          |             |   |
| United Sta  | tes of America |          | 9           |   |
|             |                |          |             |   |

La colonne « Utilisé par » représente le nombre de films associé à un pays

Dans cette fenêtre pop up, il est possible de :

Supprimer un pays : il suffit de sélectionner le pays (il doit être en surbrillance orange) et de cliquer sur le bouton « Supprimer »

- Renommer un pays :
  - a. Sélectionner le pays (il doit être en surbrillance orange),
  - b. Cliquer sur le bouton « Renomme », la fenêtre pop up s'actualise avec un champ « Pays » qui apparaît en dessous des boutons :

| K Edition des Pays       |                   |
|--------------------------|-------------------|
| Supprime 🧲 Renomme       | New Nouveau       |
| Pays Germany             |                   |
| Pays 🔍                   | 📍 Utilisé par 🛛 😽 |
| Germany                  | - 1               |
| Japan                    | 1                 |
| United States of America | 9                 |

c. Saisir le nom du pays (par exemple « Allemagne ») et cliquer sur le bouton , la fenêtre pop up suivante apparaît :

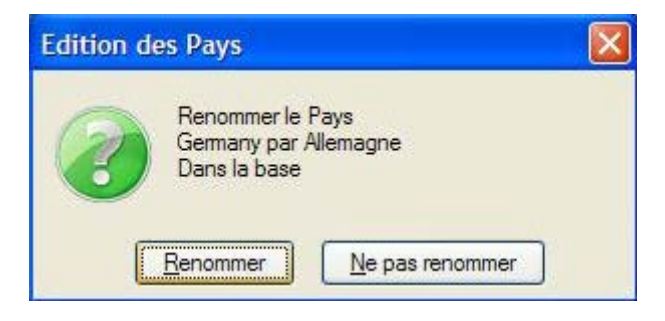

Tutoriel XBNE : Premiers pas avec XBNE v1.0

d. Cliquer sur le bouton « Renommer », le nom du pays est alors mis à jour :

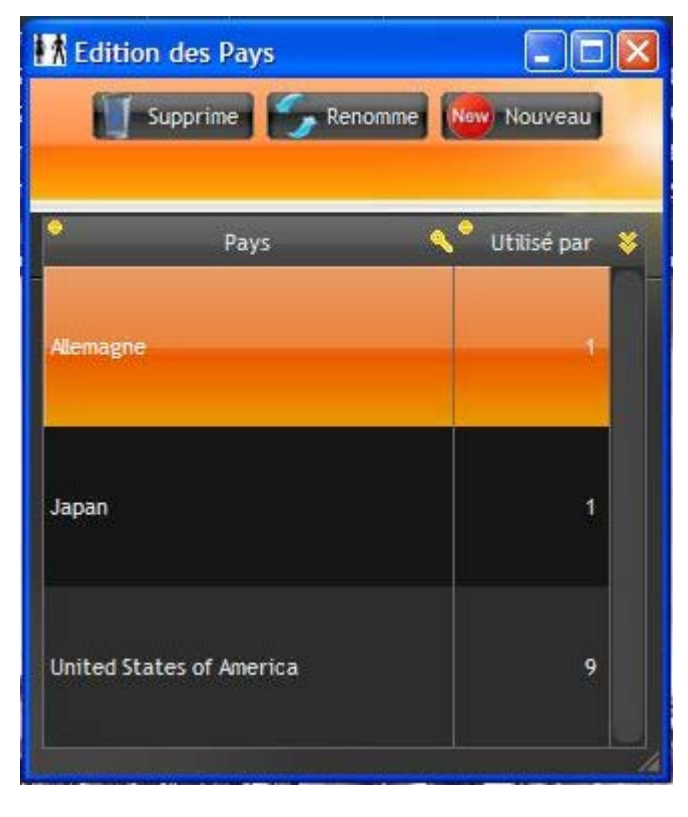

Si on se rend dans la fenêtre du film (ici c'est le film « Le bateau » qui a été réalisé en Allemagne) et dans l'onglet « Infos », on s'aperçoit que le nom du pays à changer dans le champ « Pays » (encadré en rouge) :

| 🗯 XBNE V18.5.0.0                                                 |                                                             |              |                       |                            |
|------------------------------------------------------------------|-------------------------------------------------------------|--------------|-----------------------|----------------------------|
| Jupprime Sauvegarde                                              |                                                             |              |                       | 🔗 Option 📔 Retour          |
| Titre Le bateau                                                  | Titre Original Das Boot                                     |              |                       |                            |
| Fichtier V:\Wes Films\Le bateau (1981)\Le bateau - 576p.avi      |                                                             |              |                       | Gestion Fichier            |
| Infos Média Vignette Fanart Extra                                | Bande Annonce Signets Scraper                               |              |                       |                            |
| Ajouté 2013-05-15 03:00:34 Année 1981 Durée 4h 41mn Notes 8,4    | <u>V</u> otes     109 286 Top <u>2</u> 50 <u>V</u> ue     0 |              |                       |                            |
| Résumé long Résumé /Critiques Genre <u>Artistes</u> Su           | te / Set PlayListe                                          |              | -                     |                            |
| Nom Artiste                                                      | Rôle                                                        | 🔦 Vignette   | Utilisé par Ordri 😽 🦨 | Ajoute un Artiste          |
| Jürgen Prochnow                                                  | Kapitän-Leutnant Heinrich Lehmann-Willenbrock               |              | 1 1                   | Enlève cet Artiste du Film |
| Herbert Grönemeyer                                               | Leutnant Werner                                             |              | 1 2 1                 | Editer les Artistes        |
| Erwin Leder                                                      | Johann                                                      |              | 1 3 📺                 |                            |
| Heinz Hoenig                                                     | Hinrich                                                     | <u>3</u>     | 1 4 🗐                 |                            |
| Uwe Ochsenknecht                                                 | Bosun                                                       |              | 1 5 🍧                 |                            |
| Jan Fedder                                                       | Pilgrim                                                     | <u>.</u>     | 1 6                   |                            |
| Ralf Richter                                                     | Frenssen                                                    | <u>ä</u>     | 1 7                   |                            |
| Klaus Wennemann                                                  | Der Leitende/Fritz Grade                                    |              | 1 8 🗢                 |                            |
| Hubertus Bengsch                                                 | 1WO                                                         |              | 1 9                   |                            |
| Martin Semmelrogge                                               | 2WO                                                         |              | 1 10                  |                            |
| Bernd Tauber                                                     | Kriechbaum/Navigator                                        |              | 1 11                  |                            |
| Martin May                                                       | Ullmann                                                     |              | 1 12                  |                            |
| Claude-Oliver Rudolph                                            | Ario                                                        |              | 1 13                  |                            |
| here Dated                                                       |                                                             |              | An                    |                            |
| Avis mpaa Roccu                                                  |                                                             | <u>E</u> dys | Allemagne             |                            |
| Scénariste Lothar G. Buchheim / Wolfgang Petersen / Dean Riesner |                                                             |              |                       |                            |
| Studio Bavaria Film                                              |                                                             |              |                       |                            |
| Id ImDb tt0082096 Id TheMovieDb Id Ciné-Passion                  | Id AlloCiné                                                 |              |                       | Bateau                     |
| Voir sur ImDb                                                    |                                                             |              |                       |                            |
|                                                                  |                                                             |              |                       |                            |
|                                                                  |                                                             |              |                       | XXXX                       |
|                                                                  |                                                             |              |                       |                            |

Ne pas oublier de cliquer sur le bouton « Sauvegarde » afin que la modification soit prise en compte dans la base de données MyVideos et dans le fichier nfo, ou se rendre dans la fenêtre de maintenance et cliquer sur le bouton « Sauvegarde toutes les Vidéos de la base dans un fichier Nfo par Vidéo » comme expliqué dans le chapitre « <u>Création des fichiers en masse</u> » si le nom de plusieurs pays ont été changés ou qu'un pays est associé à plusieurs flms.

- > Créer un pays :
  - a. Sélectionner le pays (il doit être en surbrillance orange),
  - b. Cliquer sur le bouton « Nouveau », la fenêtre pop up s'actualise avec un champ « Pays » qui apparaît en dessous des boutons :

| K Edition des Pays       |                     |
|--------------------------|---------------------|
| Supprime 🧲 Reno          | mme New Nouveau     |
| Pays                     | 2                   |
| Pays                     | 🔦 🕈 Utilisé par 🛛 😽 |
| Allemagne                | -                   |
| Japan                    | <u>1</u>            |
| United States of America | 9                   |
|                          | 14                  |

Tutoriel XBNE : Premiers pas avec XBNE v1.0

 c. Saisir le nom du nouveau pays dans ce champ (par exemple « France ») et cliquer sur le bouton , le nom du pays est alors créé :

| Edition   | n des Pays<br>Supprime | nomme New Ne              | <b> X</b><br>Duveau |
|-----------|------------------------|---------------------------|---------------------|
| •         | Pays                   | <b>م</b> <sup>0</sup> Uti | isé par 😽           |
| Allemagne |                        |                           | -1                  |
| France    |                        |                           | 0                   |
| Japan     |                        |                           | 1                   |

Noter que la colonne « Utilisé par » est à 0 pour le nouveau pays. Pour associer un film à ce nouveau pays :

- d. Fermer la fenêtre d'édition des pays en cliquant sur la croix en haut à droite,
- e. Ouvrir la fenêtre du film auquel on souhaite associer ce nouveau pays (par exemple le film « Le bateau ») et se rendre dans l'onglet « Infos »,

f. Cliquer sur le bouton situé à droite du champ « Pays » afin de faire apparaître la liste déroulante des pays :

| XBNE V1         | 8.5.0.0                                            |                                 |                          |          |                          |                           |
|-----------------|----------------------------------------------------|---------------------------------|--------------------------|----------|--------------------------|---------------------------|
| Supprime        | Sauvegarde                                         |                                 |                          |          | <b>[</b>                 | Option Retour             |
| The             | e bateau                                           |                                 | Titre Original Das Bool  |          |                          |                           |
| There           |                                                    |                                 | THEFT OF BUILDER DESIDED |          |                          |                           |
| Fighter 1       | /:\Mes Films\Le bateau (1981)\Le bateau - 576p.avi |                                 |                          |          |                          | Gestion Fichier           |
| Infos           | Média Vignette Fanart                              | Extra Bande Annonce Signets     | Scraper                  |          |                          |                           |
| Ajouté 201      | 3-05-15 03:00:34 Année 1981 Durée 4h 41mn          | Notes 8,4 Votes 109 286 Top 250 | 0 ⊻ue 0                  |          |                          |                           |
| Résumé lo       | ng Résumé/Critiques Genre                          | istes Suite / Set PlayListe     |                          |          |                          |                           |
| •               |                                                    | •                               | N                        |          | • • • • •                | Ajoute un Artiste         |
|                 | Nom Artiste                                        |                                 | Rôle                     | Vignette | Utilisé par Ordri 🍣      | lóva cat Artista du Filma |
| Jürgen Proci    | hnow                                               | Kapitän-Leutnant Heinrich L     | ehmann-Willenbrock       |          | 1 1                      | Reve cet Artiste du Filin |
| Herbert Grö     | nemeyer                                            | Leutnant Werner                 |                          |          | 1 2                      | Editer les Artistes       |
| Erwin Leder     |                                                    | Johann                          |                          |          | 1 3                      |                           |
| Heinz Hoenig    | 3                                                  | Hinrich                         |                          |          | 1 4 🗖                    |                           |
| Uwe Ochsen      | knecht                                             | Bosun                           |                          | 1        | 1 5 🏺                    |                           |
| Jan Fedder      |                                                    | Pilgrim                         |                          | <u> </u> | 1 6                      |                           |
| Ralf Richter    |                                                    | Frenssen                        |                          | <u>ä</u> | 1 7                      |                           |
| Klaus Wenne     | mann                                               | Der Leitende/Fritz Grade        |                          |          | 1 8 👄                    |                           |
| Hubertus Be     | ngsch                                              | 1WO                             |                          |          | 1 9                      |                           |
| Martin Semm     | elrogge                                            | 2WO                             |                          |          | 1 10                     |                           |
| Bernd Taube     | r                                                  | Kriechbaum/Navigator            |                          |          | 1 11                     |                           |
| Martin May      |                                                    | Ulimann                         |                          |          | 1 12                     |                           |
| Claude-Otive    | r Rudolph                                          | Ario                            |                          |          | 1 13                     |                           |
| Avic Maaa       | Pated                                              |                                 |                          |          | Allomagno                |                           |
| Paris impad     |                                                    |                                 |                          | Taks     | Alemagne                 | A CONTRACTOR OF           |
| Realisateur     | worgang retersen                                   |                                 |                          |          | France                   |                           |
| Scenariste      | Lothar G. buchnenn / worgang Petersen / Dean Ries  |                                 |                          |          | United States of America |                           |
| Studio          | Bavaria Film                                       |                                 |                          |          |                          | T.Sheen                   |
| Id ImDb<br>Voir | tt0082096 Id TheMovieDb Id                         | I Ciné-Passion Id AlloCiné      |                          |          |                          |                           |
| 576             | ) Dr                                               | vx ⊗dtv⁄                        |                          |          | *1                       | ***                       |
| 11 videos       |                                                    |                                 |                          |          |                          |                           |

g. Sélectionner « France », le champ « Pays » est mis à jour avec les 2 pays :

| Steven XBNE V18.5.0.0                                            |                                               |                                  | - C - K                  |  |  |  |  |  |
|------------------------------------------------------------------|-----------------------------------------------|----------------------------------|--------------------------|--|--|--|--|--|
| Supprime 🔃 Sauvegarde                                            |                                               |                                  | Option Retour            |  |  |  |  |  |
| Titre Le bateau                                                  | Titre Original Das Boot                       |                                  |                          |  |  |  |  |  |
| Fighier V:\Wes Films\Le bateau (1981)\Le bateau - 576p.avi       |                                               |                                  | Gestion Fichier          |  |  |  |  |  |
| Infos Média Vienette Fanart Extra                                | Bande Annonce Signets Scraper                 |                                  |                          |  |  |  |  |  |
| Alenské 2012 05 45 02:00:20 Année 1081 Dunée 46 4100 Alekse 98   |                                               |                                  |                          |  |  |  |  |  |
| Ajoure 2013-03-13 03.00.34 Annee 1761 Duree An 411111 Mores 6,   | Yotes 109200 109200 0 yue 0                   |                                  |                          |  |  |  |  |  |
| esune long resune/critiques Genre                                | PlayListe                                     | • • •                            | Aioute un Artiste        |  |  |  |  |  |
| Nom Artiste                                                      | Rôle                                          | 🔦 Vignette Utilisé par Ordri 🛠 🛁 | i goato all'ni tisto     |  |  |  |  |  |
| Jürgen Prochnow                                                  | Kapitän-Leutnant Heinrich Lehmann-Willenbrock |                                  | lève cet Artiste du Film |  |  |  |  |  |
| Herbert Grönemeyer                                               | Leutnant Werner                               | 1 2 👫                            | Editer les Artistes      |  |  |  |  |  |
| Erwin Leder                                                      | Johann                                        | 1 3                              |                          |  |  |  |  |  |
| Heinz Hoenig                                                     | Hinrich                                       |                                  |                          |  |  |  |  |  |
| Uwe Ochsenknecht                                                 | Bosun                                         | 1 5 🤤                            |                          |  |  |  |  |  |
| Jan Fedder                                                       | Pilgrim                                       | 1 6                              |                          |  |  |  |  |  |
| Ralf Richter                                                     | Frenssen                                      |                                  |                          |  |  |  |  |  |
| Klaus Wennemann                                                  | Der Leitende/Fritz Grade                      | 1 8 🚔                            |                          |  |  |  |  |  |
| Hubertus Bengsch                                                 | 1WO                                           | 1 9                              |                          |  |  |  |  |  |
| Martin Semmetrogge                                               | zwo                                           | 1 10                             |                          |  |  |  |  |  |
| Bernd Tauber                                                     | Kriechbaum/Navigator                          | 1 11                             |                          |  |  |  |  |  |
| Martin May                                                       | Ulmann                                        | 1 12                             |                          |  |  |  |  |  |
| Claude-Oliver Rudolph                                            | Ario                                          | 1 13                             |                          |  |  |  |  |  |
| Avis Mpaa Rated                                                  |                                               | Pays Allemagne / France          |                          |  |  |  |  |  |
| Réalisateur Wolfgang Petersen                                    |                                               |                                  |                          |  |  |  |  |  |
| Scénariste Lothar G. Buchheim / Wolfgang Petersen / Dean Riesner |                                               |                                  |                          |  |  |  |  |  |
| Studio Bavaria Film                                              | dio Bavaria Film                              |                                  |                          |  |  |  |  |  |
| Id ImDb Ett0082096 Id TheMovieDb Id Ciné-Passion                 | Id AlloCiné                                   |                                  |                          |  |  |  |  |  |
|                                                                  |                                               |                                  |                          |  |  |  |  |  |
|                                                                  |                                               |                                  |                          |  |  |  |  |  |
| 11 videos                                                        |                                               |                                  |                          |  |  |  |  |  |

h. Cliquer sur le bouton « Sauvegarde » afin que la modification soit prise en compte dans la base de données MyVideos et dans le fichier nfo.

# **10.** Ajout de plusieurs films

Nous avons vu comment ajouter et éditer plusieurs films. Cependant avec les méthodes présentées cidessus, le travail va être long et fastidieux pour rajouter tous les films un par un dans la médiathèque « Films ». Comment faire pour travailler en masse ?

Une première méthode consiste à réaliser un scrap depuis XBMC et puis d'éditer les films depuis XBNE et d'effectuer les corrections. Cette méthode présente 2 inconvénients :

- Le premier c'est la non maîtrise du titre du film qui est utilisé par le scraper pour rechercher le film. Les chances que le scrap ne se fasse pas sur le « bon » film sont loin d'être nulles, du coup il va falloir relancer un scrap depuis XBNE. Au final 2 scrap seront fait pour un film, avec les scrapers qui limitent le nombre de scrap par mois ce n'est pas top,
- D'autre part cette méthode ne permet pas de gérer les fichiers (renommage, création d'un répertoire par film, création de fichiers de sauvegarde) lors du scraping.

Au final on s'aperçoit rapidement que l'on passe autant de temps à éditer des films dans XBNE, que si on les ajoutait un par un depuis XBNE.

XBNE est un outil puissant car il permet de scraper le « bon » film, de choisir les bonnes informations autour du film (vignette, fanart,...), de créer des fichiers de sauvegarde et tous les mettre dans un répertoire. Nous allons voir maintenant comment faire pour effectuer ce travail en masse en automatisant au maximum les tâches. Soyons sincère tout de suite, l'outil entièrement automatique qui choisit la vignette, le fanart et la bande annonce qui plaisent, et où toutes les informations du film sont présentes ça n'existe pas. Même si certains scrapers peuvent être plus ou moins intelligent (par exemple Ciné Passion devrait bientôt pouvoir télécharger les vignettes en fonction de la langue), il n'en reste pas moins que l'on est dépend de la qualité de la base de données du site internet et que les goûts esthétiques sont une information parfaitement obscure pour un scraper. Il restera donc toujours quelques opérations manuelles à réaliser si l'on souhaite avoir une médiathèque « Films » de qualité.

NB : Avant de vous lancer dans l'ajout de plusieurs films il est nécessaire que vous ayez déterminé le paramétrage qui vous convient, si ce n'est pas le cas reportez vous au chapitre « <u>Paramétrage de XBNE</u> ». XBNE est paramétré comme il l'a été expliqué dans le chapitre « <u>Exemple de Paramétrage</u> ».

## 10.1 Depuis un répertoire déclaré comme source dans XBMC

## 10.1.1 Fenêtre « Recherches Multiples »

Dans notre cas il y a 2 films qui sont absent : L'armée des 12 singes et Apollo 13. Ces films sont situés dans le répertoire déclaré comme source dans XBMC :

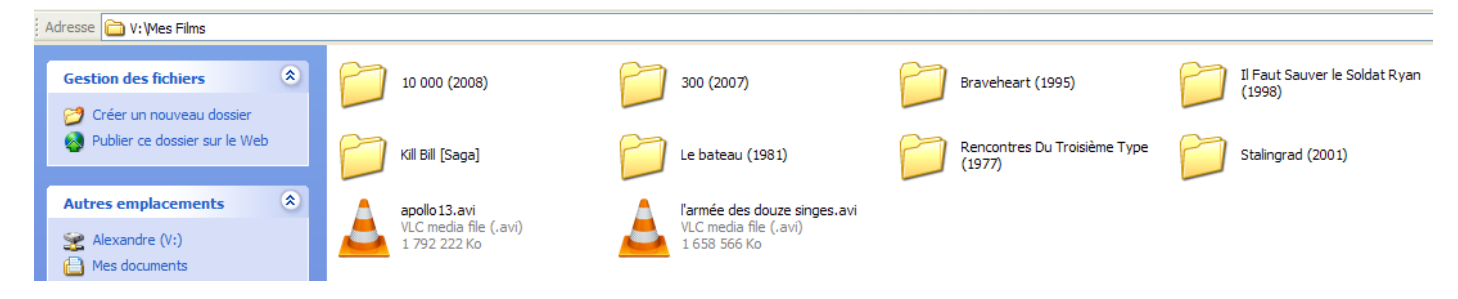

#### Dans la fenêtre d'accueil :

| 👐 XBNE V18.5.0.0                  |                     |       |                    |              |           |         |       |         |                                                                                      |
|-----------------------------------|---------------------|-------|--------------------|--------------|-----------|---------|-------|---------|--------------------------------------------------------------------------------------|
| Selection 📲 Edition 📄 Nouveau 😢 E | ifface 🥘 Ajoute     | 😓 Edi | tions Multiples    | Recherches / | Aultiples |         |       |         | Option 2                                                                             |
| Carla Conta Titre                 | Cenre               | Année | Ajouté             | Vue          | Derniere  | Durée   | Notes | Votes   | • Fichier 🔍 🐳                                                                        |
| 10 000                            | Action / Aventura   | 2008  | 2013-05-14 01:09:1 | 19 0         |           | 1h 49mn | 4,9   | 78 866  | 10 000 - 576p.avi                                                                    |
| 300                               | Action / Drame / F  | 2007  | 2007-03-28 20:43:1 | 14 0         |           | 2h 35mn | 7,7   | 394 316 | stack://V:\Mes Films\300 (2007)\300 - 480p.cd1.avi , V:\Mes Films\300 - 480p.cd2.avi |
| Le bateau                         | Action / Drame / H  | 1981  | 2013-05-15 03:00:3 | 34 0         |           | 4h 41mn | 8,4   | 109 286 | Le bateau - 576p.avi                                                                 |
| Braveheart                        | Action / Drame / H  | 1995  | 2013-05-14 05:36:1 | 16 0         |           | 2h 50mn | 8,4   | 440 213 | Braveheart - 480p.avi                                                                |
| Il Faut Sauver le Soldat Ryan     | Drame / Histoire /  | 1998  | 2013-05-17 02:40:5 | 64 0         |           | 2h 43mn | 8,6   | 498 511 | Il Faut Sauver le Soldat Ryan - 576p.avi                                             |
| Kill Bill : Volume 1              | Action / Crime / Th | 2003  | 2013-04-27 00:38:3 | 32 0         |           | 1h 52mn | 8,2   | 433 270 | Kill Bill - Volume 1 - 576p.avi                                                      |
| Kill Bill : Volume 2              | Action / Crime / Th | 2004  | 2013-04-27 18:53:5 | 58 0         |           | 2h 15mn | 8,0   | 333 879 | Kill Bill - Volume 2 - 576p.avi                                                      |
| Rencontres Du Troisième Type      | Drame / Science-Fi  | 1977  | 2013-05-14 07:32:0 | 02 0         |           | 2h 15mn | 7,7   | 94 858  | Rencontres Du Troisième Type - 480p.avi                                              |
| Stalingrad                        | Drame / Histoire /  | 2001  | 2013-05-14 22:34:3 | 30 0         |           | 2h 11mn | 7,5   | 119 002 | Stallingrad - 576p.avi                                                               |

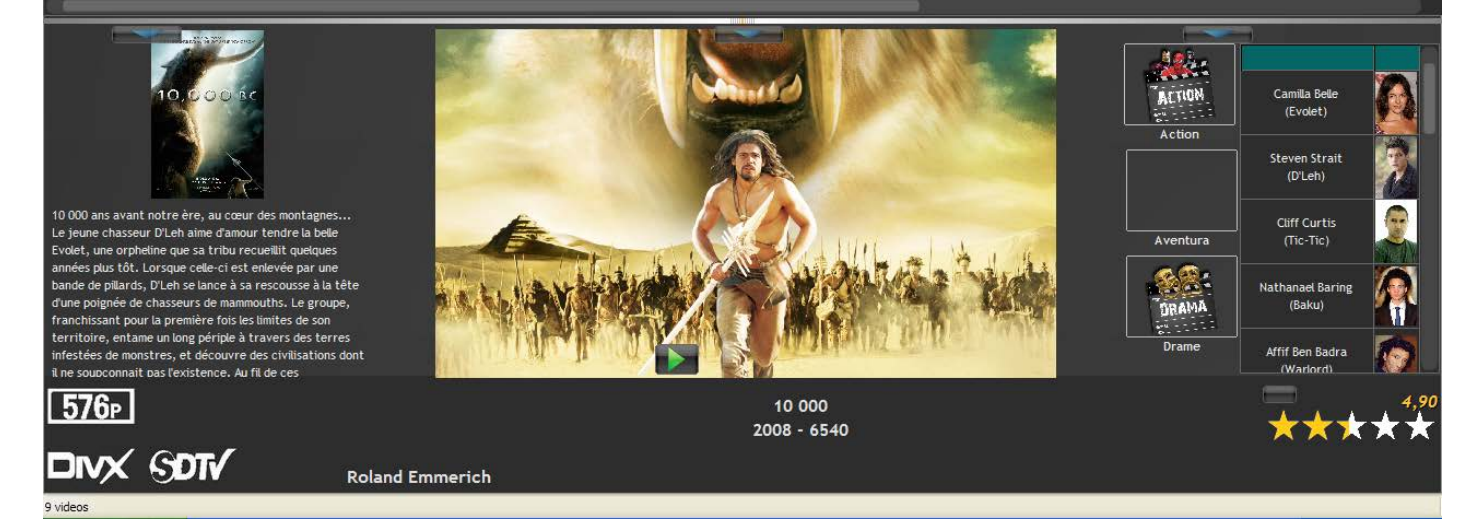

1. Cliquer sur le bouton « Recherches Multiples » (encadré en rouge) afin d'ouvrir la fenêtre de recherche de films :

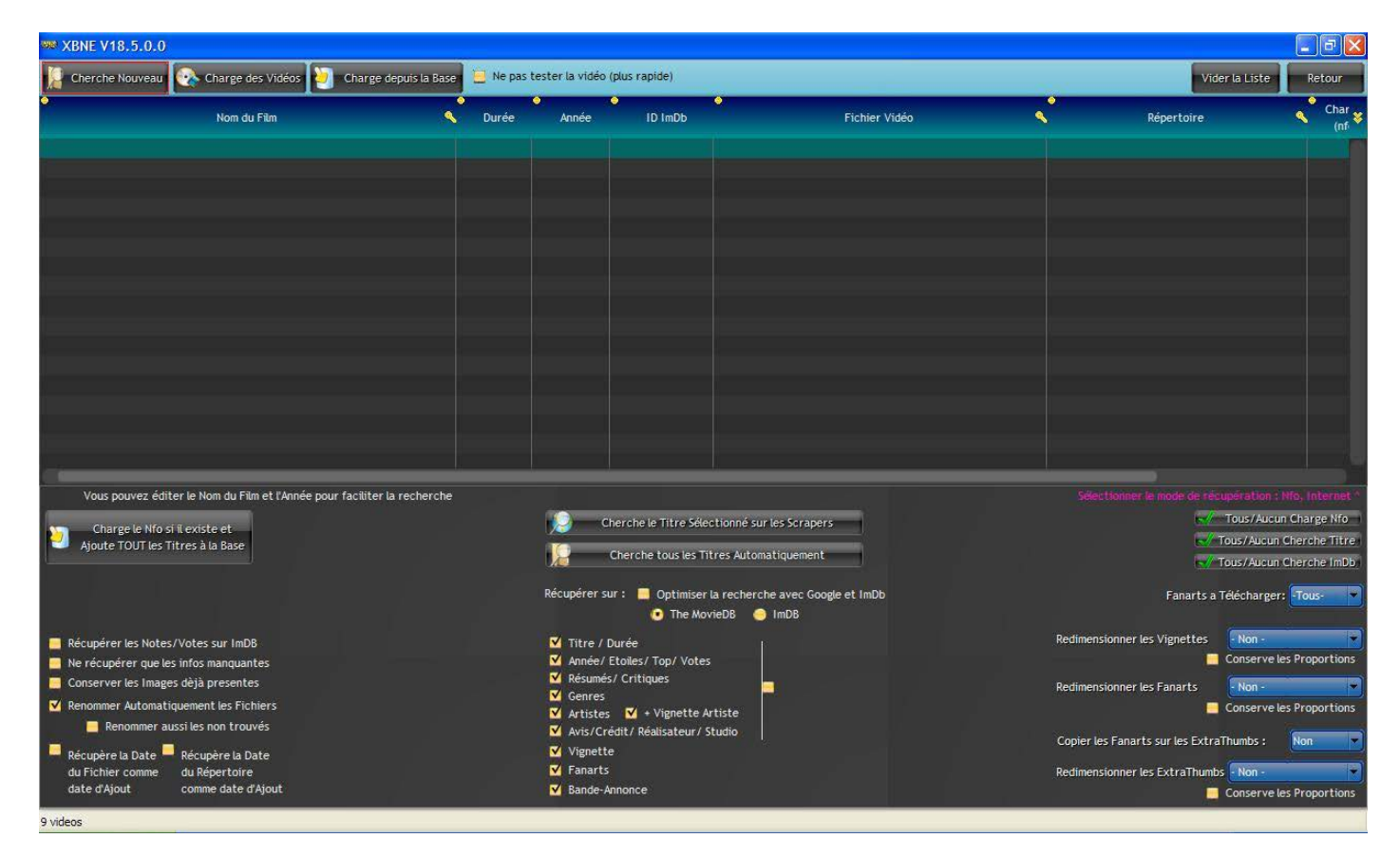

2. Cliquer sur le bouton « Cherche Nouveau » la fenêtre pop up suivante apparaît :

| XBNE V18.5.0.0                                                                                                 |
|----------------------------------------------------------------------------------------------------|
| Voulez-vous lancer la recherche sur les<br>Scraper<br>une fois le chargement des nouvelles<br>vidéos terminé ? |
| Lancer <u>N</u> e pas lancer                                                                                   |

3. Pour le moment, cliquer d'abord sur le bouton « Ne pas lancer », XBNE va alors regarder les fichiers présents dans les sources de type « Film » qui ont été déclarés et comparer ces fichiers avec ceux qui sont déclarés dans sa base de donnée.

4. A la fin de la recherche, une liste de films apparaît, on constate que les 2 films manquants sont là :

| 👐 XBNE V18.5.0.0                                                                                                    |                                                                                                    |                             |                                                                                                    |                                                                                                    |                                                             |                                                  |                                                                                                    |                                                                                  |                                                                   |
|----------------------------------------------------------------------------------------------------|----------------------------------------------------------------------------------------------------|-----------------------------|----------------------------------------------------------------------------------------------------|----------------------------------------------------------------------------------------------------|-------------------------------------------------------------|--------------------------------------------------|----------------------------------------------------------------------------------------------------|----------------------------------------------------------------------------------|-------------------------------------------------------------------|
| Cherche Nouveau                                                                                                    | Charge des Vidéos ど Charg                                                                                                    | e depuis la Base 📃 Ne pas l | ester la vidéo (pl                                                                                                    | us rapide)                                                                                                    |                                                             |                                                  | Vider la List                                                                                       | e Re                                                                             | etour                                                             |
|                                                                                                    | Nom du Film                                                                                                    | <ul> <li>Durée</li> </ul>   | Année                                                                                                    | ID ImDb                                                                                                    | Fichier Vidéo                                               | <"                                               | Répertoire                                                                                          | <.                                                                               | Char<br>(nfi                                                      |
| Apollo13<br>L'armée des douze singe                                                                                      | 15                                                                                                    | 2h 14mn<br>2h 4mn           |                                                                                                    | apolo13.a<br>l'armée de                                                                                                    | vi<br>s douze singes.avi                                    | V:\Wes Films\<br>V:\Wes Films\                   |                                                                                                    |                                                                                  |                                                                   |
| Vous pouvez édi                                                                                                    | ter le Nom du Film et l'Année pour facilit<br>si il existe et<br>Titres à la Base<br>s/Votes sur ImD8<br>es infos manquantes  | er la recherche             | Che<br>Che<br>Che<br>Che<br>Récupérer sur<br>V Titre / Dut<br>V Année / Ett<br>V Résumés /                                                              | rche le Titre Selectionné sur<br>ierche tous les Titres Autom<br>: Optimiser la recherch<br>: The MovieD8<br>rée<br>olles / Top / Votes<br>Critiques | les Scrapers<br>atiquement<br>e avec Google et ImDb<br>ImD8 | Selections<br>Redimensionne                      | r le mode de récupératio<br>Tous/Au<br>Tous/Au<br>Fanarts a Téléchar<br>r les Vignettes<br>Conser   | n : Nic, Ini<br>ucun Charg<br>un Cherch<br>un Cherch<br>ger: Tous<br>ve les Prop | ternet *<br>ge Nfo  <br>he Titre <br>he ImDb)<br>s- •<br>vortions |
| Conserver les Imag<br>Renommer Automat<br>Renommer a<br>Récupère la Date<br>du Fichier comme<br>date d'Ajout<br>9 videos | es dèjà presentes<br>iquement les Fichiers<br>ussi les non trouvés<br>Récupère la Date<br>du Répertoire<br>comme date d'Ajout |                             | <ul> <li>✓ Resumes//</li> <li>✓ Genres</li> <li>✓ Artistes</li> <li>✓ Avis/Crédi</li> <li>✓ Vignette</li> <li>✓ Fanarts</li> <li>✓ Bande-Ann</li> </ul> | ♥ + Vignette Artiste<br>it/ Réalisateur/ Studio                                                                                                    |                                                             | Redimensionne<br>Copier les Fan<br>Redimensionne | r les Fanarts F Non -<br>Conserv<br>arts sur les ExtraThumbs :<br>r les ExtraThumbs Non -<br>Conser | ve les Prop<br>: Non<br>ve les Prop                                              | ortions                                                           |

NB : Pour faire une recherche de nouveaux fichiers de vidéo de film, il est nécessaire qu'il y ait déjà au moins un film dans la base de données de XBNE.

#### 10.1.2 Identification des films

Noter que XBNE propose un titre de film pour chaque film. Cependant nous allons tout de même associer chaque fichier de vidéo au « bon » film. En effet inutile de lancer un scrap si on n'est pas sûr que c'est le « bon » film. Pour cela il existe plusieurs méthodes :

1. Déplacer l'ascenseur horizontal complètement à droite :

| 👐 XBNE V18.5.0.0                                                                                                    |                                                                                |                       |                |                                                                                                    |                            |               |                  |                                     |                                 | [                                             | _ @ 🔀                                |
|----------------------------------------------------------------------------------------------------|--------------------------------------------------------------------------------|-----------------------|----------------|----------------------------------------------------------------------------------------------------|----------------------------|---------------|------------------|-------------------------------------|---------------------------------|-----------------------------------------------|--------------------------------------|
| Cherche Nouveau                                                                                                    | 🗞 Charge des Vidéos 📔                                                          | Charge depuis         | s la Base 📃 Ne | pas tester la vidéo (plus rapide)                                                                                                    |                            |               |                  |                                     | Vider                           | la Liste                                      | Retour                               |
| u Film                                                                                                    | Ourée                                                                          | Année                 | ID ImDb        | Fichier Vidéo                                                                                                    | ٩                          | ●<br>Réperto  | ire              | Charger<br>(nfo)                    | Chercher<br>(Titre)             | Chercher<br>(ID ImDb)                         | Trouvé                               |
|                                                                                                    | 2h 14mn                                                                        |                       |                | apollo13.avi                                                                                                    |                            | V:\Wes Films\ |                  |                                     |                                 |                                               |                                      |
|                                                                                                    | 2h 4mn                                                                         |                       |                | 'armée des douze singes.avi                                                                                                    |                            | V:IWes Films\ |                  |                                     |                                 |                                               |                                      |
| Vous pouvez éditer<br>Charge le Nfo si il                                                                                        | le Nom du Film et l'Année po<br>existe et<br>res à la Base                     | our faciliter la recl | herche         | Cherche le Titre Sélectionné                                                                                                    | sur les Scrapers           |               | sé               | ectionner le mo                     | de de récup<br>                 | ération : Nfo<br>ous/Aucun Cf<br>us/Aucun Che | Internet<br>arge Nfo<br>rche Titre ) |
| Récupérer les Notes/V                                                                                                    | /otes sur ImDB                                                                 |                       |                | Récupérer sur : Dptimiser la reche<br>The MovieDB<br>Titre / Durée                                                                                 | erche avec Googl<br>O ImDB | e et ImDb     | Redime           | F<br>nsionner les Vig               | anarts a Té<br>mettes           | us/Aucun Che<br>lécharger: -T<br>- Non -      | ous-                                 |
| <ul> <li>Ne récupérer que les in</li> <li>Conserver les Images o</li> <li>Renommer Automatique</li> <li>Renommer auss</li> </ul> | nfos manquantes<br>dèjà presentes<br>sement les Fichiers<br>si les non trouvés |                       |                | <ul> <li>✓ Année/ Etoiles/ Top/ Votes</li> <li>✓ Résumés/ Critiques</li> <li>✓ Genres</li> <li>✓ Artistes</li> <li>✓ + Vignette Artiste</li> </ul> | <b>.</b>                   |               | Redime           | nsionner les Fai                    | narts                           | onserve les P<br>- Non -<br>onserve les P     | roportions                           |
| Récupère la Date f<br>du Fichier comme d<br>date d'Ajout d                                                                       | Récupère la Date<br>du Répertoire<br>comme date d'Ajout                        |                       |                | <ul> <li>✓ Avis/Crédit/ Réalisateur/ Studio</li> <li>✓ Vignette</li> <li>✓ Fanarts</li> <li>✓ Bande-Annonce</li> </ul>                             | ,                          |               | Copier<br>Redime | les Fanarts sur<br>nsionner les Ext | les ExtraTh<br>traThumbs (<br>C | umbs : Non -<br>onserve les P                 | on 🔹                                 |
|                                                                                                    |                                                                                |                       |                |                                                                                                    |                            |               |                  |                                     |                                 |                                               |                                      |

Dans la partie encadrée en rouge (en haut à droite), 3 méthodes sont possibles :

- Charger (nfo) : le scraping s'appuiera sur un fichier nfo (XBNE détecte la présence d'un fichier nfo associé au film si celui-ci porte le même nom que le film),
- > Chercher (titre) : le sraping s'effectuera sur le titre,
- > Chercher (ID ImDb) : le scraping s'appuiera sur l'identifiant ImDb.

Dans notre cas nous allons nous appuyer sur la dernière méthode car il n'y a pas de fichier nfo et le titre du film a posé des soucis lors du scraping depuis XBMC. Pour se faire, il faut rechercher sur internet l'identifiant ImDb de chaque film, comme expliqué au chapitre « <u>Recherche du film</u> ».

Une fois l'identifiant trouvé :

2. Double cliquer dans le champ « ID ImDb » du film (encadré en rouge) :

| 398 XBNE V18.5.0.0                                                                                                    |                           |                                                                                                    |                                                                                                    |                               |                                                                                                    |                                                                                                    |                                                                                                    |  |
|----------------------------------------------------------------------------------------------------|---------------------------|----------------------------------------------------------------------------------------------------|----------------------------------------------------------------------------------------------------|-------------------------------|----------------------------------------------------------------------------------------------------|----------------------------------------------------------------------------------------------------|----------------------------------------------------------------------------------------------------|--|
| [ Cherche Nouveau 💽 Charge des Vidéos 🏹 Charge depuis                                                                                                    | s la Base 📒 Ne pas        | tester la vidéo (plus                                                                                                    | rapide)                                                                                                  |                               |                                                                                                    | Vider la Liste                                                                                                    | Retour                                                                                              |  |
| Nom du Film                                                                                                    | <ul> <li>Durée</li> </ul> | Année                                                                                                    | D ImDb                                                                                                   | Fichier Vidéo                 | < <u>,</u>                                                                                                   | Répertoire                                                                                                    | Char<br>(nf. ¥)                                                                                     |  |
| Apolio13<br>L'armée des douze singes                                                                                                    | 2h 14mn<br>2h 4mn         |                                                                                                    | apolio13.av                                                                                              | i<br>douze singes.avi         | V:Wes Films                                                                                                  |                                                                                                    |                                                                                                    |  |
| Vous pouvez éditer le Nom du Film et l'Année pour faciliter la rec<br>Charge le Nfo si il existe et<br>Ajoute TOUT les Titres à la Base                                                                                                    | herche                    | Cherc                                                                                                    | he le Titre Sélectionné sur le                                                                           | es Scrapers                   | Sélectionner le mode de résupération : Mio, Internet<br>( Tous/Aucun Charge Nfo<br>( Tous/Aucun Charge Titro |                                                                                                    |                                                                                                    |  |
| Récupérer les Notes/Votes sur ImDB     Ne récupérer que les infos manquantes     Conserver les Images déjà presentes     Renommer Automatiquement les Fichiers     Renommer aussi les non trouvés     Récupère la Date     du Fichier comme du Répertoire     date d'Ajout |                           | Récupérer sur :<br>V Titre / Duré<br>V Année/ Etoli<br>V Résumés/ Cr<br>V Genres<br>V Artistes<br>V Artistes<br>V Artistes<br>V Artisto:Crédit/<br>Vignette<br>V Fanarts<br>V Bande-Annon | Optimiser la recherche O The MovieDB e e s/ Top/ Votes titiques 4 + Vignette Artiste Réalisateur/ Studio | e avec Google et ImDb<br>ImD6 | Redimension<br>Redimension<br>Copier les f<br>Redimension                                                    | Fanarts a Télécharp<br>Fanarts a Télécharp<br>Conserv<br>nner les Fanarts<br>Fanarts<br>Fanarts<br>Sanarts sur les ExtraThumbs<br>Inner les ExtraThumbs<br>Conserv<br>Conserv | un Cherche ImDb<br>ger: Tous-<br>e les Proportions<br>e les Proportions<br>Non<br>e les Proportions |  |

3. Coller l'identifiant ImDb du film :

| ** XBNE V18.5.0.0                                                                                                    |                             |                                                                                                    |                                                                                                    |                                                                                                    |                                                                                                  |
|----------------------------------------------------------------------------------------------------|-----------------------------|----------------------------------------------------------------------------------------------------|----------------------------------------------------------------------------------------------------|----------------------------------------------------------------------------------------------------|--------------------------------------------------------------------------------------------------|
| Cherche Nouveau 🏾 🗞 Charge des Vidéos 🏹 Charg                                                                                                    | e depuis la Base 📃 Ne pas t | ester la vidéo (plus rapide)                                                                                                    | and the second second second second second second second second second second second second second second second | Vider la                                                                                                    | Liste Retour                                                                                     |
| Nom du Film                                                                                                    | Nurée                       | Année ID ImDb                                                                                                    | •<br>Fichier Vidéo                                                                                               | Répertoire                                                                                                    | Char &                                                                                           |
| Apolio13<br>L'armée des douze singes                                                                                                    | 2h 14mn<br>2h 4mn           | tt0112384                                                                                                    | apolo13.avi<br>l'armée des douze singes.avi                                                                      | V:\Mes Films\<br>V:\Mes Films\                                                                                                    |                                                                                                  |
| Vous pouvez éditer le Nom du Film et l'Année pour facilité<br>Charge le Nfo si il existe et<br>Ajoute TOUT les Titres à la Base                                                                                                    | er la recherche             | Cherche le Titre Se                                                                                                    | Rectionné sur les Scrapers<br>Titres Automatiquement                                                             | Sdectionner le mode de récupé<br>                                                                                                    | ration : NIO, Internet -<br>us/Aucun Charge NIO<br>//Aucun Cherche Titre<br>//Aucun Cherche ImDb |
| Récupérer les Notes/Votes sur ImD8     Ne récupérer que les infos manquantes     Conserver les Images dèjà presentes     Renommer Automatiquement les Fichiers     Renommer aussi les non trouvés     Récupère la Date     date d'Ajout |                             | Optimis     Optimis     The A     Titre / Durée     Année/ Etoiles/ Top/ Vot     Résumés/ Critiques     Genres     Artistes     Artistes     Artistes     Vignette     Avis/Crédit/ Réalisateur     Vignette     Fanarts     Bande-Annonce | er u recherche avec Google et IMDD<br>lovieDB ImDB<br>es<br>Artiste<br>/ Studio                                  | Fanarts a lee<br>Redimensionner les Vignettes<br>Cor<br>Redimensionner les Fanarts<br>Copier les Fanarts sur les ExtraThur<br>Redimensionner les ExtraThumbs<br>Copier les Fanarts sur les ExtraThumbs | Non                                                                                              |

4. Répéter l'opération avec les films suivants :

| 380 XBNE V18.5.0.0                                                                                                    |                           |                                                                                                    |                                                                                                    |                                                                                                    |                                                                               |                                                                                                    | X                                                                                                    |
|----------------------------------------------------------------------------------------------------|---------------------------|----------------------------------------------------------------------------------------------------|----------------------------------------------------------------------------------------------------|----------------------------------------------------------------------------------------------------|-------------------------------------------------------------------------------|----------------------------------------------------------------------------------------------------|----------------------------------------------------------------------------------------------------|
| 📔 Cherche Nouveau 😵 Charge des Vidéos ど Charge depuis la                                                                                                    | Base 📃 Ne pas             | tester la vidé                                                                                               | o (plus rapide)                                                                                                    |                                                                                                    |                                                                               | Vider la Liste                                                                                                    | Retour                                                                                                    |
| Nom du Film                                                                                                    | <ul> <li>Durée</li> </ul> | Année                                                                                                    | •<br>ID ImDb                                                                                                    | Fichier Vidéo                                                                                                    | S. 19                                                                         | Répertoire                                                                                                    | Char &                                                                                                    |
| Apollo13<br>L'armée des douze singes                                                                                                    | 2h 14mn<br>2h 4mn         |                                                                                                    | tt0112384<br>tt0114746                                                                                                    | apollo13.avi<br>t'armée des douze singes.avi                                                                                        | V:UMes Films\<br>V:UMes Films\                                                |                                                                                                    |                                                                                                    |
| Vous pouvez éditer le Nom du Film et l'Année pour faciliter la recher<br>Charge le Nfo si il existe et<br>Ajoute TOUT les Titres à la Base<br>Récupérer les Notes/Votes sur ImD8<br>Ne récupérer que les infos manquantes<br>Conserver les Images dèjà presentes<br>Renommer aussi les non trouvés<br>Récupère la Date<br>du Répertoire<br>du Récupère la Date<br>du Répertoire<br>date d'Ajout | rche                      | Kécupérer<br>X Titre<br>X Année<br>X Résur<br>Genre<br>X Artist<br>X Avis/C<br>X Vigne<br>X Fanar<br>X Bande | Cherche le Titre Sé<br>Cherche tous les<br>● The M<br>/ Durée<br>/ Etolles/ Top/ Vot<br>*/ Colles/ Top/ Vot<br>*/ Colles/ */ Colles/ Top/ Vot<br>*/ Colles/ */ Colles/ */ Co | ectionné sur les Scrapers<br>fitres Automatiquement<br>r la recherche avec Google et ImDb<br>ovieDB ImDB<br>es<br>Artiste<br>Studio | Séection<br>Redimensionne<br>Redimensionne<br>Copier les Fan<br>Redimensionne | er le mode de récupératio<br>Tous/Au<br>Tous/Au<br>Fanarts a Téléchar<br>r les Vignettes<br>Ronserv<br>r les Fanarts<br>Conserv<br>arts sur les ExtraThumbs<br>r les ExtraThumbs<br>Conserv<br>arts sur les ExtraThumbs | n : Nio. Internet *<br>Journ Charge Nio<br>un Cherche Titre<br>un Cherche Titre<br>un Cherche ImDb<br>ger: Tous-<br>ve les Proportions<br>Non<br>ve les Proportions |

### 10.1.3 Paramétrage du scraping

Ensuite il faut paramétrer le scraper :

- Le paramétrage (encadré en rouge) est exactement le même que celui qui a été présenté dans le chapitre « <u>Scraping d'un film</u> »,
- Il faut également activer l'option « Renommer Automatiquement les Fichiers » (encadré en vert), afin que XBNE effectue les opérations de renommage :

| 38 XBNE V18.5.0.0                                                                                                    |                      |                                                                                        |                                                                      |                                                                                                    |                                 |                                                                                                    | - 7 🛛                                                                                                    |
|----------------------------------------------------------------------------------------------------|----------------------|----------------------------------------------------------------------------------------|----------------------------------------------------------------------|----------------------------------------------------------------------------------------------------|---------------------------------|----------------------------------------------------------------------------------------------------|----------------------------------------------------------------------------------------------------|
| 📔 Cherche Nouveau 🐼 Charge des Vidéos 🏹 Charge dep                                                                                                    | uis la Base 📒 Ne pas | tester la vide                                                                         | éo (plus rapide)                                                     |                                                                                                    |                                 | Vider                                                                                                    | la Liste Retour                                                                                                    |
| Nom du Film                                                                                                    | Ourée                | Année                                                                                  | •<br>ID ImDb                                                         | ●<br>Fichier Vidéo                                                                                            | <.                              | Répertoire                                                                                                    | Char<br>(nf                                                                                                    |
| Apolo 13<br>L'armée des douze singes                                                                                                    | 2h 14mn<br>2h 4mn    |                                                                                        | tt0112384<br>tt0114746                                               | apolio13.avi<br>Tarmée des douze singes.avi                                                                   | V:We                            | s Films\<br>: Films\                                                                                              |                                                                                                    |
| Vous pouvez éditer le Nom du Film et l'Année pour faciliter la r<br>Charge le Nifo si il existe et<br>Ajoute TOUT les Titres à la Base                                                                                                    | echerche             | Récupérer                                                                              | Cherche le Titre S<br>Cherche tous les<br>r sur : Optimis<br>Ottimis | Aectionné sur les Scrapers<br>Titres Automatiquement<br>er la recherche avec Google et ImDb<br>AovieDB O ImDB |                                 | Rectionner le mode de récu<br>Ta<br>Ta<br>Fanarts a Tr                                                            | pération : Nfo, Internet<br>Tous/Aucun Charge Nfo<br>ous/Aucun Cherche Titre<br>ous/Aucun Cherche ImDb<br>Récharger: Tous-         |
| Récupérer les Notes /Votes sur ImDB     Ne récupérer que les infos manquantes     Conserver les Images dèjà presentes     Renommer Automatiquement les Fichiers     Recupère la Date     Grécupère la Date     du Fichier comme     du Répertoire     date d'Ajout 9 videos |                      | Titre     Année     Résun     Genre     Artist     Avis/     Vigne     Fanar     Bande | / Durée<br>/ Etailes/ Top/ Vo<br>nés/ Critiques<br>s<br>tes          | tes<br>e Artiste<br>/ Studio                                                                                  | Redir<br>Redir<br>Coph<br>Redir | nensionner les Vignettes<br>nensionner les Fanarts<br>er les Fanarts sur les ExtraT<br>nensionner les ExtraThumbs | Non -     Conserve les Proportions     Non -     Conserve les Proportions humbs :     Non -     Non -     Conserve les Proportions |

Une fois ce paramétrage fait, XBNE le conservera. Il ne sera alors pas nécessaire de la refaire si on est amené à revenir sur cette fenêtre.

## 10.1.4 Le scraping

Pour lancer le scraping de masse :

1. Cliquer sur le bouton « Chercher tous les titres automatiquement » (encadré en rouge) :

| 38 XBNE V18.5.0.0                                                                                                    |                                  |                                                                                                    |                                        |                                                                                                    | 🗖 🗗 🔽                                                                                                    |
|----------------------------------------------------------------------------------------------------|----------------------------------|----------------------------------------------------------------------------------------------------|----------------------------------------|----------------------------------------------------------------------------------------------------|----------------------------------------------------------------------------------------------------|
| 📔 Cherche Nouveau 🐼 Charge des Vidéos ど Charg                                                                                                    | e depuis la Base 📒 Ne pas tester | la vidéo (plus rapide)                                                                                                    |                                        |                                                                                                    | Vider la Liste Retour                                                                                                    |
| Nom du Film                                                                                                    | Q Durée                          | Année ID ImDb                                                                                                    | Fichier Vidéo                          | Réperto                                                                                                    | ire Char ¥                                                                                                    |
| Apollo13                                                                                                    | 2h 14mn                          | tt0112384 apo                                                                                                    | llo13.avi                              | V:\Mes Films\                                                                                                    |                                                                                                    |
| L'armée des douze singes                                                                                                    | 2h 4mn                           | tt0114746 tar                                                                                                    | née des douze singes.avi               | V:\Mes Fitms\                                                                                                    |                                                                                                    |
| Vous pouvez éditer le Nom du Film et l'Année pour facilite<br>Charge le Nfo si il existe et<br>Ajoute TOUT les Titres à la Base                                                                                                    | r la recherche                   | Cherche le Titre Sélection<br>Cherche tous les Titres                                                                                                    | né sur les Scrapers<br>Automatiquement | Sélectionner le mode o                                                                                            | de récupération : NG, Internet ·<br>Tous/Aucun Charge NG<br>Tous/Aucun Cherche Titre ·<br>Tous/Aucun Cherche Titre ·                                                                                                    |
|                                                                                                    | Réc                              | upérer sur : 📕 Optimiser la re<br>💽 The MovieDB                                                                                                    | cherche avec Google et ImDb            | Fana                                                                                                    | irts a Télécharger: Tous                                                                                                    |
| Récupérer les Notes/Votes sur ImDB;     Ne récupérer que les infos manquantes     Conserver les Images dèjà presentes     Renommer Automatiquement les Fichiers     Recummer aussi les non trouvés     Récupère la Date     du Fichier comme du Répertoire     date d'Ajout |                                  | Titre / Durée<br>Année/ Etoiles/ Top/ Votes<br>Résumés/ Critiques<br>Genres<br>Artistes ☑ + Vignette Artiste<br>Artistes ☑ + Vignette Artiste<br>Artis/Crédit/ Réalisateur/ Studie<br>Vignette<br>Fanarts<br>Bande-Annonce |                                        | Redimensionner les Fanart<br>Redimensionner les Fanart<br>Copier les Fanarts sur les<br>Redimensionner les ExtraT | Kon     Kon     K |

 Une fois le scraping terminé, les bases de données de XBNE et de XBMC ont été mise à jour avec les informations récupérées par le scraper sur chaque film et les fichiers de sauvegarde ont été créés. Le scraping peut prendre du temps tout dépend du nombre de film et du paramétrage du scraper. 3. Cliquer sur le bouton « Retour » en haut à droite de la fenêtre. Dans la fenêtre d'accueil, on constate que les 2 films ont été rajoutés :

| 🐲 XBNE V18.5.0.0                                                                                                    |                                                                                                    |                          |                  |                    |           |                                           |                                                         | E 6 🔀                             |
|----------------------------------------------------------------------------------------------------|----------------------------------------------------------------------------------------------------|--------------------------|------------------|--------------------|-----------|-------------------------------------------|---------------------------------------------------------|-----------------------------------|
| Selection Edition Nouveau                                                                                                    | 👌 Efface ව Ajoute                                                                                     | 😵 Editions Multiples 🚺 🖁 | Recherches Multi | ples               |           |                                           |                                                         | Option 2                          |
| Récents Titre                                                                                                    | Genre                                                                                                 | Année Ajouté             | 📍 Vue 📍 De       | rniere 📍 Durée     | Notes     | Votes                                     | • Fichier                                               | ٩'٣                               |
| 10 000                                                                                                    | Action / Aventura                                                                                     | 2008 2013-05-14 01:09:19 | 0                | 1h 49mn            | 4,9 7     | 78 866                                    | 10 000 - 576p.avi                                       |                                   |
| 300                                                                                                    | Action / Drame / F                                                                                    | 2007 2007-03-28 20:43:14 |                  | 2h 35mn            | 7,7 39    | 94 316                                    | stack://V:\Mes Films\300 (2007)\300 - 480p.cd1.avi , V: | \Mes Films\300 - 480p.cd2.avi     |
| Apollo 13                                                                                                    | Drame / Histoire /                                                                                    | 1995 2013-06-02 18:19:39 |                  | 2h 20mn            | 6,5       |                                           | Apollo 13 - 576p.avi                                    |                                   |
| L'Armée des 12 singes                                                                                                    | Science-Fiction / T                                                                                   | 1995 2013-06-02 18:22:10 | 0 0              | 2h 10mn            | 8,2       | 85                                        | L'Armée des 12 singes - 480p.avi                        |                                   |
| Le bateau                                                                                                    | Action / Drame / H                                                                                    | 1981 2013-05-15 03:00:34 |                  | 4h 41mn            | 8,4 10    | 09 286                                    | Le bateau - 576p.avi                                    |                                   |
| Braveheart                                                                                                    | Action / Drame / H                                                                                    | 1995 2013-05-14 05:36:16 |                  | 2h 50mn            | 8,4 44    | 40 213                                    | Braveheart - 480p.avi                                   |                                   |
| Il Faut Sauver le Soldat Ryan                                                                                                    | Drame / Histoire /                                                                                    | 1998 2013-05-17 02:40:54 | ¥ 0              | 2h 43mn            | 8,6 49    | 98 511                                    | Il Faut Sauver le Soldat Ryan - 576p.avi                |                                   |
| Kill Bill : Volume 1                                                                                                    | Action / Crime / Th                                                                                   | 2003 2013-04-27 00:38:32 |                  | 1h 52mn            | 8,2 43    | 33 270                                    | Kill Bill - Volume 1 - 576p.avi                         |                                   |
| Kill Bill : Volume 2                                                                                                    | Action / Crime / Th                                                                                   | 2004 2013-04-27 18:53:58 |                  | 2h 15mn            | 8,0 33    | 33 879                                    | Kill Bill - Volume 2 - 576p.avi                         |                                   |
| Rencontres Du Troisième Type                                                                                                    | Drame / Science-Fi                                                                                    | 1977 2013-05-14 07:32:02 |                  | 2h 15mn            | 7,7 9     | 94 858                                    | Rencontres Du Troisième Type - 480p.avi                 |                                   |
| Stalingrad                                                                                                    | Drame / Histoire /                                                                                    | 2001 2013-05-14 22:34:30 | 0 0              | 2h 11mn            | 7,5 11    | 19 002                                    | Stalingrad - 576p.avi                                   |                                   |
| Après les premiers pas de l'honme sur la Lune, l<br>décide de poursuivre les vois habités. Jim Lovel<br>ans plus tôt, avait participé au voi Apolo 8, est<br>pour driger la mission Apolo 13. Avec Fred Hai<br>Nattingy, il suit un entraînement intensif. Une<br>avant le départ prévu, les médecins détectent<br>Mattingy des signes de rougede. À contrecou | a NASA<br>L qui, deux<br>choisi<br>se et Ken<br>semaine<br>chez Ken<br>chez Ken<br>r, Jim<br>Swigert. |                          |                  |                    |           | C. S. S. S. S. S. S. S. S. S. S. S. S. S. | Drame<br>Drame<br>Histoire                              | (Jim Lovel)                       |
| Insuffisamment préparé à son goût. Le jour du lancement, le 11 avrit 1970. Adolto 13 décoite de 576P                                                                                                    | Cap<br>Ron Howard                                                                                     |                          |                  | Apollo<br>1995 - 8 | 13<br>400 |                                           | Catastrophe                                             | Ed Harris<br>(Gene Kranz)<br>6,50 |

| 👐 XBNE V18         | 3.5.0.0        |         |          |              |          |        |                     |            |           |         |       |         |                                                                                      |
|--------------------|----------------|---------|----------|--------------|----------|--------|---------------------|------------|-----------|---------|-------|---------|--------------------------------------------------------------------------------------|
| Selection          | Edition        | Nouveau | 😢 Efface | . 🕑 Ajou     | te 📢     | 🖗 Edil | tions Multiples     | Recherches | Multiples |         |       |         | Option 👔 🧟                                                                           |
| Récents            | Titre          |         | <*       | Genre        | <b>~</b> | Année  | Ajouté              | Vue •      | Derniere  | Durée   | Notes | Votes   | Fichier                                                                              |
| 10 000             |                |         | Act      | ion / Avent  | ura      | 2008   | 2013-05-14 01:09:19 | 0          |           | 1h 49mn | 4,9   | 78 866  | 10 000 - 576p.avi                                                                    |
| 300                |                |         | Act      | ion / Drame  | / F      | 2007   | 2007-03-28 20:43:14 |            |           | 2h 35mn | 7,7   | 394 316 | stack://V:\Mes Films\300 (2007)\300 - 480p.cd1.avi , V:\Mes Films\300 - 480p.cd2.avi |
| Apollo 13          |                |         | Dra      | me / Histoi  | re /     | 1995   | 2013-06-02 18:19:39 |            |           | 2h 20mn | 6,5   |         | Apollo 13 - 576p.avi                                                                 |
| L'Armée des 12     | singes         |         | Scie     | ence-Fiction | 1 / T    | 1995   | 2013-06-02 18:22:10 |            |           | 2h 10mn | 8,2   | 85      | L'Armée des 12 singes - 480p.avi                                                     |
| Le bateau          |                |         | Act      | ion / Drame  | : / H    | 1981   | 2013-05-15 03:00:34 | 0          |           | 4h 41mn | 8,4   | 109 286 | Le bateau - 576p.avi                                                                 |
| Braveheart         |                |         | Act      | ion / Drame  | e / H    | 1995   | 2013-05-14 05:36:16 |            |           | 2h 50mn | 8,4   | 440 213 | Braveheart - 480p.avi                                                                |
| Il Faut Sauver le  | e Soldat Ryan  |         | Dra      | me / Histoi  | re /     | 1998   | 2013-05-17 02:40:54 | 0          |           | 2h 43mn | 8,6   | 498 511 | Il Faut Sauver le Soldat Ryan - 576p.avi                                             |
| Kill Bill : Volume |                |         | Act      | ion / Crime  | / TI     | 2003   | 2013-04-27 00:38:32 |            |           | 1h 52mn | 8,2   | 433 270 | Kill Bill - Volume 1 - 576p.avi                                                      |
| Kill Bill : Volume |                |         | Act      | ion / Crime  | / 11     | 2004   | 2013-04-27 18:53:58 |            |           | 2h 15mn | 8,0   | 333 879 | Kill Bill - Volume 2 - 576p.avi                                                      |
| Rencontres Du      | Troisième Type |         | Dra      | me / Scienc  | e-Fi     | 1977   | 2013-05-14 07:32:02 |            |           | 2h 15mn | 7,7   | 94 858  | Rencontres Du Troisième Type - 480p.avi                                              |
| Stalingrad         |                |         | Dra      | me / Histoi  | re /     | 2001   | 2013-05-14 22:34:30 |            |           | 2h 11mn | 7,5   | 119 002 | Stalingrad - 576p.avi                                                                |

11 videos

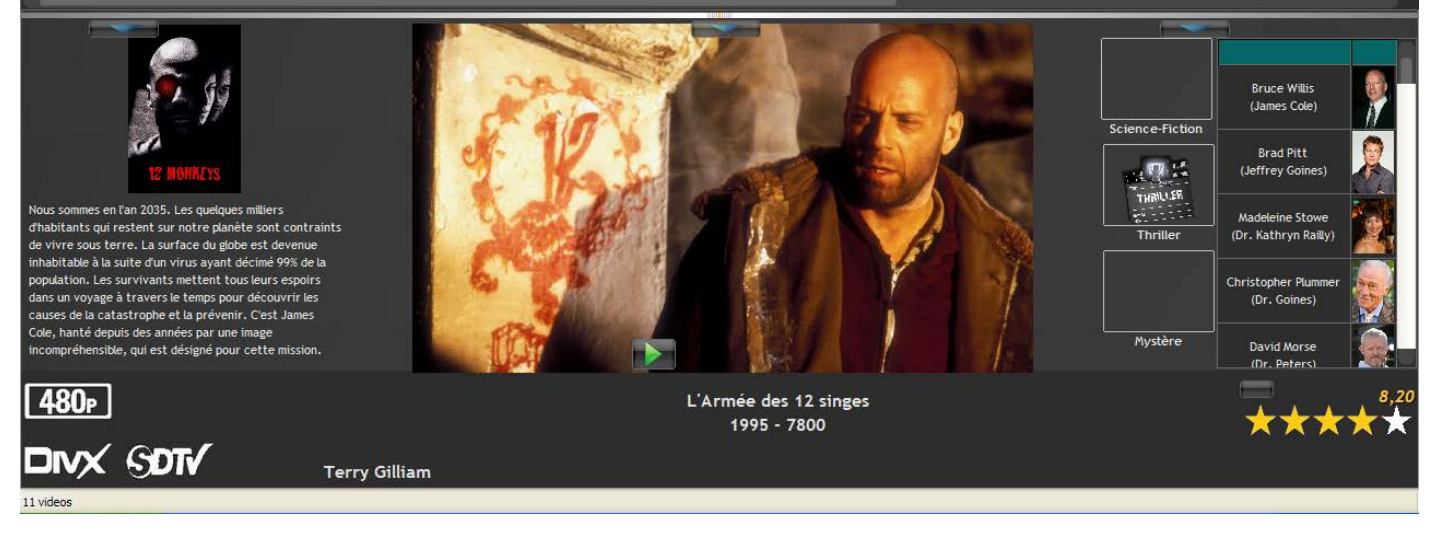

Dans le répertoire de la source, on s'aperçoit que XBNE a bien créé un répertoire par film, nommé suivant la règle définie :

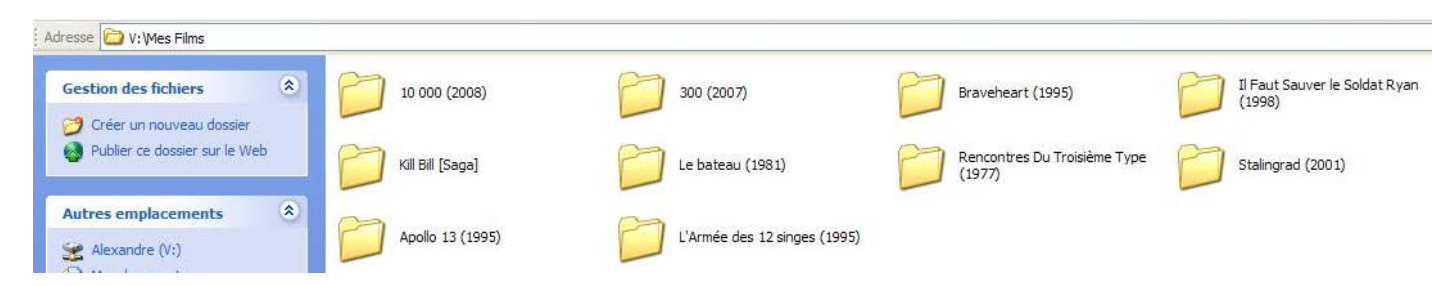

Si on ouvre un de ces nouveaux répertoires, on s'aperçoit que XBNE a bien créé et renommé les fichiers suivant les règles définies :

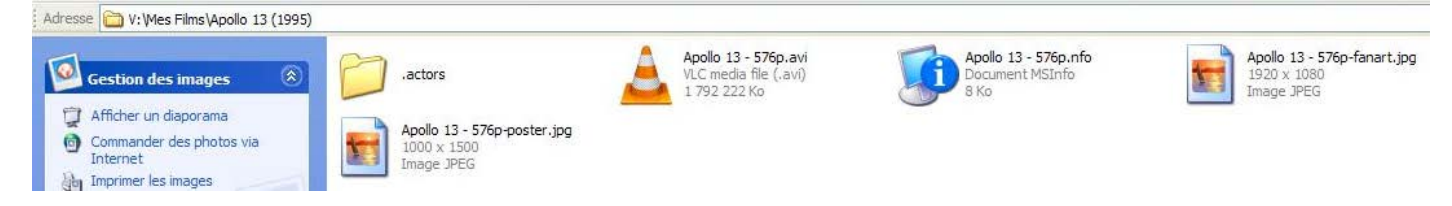

Il ne reste plus qu'à éditer les films si nécessaire comme expliqué au chapitre « <u>Editions de plusieurs</u> <u>films</u> »

## 10.2 Depuis un répertoire qui n'est pas déclaré comme source dans XBMC

Quand on commence avec XBMC, on a généralement beaucoup de films à charger. Il peut être intéressant de travailler par vague, c'est-à-dire de les charger en petit groupe depuis XBNE. Dans ce cas, on a un ou plusieurs répertoires « Source » déclarés dans XBMC et un ou plusieurs répertoires où sont situés les films à charger dans XBMC. Pour illustrer cet exemple, 10 films ont été placé dans un répertoire appelé « Films à charger depuis XBNE » situé sur un disque dur externe :

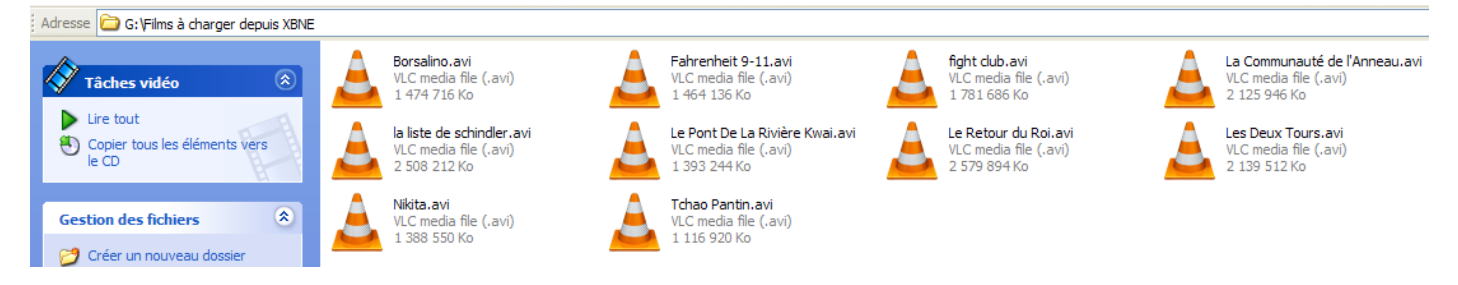

A noter qu'il y a les 3 films de la saga « Le Seigneur des Anneaux »

### 10.2.1 Scraping, création des répertoires et renommage des fichiers vidéo en masse

La première étape est de classer chaque film dans un répertoire et de le renommer correctement. Pour se faire :

1. Dans la fenêtre d'accueil de XBNE, cliquer sur le bouton « Recherches Multiples » :

| XBNE V18.5.0.0                                                                                                    |                      |                                                                                                    |                                                                                                    |                                                                                                   |               |                                          |                                                                                    |                                                                                            | J 🗙                                                   |
|----------------------------------------------------------------------------------------------------|----------------------|----------------------------------------------------------------------------------------------------|----------------------------------------------------------------------------------------------------|---------------------------------------------------------------------------------------------------|---------------|------------------------------------------|------------------------------------------------------------------------------------|--------------------------------------------------------------------------------------------|-------------------------------------------------------|
| 🕌 Cherche Nouveau 🍖 Charge des Vidéos 🦉 Charge depu                                                                                                    | ris la Base 📃 Ne pas | tester la vidé                                                                                                    | o (plus rapide)                                                                                               |                                                                                                   |               |                                          | Vider la                                                                           | liste Re                                                                                   | tour                                                  |
| • Nom du Film                                                                                                    | Q Durée              | Année                                                                                                    | •<br>ID ImDb                                                                                                  | •                                                                                                 | Fichier Vidéo | •                                        | Répertoire                                                                         | <.                                                                                         | Char<br>(nfi 😽                                        |
| Apolio 13<br>L'Armée des 12 singes                                                                                                    | 2h 20mn<br>2h 10mn   | 1995                                                                                                    | tt0112384<br>tt0114746                                                                                        | Apollo 13 - 576p.avi<br>L'Armée des 12 singes -                                                   | - 480p.avī    | V:UMes Films                             | Apolo 13 (1995)\<br>L'Armée des 12 singes (19                                      | 995)\                                                                                      |                                                       |
| Vous pouvez éditer le Nom du Film et l'Année pour factiter la re<br>Charge le Nio si il existe et<br>Ajoute TOUT les Titres à la Base                                                                                                    | cherche              | Récupérer<br>♥<br>♥<br>▼ Titre                                                                                                    | Cherche le Titre St<br>Cherche tous les<br>sur : Optimis<br>O The M<br>/ Durée                                | iectionné sur les Scrapers<br>Titres Automatiquement<br>er la recherche avec Googi<br>ovieDB ImDB | ie et ImDb    | Streets                                  | onner le mode de récupér<br>Tous<br>Tous<br>Fanarts a Téléc<br>nner les Vignettes  | ation : Nfo, Int<br>5/Aucun Charg<br>Aucun Cherch<br>Aucun Cherch<br>harger: -Tous<br>on - | ternet<br>je Nfo ==<br>e Titre=<br>e ImDbr<br>e ImDbr |
| Ne récupérer que les infos manquantes     Conserver les Images dèjà presentes     Renommer Automatiquement les Fichiers     Recupère la Date     Récupère la Date     Accupère la Date     Accupère la Date     Accupère la Date     du Répertoire     date d'Ajout     comme date d'Ajout |                      | <ul> <li>Annee</li> <li>Résum</li> <li>Genre</li> <li>Artist</li> <li>Avis/0</li> <li>Vignel</li> <li>Fanar</li> <li>Bande</li> </ul> | / Etolies/ 10p/ vot<br>vés/ Critiques<br>s<br>es ♥ + Vignette<br>Crédit/ Réalisateur<br>tte<br>ts<br>-Annonce | es<br>Artiste<br>( Studio                                                                         |               | Redimensio<br>Copier les f<br>Redimensio | anner les Fanarts (N<br>anarts sur les ExtraThum<br>nner les ExtraThumbs (N<br>Con | on -<br>serve les Propi<br>lbs : Non<br>on -<br>serve les Propi                            | ortions<br>ortions                                    |

2. Cliquer sur le bouton « Vider la Liste » (encadré en rouge) pour retirer tous les films de la liste de films :

| *** XBNE V18.5.0.0                                          |                      |                        |                                |                         |            |                             |                     |
|-------------------------------------------------------------|----------------------|------------------------|--------------------------------|-------------------------|------------|-----------------------------|---------------------|
| 📔 Cherche Nouveau 🐼 Charge des Vidéos 된 Charge              | depuis la Base 📃 📒 N | le pas tester la vidéo | (plus rapide)                  |                         |            | Vider la Lis                | te Retour           |
| ●<br>Nom du Film                                            | 🔨 Du                 | orée Année             | ID ImDb                        | Fichier Vidéo           | < °        | Répertoire                  | Char<br>(nfi<br>♦   |
|                                                             |                      |                        |                                |                         |            |                             |                     |
|                                                             |                      |                        |                                |                         |            |                             |                     |
|                                                             |                      |                        |                                |                         |            |                             |                     |
|                                                             |                      |                        |                                |                         |            |                             |                     |
|                                                             |                      |                        |                                |                         |            |                             |                     |
|                                                             |                      |                        |                                |                         |            |                             |                     |
|                                                             |                      |                        |                                |                         |            |                             |                     |
|                                                             |                      |                        |                                |                         |            |                             |                     |
|                                                             |                      |                        |                                |                         |            |                             |                     |
|                                                             |                      |                        |                                |                         |            |                             |                     |
|                                                             |                      |                        |                                |                         |            |                             |                     |
|                                                             |                      |                        |                                |                         |            |                             |                     |
| Vous pouvez éditer le Nom du Film et l'Année pour faciliter | la recherche         |                        |                                |                         |            |                             |                     |
| Charge le Nfo și îl eviste et                               |                      | <b>1</b> 0 - c         | herche le Titre Sélectionné si | ur les Scrapers         |            |                             | Aucun Charge Nfo    |
| Ajoute TOUT les Titres à la Base                            |                      |                        | Cherche tous les Titres Auto   | matiquement             |            | Tous/AL                     | ucun Cherche Titre  |
| · · · · · · · · · · · · · · · · · · ·                       |                      | <b>V</b>               |                                |                         |            | Tous/A                      | ucun Cherche ImDb   |
|                                                             |                      | Récupérer s            | ur : 🦲 Optimiser la recher     | che avec Google et ImDb |            | Fanarts a Télécha           | irger: Tous         |
| 2 Décomércie les Natas Alatas por lesDR                     |                      | The same of            |                                |                         | Redimensi  | onner les Vignettes         |                     |
| Ne récupérer que les infos manquantes                       |                      | Année/                 | Etoiles/ Top/ Votes            |                         |            | Conse                       | rve les Proportions |
| 🧮 Conserver les Images dèjà presentes                       |                      | Résumé:                | s/ Critiques                   |                         | Redimensi  | onner les Fanarts           | -                   |
| Renommer Automatiquement les Fichiers                       |                      | Artistes               | ; 🗹 + Vignette Artiste         |                         |            | Conse                       | rve les Proportions |
|                                                             |                      | ✓ Avis/Cr<br>✓ Vignett | édit/Réalisateur/Studio<br>e   |                         | Copier les | Fanarts sur les ExtraThumbs | : Non 🔻             |
| du Fichier comme du Répertoire                              |                      | V Fanarts              |                                |                         | Redimensi  | onner les ExtraThumbs 🕢 Non |                     |
| date d'Ajout comme date d'Ajout                             |                      | Bande-A                | nnonce                         |                         |            | Conse                       | rve les Proportions |
| 11 videos                                                   |                      |                        |                                |                         |            |                             |                     |

3. Cliquer sur le bouton « Charger des Vidéos » (encadré en rouge) :

| 👐 XBNE V18.5.0.0                                                         |                          |                                |                        |            |                            |                                     |
|--------------------------------------------------------------------------|--------------------------|--------------------------------|------------------------|------------|----------------------------|-------------------------------------|
| 📔 Cherche Nouveau 🐼 Charge des Vidéos 🔰 Charge depuis la Base            | 📃 Ne pas tester la vidéo | (plus rapide)                  |                        |            | Vider la L                 | iste Retour                         |
| Charger des Fichiers                                                     | Durée Année              | ID ImDb                        | Fichier Vidéo          | · ·        | Répertoire                 | <ul> <li>Char<br/>(nfi ♥</li> </ul> |
|                                                                          |                          |                                |                        |            |                            |                                     |
|                                                                          |                          |                                |                        |            |                            |                                     |
|                                                                          |                          |                                |                        |            |                            |                                     |
|                                                                          |                          |                                |                        |            |                            |                                     |
|                                                                          |                          |                                |                        |            |                            |                                     |
|                                                                          |                          |                                |                        |            |                            |                                     |
|                                                                          |                          |                                |                        |            |                            |                                     |
|                                                                          |                          |                                |                        |            |                            |                                     |
|                                                                          |                          |                                |                        |            |                            |                                     |
|                                                                          |                          |                                |                        |            |                            |                                     |
| -                                                                        |                          |                                |                        |            |                            |                                     |
| Vous pouvez éditer le Nom du Film et l'Année pour faciliter la recherche |                          |                                |                        |            |                            |                                     |
| Charge le Nfo și îl existe et                                            | <u>к</u> ) — с           | herche le Titre Sélectionné su | r les Scrapers         |            | Tous                       | /Aucun Charge Nfo                   |
| Ajoute TOUT les Titres à la Base                                         |                          | Cherche tous les Titres Auton  | natiquement            |            | Tous/                      | Aucun Cherche ImDb                  |
|                                                                          | Récupérer s              | ur : 📃 Optimiser la recherc    | he avec Google et ImDb |            | Fanarts a Téléch           | narger: -Tous-                      |
|                                                                          |                          | 💿 The MovieDB 🧧                | ImD8                   |            |                            |                                     |
| Récupérer les Notes/Votes sur ImDB                                       | ✓ Titre /                | Durée<br>Etoiles/Top/Votes     |                        | Redimensi  | onner les Vignettes No     | erve les Proportions                |
| Conserver les Images dèjà presentes                                      | Résumé                   | s/ Critiques                   |                        | Redimensi  | onner les Fanarts          | on - 💌                              |
| Renommer Automatiquement les Fichiers                                    | ✓ Genres<br>✓ Artistes   | ; 🗹 + Vignette Artiste         |                        |            | Cons                       | erve les Proportions                |
| Renommer aussi les non trouves                                           | Avis/Cr                  | édit/ Réalisateur/ Studio      |                        | Copier les | Fanarts sur les ExtraThumb | bs : Non 💌                          |
| du Fichier comme du Répertoire                                           | Fanarts                  |                                |                        | Redimensi  | onner les ExtraThumbs      | on - 💌                              |
| date d'Ajout comme date d'Ajout                                          | ✓ Bande-A                | Annonce                        |                        |            | Cons                       | erve les Proportions                |
| 11 videos                                                                |                          |                                |                        |            |                            |                                     |

2 options de chargement sont proposées :

« Charger des Fichiers » : permet de charger plusieurs fichiers vidéo. Si on choisit cette option, une fenêtre Windows « Sélectionner un ou plusieurs fichiers Video » apparaît :

| Sélectionnez u                                      | n ou plusieurs fichiers Video                                                                                                    | ? 🔀   |
|-----------------------------------------------------|----------------------------------------------------------------------------------------------------|-------|
| Regarder dans :                                     | 🗁 Films à charger depuis XBNE 🛛 🕑 🧊 🗁 🛄 🗸                                                                                                    |       |
| Mes documents<br>récents<br>Bureau<br>Mes documents | Borsalino.avi     Fahrenheit 9-11.avi     fight dub.avi     La Communauté de l'Anneau.avi     La Communauté de l'Anneau.avi     Le Pont De La Rivière Kwai.avi     Le Pont De La Rivière Kwai.avi     Les Deux Tours.avi     Nikita.avi     Tchao Pantin.avi |       |
| Poste de travail                                    |                                                                                                    |       |
|                                                     | Nom du fichier :                                                                                                    | uvrir |
| Favoris réseau                                      | Fichiers de type : Vidéo 🖌                                                                                                    | nuler |

Il suffit alors de sélectionner les fichiers et de cliquer sur le bouton « Ouvrir ». Il est possible de répéter l'opération avec d'autres fichiers vidéos pour compléter au fur et à mesure la liste.

« Charger des Répertoires »: permet de charger un répertoire qui contient des fichiers vidéo. Si on choisit cette option, une fenêtre Windows « Sélectionner un répertoire contenant vos Films » apparaît :

| Sé | lectionnez un répertoire contenant vo ? 🔀 |
|----|-------------------------------------------|
|    |                                           |
|    | 🚞 \$RECYCLE.BIN                           |
|    | 🗉 🚞 Documentation                         |
|    | 🚞 Films à charger depuis XBNE             |
|    | 🗄 🧰 PerfLogs                              |
|    | ECYCLER                                   |
|    | 🚞 System Volume Information 🥌             |
|    | 🛅 Temp                                    |
|    | 🗉 🧰 Update 🛛 🗸 🗸                          |
| ĺ  |                                           |
| ٥  | Dossier : Films à charger depuis XBNE     |
| (  | Créer un nouveau dossier OK Annuler       |

Il suffit alors de sélectionner le répertoire à charger et de cliquer sur le bouton « OK ». C'est ici cette méthode qui a été retenu pour faire le chargement.

4. XBNE va charger tous les films :

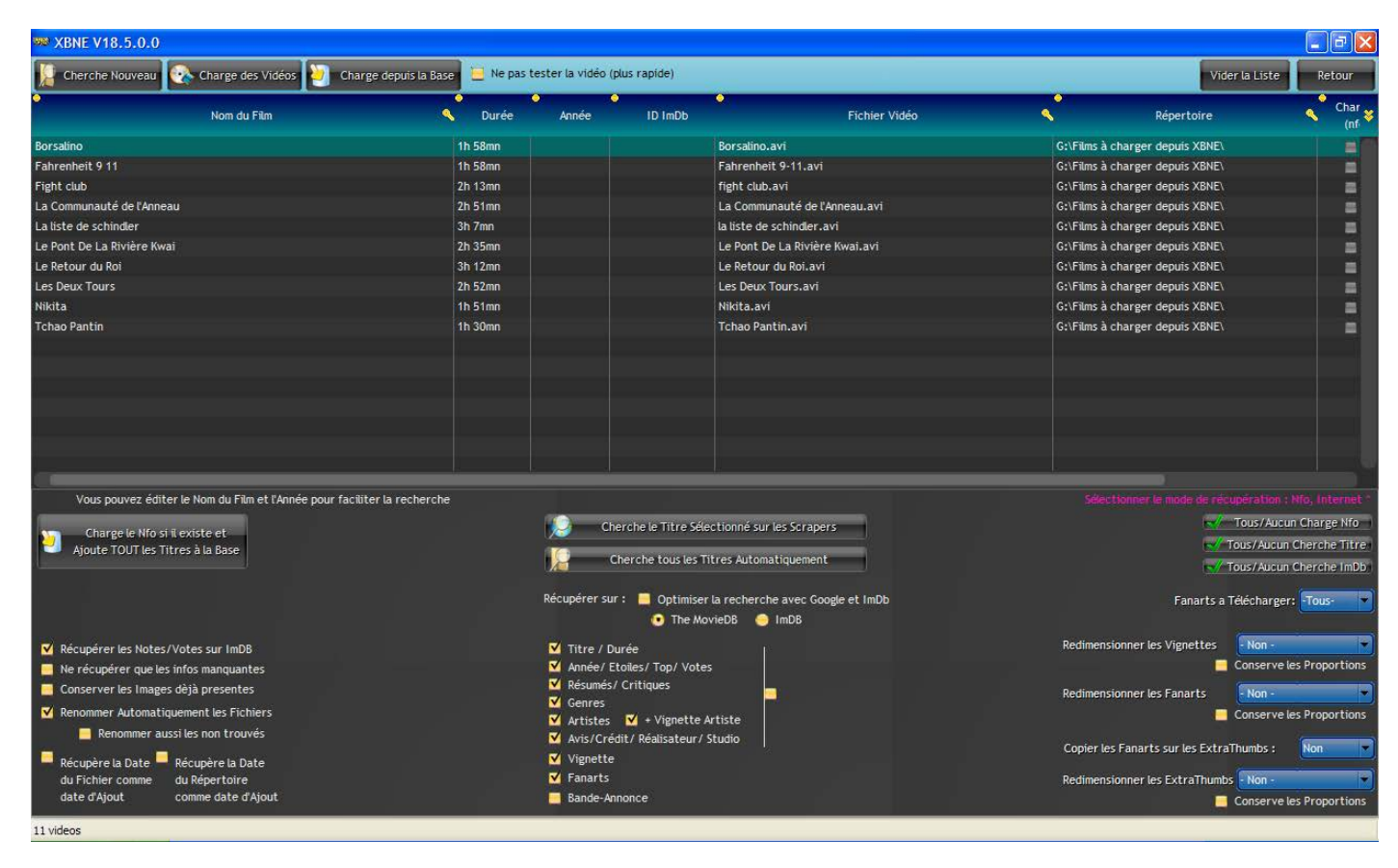

5. Compte tenu que les films sont plutôt correctement nommés, nous allons passer outre la recherche d'identifiant ImDb sur le net et demander à XBNE de le faire à notre place en cochant la case « Optimiser la recherche avec Google et ImDb » (encadré en rouge) :

| 🗯 XBNE V18.5.0.0                                                                                                    |                            |                           |                            |                                                       |            |                             |                                                   |
|----------------------------------------------------------------------------------------------------|----------------------------|---------------------------|----------------------------|-------------------------------------------------------|------------|-----------------------------|---------------------------------------------------|
| 📔 Cherche Nouveau 💽 Charge des Vidéos 🔯 Cha                                                                                                    | rge depuis la Base 📃 Ne pa | s tester la vidéo (       | (plus rapide)              |                                                       |            | Vider L                     | a Liste Retour                                    |
| Nom du Film                                                                                                    | 🔦 Durée                    | Année                     | ID ImDb                    | <ul> <li>Fichier Vidéo</li> </ul>                     | <          | Répertoire                  | Char (nf                                          |
| Borsalino                                                                                                    | 1h 58mn                    |                           |                            | Borsalino.avi                                         | G:\Films à | charger depuis XBNE\        |                                                   |
| Fahrenheit 9 11                                                                                                    | 1h 58mn                    |                           |                            | Fahrenheit 9-11.avi                                   | G:\Films à | charger depuis XBNE\        |                                                   |
| Fight club                                                                                                    | 2h 13mn                    |                           |                            | fight club.avi                                        | G:\Films à | charger depuis XBNE\        |                                                   |
| La Communauté de l'Anneau                                                                                                    | 2h 51mn                    |                           |                            | La Communauté de l'Anneau.avi                         | G:\Films à | charger depuis XBNE\        |                                                   |
| La liste de schindler                                                                                                    | 3h 7mn                     |                           |                            | la liste de schindler.avi                             | G:\Films à | charger depuis XBNE\        |                                                   |
| Le Pont De La Rivière Kwai                                                                                                    | 2h 35mn                    |                           |                            | Le Pont De La Rivière Kwai.avi                        | G:\Films à | charger depuis XBNE\        |                                                   |
| Le Retour du Roi                                                                                                    | 3h 12mn                    |                           |                            | Le Retour du Roi.avi                                  | G:\Films à | charger depuis XBNE\        |                                                   |
| Les Deux Tours                                                                                                    | 2h 52mn                    |                           |                            | Les Deux Tours.avi                                    | G:\Films à | charger depuis XBNE\        |                                                   |
| Nikita                                                                                                    | 1h 51mn                    |                           |                            | Nikita.avi                                            | G:\Films à | charger depuis XBNE\        |                                                   |
| Tchao Pantin                                                                                                    | 1h 30mn                    |                           |                            | Tchao Pantin.avi                                      | G:\Films à | charger depuis XBNE\        |                                                   |
| Vous pouvez éditer le Nom du Film et l'Année pour facil<br>Charge le Nfo si il existe et                                                       | iter la recherche          | Cr                        | nerche le Titre Sé         | lectionné sur les Scrapers                            | Sile       | ctionner le mode de récup   | Fration : Nfo, Internet ^<br>sus/Aucun Charge Nfo |
| Ajoute TOUT les Titres à la Base                                                                                                    |                            |                           | Cherche tous les           | Titres Automatiquement                                |            | tav/-Tou                    | s/Aucun Cherche Titre<br>s/Aucun Cherche ImDb     |
|                                                                                                    |                            | Récupérer su              | ır : 🗹 Optimise<br>💽 The M | er la recherche avec Google et ImDb<br>lovieDB 🥚 ImDB |            | Fanarts a Téle              | écharger: -Tous-                                  |
| ✓ Récupérer les Notes/Votes sur ImDB ■ Ne récupérer que les infos manquantes                                                                   |                            | ✓ Titre / D<br>✓ Année/ E | Durée<br>Etoiles/ Top/ Vot | es                                                    | Redimen    | sionner les Vignettes       | Non -                                             |
| <ul> <li>Conserver les Images dèjà presentes</li> <li>Renommer Automatiquement les Fichiers</li> <li>Renommer aussi les non trouvés</li> </ul> |                            | Genres<br>Artistes        | ✓ + Vignette               | Artiste                                               | Redimen    | sionner les Fanarts 🧧 Co    | Non -                                             |
|                                                                                                    |                            | Avis/Cre                  | out/ Realisateur/          | studio                                                | Copier le  | es Fanarts sur les ExtraThi | imbs : Non 🗖                                      |
| Récupère la Date Récupère la Date                                                                                                    |                            | Vignette                  |                            |                                                       | D-di       | and the first state of the  | 100                                               |
| date d'Ajout comme date d'Ajout                                                                                                    |                            | Pando Ar                  | -                          |                                                       | Realmen    | sionner les extrainumos     | Ron -                                             |
| uate o Ayout Comme Date o Ayout                                                                                                    |                            | bande-Ar                  | monce                      |                                                       |            | 📮 Co                        | onserve les Proportions                           |
| 11 videos                                                                                                    |                            |                           |                            |                                                       |            |                             |                                                   |

6. Cliquer sur le bouton « Chercher tous les Titres Automatiquement » pour lancer le scraping (ici comme le paramétrage du scraping a été fait précédemment, inutile de le refaire, cependant il faut tout de même prendre le temps de vérifier que les bonnes options ont été activées),

7. Une fois le scraping terminé, cliquer sur le bouton « Retour » afin de revenir à la fenêtre d'accueil :

| 388 XBNE V18.5.0.0                                                                                                    |                 |         |                    |        |                     |                     |           |         |                                                    | l.                                                                                                    | . 🖻 🔀       |
|----------------------------------------------------------------------------------------------------|-----------------|---------|--------------------|--------|---------------------|---------------------|-----------|---------|----------------------------------------------------|----------------------------------------------------------------------------------------------------|-------------|
| Selection Edition Nouveau 😵 Ef                                                                                                 | fface [ 🔄 Ajout | e 🖗     | Editions Multiples | Re Re  | echerches Multiples |                     |           |         |                                                    | Option 2                                                                                                    |             |
| Récents Titre                                                                                                    | Senre Genre     | Ann 🔷   | iée 🎴 Ajouté       | 5      | 📍 Vue 📍 Derniere    | Durée               | Notes     | Votes   | Fichier                                            |                                                                                                    | <b>%'</b> ¥ |
| 10 000                                                                                                    | Action / Aventu | ra 20   | 08 2013-05-14 01   | :09:19 | 0                   | 1h 49mn             | 4,9       | 78 866  | 10 000 - 576p.avi                                  |                                                                                                    |             |
| 300                                                                                                    | Action / Drame  | / F 20  | 07 2007-03-28 20   | :43:14 |                     | 2h 35mn             | 7,7       | 394 316 | stack://V:\Mes Films\300 (2007)\300 - 480p.cd1.avi | , V:\Mes Films\300 - 480p.c                                                                                                    | :d2.avi     |
| Apollo 13                                                                                                    | Drame / Histoir | e/ 191  | 95 2013-06-02 18   | :19:39 |                     | 2h 20mn             | 6,5       |         | Apollo 13 - 576p.avi                               |                                                                                                    |             |
| L'Armée des 12 singes                                                                                                    | Science-Fiction | /T 19   | 95 2013-06-02 18   | :22:10 |                     | 2h 10mn             | 8,2       | 85      | L'Armée des 12 singes - 480p.avi                   |                                                                                                    |             |
| Le bateau                                                                                                    | Action / Drame  | /H 19   | 81 2013-05-15 03   | :00:34 |                     | 4h 41mn             | 8,4       | 109 286 | Le bateau - 576p.avi                               |                                                                                                    |             |
| Borsalino                                                                                                    | Crime / Drame   | 19      | 70 2013-06-02 18   | :50:13 |                     | 2h 06mn             | 6,0       |         | Borsalino - 480p.avi                               |                                                                                                    |             |
| Braveheart                                                                                                    | Action / Drame  | /H 19   | 95 2013-05-14 05   | :36:16 | 0                   | 2h 50mn             | 8,4       | 440 213 | Braveheart - 480p.avi                              |                                                                                                    | No.         |
| Fahrenheit 9/11                                                                                                    | Documentaire    | 20      | 04 2013-06-02 18   | :51:28 |                     | 2h 02mn             | 6,7       | 14      | Fahrenheit 9-11 - 576p.avi                         |                                                                                                    |             |
| Fight Club                                                                                                    | Drame / Action  | /T 19   | 99 2013-06-02 18   | :52:33 |                     | 2h 15mn             | 8,2       | 274     | Fight Club - 576p.avi                              |                                                                                                    |             |
| Il Faut Sauver le Soldat Ryan                                                                                                  | Drame / Histoir | e / 19  | 98 2013-05-17 02   | :40:54 |                     | 2h 43mn             | 8,6       | 498 511 | Il Faut Sauver le Soldat Ryan - 576p.avi           |                                                                                                    |             |
| Kill Bill : Volume 1                                                                                                    | Action / Crime  | / Tr 20 | 03 2013-04-27 00   | :38:32 |                     | 1h 52mn             | 8,2       | 433 270 | Kill Bill - Volume 1 - 576p.avi                    |                                                                                                    | *           |
| Grandeur et décadence de François Capella et Roch<br>Siffredi, deux truands du milieu, dans le Marseille des<br>années folles. | 5               |         |                    |        |                     |                     |           |         | Crime<br>Crime<br>DBANA<br>Drame                   | Jean-Paul Belmondo<br>(François Capella)<br>Catherine Rouvel<br>(Lola)<br>Françoise Christophe<br>(Simone Escarguel)<br>Corinne Marchand<br>(Mme Rinaldi)<br>Laura Adani<br>Je Siffredi. La mère de Rr. |             |
| 480 <sub>P</sub>                                                                                                    |                 |         |                    |        |                     | Borsali<br>1970 - 7 | no<br>560 |         |                                                    | ***                                                                                                    | 6,00        |
| DIVX GDT/                                                                                                    | Jacques De      | rav     |                    |        |                     |                     |           |         |                                                    |                                                                                                    |             |

Tous les fichiers vidéo de film ont bien été associés au bon film.

**Jacques Deray** 

Si on retourne dans le répertoire « Films à charger depuis XBNE » on peut s'apercevoir que tous les répertoires de film ont été créés suivant la règle de nommage définie :

| <br>Adresse 🛅 G: \Films à charger depuis XBNE |                                      |                                                                                                    |                                                    |
|-----------------------------------------------|--------------------------------------|----------------------------------------------------------------------------------------------------|----------------------------------------------------|
| Gestion des fichiers                          | Borsalino (1970)                     | Fahrenheit 9-11 (2004) Fight Club (1999)                                                                           | La Liste De Schindler (1993)                       |
| Publier ce dossier sur le Web                 | Le Pont De La Rivière Kwai<br>(1957) | Le Seigneur des Anneaux - La<br>Communauté de l'Anneau (2001) Le Seigneur des Anneaux - Le<br>Retour du Roi (2003) | Le Seigneur des Anneaux - Les<br>Deux Tours (2002) |
| Autres emplacements (*)                       | Nikita (1991)                        | Tchao Pantin (1985)                                                                                                |                                                    |

Si on rentre dans un de ces répertoires de films, on constate que tous les fichiers ont été créés et correctement nommés suivant la règle de nommage définie :

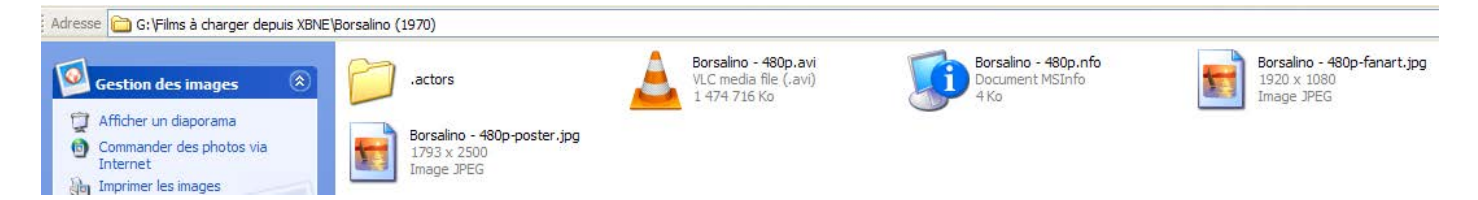

#### 10.2.2 Déplacement des répertoires de film

Il reste maintenant à déplacer les répertoires de ces films vers le répertoire de la source. Pour se faire :

1. Dans la fenêtre d'accueil, cliquer sur le bouton « Editions Multiples » et se rendre dans l'onglet « Fichier » :

| 🗯 XBNE                       | V18.5.0.0                                                                                                    |       |                    |                          |       |                      |          |                   |       | - 7 🛛   |  |  |
|------------------------------|----------------------------------------------------------------------------------------------------|-------|--------------------|--------------------------|-------|----------------------|----------|-------------------|-------|---------|--|--|
| v- Sél                       |                                                                                                    |       |                    |                          |       |                      |          |                   |       | Retour  |  |  |
| Sélectionn                   | é <sup>9</sup> 📃 Récents                                                                                                    | Titre | < <b>°</b>         | Genre 🤍                  | Année | 🔹 🔦 Id Imdb 🔍        | Vue Dern | ere Lecture Durée | Notes | Votes 😽 |  |  |
| -                            | 10 000                                                                                                    |       | Action / Aventura  | / Drame / Thriller       | 2008  | tt0443649            |          | 6540              | 4,9   | 78 866  |  |  |
|                              | 300                                                                                                    |       | Action / Drame /   | Fantastique / Histoire / | 2007  | tt0416449            | 0        | 9300              | 7,7   | 394 316 |  |  |
|                              | Apollo 13                                                                                                    |       | Drame / Histoire   | / Catastrophe            | 1995  | tt0112384            |          | 8400              | 6,5   | 41      |  |  |
| -                            | L'Armée des 12 singes                                                                                                    |       | Science-Fiction /  | Thriller / Mystère       | 1995  | tt0114746            |          | 7800              | 8,2   | 85      |  |  |
|                              | Le bateau                                                                                                    |       | Action / Drame /   | Histoire / Guerre        | 1981  | tt0082096            |          | 16860             | 8,4   | 109 286 |  |  |
|                              | Borsalino                                                                                                    |       | Crime / Drame      |                          | 1970  | tt0065486            |          | 7560              | 6,0   | 1       |  |  |
| -                            | Braveheart                                                                                                    |       | Action / Drame /   | Histoire / Guerre        | 1995  | tt0112573            |          | 10200             | 8,4   | 440 213 |  |  |
| -                            | Fahrenheit 9/11                                                                                                    |       | Documentaire       |                          | 2004  | tt0361596            |          | 7320              | 6,7   | 14      |  |  |
| -                            | Fight Club                                                                                                    |       | Drame / Action /   | Thriller                 | 1999  | tt0137523            |          | 8100              | 8,2   | 274     |  |  |
| -                            | Il Faut Sauver le Soldat Ryan                                                                                                    |       | Drame / Histoire   | / Guerre                 | 1998  | tt0120815            |          | 9780              | 8,6   | 498 511 |  |  |
| -                            | Kill Bill : Volume 1                                                                                                    |       | Action / Crime / 1 | Thriller                 | 2003  | tt0266697            |          | 6720              | 8,2   | 433 270 |  |  |
| -                            | Kill Bill : Volume 2                                                                                                    |       | Action / Crime / 1 | Thriller                 | 2004  | tt0378194            |          | 8100              | 8,0   | 333 879 |  |  |
| -                            | La Liste De Schindler                                                                                                    |       | Drame / Histoire   |                          | 1993  | tt0108052            |          | 11700             | 8,3   | 71      |  |  |
| -                            | Nikita                                                                                                    |       | Action / Étranger  | / Thriller               | 1991  | tt0100263            |          | 7020              | 7,9   |         |  |  |
| -                            | Le Pont De La Rivière Kwai                                                                                                    |       | Action / Drame /   | Étranger / Histoire / Gu | 1957  | tt0050212            |          | 9600              | 7,9   | 15      |  |  |
|                              | Notario       Seet (101)         Infos       Infos       Infos       Infos       Set / Suite       Mise a Jour ImDb       Charger les Nfo       Artiste         Retrouver des fichiers       Infos       Infos       Infos       Retrouver des fichiers       Infos       Renommer         Infos       Infos       Infos       Infos       Infos       Renommer         Retrouver des fichiers       Infos       Infos       Renommer       Automatiquement las         Infos       Infos       Infos       Infos       Renommer         Infos       Infos       Infos       Renommer         Infos       Infos       Infos       Infos       Renommer         Infos       Infos       Infos       Infos       Renommer         Infos       Infos       Infos       Renommer       Infos         Infos       Infos       Infos       Infos       Infos       Infos         Infos       Infos       Infos       Infos       Infos       Infos       Infos         Infos       Infos       Infos       Infos       Infos       Infos       Infos       Infos         Infos       Infos       Infos       Infos       Infos       In |       |                    |                          |       |                      |          |                   |       |         |  |  |
| <u>R</u> éperto<br>21 videos | vire où Déplacer les Fichiers                                                                                                    |       |                    | ians un réperitoire :    |       | dans un répertoire : | _        |                   | _     |         |  |  |

2. Sélectionner tous les films en cochant la case « Tous » (encadré en rouge). Attention ici tous les répertoires de films sont soit dans le répertoire d'origine ou dans celui de destination, excepté les 2 films associé à la saga Kill Bill qui sont dans le répertoire de la saga. Il faut donc désélectionner ces 2 films. Si ce n'est pas fait ces 2 répertoires de film seront déplacés dans le répertoire de destination, par conséquent ils ne seront plus dans le répertoire de la saga. Si les films sont répartis dans plusieurs répertoires, il faut prendre le temps de sélectionner un à un les films à déplacer.
| S XBNE          | V18.5.0.0                    |             |                               |                                                                 |                                                                           |                                                          |                       |                                                                   |               |         |
|-----------------|------------------------------|-------------|-------------------------------|-----------------------------------------------------------------|---------------------------------------------------------------------------|----------------------------------------------------------|-----------------------|-------------------------------------------------------------------|---------------|---------|
| v- Sel          |                              |             |                               |                                                                 |                                                                           |                                                          |                       |                                                                   |               | Retour  |
| Sélectionn      | é <sup>e</sup> 📃 Récents     | Titre       | <*-                           | Genre                                                           | Année                                                                     | 🔨 Id Imdb                                                | Vue Dernier           | e Lecture Durée                                                   | Notes         | Votes 😽 |
|                 | 10 000                       |             | Action / Ave                  | ntura / Drame / Thriller                                        | 2008                                                                      | tt0443649                                                | 0                     | 6540                                                              | 4,9           | 78 866  |
|                 | 300                          |             | Action / Dra                  | me / Fantastique / Histoire /                                   | 2007                                                                      | tt0416449                                                |                       | 9300                                                              | 7,7           | 394 316 |
|                 | Apollo 13                    |             | Drame / Hist                  | oire / Catastrophe                                              | 1995                                                                      | tt0112384                                                |                       | 8040                                                              | 6,5           | 41      |
|                 | L'Armée des 12 singes        |             | Science-Fict                  | ion / Thriller / Mystère                                        | 1995                                                                      | tt0114746                                                |                       | 7800                                                              | 8,2           | 85      |
|                 | Le bateau                    |             | Action / Dra                  | me / Histoire / Guerre                                          | 1981                                                                      | tt0082096                                                | 0                     | 16860                                                             | 8,4           | 109 286 |
|                 | Borsalino                    |             | Crime / Dran                  | 1e                                                              | 1970                                                                      | tt0065486                                                |                       | 7560                                                              | 6,0           | - 1     |
|                 | Braveheart                   |             | Action / Dra                  | me / Histoire / Guerre                                          | 1995                                                                      | tt0112573                                                | 0                     | 10200                                                             | 8,4           | 440 213 |
|                 | Fahrenheit 9/11              |             | Documentain                   | e                                                               | 2004                                                                      | tt0361596                                                |                       | 7320                                                              | 6,7           | 14      |
| <b>V</b>        | Fight Club                   |             | Drame / Act                   | on / Thriller                                                   | 1999                                                                      | tt0137523                                                | 0                     | 8100                                                              | 8,2           | 274     |
|                 | Il Faut Sauver le Soldat Rya | n           | Drame / Hist                  | oire / Guerre                                                   | 1998                                                                      | tt0120815                                                |                       | 9780                                                              | 8,6           | 498 511 |
|                 | Kill Bill : Volume 1         |             | Action / Crin                 | ne / Thriller                                                   | 2003                                                                      | tt0266697                                                |                       | 6720                                                              | 8,2           | 433 270 |
|                 | Kill Bill : Volume 2         |             | Action / Crir                 | ne / Thriller                                                   | 2004                                                                      | tt0378194                                                | 0                     | 8100                                                              | 8,0           | 333 879 |
|                 | La Liste De Schindler        |             | Drame / Hist                  | oire                                                            | 1993                                                                      | tt0108052                                                | 0                     | 11700                                                             | 8,3           | 71      |
| V               | Nikita                       |             | Action / Étra                 | inger / Thriller                                                | 1991                                                                      | tt0100263                                                |                       | 7020                                                              | 7,9           | 17      |
| <b>V</b>        | Le Pont De La Rivière Kwai   |             | Action / Dra                  | me / Étranger / Histoire / G                                    | u 1957                                                                    | tt0050212                                                | 0                     | 9600                                                              | 7,9           | 15      |
|                 | intos <b>e</b> inage         | s Sande Ann | uver des fichiers<br>déplacés | ♥ Presentation<br>Paramétre<br>♥ Utiliser/Créer<br>♥ Paramétrer | y suppression<br>er le renommage (<br>un Répertoire pr<br>le renommage de | ar Fichiers<br>ar Fichier Vidéo<br>s répertoires         | R<br>Autom<br>Fichier | mise a Jour Impo Ch<br>snonmer<br>tiquement les<br>s sélectionnés | arger ies nio | Artiste |
| <u>R</u> éperto | ire où Déplacer les Fichiers |             |                               | Déplacer les Fichiers<br>sélectionnés<br>'dans un répertoire :  | da                                                                        | opier les Fichiers<br>sélectionnés<br>ns un répartoire : |                       |                                                                   |               |         |
| 21 videos       |                              |             |                               |                                                                 |                                                                           |                                                          |                       |                                                                   |               |         |

3. Cliquer sur le bouton a droite du champ « Répertoire où Déplacer les Fichiers » et sélectionner le répertoire de la source dans la fenêtre Windows qui apparaît (ici V:\Mes Films) :

| 😻 XBNE V         | /18.5.0.0                        |                                       |                                                                                                    |                                                                             |                                                                                                    |       |                                                                                   |                 |          |
|------------------|----------------------------------|---------------------------------------|----------------------------------------------------------------------------------------------------|-----------------------------------------------------------------------------|----------------------------------------------------------------------------------------------------|-------|-----------------------------------------------------------------------------------|-----------------|----------|
| v- Séle          | ectionnez les titres sur lesquel | ls vous voulez modifier/ajouter des i | nformations                                                                                                    |                                                                             |                                                                                                    |       |                                                                                   |                 | Retour   |
| Sélectionné      | 📍 📃 Récents                      | Titre                                 | Genre                                                                                                    | Année                                                                       | م الم الم                                                                                          | 🔨 Vue | Derniere Lecture Durée                                                            | • Notes         | Votes 😽  |
|                  | 10 000                           |                                       | Action / Aventura / Drame / Thriller                                                                                              | 2008                                                                        | tt0443649                                                                                          | 0     | 6540                                                                              | 4,9             | 78 866   |
|                  | 300                              |                                       | Action / Drame / Fantastique / Histoire                                                                                           | / 2007                                                                      | tt0416449                                                                                          | 0     | 9300                                                                              | 7,7             | 394 316  |
|                  | Apollo 13                        |                                       | Drame / Histoire / Catastrophe                                                                                                    | 1995                                                                        | tt0112384                                                                                          | 0     | 8040                                                                              | 6,5             | 41       |
|                  | L'Armée des 12 singes            |                                       | Science-Fiction / Thriller / Mystère                                                                                              | 1995                                                                        | tt0114746                                                                                          | 0     | 7800                                                                              | 8,2             | 85       |
|                  | Le bateau                        |                                       | Action / Drame / Histoire / Guerre                                                                                                | 1981                                                                        | tt0082096                                                                                          | 0     | 16860                                                                             | 8,4             | 109 286  |
|                  | Borsalino                        |                                       | Crime / Drame                                                                                                    | 1970                                                                        | tt0065486                                                                                          | 0     | 7560                                                                              | 6,0             | 1        |
|                  | Braveheart                       |                                       | Action / Drame / Histoire / Guerre                                                                                                | 1995                                                                        | tt0112573                                                                                          | 0     | 10200                                                                             | 8,4             | 440 213  |
|                  | Fahrenheit 9/11                  |                                       | Documentaire                                                                                                    | 2004                                                                        | tt0361596                                                                                          | 0     | 7320                                                                              | 6,7             | 14       |
| <b>V</b>         | Fight Club                       |                                       | Drame / Action / Thriller                                                                                                    | 1999                                                                        | tt0137523                                                                                          | 0     | 8100                                                                              | 8,2             | 274      |
| <b>V</b>         | Il Faut Sauver le Soldat Ryan    |                                       | Drame / Histoire / Guerre                                                                                                    | 1998                                                                        | tt0120815                                                                                          | 0     | 9780                                                                              | 8,6             | 498 511  |
| -                | Kill Bill : Volume 1             |                                       | Action / Crime / Thriller                                                                                                    | 2003                                                                        | tt0266697                                                                                          | 0     | 6720                                                                              | 8,2             | 433 270  |
|                  | Kill Bill : Volume 2             |                                       | Action / Crime / Thriller                                                                                                    | 2004                                                                        | tt0378194                                                                                          | 0     | 8100                                                                              | 8,0             | 333 879  |
| <b>V</b>         | La Liste De Schindler            |                                       | Drame / Histoire                                                                                                    | 1993                                                                        | tt0108052                                                                                          | 0     | 11700                                                                             | 8,3             | 71       |
| <b>V</b>         | Nikita                           |                                       | Action / Étranger / Thriller                                                                                                    | 1991                                                                        | tt0100263                                                                                          | 0     | 7020                                                                              | 7,9             | 17       |
| <b>V</b>         | Le Pont De La Rivière Kwai       |                                       | Action / Drame / Étranger / Histoire / G                                                                                          | u 1957                                                                      | tt0050212                                                                                          | 0     | 9600                                                                              | 7,9             | 15       |
| 1                | Infos 🧾 Images                   | Bande Annonce                         | Fichier Présentation<br>Présentation<br>V Utitser/Créer<br>V Utitser/Créer<br>Paramétrer<br>Déplacer les Fichiers<br>sélectionnés | Suppression<br>er le renommage de<br>r un Répertoire pa<br>le renommage des | RayList<br>les fichlers<br>ar Fichler Vidéo<br>s répertoires<br>opier les Fichlers<br>sélectionnés | Set/S | uite Mise a Jour ImDb<br>Renommer<br>Automatiquement les<br>Fichlers sélectionnés | Charger les Nfo | Artiste  |
| <u>R</u> épertoi | re où Déplacer les Fichiers 🛛    | /:\Wes Films                          |                                                                                                    |                                                                             |                                                                                                    |       |                                                                                   |                 | <u> </u> |

4. Cliquer sur le bouton « Déplacer les Fichiers sélectionnés dans un répertoire », la fenêtre pop up suivante va apparaître :

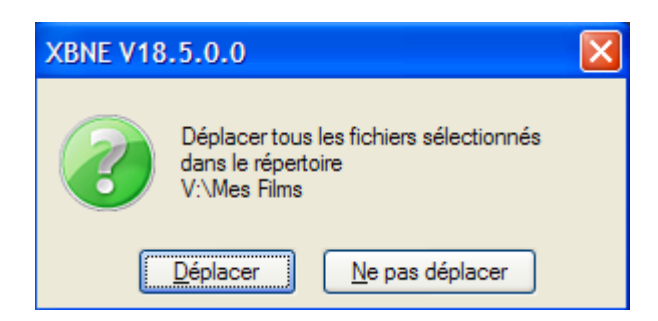

5. Cliquer sur le bouton « Déplacer »

Une fois le déplacement terminé, dans le répertoire déclaré comme source dans XBMC on peut s'apercevoir que tous les répertoires de films sont présents :

| Adresse 🛅 V: Wes Films                                           |                                      |                                                               |                                                      |                                                    |
|------------------------------------------------------------------|--------------------------------------|---------------------------------------------------------------|------------------------------------------------------|----------------------------------------------------|
| Gestion des fichiers                                             | 10 000 (2008)                        | 300 (2007)                                                    | Apollo 13 (1995)                                     | Borsalino (1970)                                   |
| A Publier ce dossier sur le Web                                  | Braveheart (1995)                    | Fahrenheit 9-11 (2004)                                        | Fight Club (1999)                                    | Il Faut Sauver le Soldat Ryan<br>(1998)            |
| Autres emplacements<br>Autres emplacements<br>Autres doguments   | Kill Bill [Saga]                     | La Liste De Schindler (1993)                                  | L'Armée des 12 singes (1995)                         | Le bateau (1981)                                   |
| <ul> <li>Documents partagés</li> <li>Poste de travail</li> </ul> | Le Pont De La Rivière Kwai<br>(1957) | Le Seigneur des Anneaux - La<br>Communauté de l'Anneau (2001) | Le Seigneur des Anneaux - Le<br>Retour du Roi (2003) | Le Seigneur des Anneaux - Les<br>Deux Tours (2002) |
| Favoris réseau                                                   | Nikita (1991)                        | Rencontres Du Troisième Type<br>(1977)                        | Stalingrad (2001)                                    | Tchao Pantin (1985)                                |

Tandis que le répertoire d'origine est vide :

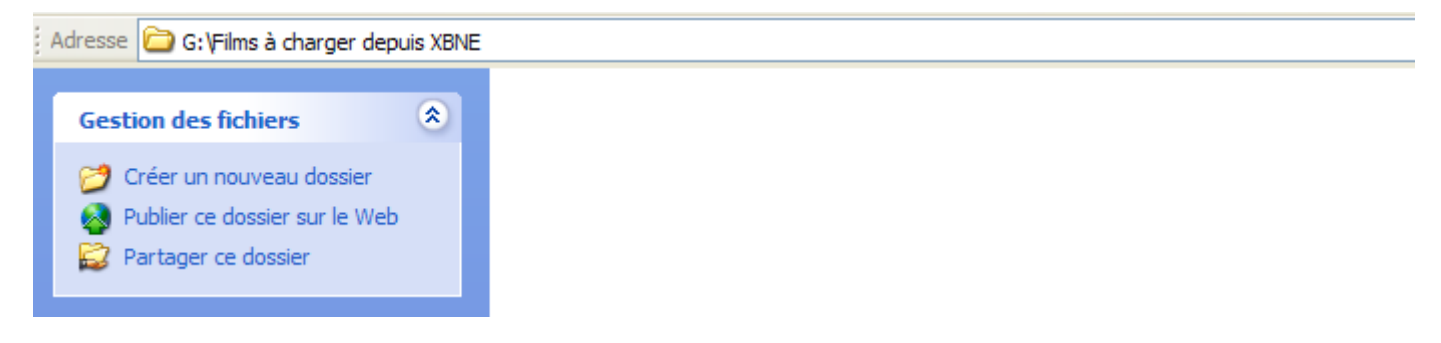

Si on ouvre un répertoire de film qui a été déplacé, on retrouve tous les fichiers générés précédemment :

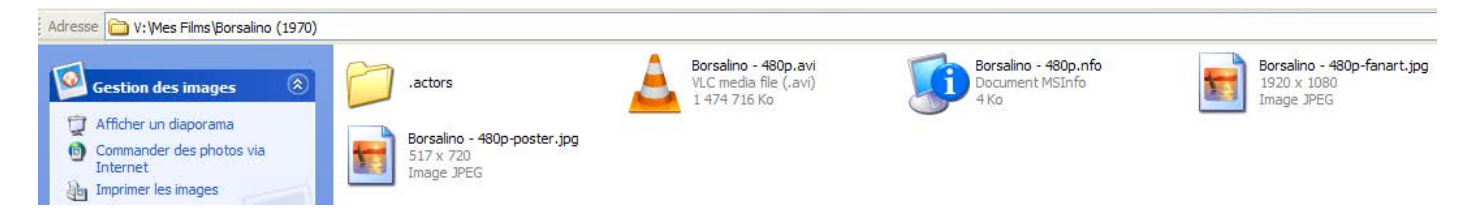

Dans XBMC, on constate que tous les films sont présents :

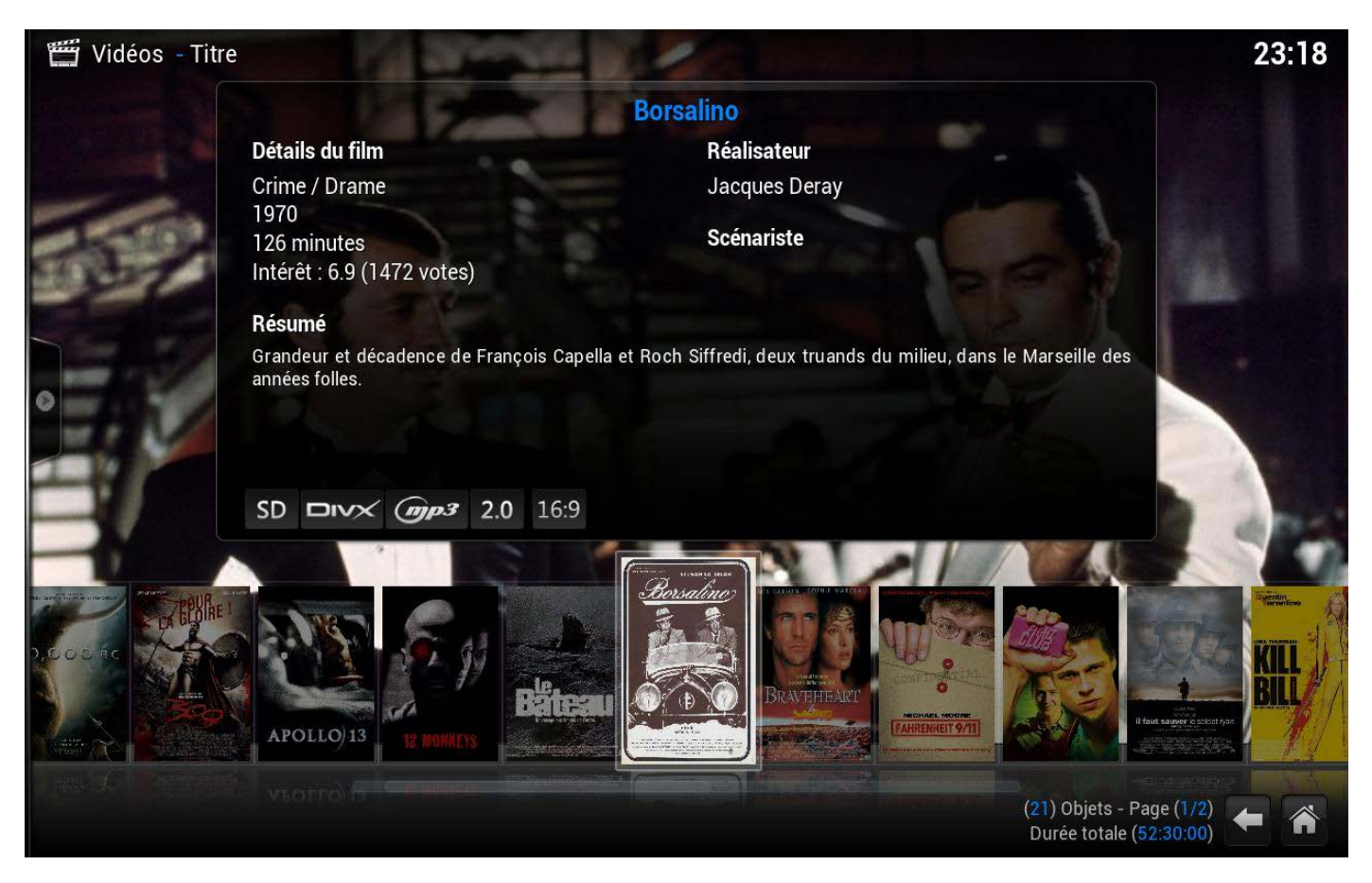

Il ne reste plus qu'à placer les répertoires des films de saga dans un répertoire de saga puis d'éditer tous les nouveaux films pour modifier la vignette, le fanart,... Tout cela a déjà été expliqué dans le chapitre « <u>Editions de plusieurs films</u> ». Attention il ne faut pas créer de répertoire de saga au niveau du répertoire d'origine (ici « Films à charger depuis XBNE »), sinon il ne sera pas déplacé, uniquement les répertoires de film de la saga seront déplacés. Il faut créer les répertoires de saga dans le répertoire de destination (ici « Mes Films »), une fois que tous les répertoires de films ont été déplacés.

## 11. Suppression d'un film de la base de données de XBMC

Il peut arriver qu'il y ait besoin de supprimer un film de la base de données de XBMC. La procédure à suivre est la suivante :

1. Dans la fenêtre d'accueil sélectionner le film à supprimer (il doit se mettre en surbrillance Bleu Vert) :

| 🟁 XBNE V18.5.0.0                                                                                                    |                            |         |                     |            |           |                      |              |         |                                                             |                           |
|----------------------------------------------------------------------------------------------------|----------------------------|---------|---------------------|------------|-----------|----------------------|--------------|---------|-------------------------------------------------------------|---------------------------|
| Selection Edition Nouveau 😫 Effi                                                                                                    | ace 🛐 Ajoute.              | . 🛞 Ea  | litions Multiples   | Recherches | Multiples |                      |              |         |                                                             | 🔗 Option 💈 💿              |
| Récents Titre •                                                                                                    | Genre                      | Année   | Ajouté              | • Vue •    | Derniere  | Durée                | Notes        | Votes   | • Fichier                                                   | ٩'*                       |
| Kill Bill : Volume 2                                                                                                    | Action / Crime / 1         | 2004    | 2013-04-27 18:53:58 | 3 0        |           | 2h 15mn              | 8,0          | 333 879 | Kill Bill - Volume 2 - 576p.avi                             |                           |
| La Liste De Schindler                                                                                                    | Drame / Histoire           | 1993    | 2013-06-02 19:06:05 | 5 0        |           | 3h 15mn              | 8,3          |         | La Liste De Schindler - 576p.avi                            |                           |
| Nikita                                                                                                    | Action / Étranger          | 1991    | 2013-06-02 19:29:11 |            |           | 1h 57mn              | 7,9          |         | Nikita - 576p.avi                                           |                           |
| OSS 117 : Rio Ne Répond Plus                                                                                                    | Action / Comédie           | / 2009  | 2013-06-02 21:58:06 |            |           | 1h 39mn              | 7,9          |         | OSS 117 - Rio Ne Répond Plus - 576p.avi                     |                           |
| Le Pont De La Rivière Kwai                                                                                                    | Action / Drame /           | 1957    | 2013-06-02 19:10:33 | 3 0        |           | 2h 40mn              | 7,9          | 15      | Le Pont De La Rivière Kwai - 480p.avi                       |                           |
| Rencontres Du Troisième Type                                                                                                    | Drame / Science-F          | i 1977  | 2013-05-14 07:32:02 | 2 0        |           | 2h 15mn              | 7,7          | 94 858  | Rencontres Du Troisième Type - 480p.avi                     |                           |
| Le Seigneur des Anneaux : La Communauté de l'Anneau                                                                                                    | Aventura / Fanta:          | 2001    | 2013-06-02 19:00:12 |            |           | 2h 45mn              | 8,2          | 202     | Le Seigneur des Anneaux - La Communauté de l'Anneau - 576p. | avi                       |
| Le Seigneur des Anneaux : Les Deux Tours                                                                                                    | Aventura / Fanta           | 2002    | 2013-06-02 19:21:52 | 2 0        |           | 2h 58mn              | 8,4          | 169     | Le Seigneur des Anneaux - Les Deux Tours - 576p.avi         |                           |
| Le Seigneur des Anneaux : Le Retour du Roi                                                                                                    | Aventura / Fanta           | 2003    | 2013-06-02 19:13:29 |            |           | 3h 21mn              | 8,4          | 228     | Le Seigneur des Anneaux - Le Retour du Roi - 576p.avi       |                           |
| Stalingrad                                                                                                    | Drame / Histoire           | 2001    | 2013-05-14 22:34:30 | 0 0        |           | 2h 11mn              | 7,5          | 119 002 | Stalingrad - 576p.avi                                       |                           |
| Tchao Pantin                                                                                                    |                            | 1985    | 2013-06-02 19:30:33 | 3 0        |           | 1h 40mn              | 9,0          |         | Tchao Pantin - 480p.avi                                     | 10                        |
| Douze ans après Le Caire, OSS 117 est de retour pou<br>une nouvelle mission à l'autre bout du monde. Lancé à<br>les traces du microfil compromettant pour l'Etat<br>français, le plus célébre de nos agents va devoir faire<br>éguipe avec la plus séduisante des lieutenants-colone<br>Mossad pour capturer un nazi maître chanteur. Des<br>plages ensoletilées de Rio aux lauriantes forêts<br>anazoniennes, des plus profindes grottes secrêtes a<br>sommet du Christ du Corcovado, c'est une nouvelle<br>aventure oul commence. Ouel oue soit le daneer, que | r<br>ur<br>is du<br>it oue |         |                     |            | DSS 117 : | : Rio Ne<br>2009 - 5 | Répon<br>940 | d Plus  | Action<br>Action<br>P<br>Comédie<br>(A<br>Étranger p        | Louise Monot<br>(Dolorès) |
| LIVA SUIV                                                                                                    | Michel Haza                | naviciu | IS                  |            |           |                      |              |         |                                                             |                           |
| 22 videos                                                                                                    |                            |         |                     |            |           |                      |              |         |                                                             |                           |

2. Cliquer sur le bouton « Efffacement » (encadré en rouge), la fenêtre pop up suivante va apparaître :

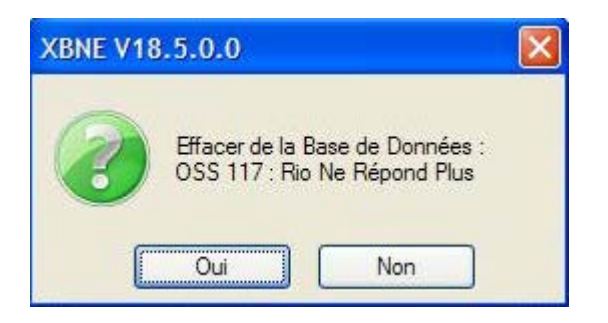

3. Cette fenêtre pop up propose de supprimer l'entrée correspondante au film dans la base de données de XBMC (et donc aussi celle de XBNE). Cliquer sur le bouton « Oui » et la fenêtre pop up suivante apparaît :

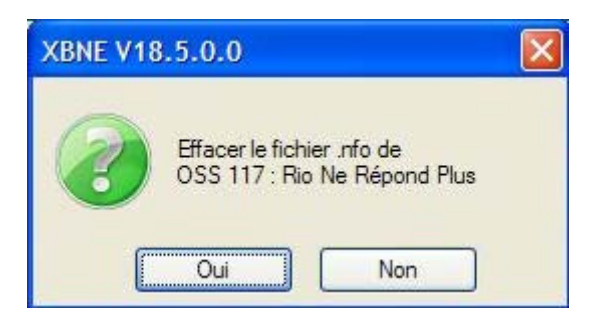

4. Cette fenêtre pop up propose de supprimer le fichier nfo associé au film. Une fois cliquée sur le bouton « Oui » ou « Non », la fenêtre pop up suivante apparaît :

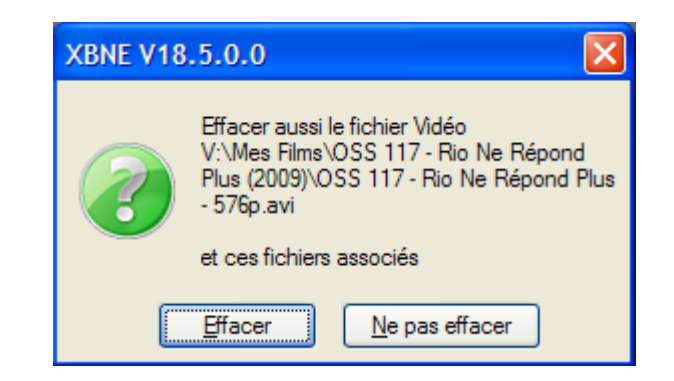

- 5. Cette fenêtre pop up propose de supprimer le fichier vidéo du film. Attention si on clique sur le bouton « Effacer », le fichier sera définitivement perdu (à moins qu'une sauvegarde de ce fichier ait été mise en place).
  - > Si on clique sur le bouton « Effacer », la fenêtre pop up suivante apparaît :

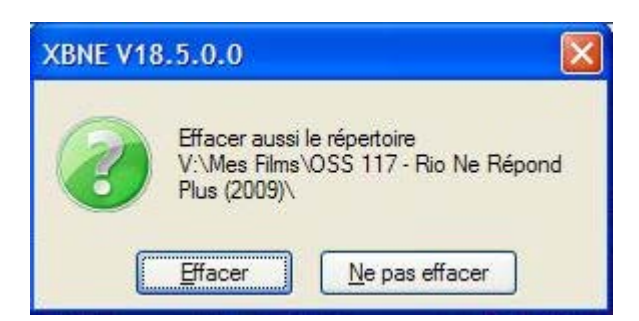

Cette fenêtre pop up propose de supprimer le répertoire du film. Une fois cliquée sur le bouton « Effacer » ou « Ne pas effacer », on revient à la fenêtre d'accueil de XBNE.

> Si on clique sur le bouton « Ne pas efffacer », la fenêtre pop up suivante apparaît :

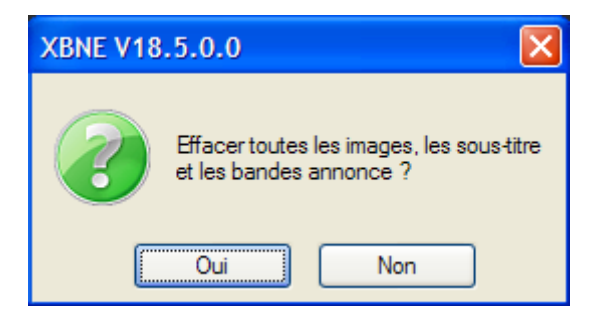

Cette fenêtre pop up propose de supprimer les fichiers images (vignette et fanart de film et vignettes des acteurs), les sous-titre et les bandes annonce. Une fois cliquée sur le bouton « Oui » ou « Non », on revient à la fenêtre d'accueil de XBNE.

#### Tutoriel XBNE : Premiers pas avec XBNE v1.0

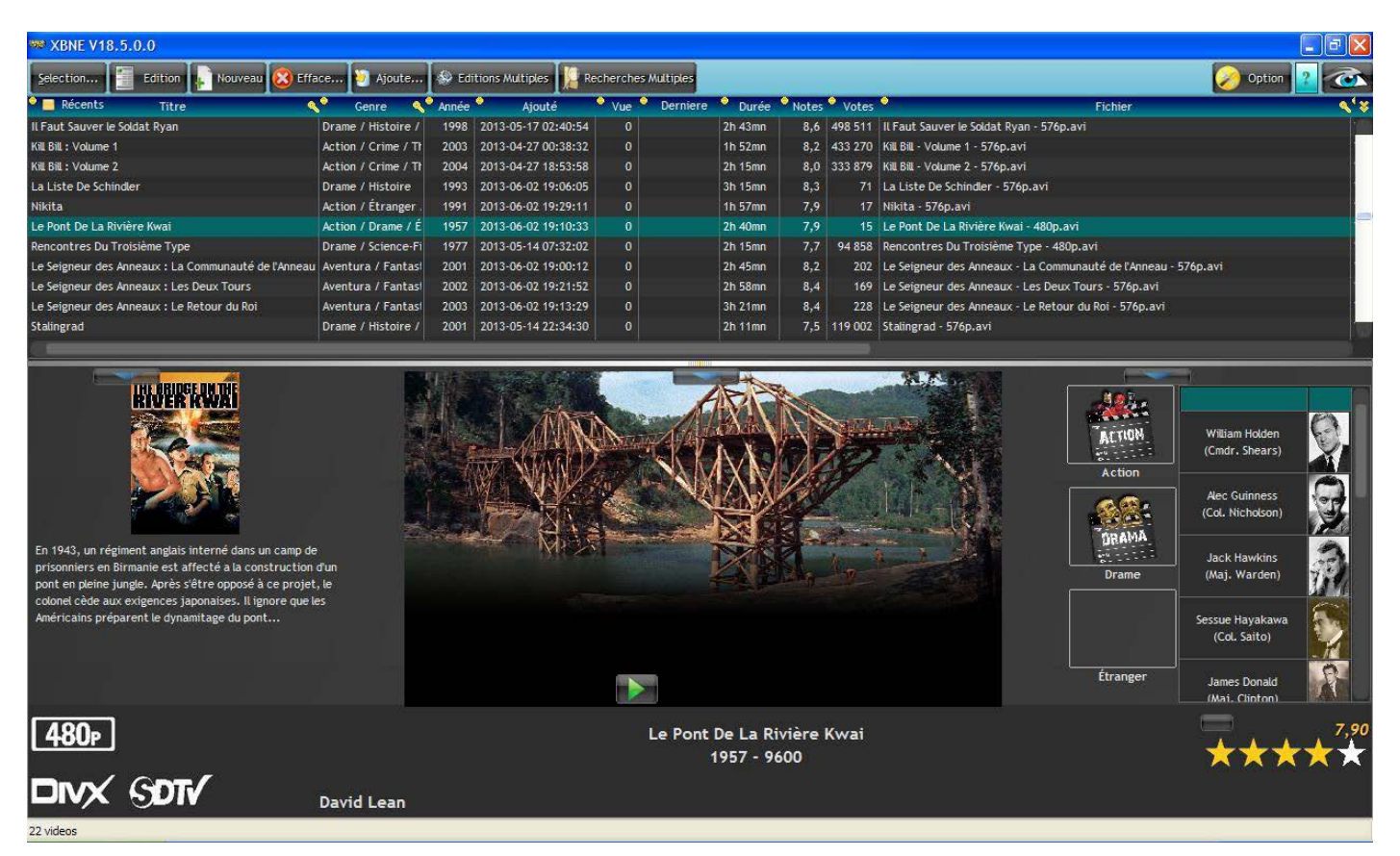

On constate que la suppression a été effectuée

# 12. Quelques astuces

### 12.1 Les tests

Au fur et à mesure que l'on construit sa médiathèque, il est recommandé de régulièrement contrôler que la cohérence du nombre de film entre la base de données XBMC et XBNE est bonne. Pour se faire :

1. Dans la fenêtre d'accueil, cliquer sur le bouton « Sélection... » (encadré en rouge) :

| XBNE V1                                                                                                    | 8.5.0.0                                                                                                    |                                                                                                    |                  |       |                  |       |            |           |                   |          |         |                                                                                                    | <b>7</b> 🗙  |
|----------------------------------------------------------------------------------------------------|----------------------------------------------------------------------------------------------------|----------------------------------------------------------------------------------------------------|------------------|-------|------------------|-------|------------|-----------|-------------------|----------|---------|----------------------------------------------------------------------------------------------------|-------------|
| Selection                                                                                                    | Edition Nouv                                                                                                    | eau 😵 Efface                                                                                                    | . 问 Ajoute       | 🔛 Edi | itions Multiples | Rec   | cherches / | Multiples |                   |          |         | Option 👔 🖉                                                                                                    |             |
| • 📃 Récents                                                                                                    | Titre                                                                                                    |                                                                                                    | Genre 🔍          | Année | Ajouté           | -     | Vue •      | Derniere  | Durée             | • Notes  | Votes   | tes Fichier                                                                                                    | <b>\'</b> ¥ |
| 10 000                                                                                                    |                                                                                                    | Act                                                                                                    | ion / Aventura   | 2008  | 2013-05-14 01:   | 09:19 | 0          |           | 1h 49mn           | 4,9      | 78 866  | 66 10 000 - 576p.avi                                                                                                    |             |
| 300                                                                                                    |                                                                                                    | Act                                                                                                    | ion / Drame / F  | 2007  | 2007-03-28 20:   | 43:14 | 0          |           | 2h 35mn           | 7,7      | 394 316 | 16 stack://V:\Mes Films\300 (2007)\300 - 480p.cd1.avi , V:\Mes Films\300 - 480p.cd2.a                                                  | avi         |
| Apollo 13                                                                                                    |                                                                                                    | Dra                                                                                                    | me / Histoire /  | 1995  | 2013-06-02 18:   | 19:39 |            |           | 2h 20mn           | 6,5      |         | 41 Apollo 13 - 576p.avi                                                                                                    |             |
| L'Armée des 12                                                                                                    | 2 singes                                                                                                    | Scie                                                                                                    | ence-Fiction / T | 1995  | 2013-06-02 18:   | 22:10 |            |           | 2h 10mn           | 8,2      | 85      | 85 L'Armée des 12 singes - 480p.avi                                                                                                    |             |
| Le bateau                                                                                                    |                                                                                                    | Act                                                                                                    | ion / Drame / H  | 1981  | 2013-05-15 03:   | 00:34 |            |           | 4h 41mn           | 8,4      | 109 286 | 86 Le bateau - 576p.avi                                                                                                    |             |
| Borsalino                                                                                                    |                                                                                                    | Crit                                                                                                    | me / Drame       | 1970  | 2013-06-02 18:   | 50:13 |            |           | 2h 06mn           | 6,0      |         | 1 Borsalino - 480p.avi                                                                                                    |             |
| Braveheart                                                                                                    |                                                                                                    | Act                                                                                                    | ion / Drame / H  | 1995  | 2013-05-14 05:   | 36:16 | 0          |           | 2h 50mn           | 8,4      | 440 213 | 13 Braveheart - 480p.avi                                                                                                    |             |
| Fahrenheit 9/                                                                                                    | 11                                                                                                    | Doc                                                                                                    | umentaire        | 2004  | 2013-06-02 18:   | 51:28 |            |           | 2h 02mn           | 6,7      | 14      | 14 Fahrenheit 9-11 - 576p.avi                                                                                                    |             |
| Fight Club                                                                                                    |                                                                                                    | Dra                                                                                                    | me / Action / T  | 1999  | 2013-06-02 18:   | 52:33 | 0          |           | 2h 15mn           | 8,2      | 274     | 74 Fight Club - 576p.avi                                                                                                    |             |
| Il Faut Sauver                                                                                                    | le Soldat Ryan                                                                                                    | Dra                                                                                                    | me / Histoire /  | 1998  | 2013-05-17 02:   | 40:54 |            |           | 2h 43mn           | 8,6      | 498 511 | 11 Il Faut Sauver le Soldat Ryan - 576p.avi                                                                                            |             |
| Kill Bill : Volume                                                                                                    | e 1                                                                                                    | Act                                                                                                    | ion / Crime / Th | 2003  | 2013-04-27 00:   | 38:32 | 0          |           | 1h 52mn           | 8,2      | 433 270 | 70 Kill Bill - Volume 1 - 576p.avi                                                                                                    |             |
| d'une poignée<br>franchissant<br>territoire, en<br>infestées de r<br>i ne soupçonr<br>rencontres, c<br>joignent à D'U<br>une pette ar<br>siens découvr<br>pyramides dé<br><b>576</b> P | the chasseurs de manmoul<br>pour la première fois les lin<br>tame un long périple à trait<br>tame un long périple à trait<br>tame un long périple à trait<br>nait pas texistence. Au fit (l<br>tautres tribus, spoliées et<br>.eh et ses hommes, finissar<br>mée. Au terme de leur voya<br>rent un empire inconnu, hé<br>diées à un dieu vivant, tyr | ths. Le groupe,<br>nites de son<br>vers des terres<br>crvitisations dont<br>de ces<br>asservies, se<br>nt par constituer<br>ge, D'Leh et les<br>śrissé d'immenses<br>annique et |                  | rich  |                  |       |            |           | 10 00<br>2008 - 6 | 0<br>540 |         | Action<br>Action<br>Action<br>Action<br>Steven Strait<br>(0'Leh)<br>Ctiff Curtis<br>(Tic-Tic)<br>Drame<br>Affif Ben Badra<br>(Warkord) | 4,90        |
| 22 videos                                                                                                    | <u> </u>                                                                                                    | KO                                                                                                    |                  | nen   |                  |       |            |           |                   |          |         |                                                                                                    |             |

2. La fenêtre pop up suivante apparaît :

| Selection des f      | ilms         |                    |           |
|----------------------|--------------|--------------------|-----------|
| Séléctionner les     | films :      | Tous               | Valider 🝼 |
| Test Doublons        | Test Présent |                    |           |
| Titre contient       |              | Mots Seulement     | 🖲 ET 🥥 OU |
| Acteur =             |              | Réalisateur =      |           |
| Genre =              |              |                    |           |
| Résolution Vidéo >=  | Extension =  | Taille Fichier > à | Mo        |
| Dans le répertoire : |              |                    | Abc       |

Cette fenêtre permet de faire des recherches de films. Elle permet également de faire 2 tests :

- > Test Doublons : permet de détecter les films qui sont en doublons,
- Test Présent : permet de comparer les films présents dans la base de données de XBNE avec ceux de la base de données de XBMC.

3. Cliquer sur le bouton « Test Présent », XBNE va lancer la comparaison, s'il n'y a pas d'écart la fenêtre pop up suivante :

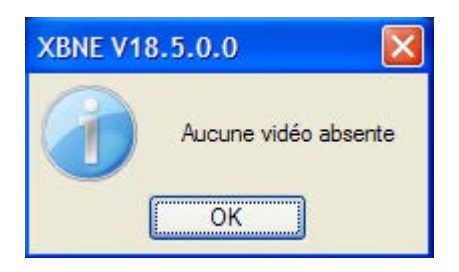

Si des vidéos sont absentes, XBNE propose d'afficher les vidéos absentes afin de permettre de régler le problème. Ce test permet aussi de ce prémunir des risques d'incohérence entre les bases de données de XBNE et XBMC.

Il est également intéressant de vérifier la cohérence des fichiers en particulier de vérifier que le nombre de fichiers nfo présents dans les répertoires déclarés comme source dans XBMC est égale au nombre de films. Pour se faire, il y a un compteur en bas à gauche dans la fenêtre d'accueil (encadré en rouge) :

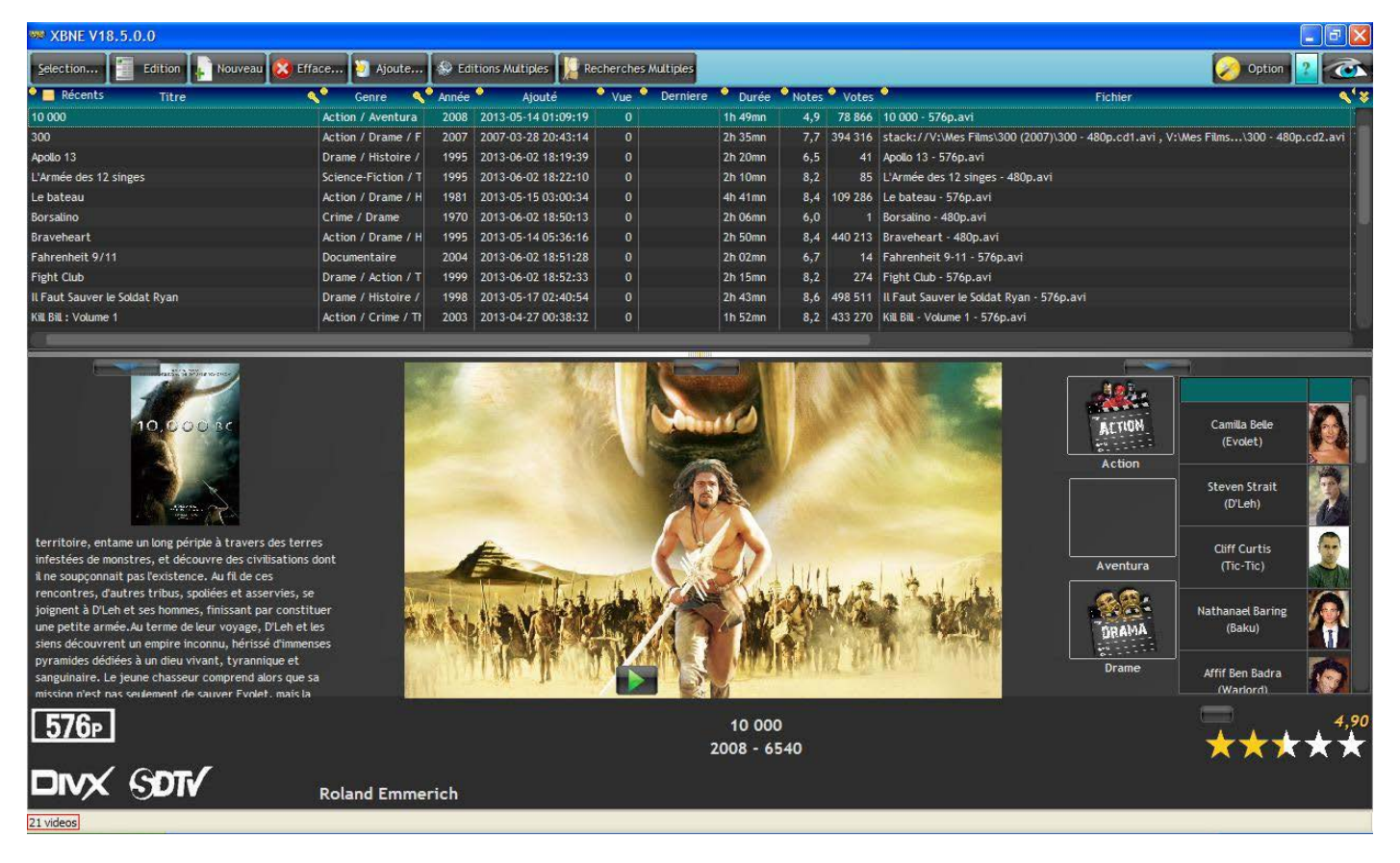

- 1. Tout d'abord il faut veiller à actualiser le compteur qui peut ne pas être à jour. Pour se faire il suffit de lancer un « Test présent »,
- 2. Noter le nombre de films,
- 3. Lancer une fenêtre de recherche Windows,
- 4. Effectuer une recherche sur l'extension « .nfo » sur chacun des répertoires déclarés comme source dans XBMC et noter le nombre de fichiers nfo trouvés par Windows
- 5. Faites la somme de ces nombres, le résultat doit être égale au nombre de films indiqué dans XBNE

Il peut aussi être intéressant de comparer ce chiffre avec celui annoncé dans XBMC.

XBNE propose également un test de doublons qui permet de détecter les films en doublon. Ce test va permettre d'identifier les films dans la base de données de XBNE dont les titres sont identiques ou proches. Pour lancer ce test :

1. Dans la fenêtre d'accueil, cliquer sur le bouton « Sélection... », la fenêtre pop up suivante apparaît :

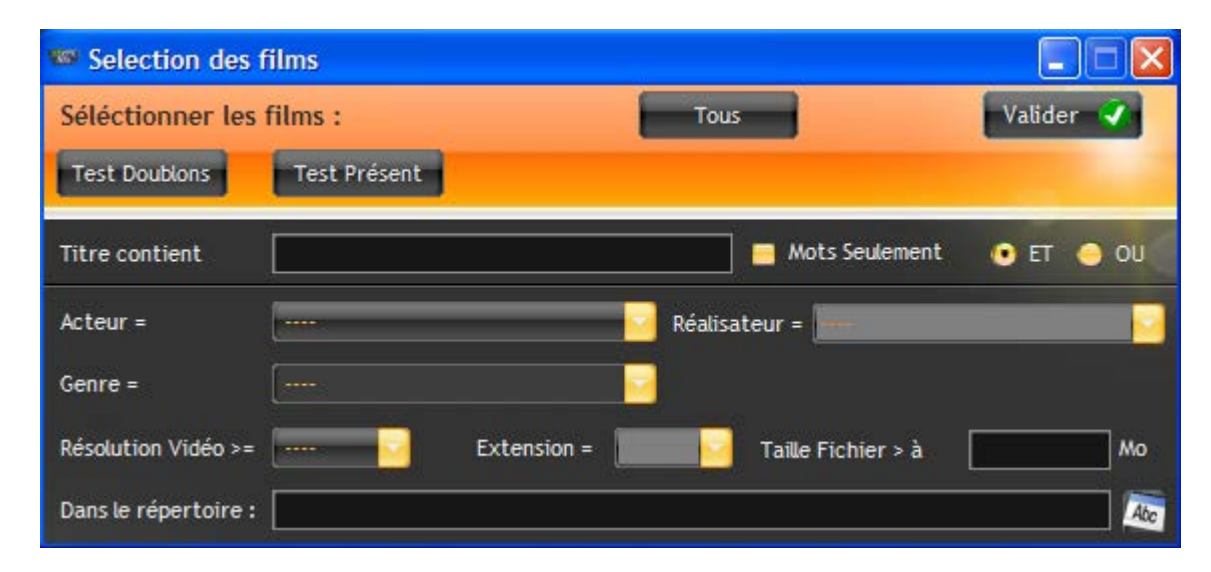

 Cliquer sur le bouton « Test Doublons », XBNE va effectuer une recherche de doublons. Une fois la recherche terminée, la fenêtre d'accueil va s'actualiser et faire apparaître uniquement les films que XBNE pense être en doublon :

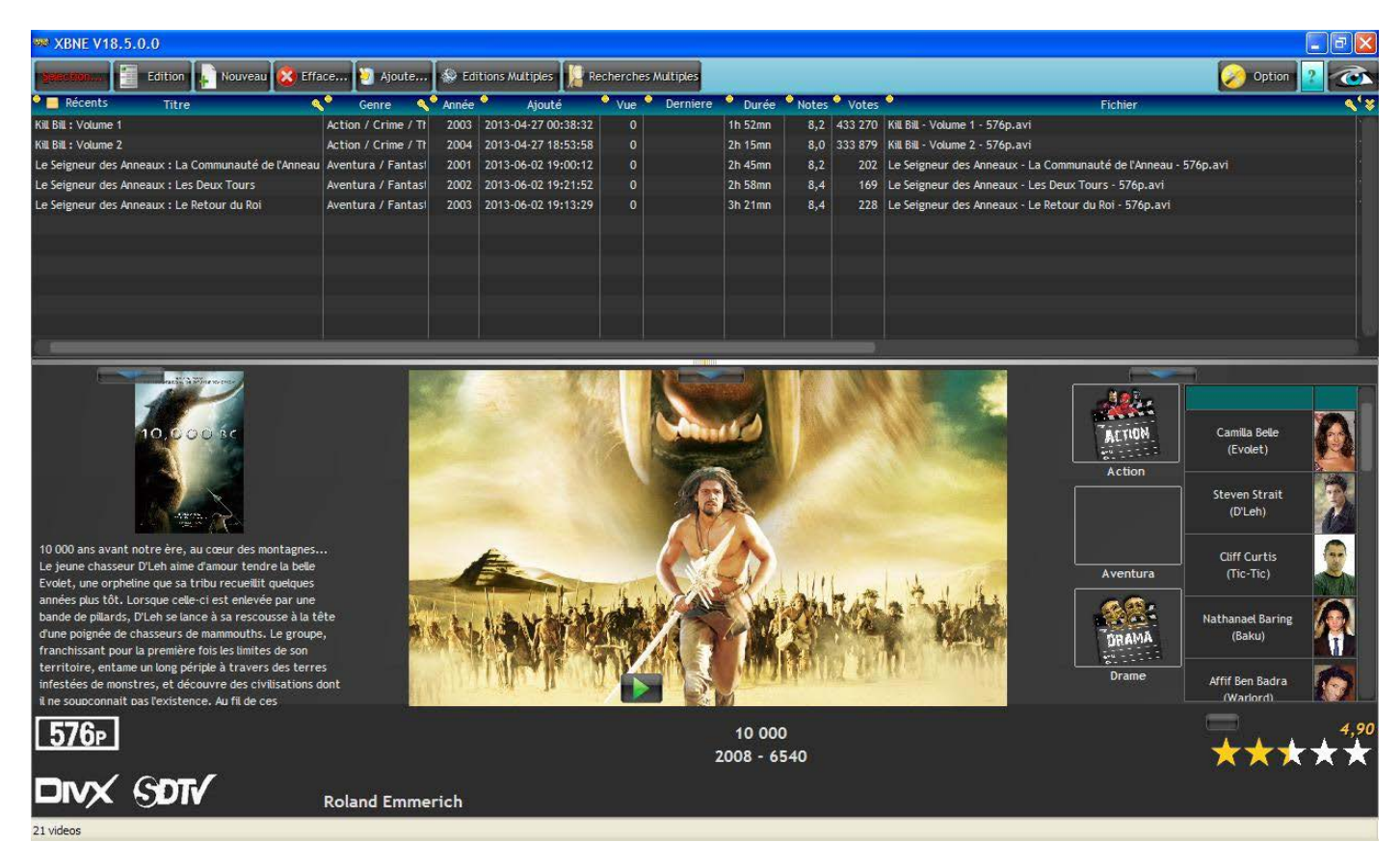

On s'aperçoit que XBNE a identifié 5 films en doublon. En réalité il ne s'agit pas de doublons mais de films dont les titres sont proches l'un par rapport à l'autre. C'est normal ce test vérifie également les films dont les titres sont proches.

#### 12.2Déplacement de fichier

Il peut arriver qu'à un moment qu'il y ait une incohérence entre le répertoire de stockage du fichier de vidéo du film et le chemin d'accès à ce fichier vidéo enregistré dans les bases de données de XBMC et XBNE. Pour remettre en conformité :

- 1. Ouvrir la fenêtre du film sur lequel il faut relocaliser le fichier vidéo,
- 2. Cliquer sur le bouton « Gestion Fichier », la fenêtre pop up suivante apparaît :

| a Gestion du Fichier 🕻  | /idéo                               |                                               |
|-------------------------|-------------------------------------|-----------------------------------------------|
| Fichier Apollo 13 - 576 | 5                                   |                                               |
|                         |                                     |                                               |
| Répertoire V:Wes F      | ilms\Apollo 13 (1995)\              |                                               |
|                         |                                     |                                               |
|                         |                                     |                                               |
| Renommer le Fichier     | Chercher le Fichier                 | Renommer le Fichier Automatiquement           |
| Déplacer le Fichier     | Déplacer ou Copier<br>le répertoire | Déplacer le fichier dans un Répertoire Unique |
|                         |                                     | Renommer le Répertoire Unique                 |

- 3. Cliquer sur le bouton « Chercher le Fichier » (encadré en rouge),
- 4. Dans la fenêtre de recherche Windows « Sélectionner le fichier » qui apparaît, rechercher le fichier de la vidéo du film et cliquer sur le bouton « Ouvrir »,
- 5. Cliquer sur le bouton « Sauvegarde » afin que le nouveau chemin d'accès soit pris en compte dans les bases de données XBNE et XBMC.

## 13. Conclusion

Nous espérons que ce tutoriel vous aura été utile pour appréhender XBNE et vous aura permis de passer outre certaines difficultés auxquelles on fait face lorsqu'on débute avec ce logiciel. Quelques derniers conseils pour démarrer avec XBNE :

- > Commencer avec quelques films simples afin de définir votre paramétrage,
- Continuer en ajoutant des films plus compliqués (film en plusieurs fichiers vidéo, films appartenant à une saga, film avec sous titres)
- > Puis travailler en masse avec l'ajout/édition de plusieurs films

Nous avons présenté ici les fonctionnalités les plus utilisées au démarrage avec XBNE. Sachez qu'il est possible de faire beaucoup d'autres choses avec XBNE, en particulier avec le menu « Edition Multiples » qui permet de faire certains travaux en masse sur plusieurs films sur des informations en particulier. Bon vent avec XBNE.

# 14. Annexe

Fichier nfo du film « 10000 » avec le paramétrage en exemple :

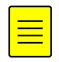

Documentation créé par Enzo94 du forum Passion-XBMC